# Manuel d'utilisation du logiciel

**TRC-1300** 

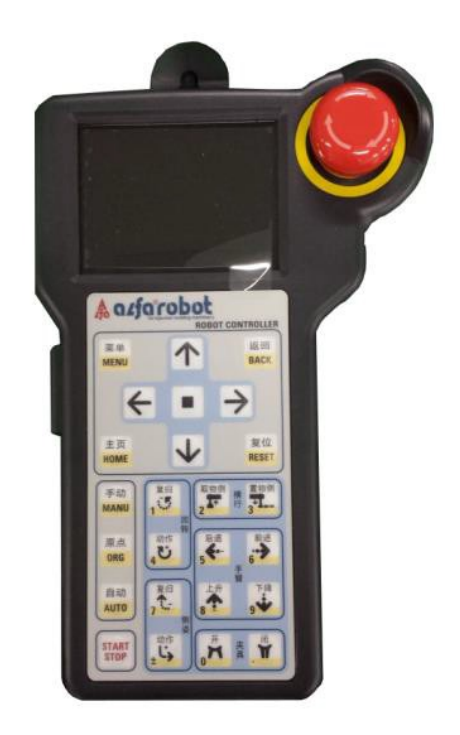

Nous tenons à vous remercier d'avoir choisi d'utiliser 「TRC-1300」 Pour un usage approprié, il est important de lire attentivement le présent manuel avant d'utiliser le logiciel.

Date de publication : 12/10/2018 Édition : 1.15

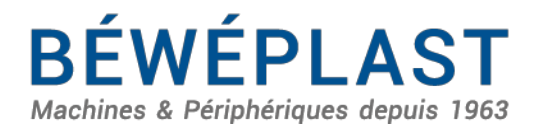

53 route des Contamines - 74370 Argonay - France Tél. : +33 (0)4 50 02 30 30 - Fax. : +33 (0)4 50 63 14 74 beweplast@beweplast.com - www.beweplast.com

#### Historique des révisions

| Révision<br>nº | Date de révision<br>Jour/mois/année | Version<br>nº | Contenu révisé/période de mise en œuvre                                                                                                    |  |
|----------------|-------------------------------------|---------------|----------------------------------------------------------------------------------------------------|--|
| 1              | 09/11/12                            | 1.00          | Première édition.                                                                                                    |  |
| 2              | 13/12/12                            | 1.01          | V1.01 Correction                                                                                                    |  |
| 3              | 19/12/12                            | 1.02          | V1.02 Révision                                                                                                    |  |
|                |                                     |               | V1.03 Révision                                                                                                    |  |
| 4              | 12/01/13                            | 1.03          | (réglage régional, paramètres mécaniques, contenu<br>lié au réglage système)                                                                                                    |  |
| 5              | 05/02/13                            | 1.04          | V1.04 Contenu d'alarme supplémentaire                                                                                                    |  |
| 6              | 06/02/13                            | 1.05          | V1.05 Révision (accélération et décélération, passage, réglage de position, fichiers, mode)                                                                                                    |  |
| 7              | 21/02/13                            | 1.06          | V1.06 Révision (2.21 instruction ; 2.25<br>enregistrement E/S ; 2.26 mot de passe)                                                                                                    |  |
| 8              | 21/02/13                            | 1.07          | V1.07 Révision (ajout de modèles de fréquence)                                                                                                    |  |
| 9              | 22/03/13                            | 1.08          | V1.07 Révision (description de changement<br>d'utilisateur supplémentaire, attributs de fichier,<br>enregistrement et lecture de fichier NCP,<br>suppression d'une partie pertinente pour avancer,<br>combinaison de la conversion de fréquence,<br>combiner l'axe 1 et l'axe 2 en un seul, avec<br>comparaison, description et correction spécifiques.)                                                                                                    |  |
| 10             | 06/06/13                            | 1.09          | <ul> <li>V1.08 Révision</li> <li>1. Ajout de carte de base et de ses fonctions<br/>associées ;</li> <li>2. Changements de conception d'écran de<br/>fonctionnement libre ;</li> <li>3. Changements d'opérations de commutation<br/>primaire/bras S ;</li> <li>4. Ajout de numéro de cas de pile disponible ;</li> <li>5. Verrouillage de mode ;</li> <li>6. Fonction d'optimisation de réglage de position ;</li> <li>7. Mises à jour de liste E/S.</li> </ul> |  |
| 11             | 24/07/13                            | 1.10          | <ul> <li>V1.09 Révision</li> <li>1. Ajout de style axe 2 de vide 2 et de style spécial maintien 2 ;</li> <li>2. Correction de style plateau de réglage de position de conversion de fréquence ;</li> <li>3. Ajout de style entièrement pneumatique.</li> <li>4. Correction de certaines erreurs d'expression ES d'alarme.</li> </ul>                                                                                                    |  |
| 12             | 29/09/13                            | 1.11          | <ul> <li>V1.10 Révision</li> <li>1. Amélioration de l'écran de démarrage et disposition des menus.</li> <li>2. Amélioration du réglage de mode d'utilisateur 2.</li> </ul>                                                                                                    |  |

|    |          |      | <ol> <li>Amélioration du fonctionnement du guide de<br/>point initial.</li> <li>Changement de style de minuterie de la<br/>temporisation post-action à la temporisation pré-<br/>action.</li> <li>Simplification du traitement des alarmes.</li> <li>Simplification du panneau de réglage de position.</li> </ol> |
|----|----------|------|----------------------------------------------------------------------------------------------------|
| 13 | 16/10/13 | 1.12 | V1.11 Révision<br>1. Ajout de schéma électrique.                                                                                                    |
| 14 | 18/2/16  | 1.13 | <ul><li>V1.12 Révision</li><li>1. Définition d'interface E67 ajoutée dans l'annexe.</li><li>2. Mise à jour de l'image de la console.</li></ul>                                                                                                    |
| 15 | 25/4/16  | 1.14 | Ajout d'avis de sécurité.                                                                                                    |
| 16 | 12/10/18 | 1.15 | <ol> <li>Mise à jour de mode/minuterie/nom direct</li> <li>Mise à jour des illustrations</li> <li>Ajout d'une nouvelle section « MODE<br/>D'UTILISATION » pour aider les clients à<br/>utiliser le mode standard</li> </ol>                                                                                       |

### **0. Introduction**

#### **0.1 Introduction**

Le présent manuel indique les étapes du fonctionnement et de la réparation du système de commande, ainsi que les méthodes de traitement lorsqu'une panne de la machine se produit. Lire très attentivement le manuel et s'assurer de l'entière compréhension de son contenu. Ne pas exécuter ni utiliser les procédures ou étapes qui ne sont pas comprises dans ce manuel. Notre société ne prend pas en charge toute panne de machine et toute blessure corporelle ou mort causée par la non-compréhension du présent manuel. Nous vous remercions de votre compréhension. Au cas où quelqu'un voudrait accéder au manuel, mettre le manuel à proximité de la machine et désigner une personne chargée de gérer soigneusement le manuel.

#### **※** Avertissement de sécurité

L'avis de sécurité compris dans le présent manuel est divisé en trois parties. Nous vous invitons à prendre note de la partie danger et à utiliser le matériel avec précaution.

| $\land$     | Danger        | Le non-respect de ce symbole et donc l'utilisation incorrecte de la machine peuvent entraîner des blessures graves ou la mort du personnel.             |
|-------------|---------------|----------------------------------------------------------------------------------------------------|
| $\triangle$ | Avertissement | Le non-respect de ce symbole et donc l'utilisation incorrecte de la machine peuvent entraîner des blessures graves ou la mort du personnel.             |
| $\triangle$ | Prudence      | Le non-respect de ce symbole et donc l'utilisation incorrecte<br>de la machine peuvent entraîner des blessures corporelles<br>et endommager la machine. |

#### 0.2 Avis de sécurité

#### **※** Conditions d'utilisation

| Prudence | Étant donné que cet appareil n'est pas antidéflagrant et qu'il n'est étanche<br>ni à l'eau ni à la poussière, il est recommandé d'éviter de l'utiliser dans<br>les circonstances suivantes.<br>Le non-respect de cet avertissement peut occasionner des pannes ou des<br>dommages. |
|----------|----------------------------------------------------------------------------------------------------|
|----------|----------------------------------------------------------------------------------------------------|

(1) Présence de gaz combustible, de liquide pyrophorique, etc. ;

(2) Projection ou dispersion de copeaux de métal conducteur en raison de l'usinage ou de la coupe de métaux

(3) Présence d'acide, d'alcali ou de tout autre gaz corrosif.

(4) Présence de liquide à projeter ou de fluide de coupe, liquide de rectification, etc. ;

(5) À proximité de sources de bruits électriques comme des convertisseurs de taille importante, des appareils à grande puissance avec des harmoniques supérieurs, des gros conducteurs, des machines à souder, etc. ;

(6) En dehors de la plage de température de fonctionnement comprise entre 0 et 40  $^{\circ}$ C ;

(7) Plus de 90 % d'humidité relative (HR) ;

(8) Apparition de condensation.

#### **※** Conditions requises pour la maintenance

| Danger   | <ul> <li>Pendant les travaux de maintenance, mettre le panneau<br/>d'avertissement portant la mention « Maintenance en cours !<br/>Ne pas toucher le boîtier de commande électrique, etc. »<br/>au cas où quelqu'un le toucherait ou mettrait la machine en<br/>route par erreur.</li> <li>Pendant les travaux de maintenance, couper l'alimentation<br/>du boîtier de commande électrique et l'alimentation<br/>électrique principale de l'usine également. Après la coupure,<br/>ne pas ouvrir immédiatement le capot extérieur car une<br/>tension résiduelle reste présente dans la machine.</li> </ul>                                                                                                    |
|----------|----------------------------------------------------------------------------------------------------|
|          | <ul> <li>Ne pas retirer le contacteur de fin de course ni modifier<br/>sa position sans la permission de notre entreprise. Le<br/>non-respect de cet avertissement pourrait occasionner<br/>de graves accidents.</li> </ul>                                                                                                    |
| Prudence | <ul> <li>Porter un casque de sécurité pendant les travaux de maintenance.</li> <li>Utiliser des outils adaptés à la machine. Tout spécialement lors de l'utilisation des clés, faire attention à la taille des outils afin d'éviter les accidents causés par le desserrage des boulons.</li> <li>Les travaux de maintenance doivent être exécutés par un personnel professionnel et qualifié.</li> <li>Utiliser le produit désigné par notre société s'il est nécessaire de remplacer l'indicateur, le contacteur ou tout autre composant électrique.</li> <li>Suivre les étapes adéquates tout en retirant le capot extérieur durant les travaux de maintenance.</li> <li>Ne pas hésiter à nous contacter en cas de problème, même si le doute est minime.</li> <li>Contrôler régulièrement les éléments du manuel.</li> <li>Certains responsables doivent être présents tout en confirmant le résultat des opérations.</li> <li>Les résultats de maintenance détaillés doivent être notés sur la liste de maintenance et faire l'objet d'un compte-rendu au responsable.</li> <li>Veiller à ce que de l'eau ou de l'huile ne tombe pas dans le boîtier électrique ni dans le boîtier de soupape d'air.</li> </ul> |

#### \* Après les travaux de maintenance

| Avertissement | <ul> <li>Pour nettoyer la machine et les zones environnantes,<br/>commencer par arrêter la machine et couper<br/>l'alimentation électrique.</li> </ul>                                                                                                    |
|---------------|----------------------------------------------------------------------------------------------------|
|               | <ul> <li>Installer la prise de récupération si la machine<br/>n'est pas utilisée durant une longue période.</li> </ul>                                                                                                    |
| Prudence      | <ul> <li>Il est interdit d'utiliser un compresseur pour nettoyer la machine au cas où de minuscules particules de poussière pénétreraient dans certaines pièces, ce qui provoquerait la détérioration de la machine.</li> <li>La température des moteurs et des interrupteurs électriques reste élevée. Les manipuler avec précaution.</li> </ul> |

#### **%Catégorie de panneau d'avertissement**

Note : La machine peut ne pas être équipée de tous les symboles d'avertissement.

•Ne pas entrer dans la zone active.

#### X Symbole d'avertissement de montée et de descente

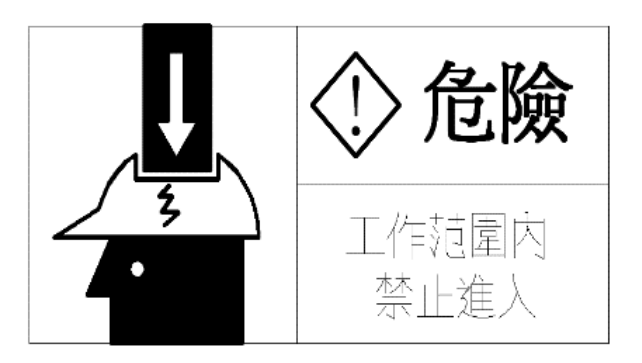

La machine se déplace très rapidement dans la zone active. Ne pas entrer dans la zone lorsque la machine fonctionne en mode automatique. Outre le fonctionnement automatique, pour la maintenance ou à d'autres fins, les opérateurs doivent suivre scrupuleusement les étapes après avoir coupé l'alimentation et le disjoncteur à l'air libre.

Pour les détails, se reporter à la partie <2.Écran et instructions de commande> du manuel.

### **%** Symbole d'avertissement de mouvement en avant et de retrait

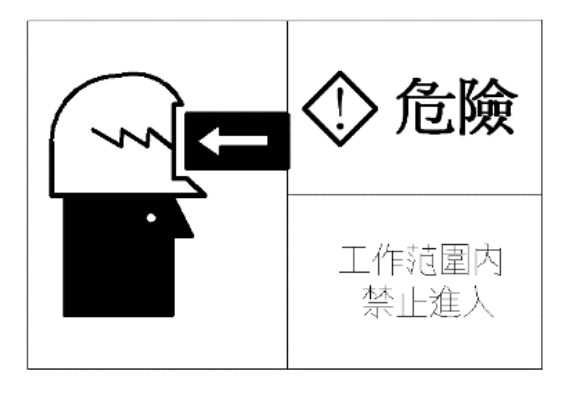

#### X Symbole d'avertissement d'action transversale

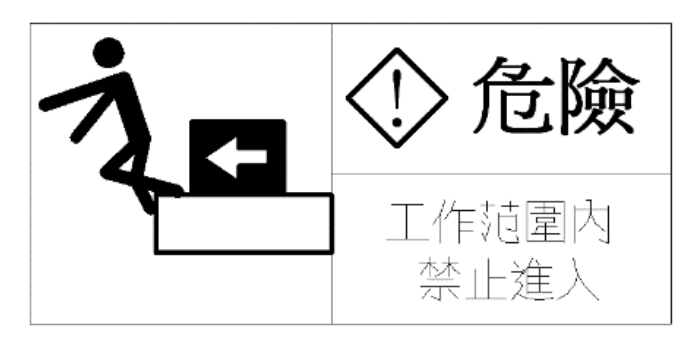

#### **%Symbole d'avertissement de choc à haute tension**

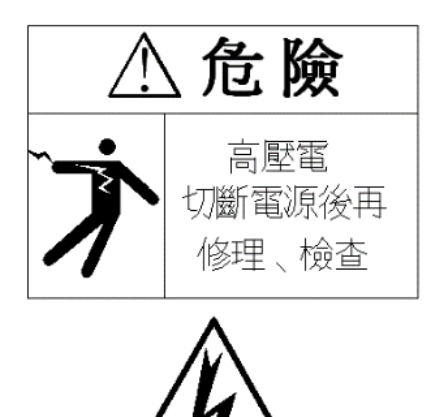

Durant les travaux de maintenance, s'assurer que l'alimentation électrique est coupée. Tout particulièrement lorsque le boîtier de commande est en cours de maintenance, il est nécessaire de démonter le câblage correspondant et de couper l'alimentation électrique de l'usine.

Faire attention partout, y compris au symbole d'avertissement, tel qu'un bornier.

## **%**Symbole d'avertissement de ventilateur de refroidissement

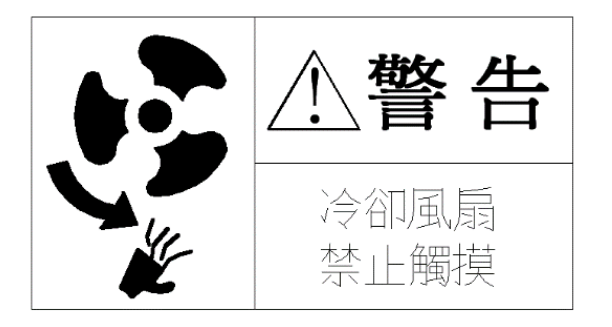

Ne pas toucher le ventilateur en marche.

#### **%Symbole d'avertissement de moteur à haute température**

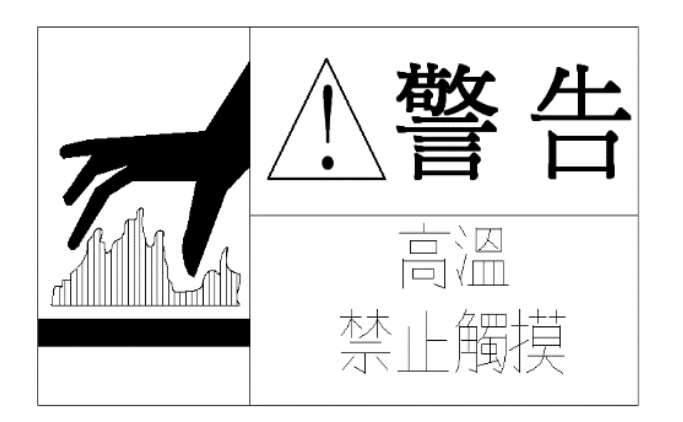

Le moteur est à haute température. Ne pas trop s'approcher du moteur en marche.

Si des travaux de maintenance sont nécessaires, couper l'alimentation et laisser le moteur refroidir avant tout.

#### XAvis de réglage de la valeur max.

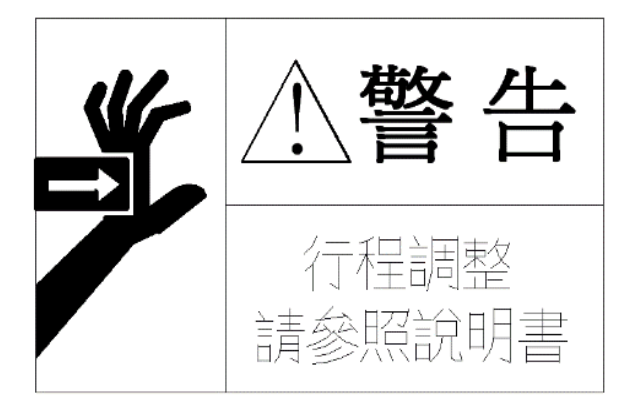

Lorsque la valeur max. doit faire l'objet d'un réglage, utiliser la machine de manière sûre conformément au manuel.

Après la coupure de l'alimentation et du disjoncteur à l'air libre, faire attention à la tension résiduelle car il est probable qu'il y ait toujours une pression d'air à l'intérieur du cylindre. Pendant ce temps, essayer de ne pas faire fonctionner la machine dans la plage de fonctionnement.

#### **※** Symbole d'avertissement d'enroulement

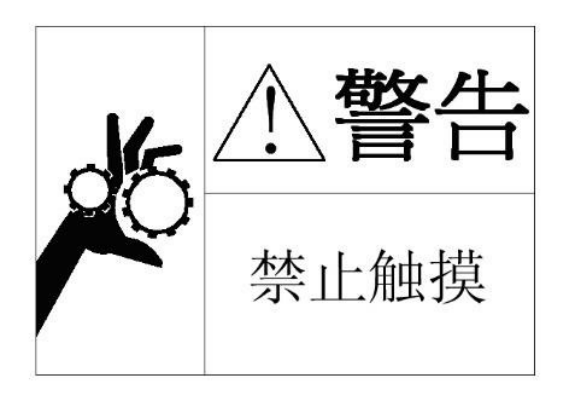

Si la plage de fonctionnement est utilisée pour des raisons de maintenance ou pour d'autres raisons, ne pas toucher le moteur, ni l'axe de rotation, ni la courroie car il y a un risque d'enroulement dans la machine.

Couper l'alimentation et le disjoncteur à l'air libre lors de la mise en fonctionnement.

#### **※** Symbole d'avertissement des outils de coupe

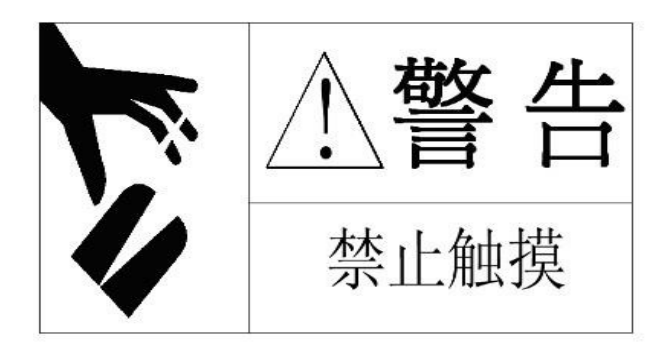

Si la plage de fonctionnement est utilisée pour des raisons de maintenance ou pour d'autres raisons, ne pas toucher le bord tranchant.

Couper l'alimentation et le disjoncteur à l'air libre lors de la mise en fonctionnement.

#### X Symbole d'avertissement de jet

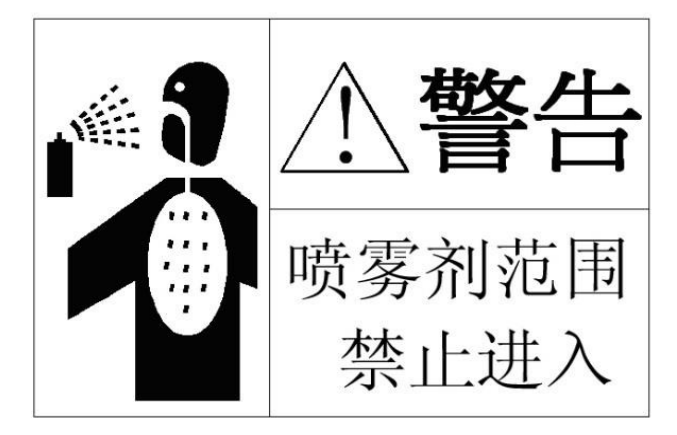

# Ne pas entrer dans la zone d'action du vaporisateur de liquide, tel qu'un agent de démoulage.

Couper l'alimentation du boîtier de commande et du vaporisateur.

#### **X** Activités interdites

- (1) Comportements signalés par les symboles d'avertissement ;
- (2) Comportements interdits par le présent manuel d'utilisation ;
- (3) Retrait des symboles d'avertissement ;

(4) Opérations effectuées sur la machine tout en éprouvant des difficultés à porter un jugement normal résultant d'une consommation d'alcool ou de drogue, d'une maladie, etc. ;
(5) Situation opérationnelle où l'alimentation électrique est intermittente en cas d'orage ou de toute autre cause ;

(6) Transformation de la machine sans l'autorisation de la société.

#### Sommaire

|    | 0. Introduction                                                                      | 4  |
|----|--------------------------------------------------------------------------------------|----|
|    | 0.1 Introduction                                                                     | 4  |
|    | 0.2 Avis de sécurité                                                                 | 4  |
| 1  | Description du principe électrique                                                   |    |
|    | 1.1. Spécifications d'utilisation                                                    |    |
|    | 1.2. Schéma de raccordement du circuit principal                                     |    |
|    | 1.3. Disposition du panneau du contrôleur                                            | 14 |
|    | 1.4. Disposition de la carte relais                                                  | 15 |
|    | 1.4.1 Disposition de la carte relais de l'axe 1                                      | 15 |
|    | 1.4.2 Disposition de la carte relais de l'axe 2                                      | 15 |
|    | 1.4.3 Description de la définition des signaux de la carte relais                    |    |
|    | 1.5 Schéma de raccordement de la presse à injecter                                   | 18 |
|    | 1.5.1 Description de la définition des connexions de signaux de la presse à injecter |    |
| 2. | Écran et instructions de commande                                                    | 20 |
|    | 2.1 Téléchargement                                                                   | 20 |
|    | 2.2 Écran de menu et changement d'utilisateur                                        | 22 |
|    | 2.2.1 Affichage du menu sous les autorisations d'utilisateur                         | 22 |
|    | 2.2.2 Connexion de l'utilisateur                                                     | 24 |
|    | 2.2.3 Changement d'utilisateur                                                       | 24 |
|    | 2.3 Écran de commande                                                                | 26 |
|    | 2.3.1 Instructions des boutons de commande                                           | 26 |
|    | 2.3.2 Écran automatique                                                              |    |
|    | 2.3.3 Écran manuel                                                                   |    |
|    | 2.3.4 Écran libre                                                                    | 31 |
|    | 2.3.5 Réinitialisation du point initial                                              | 31 |
|    | 2.3.6 Changement entre bras M et bras S                                              |    |
| 3. | Instructions de commande de l'utilisateur standard 2                                 | 33 |
|    | 3.1 Réglage de mode                                                                  |    |
|    | 3.1.2 Mode détaillé sous utilisateur standard                                        | 40 |
|    | 3.1.3 Réglage de position                                                            |    |
|    | 3.1.4 Minuterie                                                                      | 55 |
|    | 3.1.5 Compteur                                                                       | 61 |
|    | 3.1.6 Fonction insert                                                                | 62 |
|    | 3.1.7 Enregistrer et supprimer                                                       | 62 |
|    | 3.2 Réglage de zone                                                                  | 63 |
|    | 3.3 Statut E/S                                                                       | 64 |
|    | 3.4 Passage                                                                          | 65 |
|    | 3.5 MODE D'UTILISATION                                                               | 65 |
|    | 3.5.1 Passer au niveau UTILISATEUR 2                                                 | 65 |
|    | 3.5.2 Définir la limite logicielle                                                   | 66 |
|    | 3.5.3 Choisir le bon mode                                                            | 66 |
| 4  | Description du fonctionnement de l'utilisateur directeur 3                           | 67 |
|    | 4.1 Fichiers                                                                         | 67 |

| 4.1.1 [Charger]                                                 | 67  |
|-----------------------------------------------------------------|-----|
| 4.1.2 [Enregistrer]                                             |     |
| 4.1.3「Écraser」                                                  | 70  |
| 4.1.4 Comparer                                                  | 71  |
| 4.1.5 [Supprimer]                                               | 71  |
| 4.2 Commande des instructions (de l'apprentissage)              | 72  |
| 4.2.1 [Menu principal]                                          | 72  |
| 4.3 [Méthode d'édition de commande de base]                     | 76  |
| 4.4 [Extension des commandes]                                   | 81  |
| 4.5 Échantillon de direction                                    | 106 |
| 4.6 Accélération et décélération                                | 107 |
| 4.7 Enregistrement des opérations                               | 107 |
| 4.8 Enregistrement des alarmes                                  | 109 |
| 5 Application                                                   | 110 |
| 5.1 Bande transporteuse                                         | 110 |
| 5.1.1 Schéma de raccordement                                    | 110 |
| 5.1.2 Raccordement physique                                     | 110 |
| 5.1.3 Réglage                                                   | 111 |
| 5.2 Plateforme de collecte                                      | 112 |
| 5.2.1 Schéma de raccordement                                    | 112 |
| 5.2.2 Réglage                                                   | 112 |
| 5.3 Pulvérisation                                               | 112 |
| 5.3.1 Raccordement                                              | 112 |
| 5.3.2 Réglage                                                   | 113 |
| 5.4 Exemple d'apprentissage                                     | 113 |
| 5.4.1 « Moule mobile L », avec « mauvais placement de produit » | 113 |
| 5.4.2 Programme de pulvérisation                                | 114 |
| 6 Alarme et erreur de commande                                  |     |
| 6.1 Alarme                                                      | 115 |
| 6.2 Erreur de commande                                          | 132 |
| 6.3 Alarme du système                                           | 139 |
| 6.4 Alarme d'axe                                                | 141 |
| Annexe A : Liste de paramètres d'entraînement                   | 149 |
| Annexe B : Définition E67                                       | 151 |
|                                                                 |     |

### **1 Description du principe électrique**

#### 1.1. Spécifications d'utilisation

1. Tension d'alimentation d'entrée : monophasé 【série T 1500 ou plus, basée sur du triphasé 】 AC 200V-10 %/240V+10 %, 50/60 Hz ±2 %.

2. Tension d'alimentation de commande : monophasé AC 200V-10 %/240V+10 %, 50/60 Hz ±2 %.

- 2. Tension d'alimentation E/S : DC 24V ±10 %.
- 2. Puissance consommée : selon les types de machine spécifiques.
- 4. Température ambiante de service : 0~40 °C.

5. Humidité ambiante de fonctionnement : humidité inférieure à 90 %, sans condensation ou hors gel.

6. Température ambiante de stockage : -20 °C~75 °C (hors gel), inférieure à 90 % HR (sans condensation).

#### 1.2. Schéma de raccordement du circuit principal

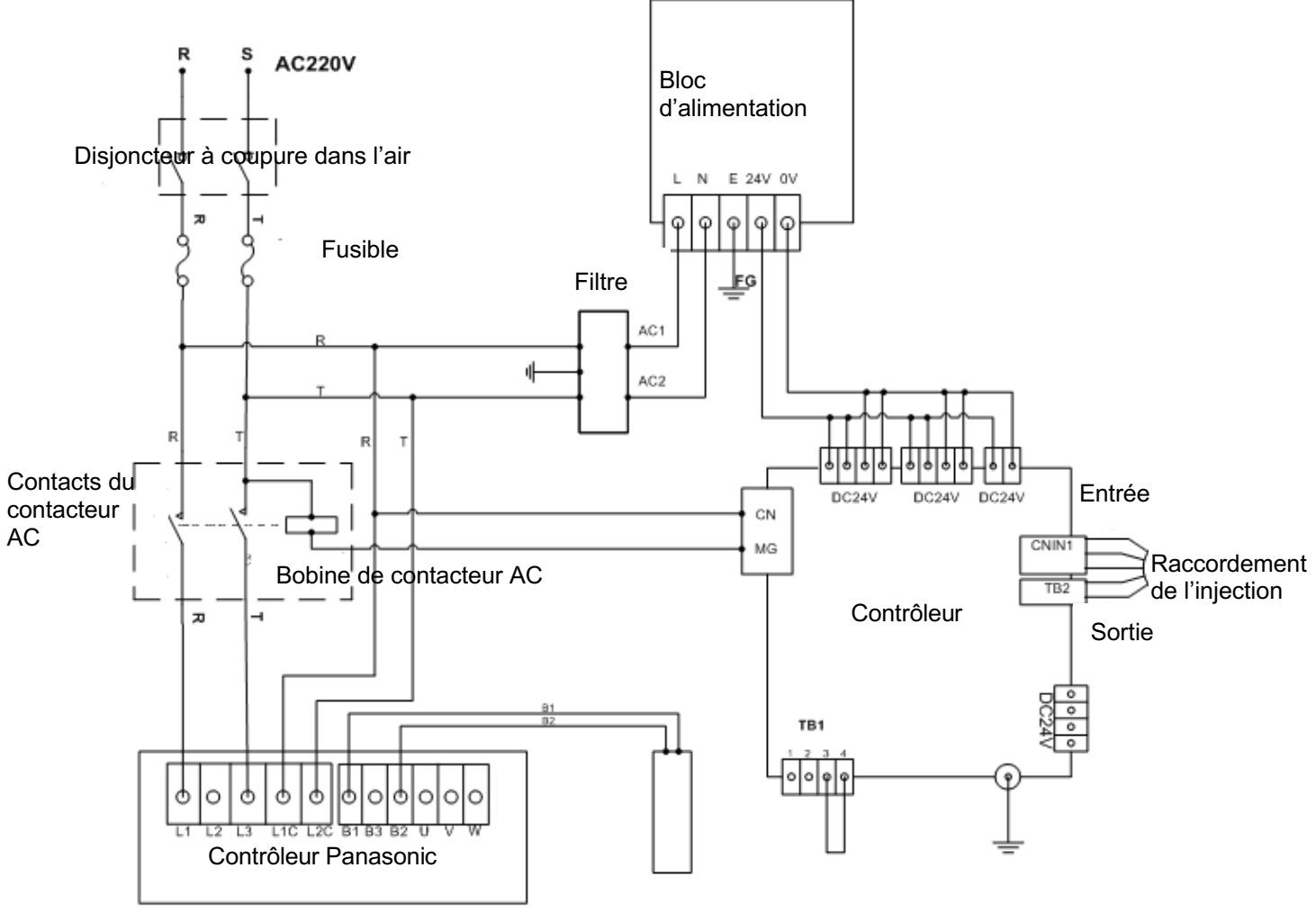

Résistance de freinage

#### 1.3. Disposition du panneau de contrôleur

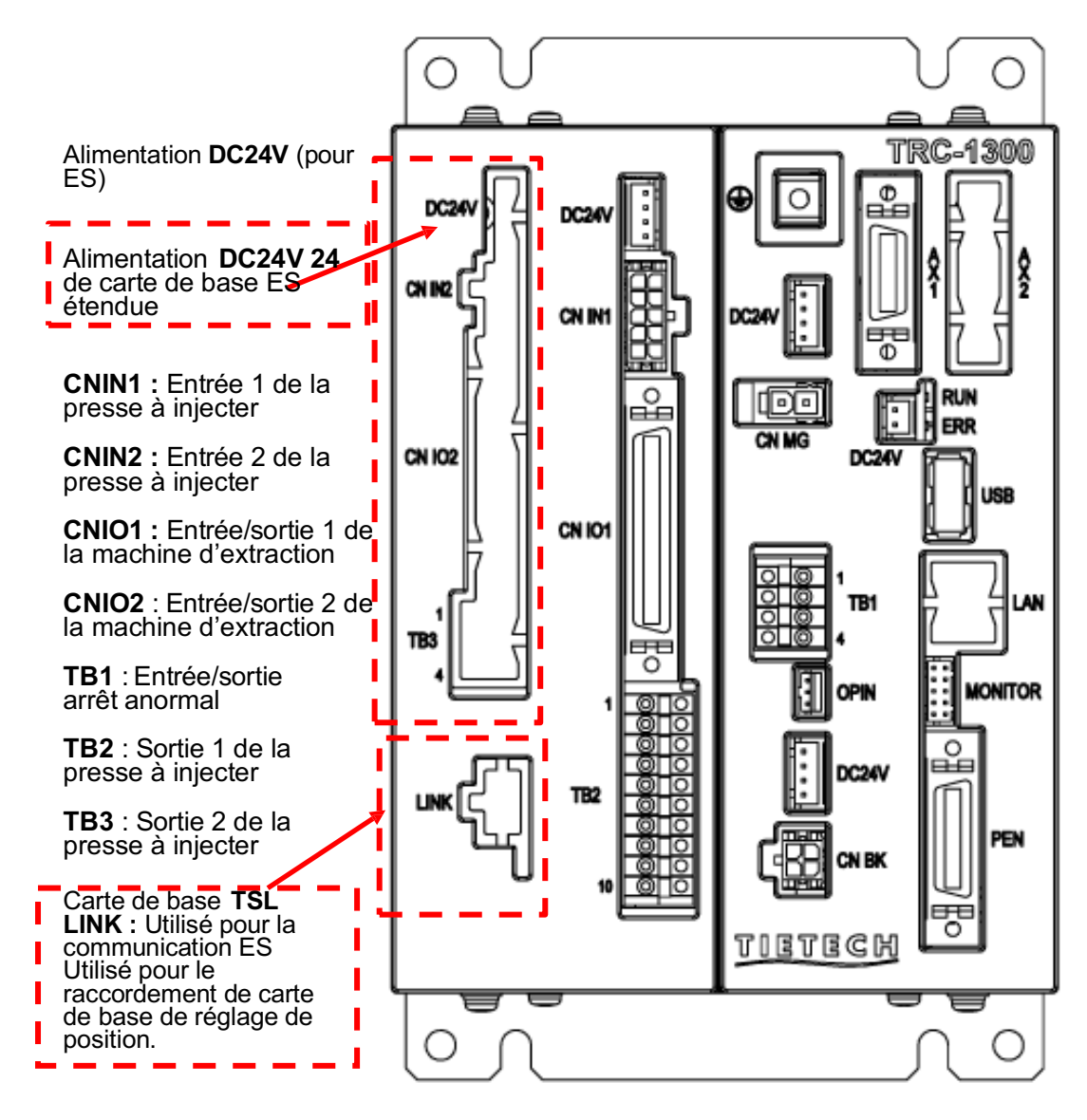

### **DC24V** : Entrée d'alimentation

**AX1** : Raccordé à la liaison de servocommande (pour axe 1)

**AX2** : Raccordé à la liaison de servocommande (pour a x e 2)

**CNMG**: Protection contre les courts-circuits

**RUN** : Scintillement en période de fonctionnement normal ERR : Clignotement en cas de panne

USB : Téléchargement des données du programme et interface USB de sauvegarde

LAN : Interface de câble (pour extension ultérieure)

#### MONITOR :

Connecteurs utilisés pour la batterie de sauvegarde

**PEN** : Connecteur utilisé pour le raccordement de la console

**OPIN : Entrée réservée** 

**CNBK** : Connecteur de conversion de fréquence, rapide à l'intérieur et lent à l'extérieur.

#### 1.4. Disposition de la carte relais

#### CN1 1B 258 25A 1/ Т гÞђ Δ• B3732506B0X21A (• •)LD1 •• Р Ρ Ρ Ρ ₹ ₹ • • • • • • • Y19 D1 Y05 Y08 . Y04 706 Y07 Y09 Y22 Y03 D2 •<u>x</u>08B Ρ P F Ρ Ρ Рг Х44 г X04 r N • 夲 夲 . Ν X01 X14 N X08A Ν X43 Y12 Y27 Y30 Y55 Ρ Y56 אַז X13 P X07 ר P X12 r Ν Ν Ν 0 .... • • $\cap \cap \cap \cap$ $\cap$ $\cap \cap$ $\bigcirc$ (PF) • • N X06 X05 N Ρ X03 • • • • • • • • Y14 Y15 Y10 X02 X18 X20 Y16 Y17Y18Y36 Ρ

#### 1.4.1 Disposition de la carte relais de l'axe 1

1.4.2 Disposition de la carte relais de l'axe 2

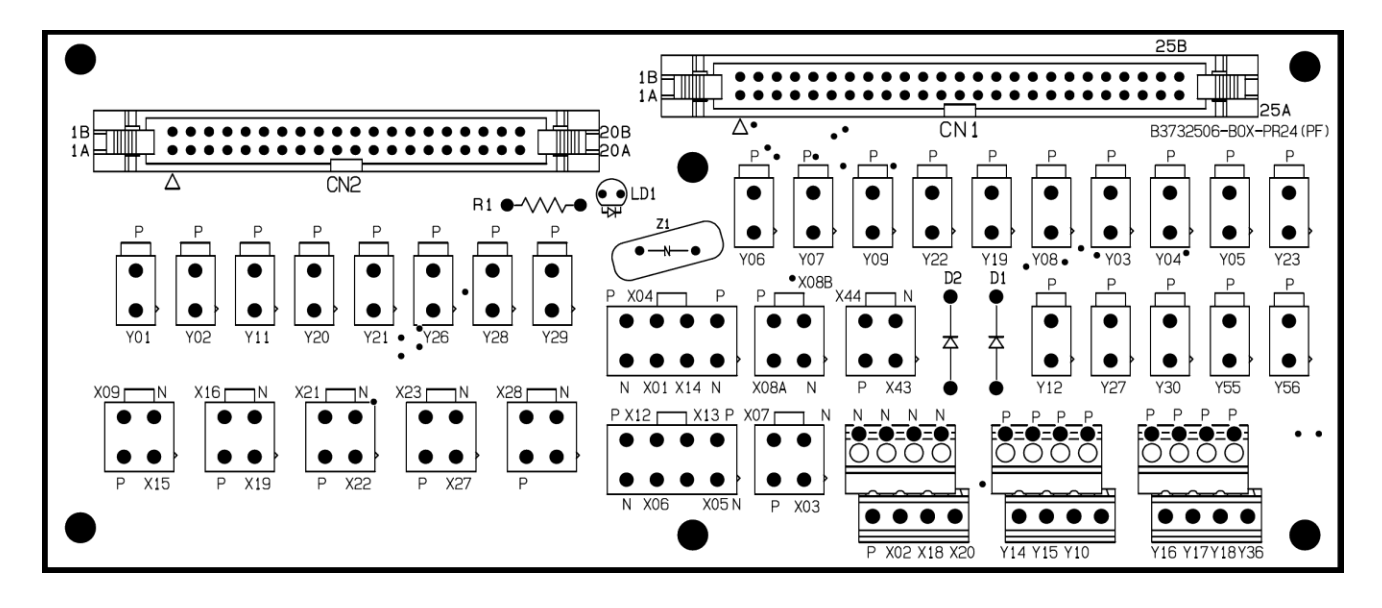

#### **CN I01 CN I01** CN 101 Fonction (16 points au Marques NO NO Marques Fonction (22 points au total) BROCHE BROCHE total) 2 X01 Y03 Zone latérale d'extraction 22 Descente du bras S (SZ+) 27 X02 Détection de vide 2 46 Y04 Approche du bras S (SX+) 12 X03 47 Y05 Signal haut du bras S Pince du bras S Robot 1 axe : descente du bras M MZ+ 1 axe : signal haut du bras Μ Y06 28 X04 17 Robot 2 axes : réserve 2 axes : signal du point initial du bras M & bras haut 13 X05 Détection de vide 1 18 Y07 Approche du bras M (MX+) 5 X06 Détection de pince 1 43 Y08 Vide 1 Y09 37 X07 Détection de pince du bras 45 Horizontal S Y10 6 X08 20 Signal de pression Insert 2 Y12 30 X12 Signal horizontal 19 Buzzer, témoin lumineux 31 X13 Signal vertical 14 Y14 Flux d'air 1 11 X14 Zone latérale de placement 15 Y15 Réserve 29 X18 Signal MX 38 Y16 Réserve B 36 X20 Signal SX 48 Y17 Réserve C X43 Point initial de l'axe Y 49 Y18 3 Insert 1 X44 4 Y axe + limite Y 42 Y19 Pince 1 du bras M 44 Y22 Vide 2

#### 1.4.3 Description de la définition des signaux de la carte relais

|  | 24 | Y23 | Vertical                 |
|--|----|-----|--------------------------|
|  | 21 | Y27 | Pulvérisateur            |
|  | 23 | Y30 | Réserve (pince 2)        |
|  | 39 | Y36 | Autoriser recul éjecteur |

#### **CN INO2**

|                     | C       | NIN_02                         | CNIO_02             |         |                             |
|---------------------|---------|--------------------------------|---------------------|---------|-----------------------------|
| Numéros<br>de point | Marques | Noms (9 points au total)       | Numéros<br>de point | Marques | Noms (8 points<br>au total) |
| 3                   | X09     | Réserve (détection de pince 2) | 13                  | Y01     | Réserve 2                   |
| 4                   | X15     | Réserve (détection de pince 2) | 14                  | Y02     | Réserve 3                   |
| 5                   | X21     | Réserve 6                      | 15                  | Y21     | Réserve 6                   |
| 6                   | X22     | Réserve 7                      | 16                  | Y26     | Réserve 7                   |
| 7                   | X37     | Réserve 10                     | 31                  | Y11     | Réserve 1                   |
| 21                  | X16     | Réserve 4                      | 32                  | Y20     | Réserve 5                   |
| 22                  | X19     | Réserve 5                      | 33                  | Y28     | Réserve 4                   |
| 23                  | X23     | Réserve 8                      | 34                  | Y29     | Réserve 6                   |
| 24                  | X27     | Réserve 9                      |                     |         |                             |

#### 1.5 Schéma de raccordement de la presse à injecter

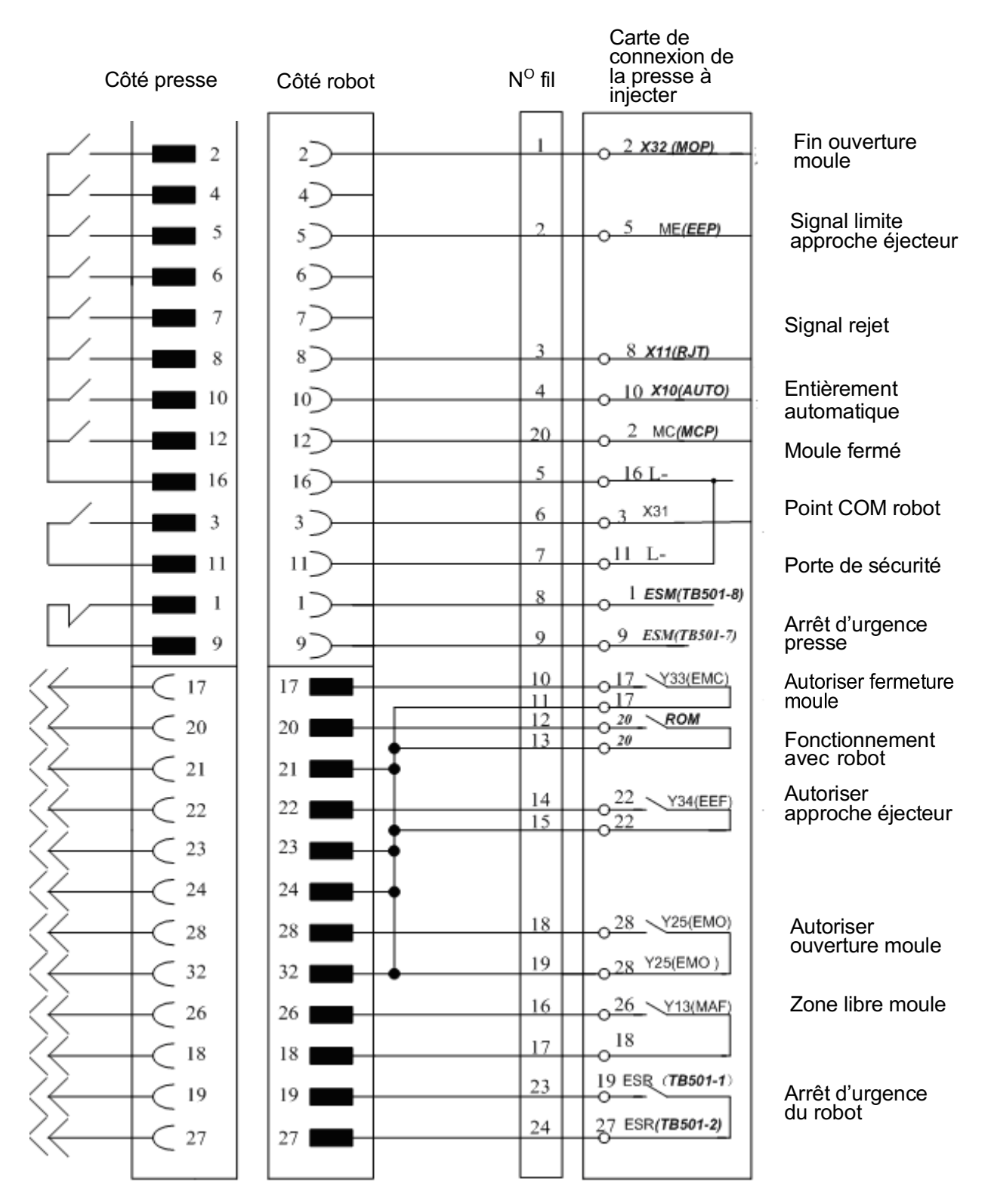

## 1.5.1 Description de la définition des connexions de signaux de la presse à injecter

| N <sup>o</sup> broche | Marques | E/S | Noms                        | N <sup>o</sup> fil | Marques<br>HA44 |
|-----------------------|---------|-----|-----------------------------|--------------------|-----------------|
| 1,6                   | 24V     |     |                             |                    |                 |
| 2                     | X31     | E   | Porte de sécurité           | 6                  | SDM             |
| 3                     | X32     | Е   | Fin ouverture<br>moule      | 1                  | FOM             |
| 4                     | X28     | E   | Signal plateau<br>du milieu |                    |                 |
| 7                     | X10     | E   | Entièrement<br>automatique  | 4                  | AUTO            |
| 8                     | X11     | Е   | Signal rejet                | 3                  | RJT             |
| 9                     |         |     |                             |                    |                 |
| 5,10                  | 24G     |     |                             | 5,7                |                 |

CN IN1:

тв2:

| N <sup>o</sup> broche | Marques | E/S | Noms                           | N <sup>o</sup> fil | Marques<br>HA44 |
|-----------------------|---------|-----|--------------------------------|--------------------|-----------------|
| 1,2                   | Y33     | S   | Autoriser fermeture<br>moule   | 10,11              | AFM             |
| 3,4                   | Y34     | S   | Autoriser approche<br>éjecteur | 14,15              | AAE             |
| 5,6                   | Y13     | S   | Zone libre moule               | 16,17              | ZLM             |
| 7,8                   | Y25     | S   | Autoriser ouverture<br>moule   | 18,19              | AOM             |
| 9,10                  | Y35     | S   | Bande transporteuse            | Nul<br>Nul         | CONV            |

#### CNIN2 (Option ES presse à injecter)

| Type : 43045- | 0400 (MOLE) | X) |
|---------------|-------------|----|
|               |             |    |

| N <sup>o</sup> broche | Marques | Spécification | N <sup>o</sup> broche       | Structure du circuit |
|-----------------------|---------|---------------|-----------------------------|----------------------|
| 1                     | 24V2    |               | DC24V                       |                      |
| 2                     | X29     | E             | Limite approche<br>éjecteur | Entrée optocoupleur  |
| 3                     | X17     | E             | Sécurité de<br>placement    | Entrée optocoupleur  |
| 4                     | 24V2    |               | 24G                         |                      |

Tb3 :

| Numéro de point | Marques | E/S | Noms     | Numéros de ligne | Marque HA44 |
|-----------------|---------|-----|----------|------------------|-------------|
| 1,2             | Y37     | S   | Veille J |                  |             |
| 3,4             | Y24     | S   | Veille I |                  |             |

### 2. Écran et instructions de commande

#### 2.1 Téléchargement

Après confirmation de la correction du branchement et de la fixation de tous les câbles, mettre le système sous tension. Si le système est configuré pour la première fois, ou si une mise à niveau du système est nécessaire, suivre les étapes ci-dessous :

(1): Insérer la clé USB (contenant le programme) dans le port USB situé sur le contrôleur, mettre sous tension tout en appuyant sur la touche « MENU » + « DÉMARRAGE ARRÊT ».

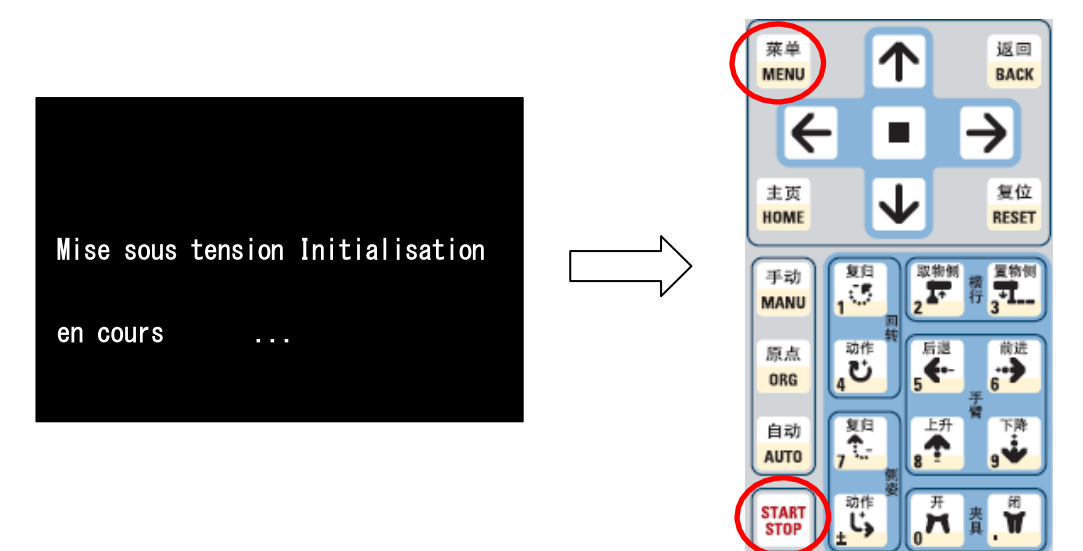

② : Afficher le menu Télécharger. Appuyer sur la touche 「↓」 pour afficher une boîte de sélection blanche, sélectionner l'option de commande 1 à 5, puis appuyer sur la touche 「
 ■ j pour exécuter l'opération.

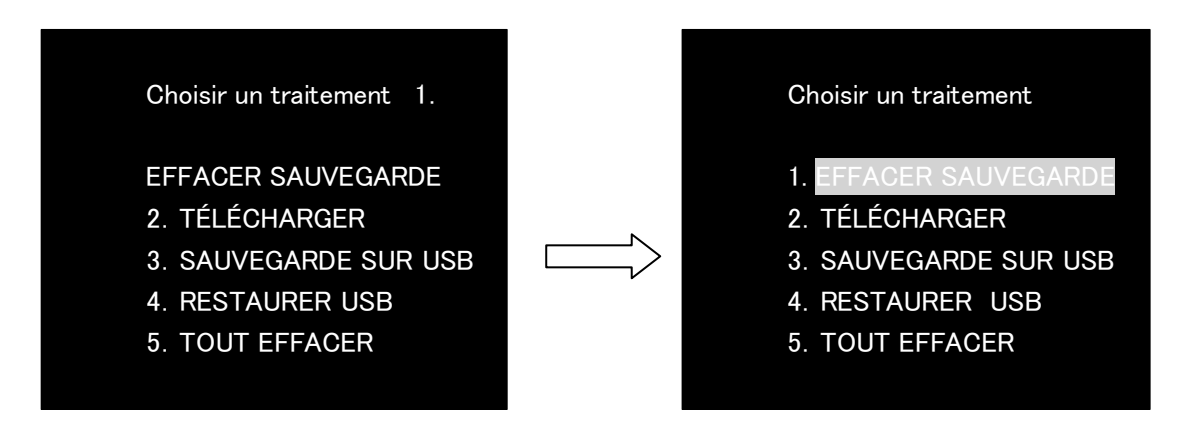

③: Opérations :

Effectuer l'opération [1. EFFACER SAUVEGARDE]. Lorsque [Effacement sauvegarde terminé !] apparaît sur l'écran, l'opération d'effacement de sauvegarde prend fin.

Appuyer sur une touche quelconque pour télécharger le menu

Effectuer l'opération [2. TÉLÉCHARGER]. Lorsque [Installer maintenant...] apparaît à l'écran, lancer l'opération de téléchargement.

% Prudence ※

Ne pas retirer la clé USB durant le téléchargement. Cela risquerait de corrompre les données, d'engendrer un échec de transfert ou une erreur de téléchargement !

Lorsque [Installation terminée !] apparaît, le téléchargement est terminé. Appuyer sur une touche quelconque pour revenir au menu Télécharger.

Effectuer l'opération [3. SAUVEGARDE SUR USB]. Sauvegarder les données de la valeur de réglage sur une clé USB.

Lorsque [Écriture en cours de toutes les données de sauvegarde...] apparaît, l'opération « d'enregistrement » est en cours.

Lorsque [Sauvegarde terminée!] apparaît, les données viennent d'être sauvegardées sur une clé USB.

L'opération [4. RESTAURER USB] permet de sauvegarder les données de téléchargement de la machine dans la clé USB.

Lorsque [Écriture en cours de toutes les données de restauration...] s'affiche, l'enregistrement commence.

[Restauration terminée !] s'affiche lorsque les données ont été transférées de la machine vers la clé USB.

Effectuer l'opération [5. TOUT EFFACER]. Effacer toutes les données définies dans la mémoire Flash ROM. Lorsque [Effacement terminé !] apparaît, l'opération « effacer » se termine.

Les objets à supprimer concernent les données de fichier, l'enregistrement des opérations, l'enregistrement des alarmes, l'enregistrement E/S

et le système.

(4): Une fois les opérations ci-dessus terminées, redémarrer le système.

(5): Un message indique que la sauvegarde est effacée. Afficher [Système d'alarme]. Une fois la sauvegarde effacée, appuyer sur la touche [EFFACER] pour effectuer l'opération d'effacement.

6: Utiliser la touche [Version] sous le menu pour confirmer les informations sur les versions de tous les fichiers et indiquer si la bonne version du fichier a été téléchargée.

(7): Lorsque l'opération de téléchargement est terminée, redémarrer le système et accéder à l'écran suivant.

#### 2.2 Ecran de menu et changement d'utilisateur

Appuyer sur le bouton « menu » sur l'interface homme-machine pour afficher l'écran de menu. Le bouton « RETOUR » permet de changer de groupe. Appuyer sur la touche  $\lceil \leftarrow / \rightarrow \rfloor \lceil \uparrow / \downarrow \rfloor$  pour changer l'élément d'affichage sous le menu, puis appuyer sur la touche  $\lceil \bullet \rfloor$  pour confirmer.

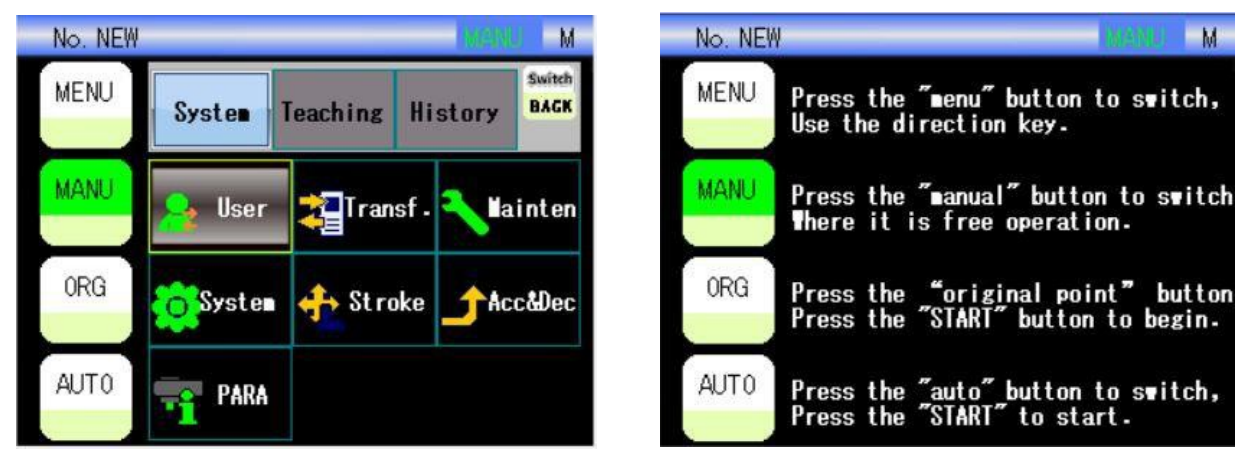

#### 2.2.1 Affichage du menu sous les autorisations d'utilisateur

| Groupe        | Options du<br>menu                           | Utilisateur 1 | Utilisateur<br>standard 2 | Utilisateur<br>instruction 3 | Utilisateur<br>chevronné 4 | Utilisateur<br>chevronné 5 |
|---------------|----------------------------------------------|---------------|---------------------------|------------------------------|----------------------------|----------------------------|
|               | Changement<br>d'utilisateur                  | •             | •                         | •                            | •                          | •                          |
|               | Transfert de<br>données                      | -             | -                         | •                            | •                          | •                          |
|               | Maintenance                                  | -             | -                         | -                            | •                          | •                          |
| Réglage       | Réglage du<br>système                        | -             | -                         | •                            | •                          | •                          |
| du<br>système | Ajustement<br>de position<br>(transposition) | -             | •                         | •                            | •                          | •                          |
|               | Accélération<br>et<br>décélération           | -             | -                         | •                            | •                          | •                          |
|               | Paramètres<br>mécaniques                     | -             | -                         | -                            | •                          | •                          |
| Instruction   | Instruction                                  | -             | -                         | ٠                            | •                          | •                          |
| mətruction    | Fichiers                                     | -             | -                         | •                            | •                          | •                          |

L'icône affichée sur le menu change en fonction du réglage de l'utilisateur.

|             | Réglage de zone                  | - | •                                                                        | • | • | • |
|-------------|----------------------------------|---|--------------------------------------------------------------------------|---|---|---|
|             | Réglage de mode                  | - | •                                                                        | - | • | • |
|             | Réglage<br>de<br>position        | - | Sous-menu<br>sous le<br>réglage de<br>mode                               | - | • | • |
|             | Lien                             | - | •                                                                        | - | • | • |
|             | Mode<br>détaillé                 | - | Page<br>suivante du<br>réglage de<br>mode                                | • | • | • |
|             | Minuterie                        | - | Sous-menu<br>sous le<br>réglage de<br>mode et<br>l'écran<br>automatique  | • | • | • |
|             | Compteur                         | - | Sous-menu<br>sous l'écran<br>minuterie                                   | • | • | • |
|             | Enregistrement<br>des opérations | - | -                                                                        | • | • | • |
|             | Enregistrement des alarmes       | - | -                                                                        | • | • | • |
| Enregistre- | Statut E/S                       | - | •                                                                        | • | • | • |
| ment        | Enregistrement<br>E/S            | - | -                                                                        | - | • | • |
|             | Gestion de production            | - | -                                                                        | - | • | • |
| Autres      | Pile                             | - | Le réglage<br>est possible<br>dans la plage<br>de réglage<br>de position | • | - | • |
|             | Fonctionnement<br>libre          | - | Sous-menu<br>sous l'écran<br>manuel                                      | • | • | • |

L'utilisateur 2 est désigné « Mode standard » et l'utilisateur 3 est également appelé « Mode d'instruction » 3.

#### 2.2.2 Connexion de l'utilisateur

Sur l'écran de menu, sélectionner un « utilisateur » pour passer à l'écran de connexion comme suit. Confirmer sur cet écran et procéder au changement d'utilisateur.

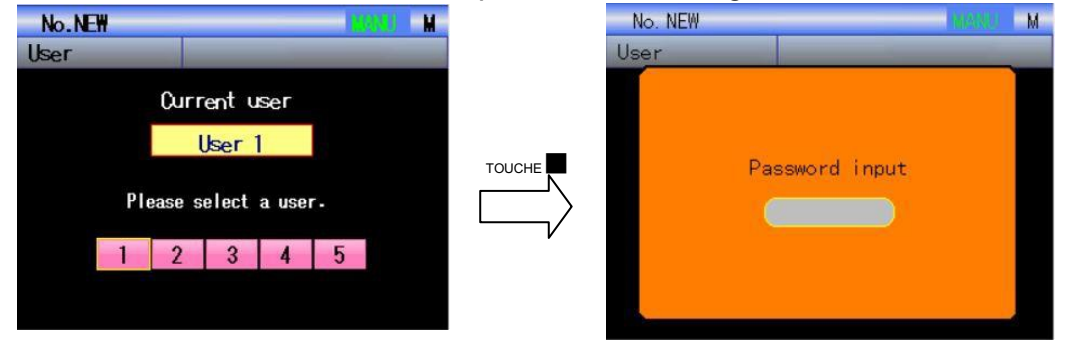

L'écran de gauche apparaît en premier. L'utilisateur actuellement connecté s'affiche dans la partie supérieure de l'écran. Sur cet écran, appuyer sur le bouton  $\lceil \leftarrow \rfloor / \lceil \rightarrow \rfloor$  pour sélectionner l'utilisateur à modifier, appuyer sur la touche  $\lceil \bullet \rfloor$  pour changer d'utilisateur.

Lorsqu'un utilisateur de niveau supérieur est sélectionné, l'écran de saisie du mot de passe apparaît. Après la saisie d'un mot de passe sur l'écran, appuyer sur la touche [ ] pour changer de nom d'utilisateur. Après la saisie d'un mot de passe sur l'écran de saisie, appuyer sur la touche [ ] pour changer d'utilisateur.

Mot de passe de chaque utilisateur : Utilisateur 1: aucun mot de passe Utilisateur 2 (seulement pour mode standard) : 2486 Utilisateur 3 (seulement pour mode apprentissage) : 3939

#### 2.2.3 Changement d'utilisateur

Le changement d'utilisateur fait référence au changement d'autorisations d'utilisateur car il a déjà été décrit ci-dessus. L'affichage et le traitement des fichiers de moule varient selon les différentes autorisations, comme indiqué dans l'écran ci-dessous.

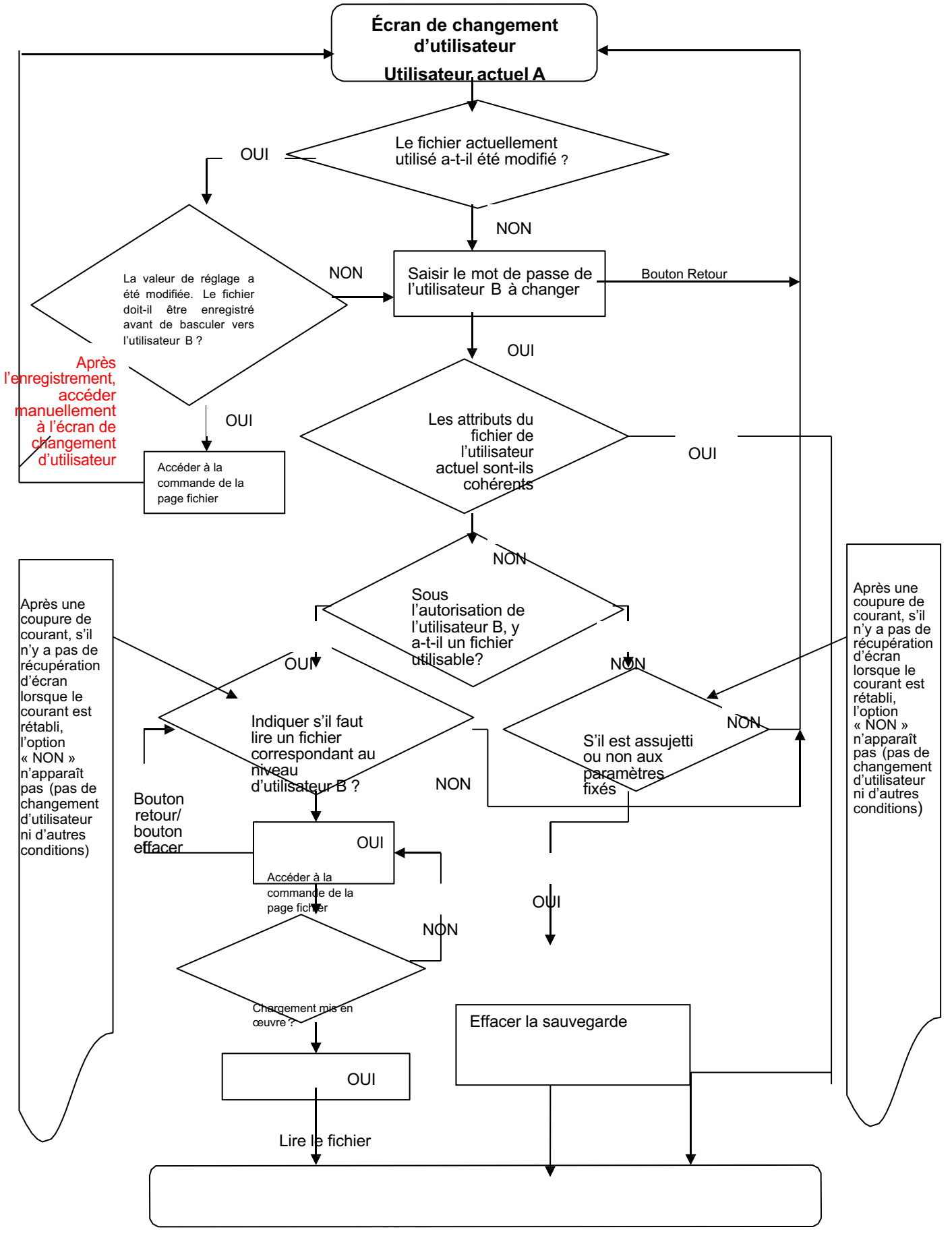

Fin du processus

#### 2.3 Écran de commande

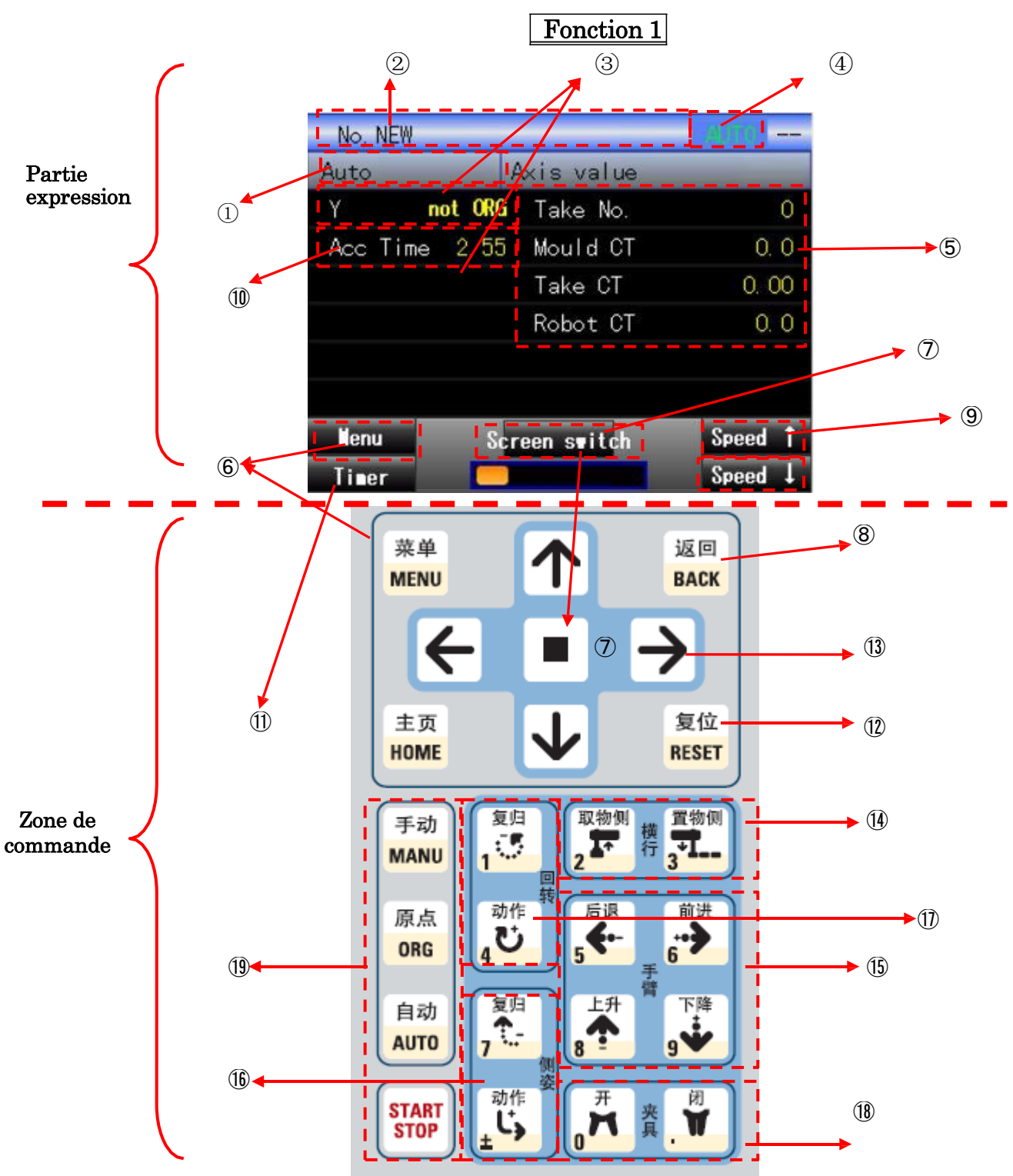

#### 2.3.1 Instructions des boutons de commande

(14)

|      | Noms                                                                                                    | Fonctions                                                                                                    |
|------|----------------------------------------------------------------------------------------------------|----------------------------------------------------------------------------------------------------|
| (1)  | Nom d'écran                                                                                                    | Afficher le nom de l'écran actuel                                                                                                    |
| (2)  | Fichiers                                                                                                    | Afficher le numéro et les commentaires du fichier actuellement<br>utilisé. Si les données utilisées sont différentes des données<br>enregistrées, les mots de l'expression clignotent.                                                                              |
| (3)  | La valeur actuelle de l'axe (lorsqu'un<br>axe est en service, la valeur actuelle<br>s'affiche ; lorsque la fréquence de<br>l'axe change, aucun affichage.) | Axe Y : Afficher la position actuelle de l'axe Y.<br>Axe MZ : Afficher la position actuelle de l'axe MZ.                                                                                                    |
| (4)  | Expression du mode d'action                                                                                                    | Afficher le mode d'action actuel. Le statut est « A : Mode automatique/M : Mode manuel/O : Réinitialisation du point initial ».                                                                                                    |
| (5)  | Fenêtre de l'état de fonctionnement                                                                                                    | Selon les conditions de fonctionnement. Selon les informations sur l'état de la production.                                                                                                    |
| (6)  | MENU                                                                                                    | Bouton menu pour accéder à l'écran de menu.                                                                                                    |
| (7)  | Transfert d'écran                                                                                                    | $\lceil Appuyer sur la touche \lceil ← \rfloor / \lceil → \rfloor pour passer à l'affichage de la page de l'écran de démarrage. Appuyer sur la touche \lceil \bullet \rfloor au milieu pour passer à l'écran détaillé de la page à partir de l'écran de démarrage.$ |
| 8    | RETOUR                                                                                                    | Écrans autres que l'écran de démarrage, retour à l'écran<br>précédent                                                                                                    |
| (9)  | Ajout et soustraction de vitesse                                                                                                    | Selon l'écran affiché, ces boutons sont utilisés pour régler la vitesse. Ils correspondent généralement aux touches retour et réinitialisation.                                                                                                    |
| (10) | Temps d'accélération (dans le cas<br>de l'axe de fréquence, sans cet<br>élément)                                                                           | Afficher le temps d'accélération.                                                                                                    |
| (11) | Minuterie                                                                                                    | Lorsqu'il peut de nouveau fonctionner automatiquement, accéder à l'écran minuterie.                                                                                                    |
| (12) | RÉINITIALISATION                                                                                                    | Selon l'écran affiché, ce bouton est utilisé pour effacer la saisie, ajuster la vitesse et éliminer l'alarme.                                                                                                    |
| (13) | Touche de sélection de la direction                                                                                                    | Utilisée pour tourner les pages ou déplacer la boîte de sélection<br>(le curseur).                                                                                                    |
|      | Pa                                                                                                    | rtie touche d'action :                                                                                                    |
| (14) | Bouton d'action de l'axe Y                                                                                                    | Permet de déplacer l'axe Y jusqu'au côté extraction/placement.                                                                                                    |
| (15) | i oucnes d'action : approche, recul,                                                                                                    | Permet a approcher/de reculer/de monter/de descendre le bras M et                                                                                                    |
| (16) | Touche d'action : position                                                                                                    | Permet de retourner/dénlacer la position de la plaque de la pince                                                                                                    |
| (17) | Touche rotation                                                                                                    | Permet de faire tourner la plaque de la pince                                                                                                    |
| (18) | Touche d'action de la pince                                                                                                    | Permet d'ouvrir/de fermer la pince.                                                                                                    |
| (19) | MANUEL                                                                                                    | Passer au mode manuel.                                                                                                    |
|      | AUTOMATIQUE                                                                                                    | Passer au mode automatique.                                                                                                    |
|      | ORG                                                                                                    | Passer au mode de réinitialisation du point d'origine.                                                                                                    |
|      | DÉMARRAGE/ARRÊT                                                                                                    | Démarrage/arrêt du fonctionnement automatique, action de réinitialisation du point initial et action par étape.                                                                                                    |

Boutons de l'écran et interface homme-machine

#### Fonction 2

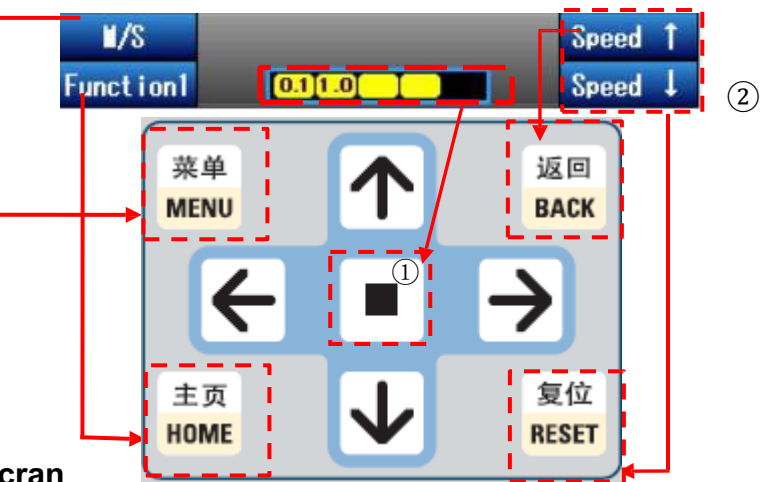

#### Expression de l'écran

|               | Noms                                                                                                    | Fonctions                                                        |  |  |
|---------------|----------------------------------------------------------------------------------------------------|------------------------------------------------------------------|--|--|
| ļ             | Appuyer sur le bouto                                                                                                   | n « ACCUEIL » pour passer à l'écran de la fonction 2 et de la    |  |  |
| fond<br>s'aff | ichent en bleu App                                                                                                    | s affichees a l'ecran changent. Les fonctions modifiees          |  |  |
| « M<br>bras   | « M/S » en bleu. Le bouton « MENU » peut être utilisé pour alterner entre l'utilisation du bras primaire et du bras S. |                                                                  |  |  |
| 1             | Affichage de la                                                                                                    | Peut être utilisé pour régler la vitesse globale de déplacement. |  |  |
|               | vitesse                                                                                                    | Peut être réparti en cinq paliers de « 20 % / 40 % / 60 % /      |  |  |
|               |                                                                                                    | 80 % / 40 % » pour le reglage.                                   |  |  |
| 2             | Touche de                                                                                                    | Touche 「RETOUR」 correspondant à VITESSE↑, utilisée pour          |  |  |
|               | réglage de la                                                                                                    | l'augmentation de VITESSE.                                       |  |  |
|               | vitesse                                                                                                    | Touche 「EFFACER」correspondant à VITESSE↓, utilisée               |  |  |
|               |                                                                                                    | pour la diminution de vitesse                                    |  |  |

#### 2.3.2 Écran automatique

L'écran automatique contient 3 sous-écrans. Appuyer sur le bouton  $\lceil \rightarrow \rfloor$  pour changer d'écran.

| No. 7   |         |                     | Author  |
|---------|---------|---------------------|---------|
| Auto    | ļ.      | kxis value          | _       |
| Y       | not ORG | Take No.            | 0       |
| Acc Tim | e 2.55  | Mould CT            | 0. 0    |
|         |         | Take CT             | 0, 00   |
|         |         | Robot CT            | 0. 0    |
|         |         |                     |         |
|         |         |                     |         |
| llenu   | Ser     | een s <b>w</b> itch | Speed 1 |
| Timer   |         |                     | Speed 1 |

### 「Écran automatique – Valeur actuelle de l'axe」

Valeur actuelle de l'axe. Afficher la valeur actuelle de l'axe, le temps d'accélération, le nombre d'extractions, le temps de moulage, le temps d'extraction et le temps de cycle.

Pour confirmer le statut de chaque point, appuyer sur la touche 「∎」 sur cet écran pour passer au réglage de la position.

Lorsque le système affiche « Point initial non réinitialisé », l'écran suivant s'affiche sur la position d'axe :

| No. 7 |                  | AU/ITO  |
|-------|------------------|---------|
| Auto  | General 1        | 1 /16   |
| X10   | Auto signal      | OFF     |
| X31   | Safety gate      | OFF     |
| X32   | Mould open       | OFF     |
| Y33   | Enable MLD close | OFF     |
| Y13   | Mould area free  | OFF     |
| X05   | Vacuum1 dedect   | OFF     |
| llenu | Screen switch    | Speed 1 |
| Timer |                  | Speed 1 |

| No. 7           |       |            | AUTO    |
|-----------------|-------|------------|---------|
| Auto            | PROE  | ) Manage   |         |
| 1 MLD PROD      | 1     | Take No.   | 0       |
| Reserve No.     | 0     | Product No | 0       |
| Ach Ratio       | 0     | Rejests No | 0       |
| Rej Ratio       | 0     |            |         |
| Expect end time | e     |            |         |
|                 |       |            |         |
| Menu S          | creen | s∎itch     | Speed 1 |
| Timer 🧧         |       |            | Speed 1 |

「Écran automatique - entrée/sortie」
Afficher l'écran initial de l'entrée et de la sortie. L'écran d'entrée et de sortie est divisé en trois parties pour l'affichage : entrée/sortie de la presse à injecter, entrée/sortie externe et entrée/sortie de la machine d'extraction. Appuyer sur la touche↑/↓ pour passer à l'affichage de la page de chaque partie.

Pour confirmer chaque statut ES, appuyer sur la touche [ ] sur cet écran pour passer à l'écran d'expression ES.

### ☐Écran de démarrage – gestion de la production ]

Afficher l'écran de démarrage de la gestion de la production. Afficher le statut de production actuel.

Pour effectuer la gestion de la production, appuyer sur la touche 「∎」 pour passer à l'écran de gestion de la production.

### L'écran de démarrage de la gestion de la production indique le nom et la description :

| Noms                              | Descriptions                                                  |
|-----------------------------------|---------------------------------------------------------------|
| Nombre de produits finis du moule | Le nombre de produits pouvant être moulés par                 |
|                                   |                                                               |
| Nombre d'extractions              | Nombre de fois où les produits ont été extraits.              |
| Nombre planifié de produits       | Nombre planifié de produits à fabriquer                       |
| Nombre actuel de produits         | Nombre de produits extraits, sauf les produits                |
|                                   | rejetés.                                                      |
| Taux atteint en %                 | Concernant le nombre planifié de produits, le                 |
|                                   | niveau atteint est exprimé en pourcentage.                    |
|                                   | Taux atteint = (nombre de produits ÷ nombre<br>planifié) ×100 |

| Nombre de produits défectueux    | Nombre de produits ouverts à la position de rejet<br>de produits défectueux.<br>Un programme standard n'est pas ouvert à la<br>position de rejet de produits défectueux.                                                                                                    |
|----------------------------------|----------------------------------------------------------------------------------------------------|
| Taux de produits défectueux en % | Nombre de produits extraits comme produits défectueux<br>par rapport au nombre total de produits extraits, exprimé<br>en pourcentage. Taux de produits défectueux = nombre<br>de rejets ÷(nombre de produits finis en une fois x<br>nombre d'extractions + nombre de rejets) |
| Heure de fin planifiée           | Calculer et afficher l'heure de fin planifiée lorsque le cycle de moulage est rétabli.                                                                                                    |

#### 2.3.3 Écran manuel

| No.   | 7                       | NAMU S  |
|-------|-------------------------|---------|
| Manu  | operation Axis value    |         |
| Y     | <b>not ORG</b> Take No. | 0       |
| Acc ' | Time 2.55 Mould CT      | 0. 0    |
|       | Take CT                 | 0. 00   |
|       | Robot CT                | 0. 0    |
|       |                         |         |
|       |                         |         |
| llenu | Screen switch           | Speed 1 |
| Free  |                         | Speed 1 |

Appuyer sur le bouton « manuel » pour accéder au statut du mode manuel, appuyer sur l'interrupteur de sécurité tout en appuyant sur la touche de fonctionnement manuel pour exécuter le fonctionnement manuel (libre) qui, selon le changement d'écran, peut être divisé en fonctionnement manuel disponible/fonctionnement libre disponible/les deux non disponibles. Écran de fonctionnement manuel disponible :

- Appuyer sur le bouton « manuel » sur l'écran de fonctionnement manuel

#### 2.3.4 Écran libre

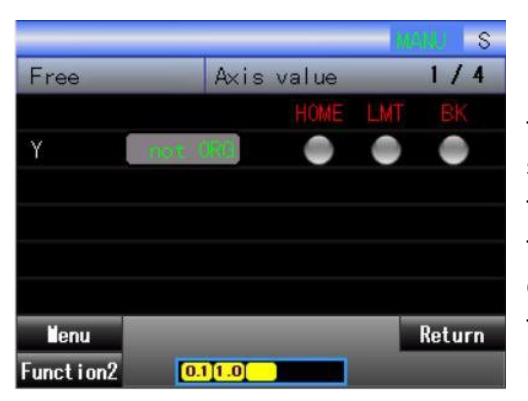

Sur l'écran manuel, appuyer sur le bouton « page d'accueil » pour accéder à l'état de fonctionnement libre, appuyer sur l'interrupteur de sécurité tout en appuyant sur la touche de fonctionnement manuel pour exécuter le fonctionnement manuel (libre) qui, selon le changement d'écran, peut être divisé en fonctionnement manuel disponible/fonctionnement libre disponible/les deux non disponibles. Écran de fonctionnement libre disponible

- Écran de fonctionnement libre
- · Écran de réglage de position
- Écran de pile
   Écran de guidage d'axe

Réglage sur écran d'instruction

- · Écran de réglage de position (écran de transposition)
- Autres écrans disponibles

#### 2.3.5 Réinitialisation du point initial

Lorsque le point initial clignote sur l'écran de menu, cela signifie que le point initial n'a pas été réinitialisé ou que le message correspondant peut aussi apparaître sur la position de la valeur actuelle de l'axe.

Lorsque le point initial a été réinitialisé, vous pouvez voir que l'inscription sur l'écran de menu apparaît de nouveau.

Appuyer sur le bouton « point initial » pour accéder à l'état du mode de point initial, appuyer temporairement sur le bouton « démarrage » pour commencer à réinitialiser le point initial. Dans les circonstances suivantes, il est cependant impossible de lancer la réinitialisation du point initial, ou même si elle est lancée, l'opération ne se remet pas en route.

- Appuyer sur l'interrupteur de sécurité tout en appuyant sur le bouton DÉMARRAGE
- Une alarme d'arrêt complet et une alarme d'arrêt d'axe se déclenchent
- L'axe est à l'intérieur du moule

- Le mode veille à l'extérieur du moule passe à l'état ON et le déchargement de moule terminé (X32) passe à l'état OFF

- L'axe s'abaisse en position autre que le côté extraction ou le côté placement

#### 2.3.6 Changement entre bras M et bras S

Sur l'écran ci-dessous, « M » apparaît dans le coin supérieur droit, indiquant que l'opération actuelle passe au « bras M », si l'opération actuelle passe au « bras S », « S » apparaît dans le coin supérieur droit.

Sur un écran pouvant basculer entre bras M et bras S, tel que l'écran libre, l'écran de réglage de position et d'autres écrans associés à l'utilisation des bras M et S, appuyer sur le bouton « action disponible » à gauche de l'écran homme-machine, une touche M/ S semblable à une touche masquée apparaît.

| No. 7     |         | _       | 185 | M M    |            | No. 7       | 1       |       | 164.4 | IL S   |
|-----------|---------|---------|-----|--------|------------|-------------|---------|-------|-------|--------|
| Free      | A×i     | s value | _   | 1/4    |            | Free        | Axis    | value | _     | 1/4    |
|           |         | HOME    | LMT |        |            |             |         | HOME  | LMT   | BK     |
| Y         | not OFO |         |     |        | action     | Y           | not ORG |       |       |        |
|           |         |         |     |        | disponible |             |         |       |       |        |
|           |         |         |     |        |            |             |         |       |       |        |
|           |         |         |     |        |            |             |         |       |       |        |
|           |         |         |     |        |            |             |         |       |       |        |
| llenu     |         |         |     | Return |            | ĭ/S         |         |       |       | Return |
| Function2 | 0.11.0  |         |     |        |            | Funct i on2 | 0.11.0  |       |       |        |

Au moment où le haut de l'écran devient jaune vif, le bouton « M/S » apparaît au-dessus du bouton « fonction 2 ».

Comment changer de bras M/S pour l'opération correspondante ?

Les détails concernant le texte précédent sont décrits ci-dessous.

Tout d'abord, le passage au bras M/S doit être effectué sur une page disponible pour un fonctionnement libre. Par exemple, sur l'écran libre, appuyer sur la touche « fonction 2 » (c.-à-d. le bouton ACCUEIL) pour que la touche « fonction 2 » devienne bleue. Ensuite, la pression de la touche « action disponible » vous permet de voir que le bouton « M/S » devient également bleu, indiquant qu'il est actuellement disponible pour un changement.

Puis appuyer sur le bouton « menu » pour pouvoir changer le bras actuel (M ou S)

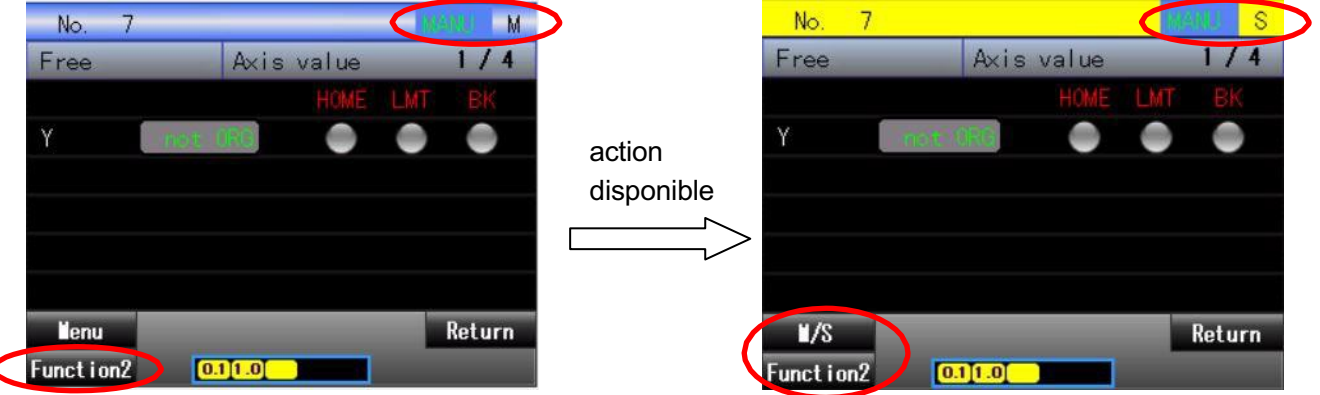

Enfin, appuyer sur le bouton « M/S » pour que le « M » situé dans le coin supérieur droit devienne « S ».

L'opération associée au bras S est disponible au moment du passage à « S ».

# 3. Instructions de commande de l'utilisateur standard 2

Sur la base de ce qui a été mentionné précédemment, Utilisateur 2 doit être sélectionné pour utiliser le mode standard.

Sur l'écran de l'utilisateur standard, les options du menu sont indiquées de la manière suivante : fonctionnement libre, réglage de mode, lien, réglage de zone, statut E/S, changement d'utilisateur et réglage de position (transposition). Si vous souhaitez afficher davantage d'options dans le menu, une autorisation de niveau supérieur est nécessaire pour modifier le réglage de l'utilisateur.

#### 3.1 Réglage de mode

Sélectionner le « mode » sur l'écran de menu pour accéder à l'écran « mode ». Le programme de chargement, le réglage de mode chevronné, la minuterie et le compteur, la fonction insert, l'enregistrement de mode et d'autres fonctions figurent dans cette page. Les descriptions concernant le processus de réglage sont indiquées ci-dessous.

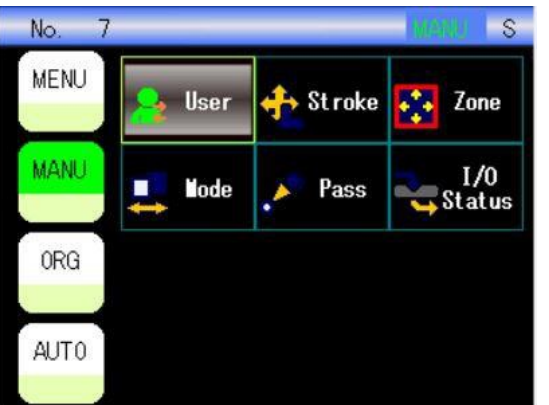

Dans utilisateur 2, sélectionner « Mode »

#### Schéma des flux de réglage de mode

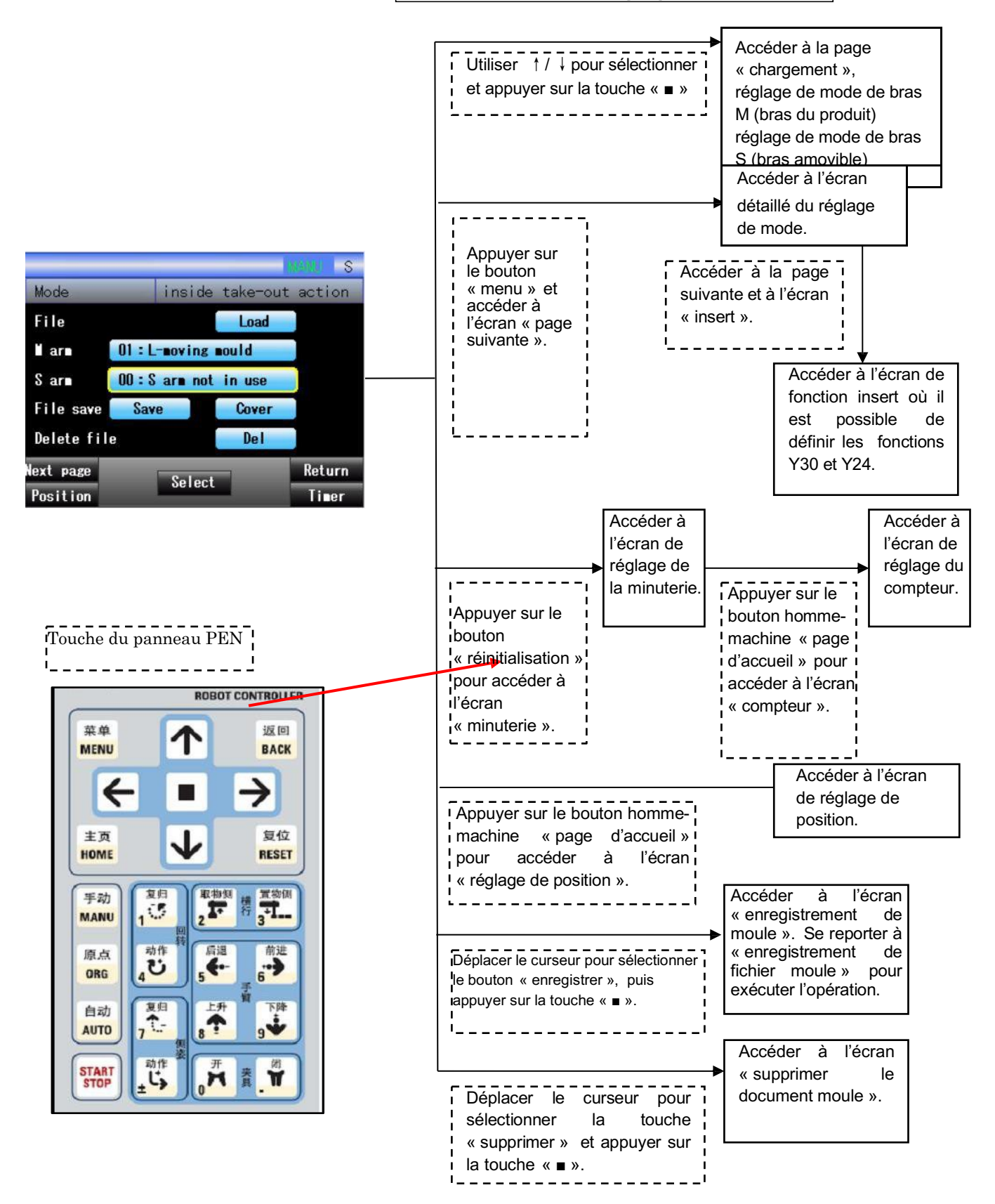

#### 3.1.1 Sélection du mode

.

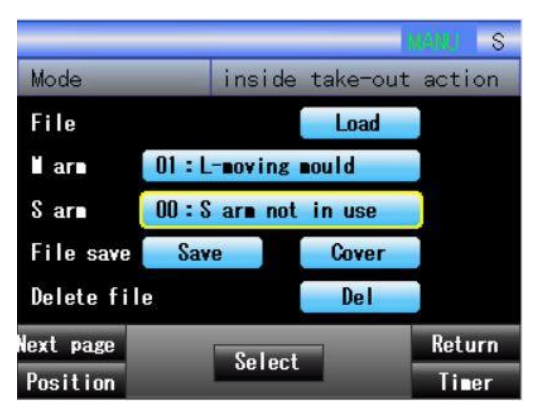

Charger: Charger les fichiers de moule requis.

| Bras M                                                                | : Sélection du mode | e du bras M. Le mode habituel est compris entre 01 et 04. |  |  |
|-----------------------------------------------------------------------|---------------------|-----------------------------------------------------------|--|--|
| Bras S                                                                | : Sélection du mode | e du bras S. Le mode habituel est compris entre 11 et 18. |  |  |
| Enregistrement de fichier                                             |                     | : Enregistrer le fichier en tant que nouveau fichier.     |  |  |
| Écrasement de fichier : Enregistrer les modifications sur ce fichier. |                     |                                                           |  |  |
| Suppression de fichier : Supprimer les fichiers de moule.             |                     |                                                           |  |  |

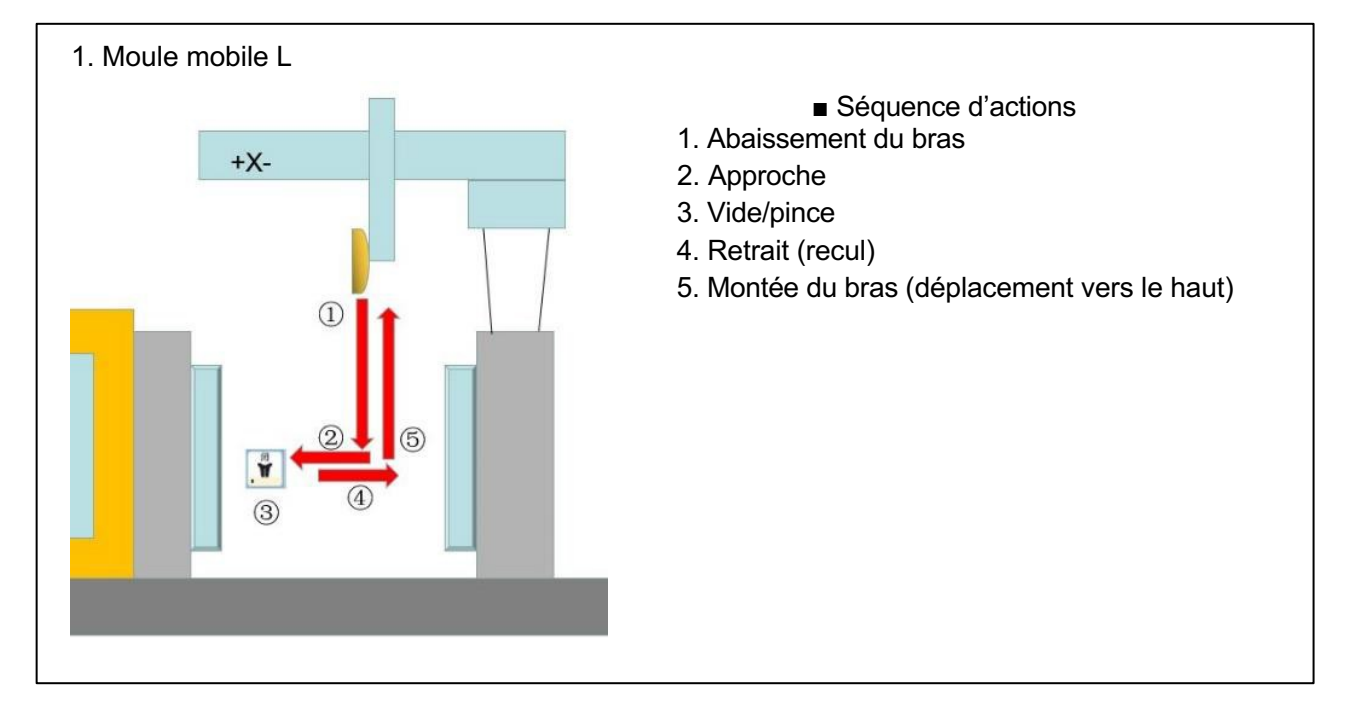

#### Schéma de l'extraction à l'intérieur du moule pour le bras M (bras de produit fini)

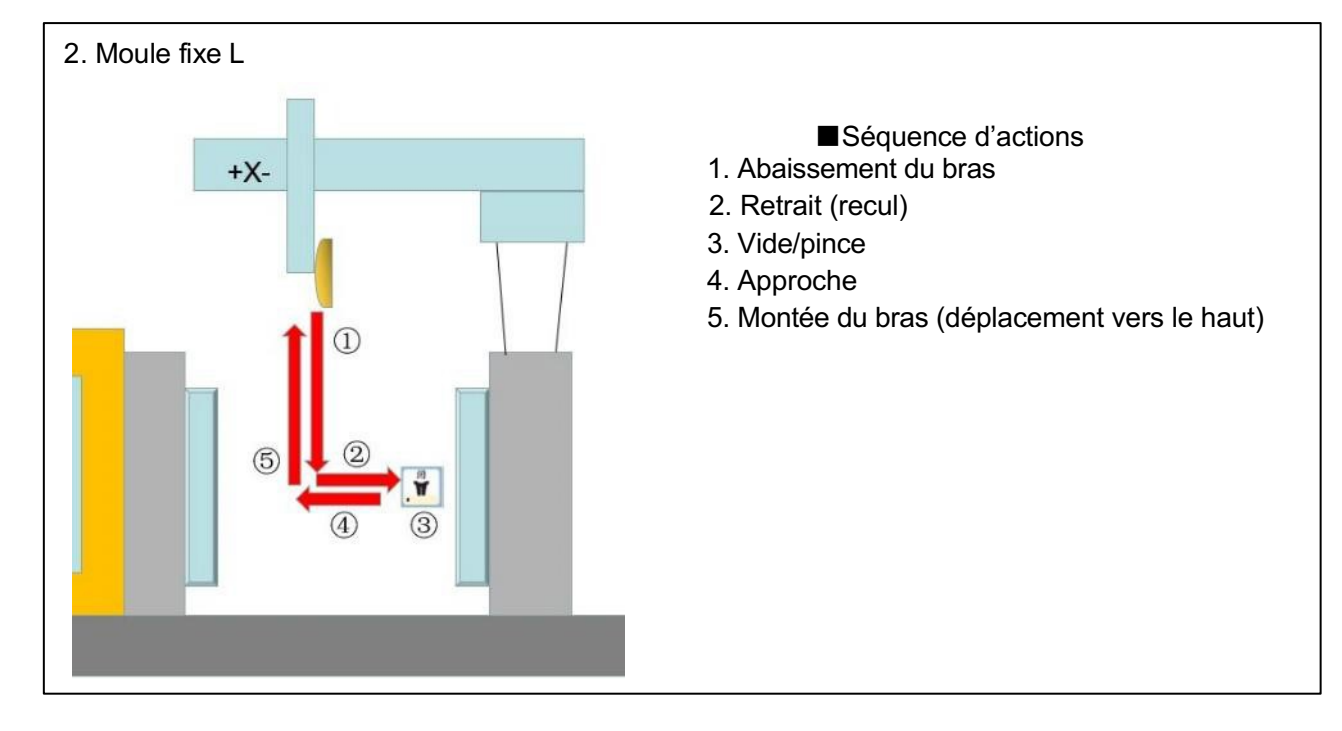
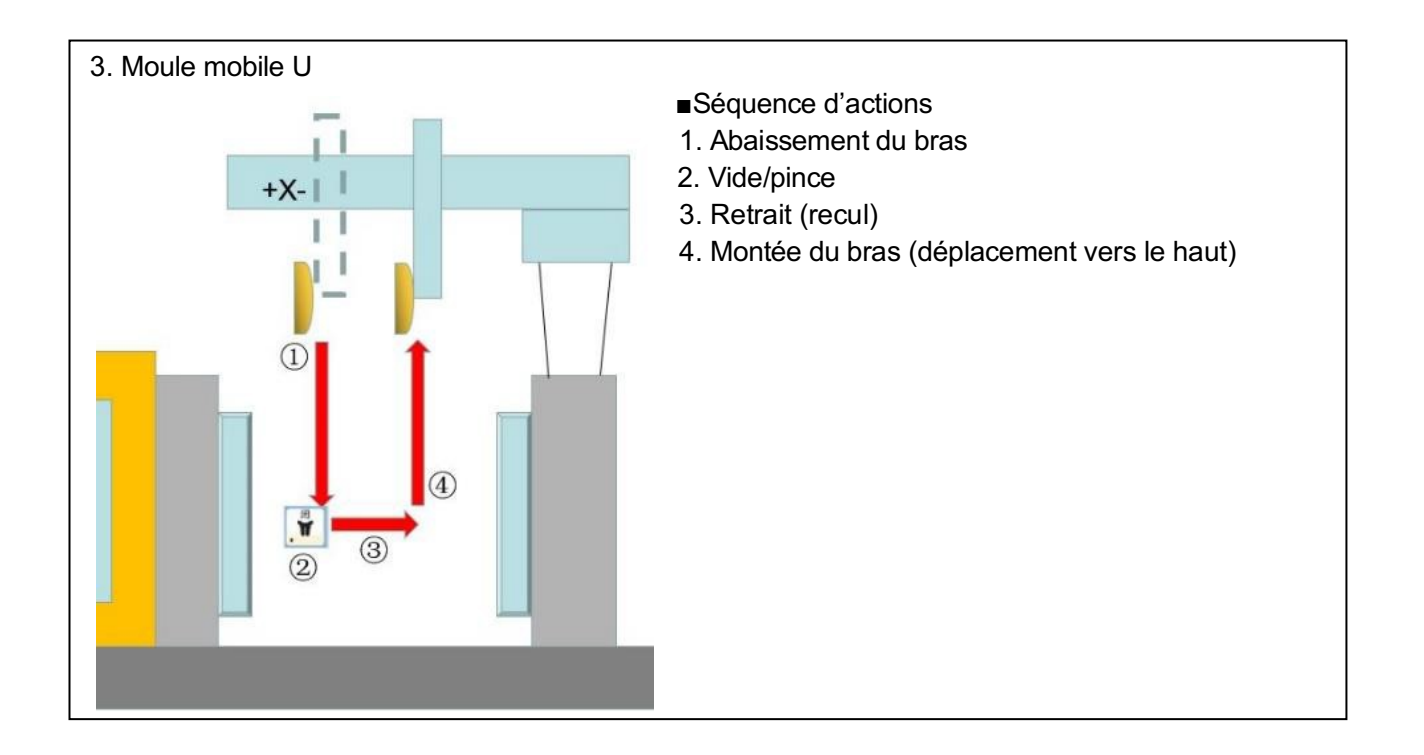

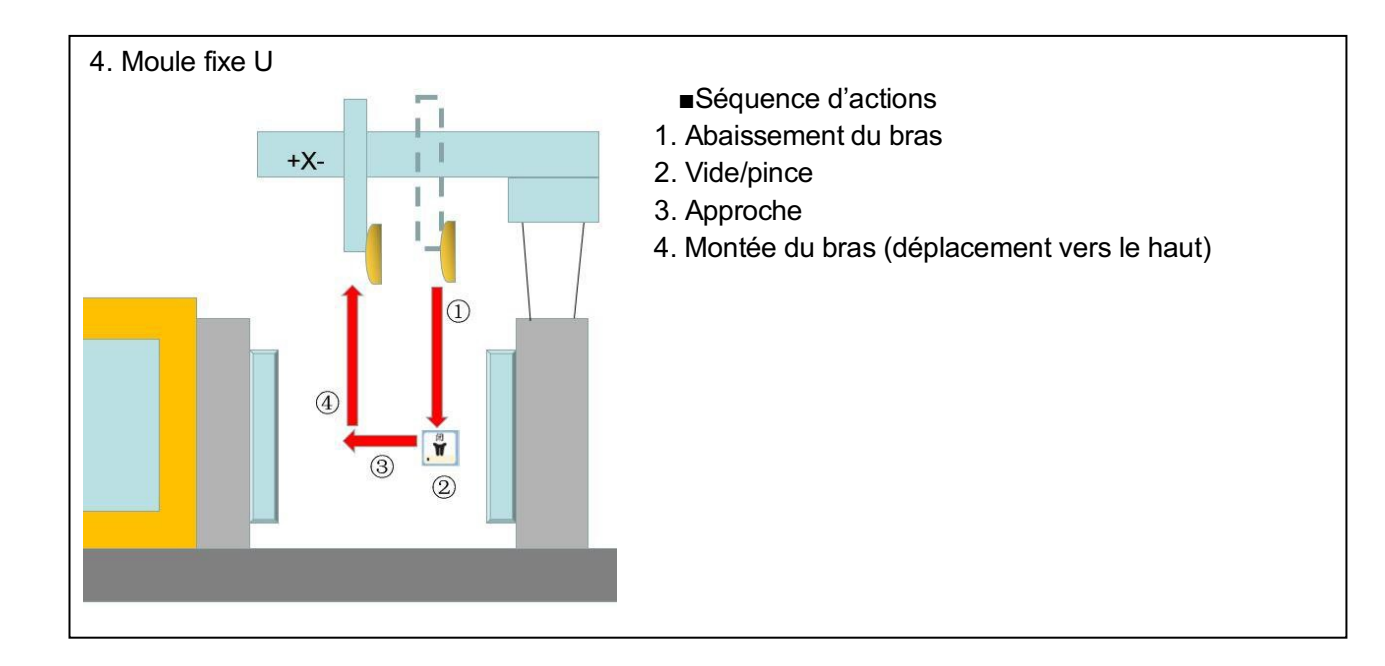

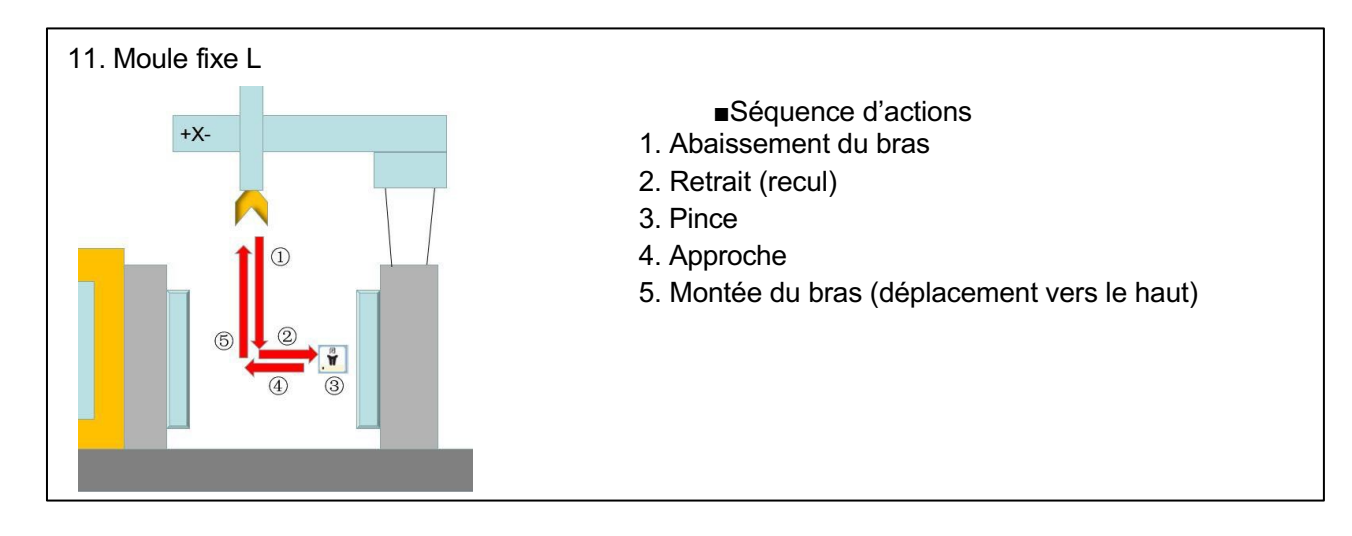

#### Schéma de l'extraction à l'intérieur du moule pour le bras S (bras amovible)

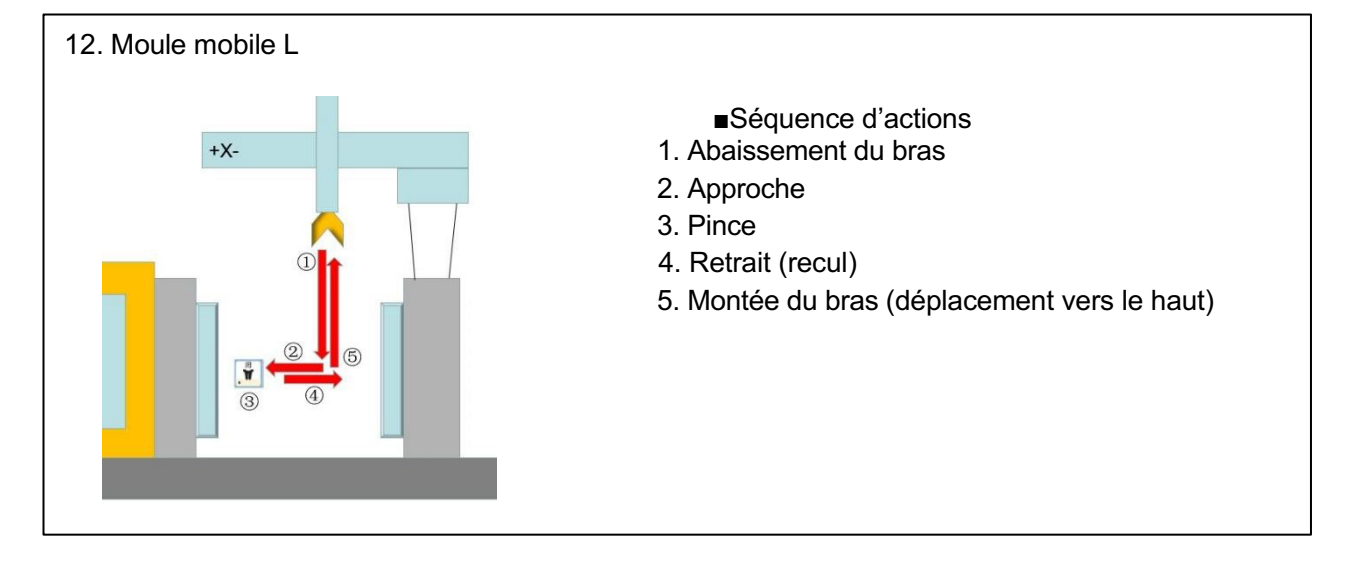

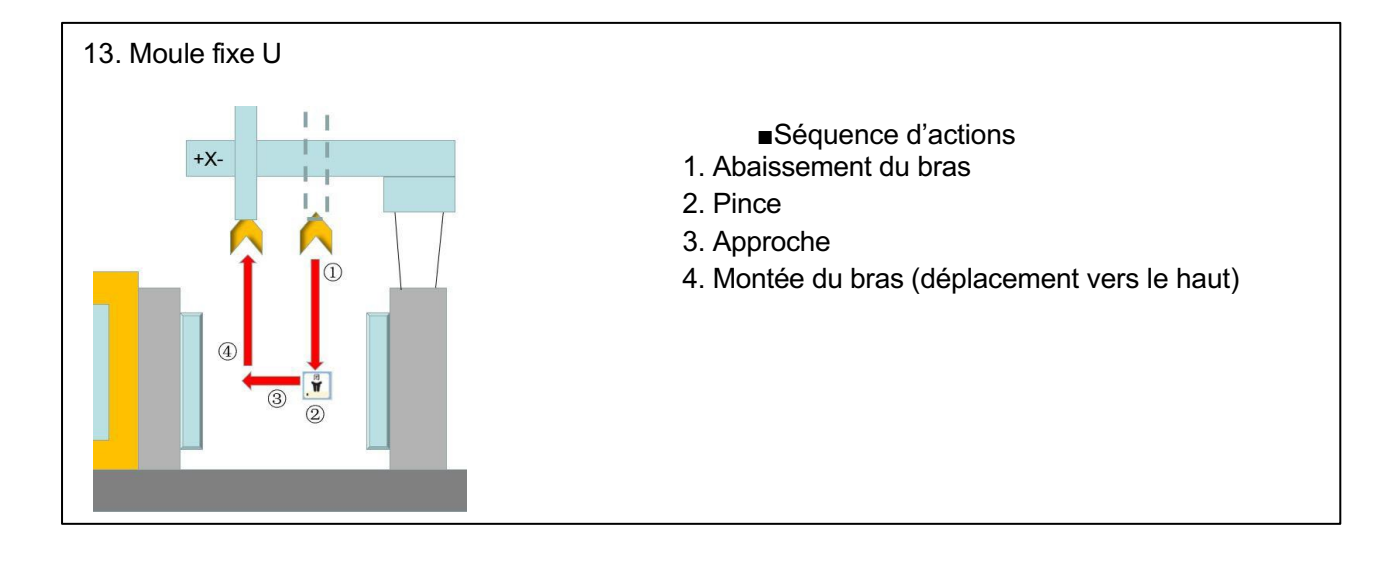

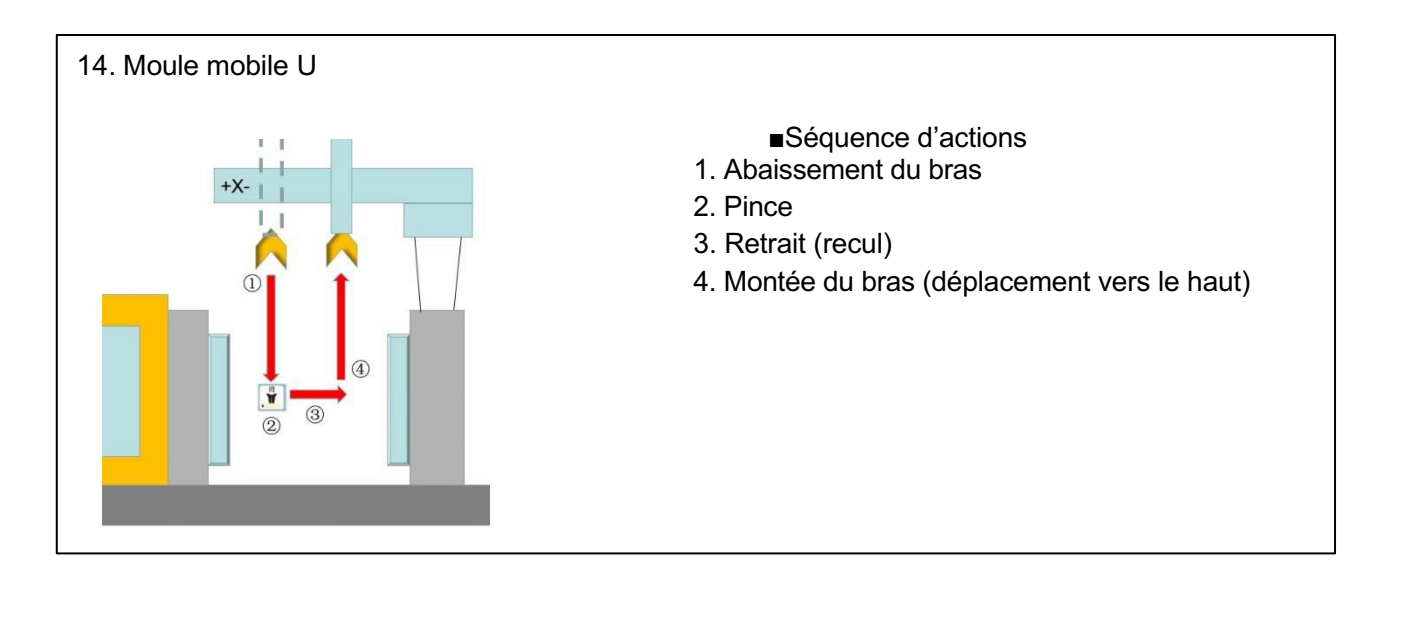

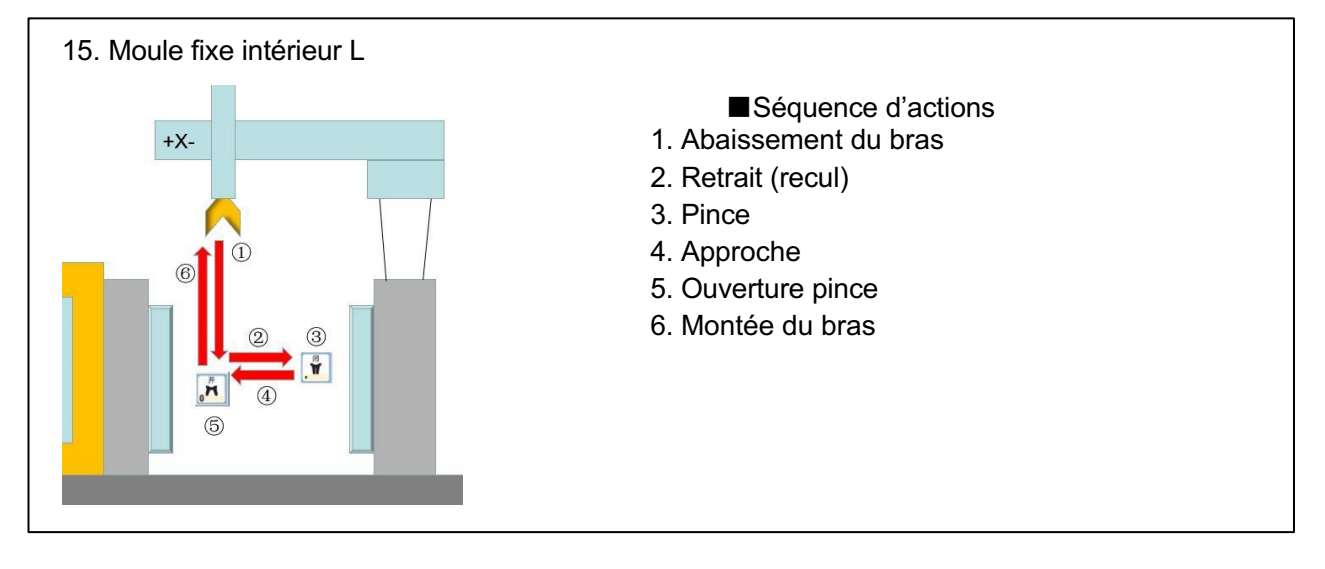

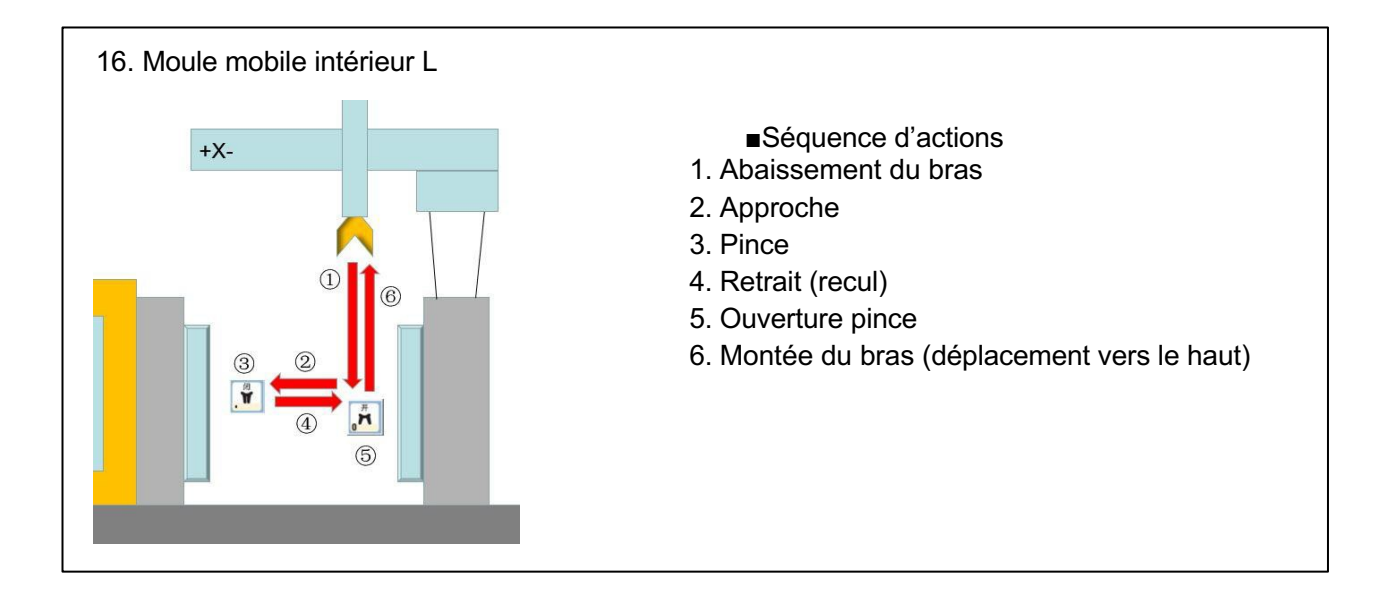

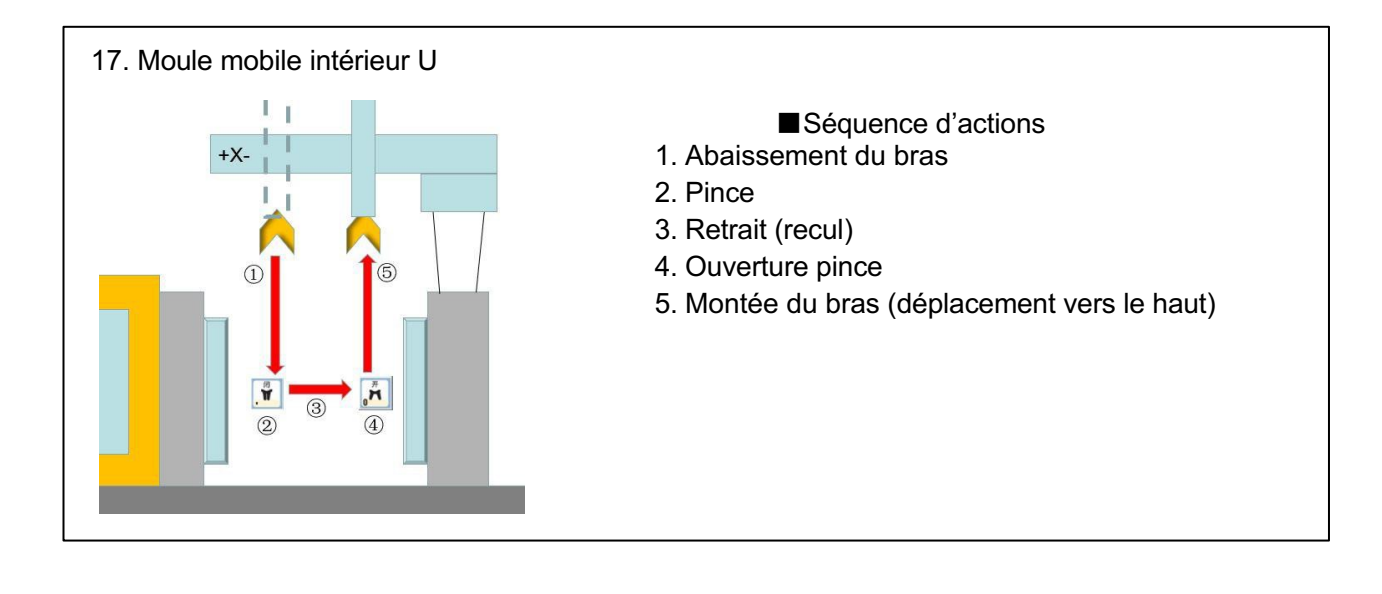

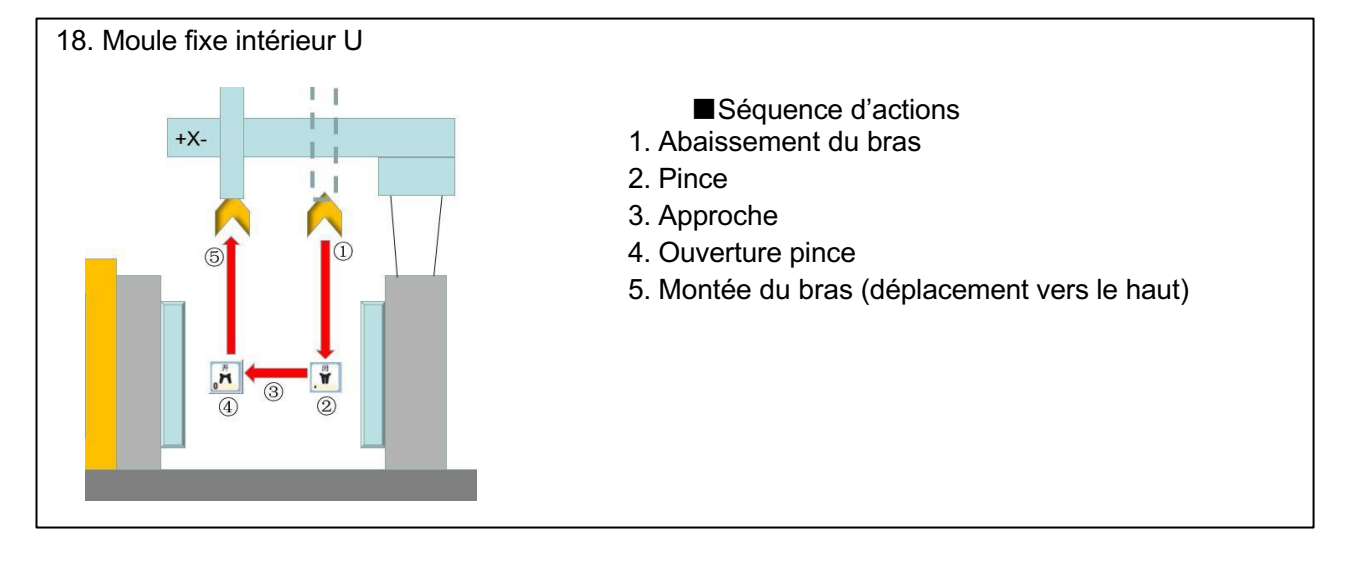

### 3.1.2 Mode détaillé sous utilisateur standard

Dans le cadre du réglage de mode, appuyer sur la touche « page suivante » pour accéder à l'écran de réglage du mode.

Le mode peut varier un peu selon les différents types de machine.

Voici une page de mode pour un type de machine à 1 axe.

| No.NEW                   | 1000 M. |
|--------------------------|---------|
| Mode                     | 1/7     |
| Horizontal upon mould    | ON      |
| Horizontal upon mould 2  | OFF     |
| Horizontal standby       | OFF     |
| Placing after Horizontal | ON      |
| Horizontal while Y+      | OFF     |
| Standby at outside       | OFF     |
| Insert Select            | Return  |
| Position                 | Timer   |

| No.NEW                   | NUL M  |
|--------------------------|--------|
| Mode                     | 3/7    |
| NX+ before Y+            | OFF    |
| SX- before Y+            | OFF    |
| ∎id-plate no detect      | ON     |
| Ejection delay           | OFF    |
| Ejection synchronous     | OFF    |
| Ejector backward control | OFF    |
| Insert                   | Return |
| Position                 | Timer  |

| No.NE₩                    | NUMBER OF STREET |
|---------------------------|------------------|
| Mode                      | 5/7              |
| Clamp 2                   | OFF              |
| S-arm clamp detection     | OFF              |
| In-mould detection        | OFF              |
| Z+ allowed with gate open | OFF              |
| Gate open robot stop      | ON               |
| Receiving tray            | OFF              |
| Insert Select             | Return           |
| Position                  | Timer            |

| No.NEW         | MANU M |
|----------------|--------|
| Mode           | 1/1    |
| Standby mode 6 | OFF    |
| Robot unuse    | OFF    |
|                |        |
|                |        |
|                |        |
|                |        |
| Insert         | Return |
| Position       | Timer  |

| No.NEW                    | NOTE I |
|---------------------------|--------|
| Mode                      | 2/7    |
| ∎-ar∎ drop runner first   | OFF    |
| ∎-ar∎ place product first | OFF    |
| S-ar∎ place product first | OFF    |
| Drop sprue after MZ+      | OFF    |
| ∎Z+ outside               | ON     |
| SZ+ outside               | OFF    |
| Insert Salast             | Return |
| Position                  | Timer  |

| No.NEW             | ISNUEL M |
|--------------------|----------|
| Mode               | 4/7      |
| Yacuun 1           | ON       |
| Yacuum 1 detection | ON       |
| Clamp 1            | ON       |
| Clamp 1 detection  | OFF      |
| Yacuum 2           | OFF      |
| Vacuum2 detection  | OFF      |
| Insert             | Return   |
| Position           | Timer    |

| No.NEW                | NAME M |
|-----------------------|--------|
| Mode                  | 6/7    |
| Alar∎:open gate reset | OFF    |
| Standby node 1        | OFF    |
| Standby mode 2        | OFF    |
| Standby mode 3        | OFF    |
| Standby node 4        | OFF    |
| Standby node 5        | OFF    |
| Insert                | Return |
| Position              | Timer  |

#### Liste des modes

Mode standard

| Noms de mode                                     | Descriptions                                                                                                    |
|--------------------------------------------------|----------------------------------------------------------------------------------------------------|
| À l'horizontale au-dessus<br>du moule            | En raison d'un produit fini très long, après la montée du bras, le<br>moule ne peut toujours pas fermer à cause du produit long. Dans<br>ce cas, après l'extraction du produit, la partie rotative tourne à<br>l'horizontale avant de se déplacer vers l'extérieur, puis permet la<br>fermeture du moule          |
| À l'horizontale au-dessus<br>du moule 2          | Si le produit fini est long, il peut se heurter à la porte de sécurité<br>lorsqu'il sort. Après l'extraction du produit, la partie rotative tourne<br>à l'horizontale avant de sortir, ce qui permet la fermeture du<br>moule.                                                                                    |
| Veille à l'horizontale                           | En raison d'une longue pince, si la partie rotative est à la verticale,<br>la pince peut heurter le haut du moule. Avant l'ouverture du moule,<br>la partie rotative reste à l'horizontale jusqu'à l'ouverture complète<br>du moule.                                                                              |
| Placement après la position horizontale          | Avant le placement du produit en bas, la partie rotative doit être à l'horizontale.                                                                                                    |
| À l'horizontale pendant<br>Y+                    | La partie rotative tourne à l'horizontale pendant que l'axe Y sort<br>du côté placement.                                                                                                    |
| Veille à l'extérieur                             | Lorsqu'il y a certains cylindres en haut du moule qui peuvent<br>heurter le robot alors que le moule est fermé. Dans ce cas,<br>sélectionner ce mode. Le robot se met en veille du côté placement.<br>Après l'ouverture complète du moule, le robot se déplace vers le<br>côté extraction pour prendre le produit |
| Le bras M libère la pièce<br>amovible en premier | Lorsque le bras M libère la pièce amovible avant de libérer les produits, mettre ce mode sur ON                                                                                                    |
| Le bras M place le produit<br>en premier         | Lorsque le bras M libère la pièce amovible après avoir libéré les produits, mettre ce mode sur ON                                                                                                    |

| Le bras S libère la carotte<br>en dernier | Lorsque le bras S libère la pièce amovible après que le bras M a<br>libéré les produits, sélectionner ON                                                                       |
|-------------------------------------------|----------------------------------------------------------------------------------------------------|
| Carotte libérée après MZ+                 | Lorsque la carotte est libérée après la descente du bras M,<br>sélectionner ON.(la pièce amovible est prise par le bras M)                                                     |
| MZ+ à l'extérieur                         | Lorsque le produit est libéré après la descente du bras M, sélectionner ON                                                                                                    |
| SZ+ à l'extérieur                         | Lorsque la pièce amovible est libérée après la descente du bras<br>S, sélectionner ON                                                                                          |
| MX+ avant Y+                              | Avant le déplacement vers l'extérieur de l'axe Y, le bras M avance<br>pour séparer le bras M du bras S ou de l'axe Y. (Parfois, à<br>l'horizontale, la pince heurte le bras S) |
| SX- avant Y+                              | Avant le déplacement vers l'extérieur de l'axe Y, le bras S recule pour séparer le bras M du bras S.                                                                           |
| Plateau du milieu non<br>détecté          | Lorsque la détection du plateau du milieu n'est pas utilisée,<br>sélectionner ON. À noter : ON signifie qu'il n'est pas utilisé, OFF<br>signifie qu'il est utilisé.            |
| Temporisation de<br>l'éjection            | Différer le départ de la descente du bras dans le moule. Après le délai de temporisation, l'autorisation d'approche de l'éjecteur passe à ON.                                  |
| Éjection synchrone                        | Lorsque la pince atteint le produit, l'autorisation d'approche de l'éjecteur passe à ON.                                                                                       |
| Commande recul éjecteur                   | Lorsque le robot doit commander le recul de l'éjecteur,<br>sélectionner ON. (Il s'agit d'une fonction optionnelle, le robot<br>standard ne dispose pas de cette fonction)      |
| Vide 1                                    | Lorsque le vide 1 doit être utilisé pour saisir le produit, sélectionner ON                                                                                                    |
| Détection de vide 1                       | Lorsque le robot doit contrôler le signal de vide 1, sélectionner<br>ON (pour confirmer si le robot saisit le produit)                                                         |
| Pince 1                                   | Lorsque la pince 1 doit être utilisée pour saisir le produit, sélectionner ON                                                                                                  |
| Détection de pince 1                      | Lorsque le robot doit contrôler le signal de pince 1, sélectionner<br>ON (pour confirmer si le robot saisit le produit)                                                        |

| Vide 2                                                                                                    | Lorsque le vide 2 doit être utilisé pour saisir le produit,<br>sélectionner ON                                                                                                    |
|----------------------------------------------------------------------------------------------------|----------------------------------------------------------------------------------------------------|
| Détection de vide 2                                                                                                    | Lorsque le robot doit contrôler le signal de vide 2, sélectionner<br>ON (pour confirmer si le robot saisit le produit)                                                                          |
| Pince 2                                                                                                    | Lorsque la pince 2 doit être utilisée pour saisir le produit, sélectionner ON                                                                                                    |
| Détection de la pince du bras S                                                                                                    | Lorsque le robot doit contrôler le signal de la pince du bras S,<br>sélectionner ON (pour confirmer si le robot saisit la pièce<br>amovible)                                                    |
| Détection du moule int.                                                                                                    | Contrôler uniquement les signaux de détection du côté extraction.<br>Si le signal de confirmation est OFF alors que l'axe Y se déplace<br>vers l'extérieur, le robot ne déclenche pas d'alarme. |
| Z+ autorisé avec<br>porte ouverte                                                                                                    | Lorsque la descente du bras est autorisée alors que la porte de sécurité est ouverte, sélectionner ON (fonctionnement en mode semi-automatique).                                                |
| Arrêt robot, porte ouverte                                                                                                    | Arrêt temporaire après l'ouverture de la porte de sécurité.                                                                                                    |
| Bac collecteur utilisé                                                                                                    | Placer le produit sur le bac collecteur.                                                                                                    |
| Alarme : réinitialisation, porte ouverte                                                                                                    | Lorsque l'action de la pince échoue, ouvrir la porte de sécurité.<br>La pince se relâche et revient au mode veille.                                                                             |
| Veille descente et<br>extraction. (Les types de<br>servocommande pour 2<br>axes et axe<br>supérieur/inférieur sont<br>fournis avec cet élément ;<br>1 axe et conversion de<br>fréquence ne sont pas<br>fournis avec cet élément) | En attente de la descente à une certaine distance à l'extérieur du moule.                                                                                                    |
| Inutilisation du robot                                                                                                    | Lorsque la presse ne fonctionne pas avec le robot, sélectionner<br>ON                                                                                                    |

Réglage de mode détaillé en mode apprentissage (Utilisateur 3)

| No.NE₩                    | MUNICI M |
|---------------------------|----------|
| Mode                      | 1/2      |
| Standby at outside        | OFF      |
| Horizontal upon ∎ould     | ON       |
| Horizontal upon mould 2   | OFF      |
| Horizontal standby        | OFF      |
| ∎-ar∎ fixed ∎ould takeout | OFF      |
| ∎-ar∎ U-type takeout      | OFF      |
| Select                    | Return   |

| No.NEW                    | MANU M |
|---------------------------|--------|
| Mode                      | 2/2    |
| ∎id-plate no detect       | ON     |
| In-mould detection        | OFF    |
| Z+ allowed with gate open | OFF    |
| Gate open robot stop      | ON     |
| Robot unuse               | OFF    |
|                           |        |
| Select                    | Return |
| Geneer                    |        |

Le mode instruction est principalement utilisé en mode de fonctionnement manuel pour des raisons de sécurité, si le réglage de mode est nécessaire, le programme d'instructions doit être géré selon la séquence d'actions du mode.

| Noms de mode                              | Descriptions                                                                                                    |
|-------------------------------------------|----------------------------------------------------------------------------------------------------|
| Veille à l'extérieur                      | Lorsqu'il y a certains cylindres en haut du moule qui<br>risquent de heurter le robot lorsque le moule est fermé.<br>Dans ce cas, sélectionner ce mode. Le robot n'est pas<br>autorisé à se déplacer dans le sens Y tant que le moule<br>n'est pas ouvert.                                                  |
| Extraction du moule fixe par le bras<br>M | Lorsque les produits sont extraits du moule fixe,<br>sélectionner ON.                                                                                                    |
| Extraction en forme U par le bras M       | Durant le processus d'extraction du produit fini, lorsque<br>cette action a lieu dans la séquence « déplacement<br>vers la position haute de la pince<br>→descente →pince →extraction →montée »,<br>sélectionner ON.                                                                                        |
| À l'horizontale au-dessus du moule        | En raison d'un produit fini très long, après la montée du<br>bras, le moule ne peut toujours pas fermer à cause du<br>produit long. Dans ce cas, après l'extraction du produit,<br>la partie rotative tourne à l'horizontale avant de se<br>déplacer vers l'extérieur, puis permet la fermeture du<br>moule |
| À l'horizontale au-dessus du moule<br>2   | Si le produit fini est long, il peut se heurter à la porte de<br>sécurité lorsqu'il sort. Après l'extraction du produit, la<br>partie rotative tourne à l'horizontale avant de sortir, ce<br>qui permet la fermeture du moule                                                                               |
| Veille à l'horizontale                    | En raison d'une longue pince, si la partie rotative est à<br>la verticale, la pince peut heurter le haut du moule. Avant<br>l'ouverture du moule, la partie rotative reste à<br>l'horizontale jusqu'à l'ouverture complète du moule.                                                                        |
| Aucune détection du plateau du<br>milieu  | Lorsque la détection du plateau du milieu n'est pas<br>utilisée, sélectionner ON. À noter : ON signifie qu'il n'est<br>pas utilisé, OFF signifie qu'il est utilisé.                                                                                                    |

### 3.1.3 Réglage de position

Sur l'écran de réglage du mode détaillé, appuyer sur « page suivante » pour accéder au « réglage de position ».

Changer d'écran comme indiqué ci-dessous, là où il est possible de définir des points et la vitesse du robot.

(Si le mode correspondant à cette position est OFF, il s'affiche en gris et il est impossible d'effectuer un réglage)

Exemple : réglage de position d'axe 1

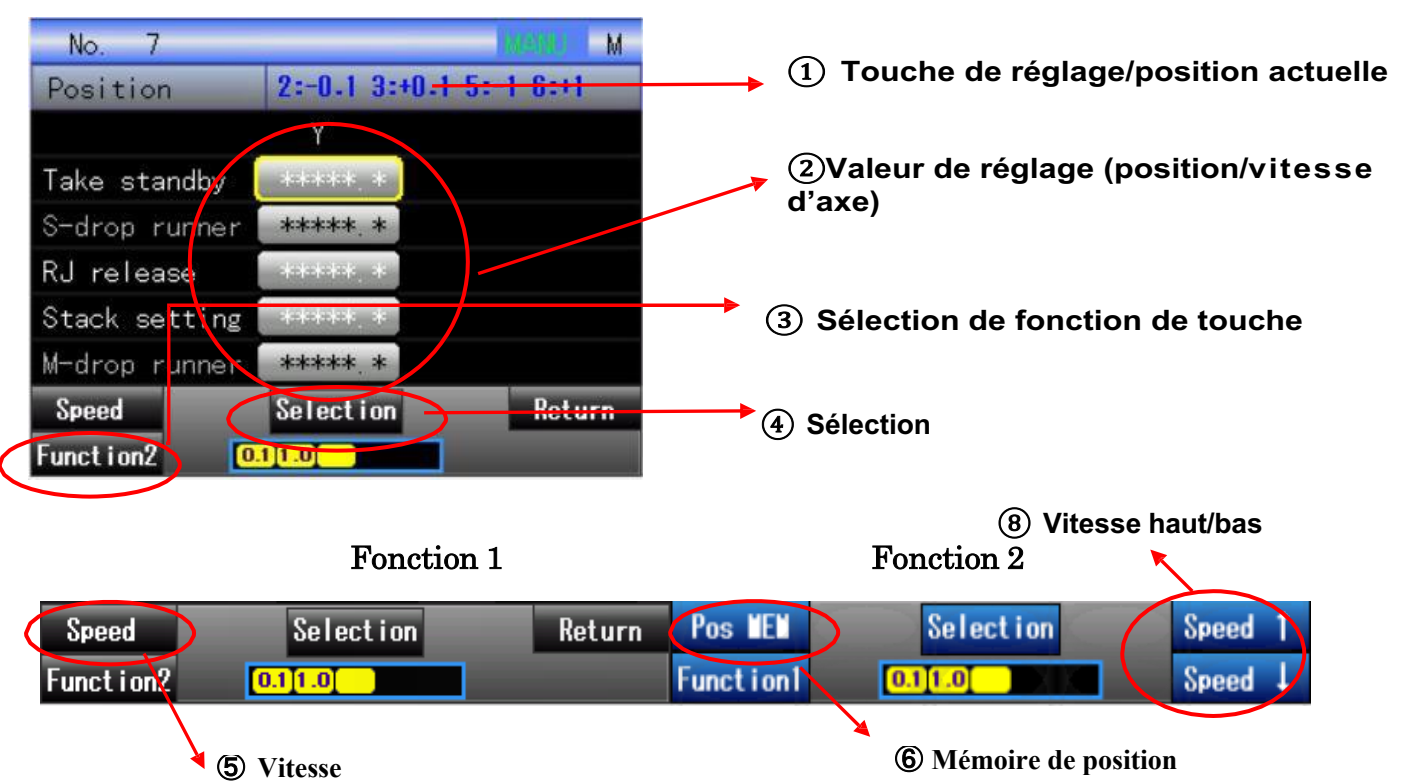

(1): En général, indique la répartition des touches dans le réglage de position. (Est sélectionné uniquement lorsque la valeur de réglage est « position d'axe »)

Selon l'interrupteur de sécurité : afficher la position maintenant.

2: Indique la position d'axe Y/la zone de vitesse. Définir la valeur de réglage de cette position. En l'absence de valeur de réglage, l'affichage est « - - - . - » . (En cas de FONCTION 1, appuyer sur le bouton « MENU » pour changer la « position d'axe »/ « vitesse ».)

(3): Sélection de fonction de touche. Appuyer sur le bouton « ACCUEIL » pour changer successivement l'expression de la touche « fonction 2 »/ « fonction 1 ».

④: Déplacer le curseur vers l'élément à régler et appuyer sur la touche « ■ » pour pouvoir effectuer la saisie numérique de la valeur de réglage.

(5): Appuyer sur le bouton « RÉINITIALISER » pour changer successivement l'axe du bras M et l'axe du bras S.

(6): Appuyer sur la touche « ■ » pour changer la valeur de réglage de « position d'axe »/ « vitesse ».

(7): Sélectionner la mémoire de position. Laisser la valeur de réglage se refléter sur la position actuelle.

(8): Augmenter ou baisser la vitesse de fonctionnement manuel/libre.

#### Description de chaque position :

| Nom de position                   | Description                                                                                                    |
|-----------------------------------|----------------------------------------------------------------------------------------------------|
| Veille pour saisie                | Position de l'axe Y d'où le bras commence à descendre pour<br>saisir le produit.<br>Position veille de l'axe Y.<br>Après l'ouverture du moule,<br>le robot commence à<br>descendre à partir de cette<br>position |
| Libération de pièce<br>amovible S | Position où le bras S libère la pièce amovible.                                                                                                    |
| Libération RJ (rejet)             | Position où le robot libère le produit après la réception d'un<br>signal de rejet<br>Position de libération RJ : là<br>où le robot place le rejet<br>(pour axe Y, X, Z)                                          |

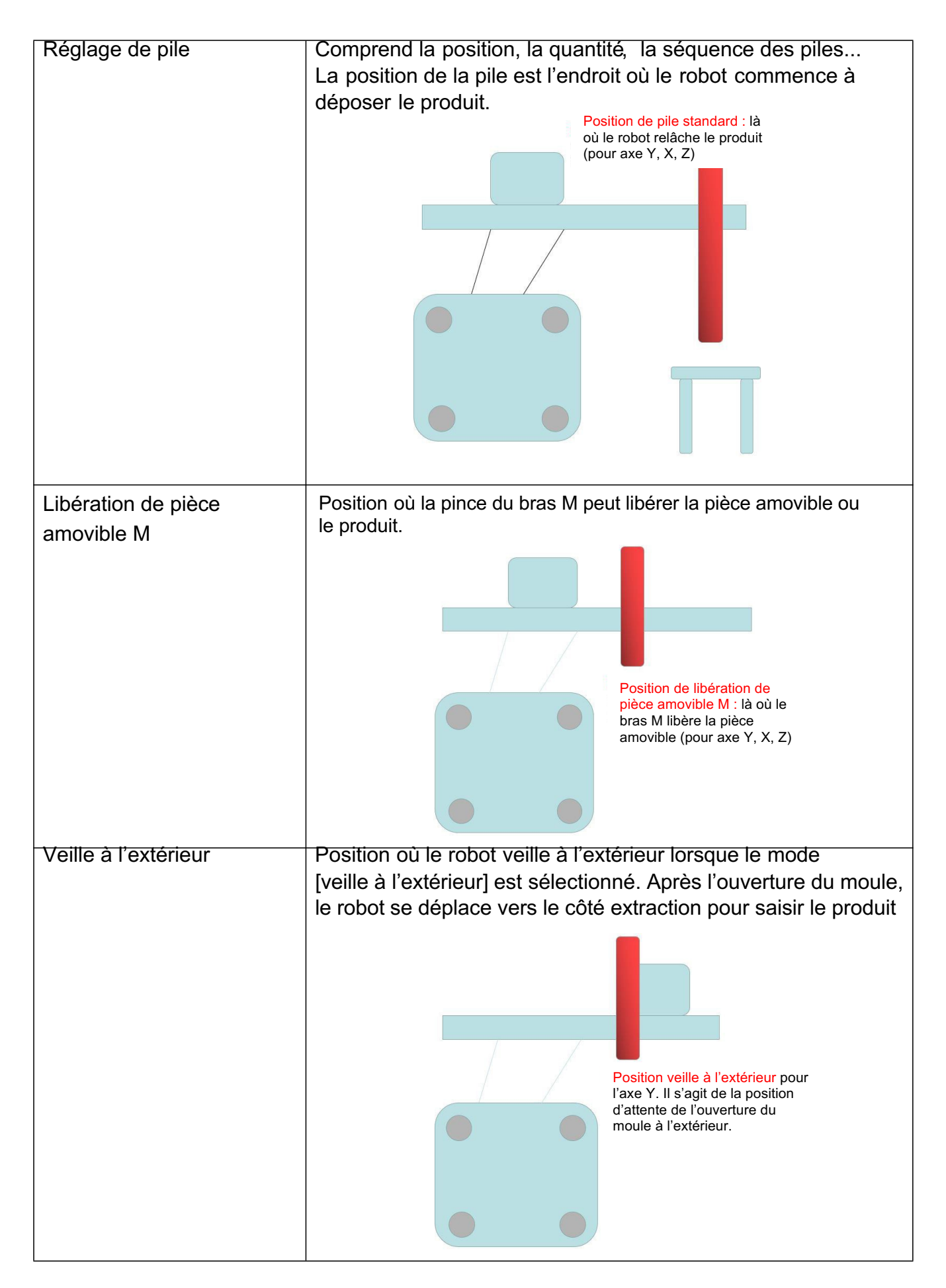

| Position de réserve 1 | Réserve |
|-----------------------|---------|
| Position de réserve 2 | Réserve |

#### Réglage de position d'axe 2

(1): En général, indique la répartition des touches dans le réglage de position. (Est sélectionné uniquement lorsque la valeur de réglage est « position d'axe »)

Selon l'interrupteur de sécurité : afficher la position maintenant.

2: Indique la position d'axe Y/la zone de vitesse. Définir la valeur de réglage de cette position. En l'absence de valeur de réglage, l'affichage est « - - - . - » . (En cas de FONCTION 1, appuyer sur le bouton « MENU » pour changer la « position d'axe »/ « vitesse ».)

(3): Sélection de fonction de touche. Appuyer sur le bouton « ACCUEIL » pour changer successivement l'expression de la touche « fonction 2 »/ « fonction 1 ».

(4): Déplacer le curseur vers l'élément à régler et appuyer sur la touche « ■ » pour pouvoir effectuer la saisie numérique de la valeur de réglage.

(5): Appuyer sur le bouton « RÉINITIALISER » pour changer successivement l'axe du bras M et l'axe du bras S.

(6): Appuyer sur la touche « ■ » pour changer la valeur de réglage de « position d'axe »/ « vitesse ».

(7): Sélectionner la mémoire de position. Laisser la valeur de réglage se refléter sur la position actuelle.

(8): Augmenter ou baisser la vitesse de fonctionnement manuel/libre.

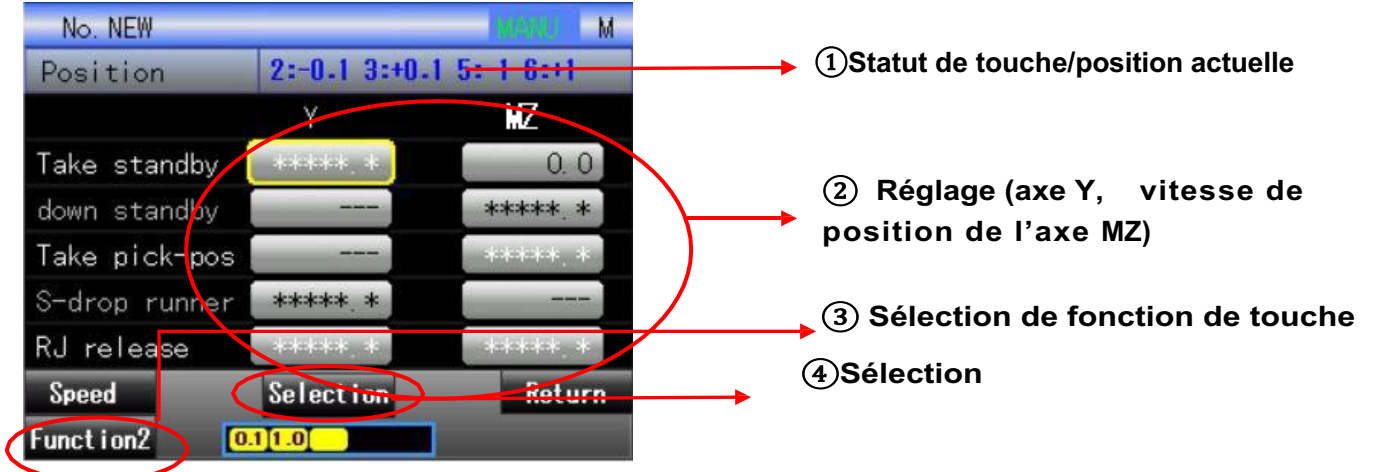

Remarque : Le type de fréquence variable n'est pas fourni avec le réglage de position.

En cas d'utilisation de la « fonction 2 » sur l'écran de réglage de la position, il est possible d'utiliser la fonction de mémoire de position.

Procédure de réglage de la position : lors de l'utilisation de la « mémoire de position »

1. Sélectionner le « fonctionnement libre ».

2. Appuyer sur la touche d'action disponible tout en appuyant sur la touche d'action correspondante pour effectuer un déplacement jusqu'à la position voulue.

3. Utiliser la touche  $\lceil \uparrow \rfloor / \lceil \downarrow \rfloor$  pour sélectionner le point voulu.

4. Appuyer sur la touche « ■ » pour sélectionner la « mémoire de position » et définir la valeur actuelle en tant que valeur de réglage.

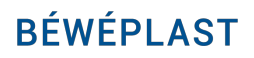

Utiliser le bouton 「↑」/「↓」 pour sélectionner le point voulu. Déplacer le curseur

vers le point à modifier, puis appuyer sur la touche « 
» (voir affichage ci-dessous); après la sélection de la colonne de valeur de réglage, il s'affiche en bleu (cyan). Utiliser le bouton d'action pour entrer la valeur numérique de la position souhaitée dont l'unité est « mm », appuyer sur la touche « 
» pour terminer la saisie.

| No. NEW        |            |             | WENU M    |
|----------------|------------|-------------|-----------|
| Position Setti | ng         | 10.0 $\sim$ | 550.0     |
|                | Y          |             | MZ        |
| Take standby   |            |             | 0. 0      |
| down standby   |            |             | *****, *  |
| Take pick-pos  |            |             | kikiki, k |
| S-drop runner  | *****      |             |           |
| RJ release     | *****      |             | *****     |
|                | Select ion | 1           | Return    |
| 0              | .1[1.0]    |             | Clear     |

#### Réglage de la vitesse :

Changer la « sélection de fonction de touche » pour passer à « Fonction1 », appuyer sur la vitesse (le bouton MENU) pour passer au « réglage de vitesse ». Sélectionner la colonne de réglage de vitesse de chaque point (voir affichage en bleu clair ci-dessous), utiliser la touche d'action pour saisir des valeurs numériques comprises entre 0 et 100 dont l'unité est en « % », c.-à-d. le pourcentage de toutes les vitesses, et appuyer sur la touche « ■ » pour terminer la saisie.

Dans le réglage de vitesse, selon les exigences des différents processus de production, il est également possible de définir séparément la vitesse ascendante des axes supérieur et inférieur.

Pour définir le point suivant, utiliser la touche [ ] pour accéder à la dernière option de cette page, puis appuyer pour passer à la page suivante.

Sélectionner la pile pour effectuer les réglages de la pile suivante. Le réglage de la pile comprend sept éléments.

| No. NEW       |               | Markey M  |
|---------------|---------------|-----------|
| Position      | 2:-0.1 3:+0.1 | 5:-1 6:+1 |
|               | Y             | MZ        |
| Take standby  | 30            | 30        |
| down standby  |               | 30        |
| Take pick-pos |               | 30        |
| S-drop runner | 30            |           |
| RJ release    | 30            | 30        |
| Axis POS      | Selection     | Return    |
| Function2     | 0.11.0        |           |

| No. NEW       |               | Magnus M  |
|---------------|---------------|-----------|
| Position      | 2:-0.1 3:+0.1 | 5:-1 6:+1 |
|               | Y             | MZ        |
| Stack setting | 30            | 30        |
| Place R.PT    |               | 80        |
| M-drop runner | 30            | 30        |
| Out standby   | 30            | 30        |
| Spare pos. 1  | 30            | 30        |
| Axis POS      | Selection     | Return    |
| Function2 🚺   | 11.0          |           |

#### **Position de départ**

| No. NEW             |           | VISIOUS M   |
|---------------------|-----------|-------------|
| Stack               |           |             |
| Package <b>N</b> o. | Ŷ         | MZ          |
| Start pos.          | *****     | sanaran' se |
| packing number      | 1         | 1           |
| Interval move       | 0.0       | 0.0         |
| Speed %             | 30        | 30          |
| Stack number        | 1         | 1           |
| Pos NEN             | Selection | Return      |
| Funct i on 2 🚺 🚺    | 11.0      |             |

| No. NEW  |         |         | Maximu M       |
|----------|---------|---------|----------------|
| Stack    | Setting | 1000-0  | $\sim$ 19000.0 |
| Package  | No.     | Y       | MZ             |
| Start po | s. 📒    |         | kickick, ik    |
| packing  | number  | 1       |                |
| interval | move    | 0. 0    | 0. 0           |
| Speed %  |         | 30      | 30             |
| Stack nu | mber    | 1       | 1              |
|          | Se      | lection | Return         |
|          | 0.11.   | 0       | Clear          |

Tout d'abord, il est possible de définir la position de départ de la pile. L'écran affiche la valeur actuelle de l'axe Y et la colonne de valeur de réglage. En cas d'absence de valeur de réglage, l'affichage est \* \* \* \*. \*. Appuyer sur la touche « ■ ». L'écran s'affiche comme indiqué à droite, où la touche d'action peut être utilisée pour saisir la valeur de réglage. Pour annuler la saisie, appuyer sur le bouton « RÉINITIALISER » et sur la touche « ■ » pour confirmer une fois la saisie terminée. Cliquer sur le bouton « RETOUR » pour revenir à l'écran précédent.

#### 「Point de départ de la pile」:

Utiliser la touche []] pour déplacer le curseur vers le « point de départ de la pile ».

| No. NEW             |           | INSEMUL M   |
|---------------------|-----------|-------------|
| Stack               |           |             |
| Package <b>N</b> o. | Y         | MZ          |
| Start pos.          | *****     | antatata at |
| packing number      | 1         | 1           |
| Interval move       | 0. 0      | 0, 0        |
| Speed %             | 30        | 30          |
| Stack number        | 1         | 1           |
| Pos MEM             | Selection | Return      |
| Function2           | 1[1.0]    |             |

Sur cet écran, il est possible de définir le nombre actuel d'emballages, la méthode de saisie de valeur numérique étant identique à celle utilisée dans le réglage de la « position de départ ».

Après le réglage de la valeur, cette valeur et la valeur de réglage du « numéro de pile » sont cumulées dès le départ pour obtenir le déplacement de la pile et de la bande transporteuse et effectuer l'empilement suivant.

#### 「Espacement des produits 」:

Utiliser la touche []] pour déplacer le curseur vers « Espacement des produits ».

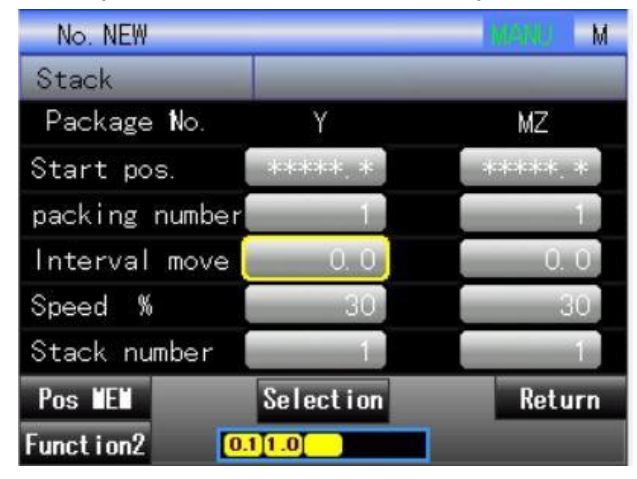

Sur cet écran, il est possible de définir l'espacement des produits. Par exemple, lorsque la valeur de réglage est 10.0, les produits sont libérés à une distance de 10 mm, la méthode de saisie de la valeur numérique étant identique à celle utilisée dans le réglage de la « position de départ ».

#### 「Vitesse %」:

Utiliser la touche []] pour déplacer le curseur vers « Vitesse % ».

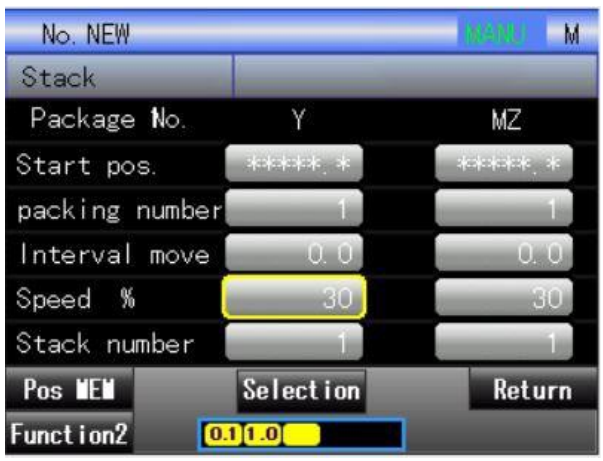

Sur cet écran, il est possible de définir la vitesse de déplacement vers le côté placement. Il s'agit d'une valeur numérique comprise entre 1 et 100, dont l'unité est en %, c.-à-d. le pourcentage de la vitesse globale. La méthode de saisie numérique est identique à celle utilisée dans le réglage de la « position de départ ».

Utiliser la touche []] pour déplacer le curseur vers le « numéro de pile ».

| No. NEW        |            | M USERIA    |
|----------------|------------|-------------|
| Stack          |            |             |
| Package No.    | Ŷ          | MZ          |
| Start pos.     | *****      | address, at |
| packing number | 1          | 1           |
| Interval move  | 0.0        | 0. 0        |
| Speed %        | 30         | 30          |
| Stack number   | 1          | 1           |
| Pos MEM        | Selection  | Return      |
|                | Defrection | netur       |

Sur l'écran de numéroite pile, il est possible de définir le numéro de la position d'axe, avec une plage réglable entre 1 et 127 et un nombre maximal de piles de 127. La méthode de saisie numérique est identique à celle utilisée dans le réglage de la « position de départ ». Le numéro de pile est exactement le nombre maximal de piles souhaité par l'utilisateur ; lorsque le point de départ de la pile et le numéro de pile sont cumulés, les valeurs sont de nouveau cumulées dès le départ.

#### 「Priorité de la pile」:

Utiliser la touche []] pour déplacer le curseur vers la « priorité de pile »

| No. NEW        |           | M NORMAL M | No. NEW        |           | INCINU M. |
|----------------|-----------|------------|----------------|-----------|-----------|
| Stack          |           |            | Stack Settin   | ig 1      | $\sim$ 2  |
| Package No.    | Y         | MZ         | Package No.    | Y         | MZ        |
| packing number |           | 1          | packing number | 1         | 1         |
| Interval move  | 0.0       | 0. 0       | Interval move  | 0. 0      | 0. 0      |
| Speed %        | 30        | 30         | Speed %        | 30        | 30        |
| Stack number   | 10        | 1          | Stack number   | 1         | 1         |
| Stack prior    | 1         | 2          | Stack prior    |           | 2         |
| Pos VEN        | Selection | Return     |                | Selection | Return    |
| Function2 🚺    | .1[1.0]   |            | 0.1            | 11.0      | Clear     |

Sur l'écran de la séquence d'empilement, il est possible de définir l'axe à partir duquel la pile débute. La méthode de saisie numérique est identique à celle utilisée dans le réglage de la « position de départ ». Si le numéro d'axe est différent, la séquence change automatiquement.

#### 「Direction de la pile」:

Utiliser la touche []] pour déplacer le curseur vers la « direction de la pile ».

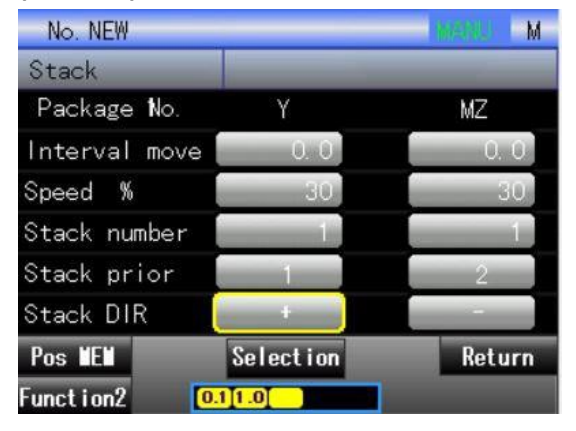

La direction de l'espacement des piles correspond à la direction de la libération des produits. Appuyer sur la touche «  $\blacksquare$  » pour changer la direction de  $\lceil + \rfloor / \lceil - \rfloor$ . Avant le changement de direction, un message de confirmation s'affiche.

#### 3.1.4 Minuterie

Sélectionner la « minuterie » dans le menu pour changer d'écran comme indiqué cidessous. Les changements de contenu sont exprimés selon le réglage de l'utilisateur.

Sur cet écran, il est possible de définir le délai écoulé entre chaque étape. Le réglage de la minuterie peut aussi s'effectuer en mode de fonctionnement automatique. La minuterie valable pour le mode correspondant s'affiche en blanc et la minuterie non valable s'affiche en gris, celle-ci n'étant pas réglable.

Sélectionner la colonne de réglage de la minuterie, appuyer sur la touche « 
» pour passer à un écran comme indiqué ci-dessous. L'élément sélectionné s'affiche en vert. La touche action peut être utilisée pour saisir une valeur.

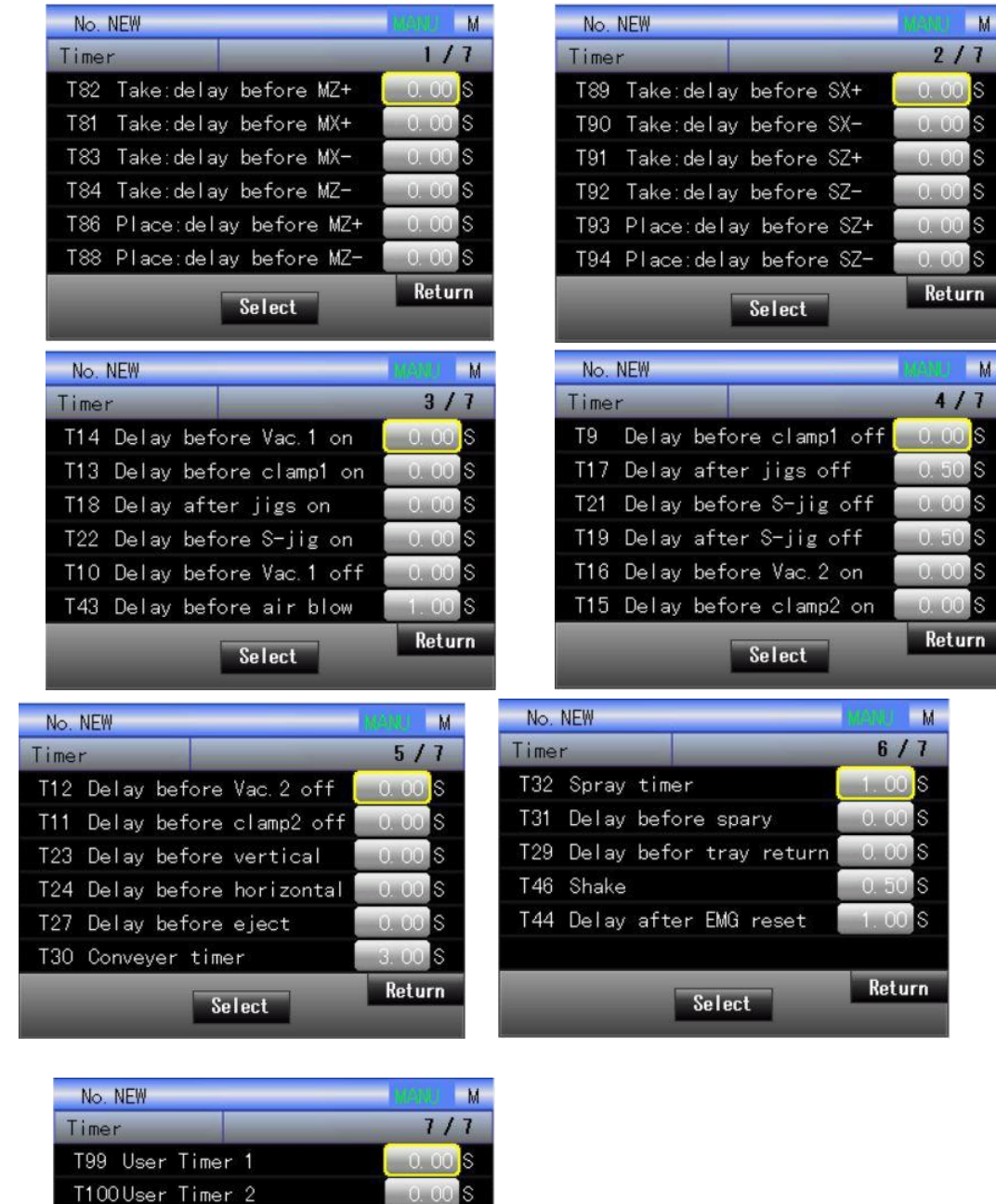

Return

Select

# [Alarme de minuterie] vaut uniquement pour l'affichage de l'utilisateur 4 et de l'utilisateur 5.

La page de la minuterie commence à partir de la page 9, elle est valable pour tous les réglages d'alarme de la minuterie. Sur l'écran d'alarme de minuterie, il est possible de définir le temps de la sortie d'alarme pour chaque situation anormale.

Il est également possible de régler la minuterie en mode de fonctionnement automatique.

| No. NEW                                                                                                    | HARRE M                                                                       | No. NEW                                                                                                    | 133 |
|----------------------------------------------------------------------------------------------------|-------------------------------------------------------------------------------|----------------------------------------------------------------------------------------------------|-----|
| Timer                                                                                                    | 10/14                                                                         | Timer                                                                                                    |     |
| T62 /mold open/ON monitor                                                                                                    | 600. 00 S                                                                     | T71 Clamp 1 off monitor                                                                                                    |     |
| T64 Molding keeping time                                                                                                    | 0.00 S                                                                        | T72 Vacuum 1 off monitor                                                                                                    |     |
| T65 /mold open/OFF monitor                                                                                                    | 60.00 S                                                                       | T97 Clamp 2 off monitor                                                                                                    |     |
| T63 Mid-plate ON monitor                                                                                                    | 1.00 \$                                                                       | T98 Vacuum 2 off monitor                                                                                                    |     |
| T69 S-arm jig off monitor                                                                                                    | 5. 00 S                                                                       | T73 MX- monitor                                                                                                    |     |
| T70 Horizontal monitor                                                                                                    | 5. 00 S                                                                       | T74 MX+ monitor                                                                                                    |     |
| 0.1                                                                                                    | Return                                                                        | Select                                                                                                    |     |
| Select                                                                                                    |                                                                               | 061666                                                                                                    |     |
| Select                                                                                                    |                                                                               |                                                                                                    |     |
| No NEW                                                                                                    |                                                                               | No NEW                                                                                                    |     |
| No. NEW<br>Timer                                                                                                    | 12/14                                                                         | No. NEW<br>Timer                                                                                                    |     |
| No. NEW<br>Timer<br>T75 MZ- monitor                                                                                                | <b>12/14</b><br>5. 00 S                                                       | No.NEW<br>Timer<br>T52 Delay before Y18 0N                                                                                                    |     |
| No.NEW<br>Timer<br>T75 MZ- monitor<br>T76 MZ+ monitor                                                                              | MISHON M<br>12/14<br>5.00 S<br>2.00 S                                         | No.NEW<br>Timer<br>T52 Delay before Y18 ON<br>T53 Delay before Y18 OFF                                                                                                    |     |
| No. NEW<br>Timer<br>T75 MZ- monitor<br>T76 MZ+ monitor<br>T77 SX- monitor                                                          | M3200 M<br>12/14<br>5.00 S<br>2.00 S<br>5.00 S                                | No. NEW<br>Timer<br>T52 Delay before Y18 ON<br>T53 Delay before Y18 OFF<br>T54 Delay before Y10 ON                                                                                        |     |
| No. NEW<br>Timer<br>T75 MZ- monitor<br>T76 MZ+ monitor<br>T77 SX- monitor<br>T78 SX+ monitor                                       | M<br>12/14<br>5.00 S<br>2.00 S<br>5.00 S<br>5.00 S<br>5.00 S                  | No. NEW<br>Timer<br>T52 Delay before Y18 0N<br>T53 Delay before Y18 0FF<br>T54 Delay before Y10 0N<br>T55 Delay before Y10 0FF                                                            |     |
| No. NEW<br>Timer<br>T75 MZ- monitor<br>T76 MZ+ monitor<br>T77 SX- monitor<br>T78 SX+ monitor<br>T79 SZ- monitor                    | M<br>12/14<br>5.00 S<br>2.00 S<br>5.00 S<br>5.00 S<br>5.00 S                  | No. NEW<br>Timer<br>T52 Delay before Y18 ON<br>T53 Delay before Y18 OFF<br>T54 Delay before Y10 ON<br>T55 Delay before Y10 OFF<br>T95 1st Axis action deter                               | ct  |
| No. NEW<br>Timer<br>T75 MZ- monitor<br>T76 MZ+ monitor<br>T77 SX- monitor<br>T78 SX+ monitor<br>T79 SZ- monitor<br>T79 SZ- monitor | Market M<br>12/14<br>5.00 S<br>2.00 S<br>5.00 S<br>5.00 S<br>5.00 S<br>2.00 S | No. NEW<br>Timer<br>T52 Delay before Y18 ON<br>T53 Delay before Y18 OFF<br>T54 Delay before Y10 OFF<br>T55 Delay before Y10 OFF<br>T95 1st Axis action deter<br>T96 2nd Axis action deter | ct  |

Sélectionner la barre/colonne de valeur numérique de la minuterie souhaitée et utiliser la touche d'action pour définir la valeur numérique de la minuterie.

Expression du statut de la minuterie :

Le démarrage de la minuterie (ON) [T] \* \* s'affiche en rouge. Une fois le temps de la minuterie écoulé, [T \* \* + nom] s'affiche en rouge.

| N <sup>o</sup> | Noms                             | Descriptions                                                                                |
|----------------|----------------------------------|---------------------------------------------------------------------------------------------|
| T82            | Prélèvement : délai avant<br>MZ+ | Délai avant que le bras M ne descende dans le moule<br>après l'ouverture complète du moule. |
| T81            | Prélèvement : délai avant<br>MX+ | Délai avant que le bras M n'approche du côté extraction.                                    |
| T83            | Prélèvement : délai avant<br>MX- | Délai avant que le bras M ne recule du côté extraction.                                     |
| T84            | Prélèvement : délai avant<br>MZ- | Délai avant que le bras M ne monte du côté extraction.                                      |
| T86            | Placement : délai avant<br>MZ+   | Délai avant que le bras M ne descende du côté<br>placement.                                 |
| T88            | Placement : délai avant<br>MZ-   | Délai avant que le bras M ne monte du côté placement.                                       |

#### Liste de minuterie

| Т89 | Prélèvement : délai avant<br>SX+    | Délai avant que le bras S n'approche du côté extraction.                                                                                  |
|-----|-------------------------------------|----------------------------------------------------------------------------------------------------|
| T90 | Prélèvement : délai avant<br>SX-    | Délai avant que le bras S ne recule du côté extraction.                                                                                   |
| T91 | Prélèvement : délai avant<br>SZ+    | Délai avant que le bras S ne descende dans le moule<br>du côté extraction.                                                                |
| T92 | Prélèvement : délai avant<br>SZ-    | Délai avant que le bras S ne monte du côté extraction.                                                                                    |
| T93 | Placement : délai avant<br>SZ+      | Délai avant que le bras S ne descende du côté<br>placement.                                                                               |
| T94 | Placement : délai avant<br>SZ-      | Délai avant que le bras S ne monte du côté placement.                                                                                     |
| T14 | Délai avant vide 1 ON               | Délai avant que le vide 1 ne soit activé                                                                                                  |
| T13 | Délai avant pince 1 ON              | Délai avant que la pince 1 ne soit activée                                                                                                |
| T16 | Délai avant vide 2 ON               | Délai avant que le vide 2 ne soit activé                                                                                                  |
| T15 | Délai avant pince 2 ON              | Délai avant que la pince 2 ne soit activée                                                                                                |
| T18 | Délai après pinces ON               | Délai après l'activation des pinces                                                                                                    |
| T22 | Délai avant pince S ON              | Délai avant l'activation de la pince du bras S                                                                                            |
| T10 | Délai avant vide 1 off              | Délai avant la désactivation du vide 1                                                                                                    |
| Т9  | Délai avant pince 1 off             | Délai avant la désactivation de la pince 1                                                                                                |
| T12 | Délai avant vide 2 off              | Délai avant la désactivation du vide 2                                                                                                    |
| T11 | Délai avant pince 2 off             | Délai avant la désactivation de la pince 2                                                                                                |
| T17 | Délai après pinces off              | Délai après la désactivation des pinces                                                                                                   |
| T43 | Délai avant flux d'air              | Délai avant le flux d'air                                                                                                    |
| T21 | Délai avant pince S off             | Délai avant la désactivation de la pince du bras S                                                                                        |
| T19 | Délai après pince S off             | Délai après la désactivation de la pince 1 du bras S                                                                                      |
| T23 | Délai avant position<br>verticale   | Délai après la position verticale de la partie rotative                                                                                   |
| T24 | Délai avant position<br>horizontale | Délai après la position horizontale de la partie rotative                                                                                 |
| T27 | Délai avant éjection                | Délai avant l'autorisation d'approche de l'éjecteur                                                                                       |
| T30 | Minuterie du<br>convoyeur           | Après l'action de la bande transporteuse, le minutage commence, une fois le minutage terminé, arrêt                                       |
| T32 | Minuterie de la pulvérisation       | Après l'action de la pulvérisation, le minutage commence,<br>la sortie est maintenue, une fois le minutage terminé, arrêt<br>de la sortie |
| T31 | Délai avant<br>pulvérisation        | Délai avant le début de la pulvérisation                                                                                                  |

| T29                                        | Délai avant le retour du<br>bac                                                                                                    | Délai avant le retour du bac collecteur                                                                                                    |
|--------------------------------------------|----------------------------------------------------------------------------------------------------|----------------------------------------------------------------------------------------------------|
| T46                                        | Secousse                                                                                                    | Définir l'intervalle de temps des vibrations (intervalle entre approche et recul)                                                                                                    |
| T44                                        | Délai après réinitialisation<br>URGENCE                                                                                                    | Délai après déverrouillage du bouton d'arrêt d'urgence.                                                                                                    |
| T43                                        | Flux 1                                                                                                    | Définir le temps de soufflage 1 après la<br>désactivation du vide.                                                                                                    |
| T52                                        | Délai avant(Y18)ON                                                                                                    | Délai pour insert de bras du produit fini, une fois l'action<br>préliminaire terminée, le minutage commence, lorsque<br>le temps est écoulé, insert 1 passe à ON                                                                                                    |
| T53                                        | Délai avant(Y18)OFF                                                                                                    | Délai pour insert de bras du produit fini, une fois l'action<br>préliminaire terminée, le minutage commence, lorsque<br>le temps est écoulé, insert 1 passe à OFF                                                                                                    |
| T54                                        | Délai avant (Y10) ON                                                                                                    | Délai pour insert de bras du produit fini, une fois l'action<br>préliminaire terminée, le minutage commence, lorsque<br>le temps est écoulé, insert 2 passe à ON                                                                                                    |
| T55                                        | Délai avant(Y10)OFF                                                                                                    | Délai pour insert de bras du produit fini, une fois l'action<br>préliminaire terminée, le minutage commence, lorsque<br>le temps est écoulé, insert 2 passe à OFF                                                                                                    |
| T95~T<br>100                               | Minuterie utilisateur 1                                                                                                    | Non utilisé temporairement dans le programme standard.                                                                                                    |
|                                            | Les minuteries ci-c                                                                                                    | dessous sont valables pour l'utilisateur 4 et l'utilisateur 5                                                                                                    |
| T1                                         | Prélèvement : temps<br>d'action MX+                                                                                                    | Temps d'action pour l'approche du bras M côté extraction.                                                                                                    |
| T35                                        | Prélèvement : temps<br>d'action MX-                                                                                                    | Temps d'action pour le recul du bras M côté extraction.                                                                                                    |
| T2                                         | Prélèvement : temps                                                                                                    | Tomps d'action pour la descente du bras M câté extraction                                                                                                    |
|                                            | d'action MZ+                                                                                                    | Temps d'action pour la descente du bras Micole extraction.                                                                                                    |
| Т36                                        | d'action MZ+<br>Prélèvement : temps<br>d'action MZ-                                                                                                    | Temps d'action pour la montée du bras M côté extraction.                                                                                                    |
| Т36<br>Т3                                  | d'action MZ+<br>Prélèvement : temps<br>d'action MZ-<br>Prélèvement : temps<br>d'action SX+                                                                                                    | Temps d'action pour la montée du bras M côté extraction.<br>Temps d'action pour la montée du bras M côté extraction.<br>Temps d'action pour l'approche du bras S côté extraction.                                                                                                    |
| T36<br>T3<br>T37                           | d'action MZ+<br>Prélèvement : temps<br>d'action MZ-<br>Prélèvement : temps<br>d'action SX+<br>Prélèvement : temps<br>d'action SX-                                                                                                    | Temps d'action pour la montée du bras M côté extraction.<br>Temps d'action pour la montée du bras M côté extraction.<br>Temps d'action pour l'approche du bras S côté extraction.<br>Temps d'action pour le recul du bras S côté extraction.                                                                                                    |
| T36<br>T3<br>T37<br>T4                     | d'action MZ+<br>Prélèvement : temps<br>d'action MZ-<br>Prélèvement : temps<br>d'action SX+<br>Prélèvement : temps<br>d'action SX-<br>Prélèvement : temps<br>d'action SZ+                                                                                                    | Temps d'action pour la montée du bras M côté extraction.<br>Temps d'action pour l'approche du bras S côté extraction.<br>Temps d'action pour le recul du bras S côté extraction.<br>Temps d'action pour le recul du bras S côté extraction.                                                                                                    |
| T36<br>T3<br>T37<br>T4<br>T38              | d'action MZ+<br>Prélèvement : temps<br>d'action MZ-<br>Prélèvement : temps<br>d'action SX+<br>Prélèvement : temps<br>d'action SX-<br>Prélèvement : temps<br>d'action SZ+<br>Prélèvement : temps<br>d'action SZ-                                                                           | Temps d'action pour la montée du bras M côté extraction.<br>Temps d'action pour la montée du bras M côté extraction.<br>Temps d'action pour l'approche du bras S côté extraction.<br>Temps d'action pour le recul du bras S côté extraction.<br>Temps d'action pour la descente du bras S côté extraction.<br>Temps d'action pour la montée du bras S côté extraction.                                                                                                    |
| T36<br>T3<br>T37<br>T4<br>T38<br>T5        | d'action MZ+<br>Prélèvement : temps<br>d'action MZ-<br>Prélèvement : temps<br>d'action SX+<br>Prélèvement : temps<br>d'action SX-<br>Prélèvement : temps<br>d'action SZ+<br>Prélèvement : temps<br>d'action SZ-<br>Placement : temps<br>d'action MX+                                      | Temps d'action pour la montée du bras M côté extraction.<br>Temps d'action pour la montée du bras M côté extraction.<br>Temps d'action pour l'approche du bras S côté extraction.<br>Temps d'action pour le recul du bras S côté extraction.<br>Temps d'action pour la descente du bras S côté extraction.<br>Temps d'action pour la montée du bras S côté extraction.<br>Temps d'action pour la montée du bras S côté extraction.                                                            |
| T36<br>T3<br>T37<br>T4<br>T38<br>T5<br>T39 | d'action MZ+<br>Prélèvement : temps<br>d'action MZ-<br>Prélèvement : temps<br>d'action SX+<br>Prélèvement : temps<br>d'action SX-<br>Prélèvement : temps<br>d'action SZ+<br>Prélèvement : temps<br>d'action SZ-<br>Placement : temps<br>d'action MX+<br>Placement : temps<br>d'action MX- | Temps d'action pour la montée du bras M côté extraction.<br>Temps d'action pour l'approche du bras S côté extraction.<br>Temps d'action pour le recul du bras S côté extraction.<br>Temps d'action pour la descente du bras S côté extraction.<br>Temps d'action pour la descente du bras S côté extraction.<br>Temps d'action pour la montée du bras S côté extraction.<br>Temps d'action pour la montée du bras M côté placement.<br>Temps d'action pour le recul du bras M côté placement. |

| T40 | Placement : temps<br>d'action MZ-   | Temps d'action pour la montée du bras M côté placement.                                                                                                    |  |  |  |
|-----|-------------------------------------|----------------------------------------------------------------------------------------------------|--|--|--|
| Т7  | Placement : temps<br>d'action SX+   | Temps d'action pour l'approche du bras S côté placement.                                                                                                    |  |  |  |
| T41 | Placement : temps<br>d'action SX-   | Temps d'action pour le recul du bras S côté placement.                                                                                                    |  |  |  |
| Т8  | Placement : temps<br>d'action SZ+   | Temps d'action pour la descente du bras S côté placement.                                                                                                    |  |  |  |
| T42 | Placement : temps<br>d'action SZ-   | Temps d'action pour la montée du bras S côté placement.                                                                                                    |  |  |  |
| Т33 | Délai après position<br>verticale   | Temps d'action pour C- (position verticale)                                                                                                    |  |  |  |
| T34 | Délai après position<br>horizontale | Temps d'action pour C+ (position horizontale)                                                                                                    |  |  |  |
| T61 | Temps de fermeture<br>MOULE min.    | Définir le temps entre le début et la fin de la fermeture<br>du moule                                                                                                    |  |  |  |
| T62 | Contrôleur [Ouverture<br>moule] ON  | En mode automatique, après la fermeture du moule, si<br>le moule ne s'ouvre pas dans le délai défini sur cette<br>minuterie, une alarme se déclenche.                                                                |  |  |  |
| T64 | Temps de maintien du<br>moulage     | Lorsque la presse à injecter est de type japonais, définir<br>un temps de maintien de l'autorisation des signaux de<br>moulage.                                                                                      |  |  |  |
| T65 | Contrôleur [Ouverture<br>moule] OFF | En mode automatique, après l'attribution de l'autorisation<br>de fermeture du moule, si le signal d'ouverture du moule<br>est toujours activé après le délai défini sur cette minuterie,<br>une alarme se déclenche. |  |  |  |
| Т63 | Contrôleur plateau du<br>milieu ON  | Lorsque le mode « plateau du milieu inutilisé » est<br>OFF, après l'ouverture du moule, si la limite du plateau<br>du milieu n'est pas ON dans le délai défini sur cette<br>minuterie, une alarme se déclenche       |  |  |  |
| Т69 | Contrôleur pince du<br>bras S OFF   | Après la libération de la pièce amovible par la pince du<br>bras S, si le capteur de la pince du bras S est toujours<br>activé après le délai défini sur cette minuterie, une<br>alarme se déclenche                 |  |  |  |
| Т70 | Contrôleur position<br>horizontale  | Après le départ de C-/C+ (position verticale/horizontale),<br>si l'action n'est pas terminée dans le délai défini sur<br>cette minuterie, une alarme se déclenche                                                    |  |  |  |
| T71 | Contrôleur pince 1 OFF              | Après la libération du produit par la pince 1, si le capteur<br>de pince 1 est toujours activé après le délai défini sur<br>cette minuterie, une alarme se déclenche                                                 |  |  |  |
| T72 | Contrôleur vide 1 OFF               | Après la désactivation du vide 1, si le capteur de vide 1<br>est toujours activé après le délai défini sur cette<br>minuterie, une alarme se déclenche                                                               |  |  |  |

| T98 | Contrôleur vide 2 OFF | Après la désactivation du vide 2, si le capteur de vide 2<br>est toujours activé après le délai défini sur cette<br>minuterie, une alarme se déclenche                                                                               |
|-----|-----------------------|----------------------------------------------------------------------------------------------------|
| T73 | Contrôleur MX-        | Lorsque la limite (de recul) MX- est utilisée, après le<br>début du retrait (recul) du bras M, si la limite (de<br>recul) de retrait du bras M n'est pas ON dans le délai<br>défini sur la minuterie, une alarme se déclenche        |
| T74 | Contrôleur MX+        | Lorsque la limite (de recul) de retrait MX- est utilisée,<br>après le début de l'approche du bras M, si la limite (de<br>recul) de retrait du bras M n'est pas OFF dans le délai<br>défini sur la minuterie, une alarme se déclenche |
| T75 | Contrôleur MZ-        | Après le début du déplacement vers le haut (de la montée)<br>du bras M, si la position supérieure de montée du bras M<br>n'est pas ON dans le délai défini sur la minuterie, une<br>alarme se déclenche                              |
| T76 | Contrôleur MZ+        | Après le début de la descente du bras M, si la position<br>supérieure de descente du bras M n'est pas OFF dans<br>le délai défini sur la minuterie, une alarme se<br>déclenche                                                       |
| T77 | Contrôleur SX-        | Lorsque la limite (de recul) SX- est utilisée, après le début<br>du retrait (recul) du bras S, si la limite (de recul) SX- n'est<br>pas ON dans le délai défini sur la minuterie, une alarme<br>se déclenche                         |
| T78 | Contrôleur SX+        | Lorsque la limite (de recul) SX- est utilisée, après le<br>début de l'approche du bras S, si la limite (de recul) SX-<br>n'est pas OFF dans le délai défini sur la minuterie, une<br>alarme se déclenche                             |
| T79 | Contrôleur SZ-        | Après le début de la montée (du déplacement vers le<br>haut) du bras S, si le capteur de position supérieure du<br>bras S n'est pas ON dans le délai défini sur la minuterie,<br>une alarme se déclenche                             |
| T80 | Contrôleur SZ+        | Après le début de la descente du bras S, si le<br>capteur de position supérieure du bras S n'est pas<br>OFF dans le délai défini sur la minuterie, une<br>alarme se déclenche                                                        |

### 3.1.5 Compteur

Sélectionner le « compteur » sur l'écran de menu pour accéder à l'écran ci-dessous, où il est possible de régler et de réinitialiser le compteur utilisé pour l'action de l'option.

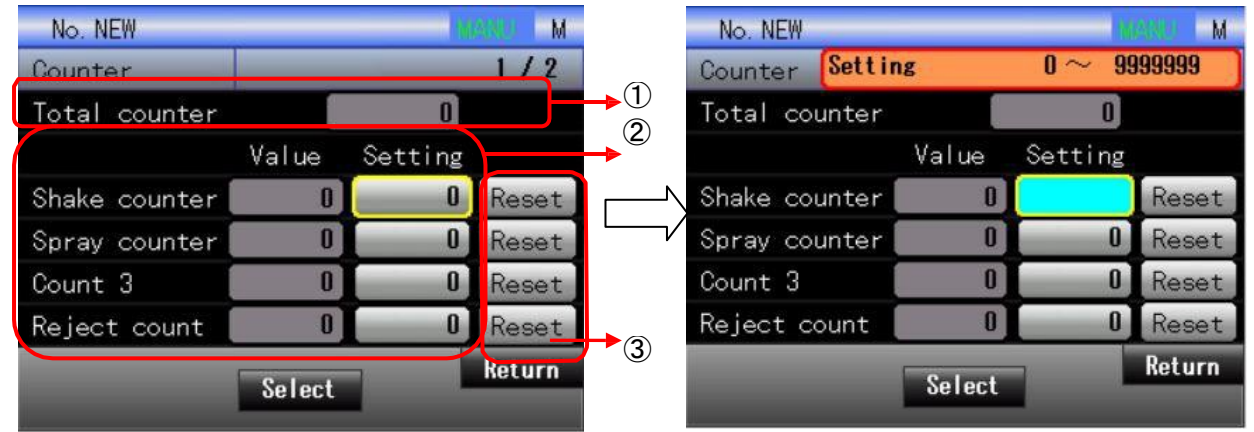

#### Description de l'affichage

| Contenu d'affichage                              | Signification des expressions                                                                                                    |                                                                                                    |  |  |
|--------------------------------------------------|----------------------------------------------------------------------------------------------------|----------------------------------------------------------------------------------------------------|--|--|
| 1 Compteur total                                 | Afficher le total des produits extraits                                                                                                    |                                                                                                    |  |  |
| 2)Compteur                                       | Colonne<br>de nom                                                                                                    | Affiche le nom du compteur.                                                                                                    |  |  |
| (exprimé à partir de<br>la colonne de<br>gauche) | Colonne<br>de valeur<br>de réglage                                                                                                    | Selon la sélection, utiliser et définir la<br>valeur du compteur prédéfini.<br>Cliquer sur la zone grise pour qu'elle devienne<br>bleue (comme indiqué sur l'écran de droite) et<br>utiliser la touche d'action pour saisir des<br>valeurs numériques.<br>La valeur du compteur prédéfini peut être<br>définie en mode manuel uniquement. |  |  |
|                                                  | Colonne<br>de valeur<br>actuelle                                                                                                    | Afficher la valeur actuelle du compteur                                                                                                    |  |  |
| 3 Réinitialiser                                  | Réinitialiser la valeur du compteur.<br>Avant un fonctionnement automatique et manuel, confirmer la<br>valeur du compteur, réinitialiser si nécessaire.<br>Il est possible de réinitialiser en mode manuel et<br>automatique. |                                                                                                    |  |  |

### 3.1.6 Fonction insert

Cet écran peut s'appliquer à la fonction insert.

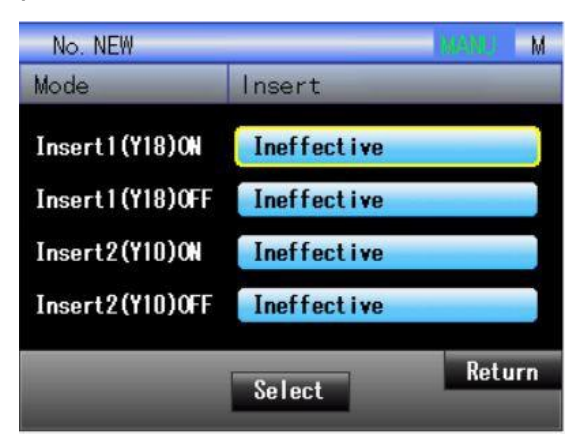

(1) Les points d'insertion sont : Y18 ON ; Y18 OFF ; Y10 ON ; Y10 OFF.

(2) Les contenus d'insertion sont les suivants :

|                 | Ne fonctionne pas                                    |                 | Ne fonctionne pas                                    |
|-----------------|------------------------------------------------------|-----------------|------------------------------------------------------|
|                 | Début de déplacement<br>transversal vers l'extérieur |                 | Début de déplacement transversal<br>vers l'extérieur |
|                 | Début de déplacement<br>transversal vers l'intérieur |                 | Début de déplacement transversal vers l'intérieur    |
|                 | Avant la descente pour placement<br>du bras P        | Insert 2<br>Y18 | Avant la descente pour placement du bras S           |
|                 | Avant la montée pour placement<br>du bras P          |                 | Avant la montée pour placement<br>du bras S          |
| Insert 1<br>Y10 | Avant la fermeture de retenue du<br>bras P           |                 | Avant la fermeture de retenue du bras S              |
|                 | Avant l'approche du bras P                           |                 | Avant l'approche du bras S                           |
|                 | Avant le recul du bras P                             |                 | Avant le recul du bras S                             |
|                 | Avant l'ouverture de retenue du<br>bras P            |                 | Avant l'ouverture de retenue du<br>bras S            |
|                 | Avant la descente pour extraction du bras P          |                 | Avant la descente pour extraction du bras P          |
|                 | Avant la montée pour extraction du bras P            |                 | Avant la montée pour extraction du<br>bras P         |

### 3.1.7 Enregistrer et supprimer

Sélectionner « enregistrement » pour accéder à la page enregistrement.

En mode utilisateur 2, l'utilisateur peut uniquement gérer les fichiers de moule ayant des attributs standard.

Pour l'enregistrement/la suppression et les attributs des fichiers, se reporter à la description figurant sur la documentation de l'utilisateur 3

### 3.2 Réglage de zone

Sélectionner « Réglage de zone » pour passer à l'écran indiqué ci-dessous. L'axe à fréquence variable n'est pas fourni avec le réglage de la zone, prendre la servocommande d'axe supérieur/inférieur et la servocommande de 2 axes comme exemple.

|                      | Ré       | glage de | zone de  | 2 axes       |                |         |
|----------------------|----------|----------|----------|--------------|----------------|---------|
| No. NEW              |          | N URBER  | No. NEV  | Ŷ            |                | Make M  |
| Zone                 |          | 1/1      | Zone     | Setting      | 19000.0 $\sim$ | 20000-0 |
| Y max value          | 20000. 0 |          | Y max va | alue         |                |         |
| MZ max value         | 20000. 0 |          | MZ max v | /alue        | 20000. 0       |         |
|                      | á        |          |          |              |                |         |
| Take; Y min value    | 10.0     |          | Take: Y  | min value    | 10.0           |         |
| Take: Y max value    | 550.0    |          | Take: Y  | max value    | 550.0          |         |
| Place: Y min value   | 1000.0   |          | Place: Y | ′min value   | 1 000. 0       |         |
| Place: Y max value _ | 19000.0  |          | Place: Y | ′max value   | 19000.0        |         |
| MZ descent waitting  | 0. 0     |          | MZ desce | ent waitting | 0.0            |         |

#### Valeur maximale de l'axe Y et de l'axe Mz

Sur cet écran, il est possible de définir la valeur maximale de l'axe. Le réglage de la valeur maximale de l'axe est indiqué à gauche de l'écran ci-dessus. Sélectionner la valeur de réglage, puis appuyer sur la touche « 
» pour passer à l'écran indiqué à droite ; sur la position de la valeur de réglage affichée en bleu clair, utiliser la touche d'action pour saisir des valeurs.

Il est impossible de définir une valeur inférieure à la valeur maximale de chaque zone de réglage.

#### Réglage de zone d'action

| Zone restreinte                                                                                | Descriptions                                                                                                    |
|------------------------------------------------------------------------------------------------|----------------------------------------------------------------------------------------------------|
| Valeur minimale de l'axe Y côté<br>extraction<br>Valeur maximale de l'axe Y côté<br>extraction | Lors du réglage de la zone, s'assurer que la position de descente d'axe à l'intérieur du moule est dans une plage appropriée.                                         |
| Valeur minimale de l'axe Y côté<br>placement<br>Valeur maximale de l'axe Y côté<br>placement   | Lors du réglage de la zone, s'assurer que lors<br>de la libération du produit fini côté placement, la<br>position de descente d'axe est dans une plage<br>appropriée. |

|                         | Lors du réglage de la zone, s'assurer que la     |
|-------------------------|--------------------------------------------------|
| Veille pour descente Mz | position de descente de l'axe Mz est en position |
|                         | de sécurité au-dessus du moule.                  |

Pour modifier ces valeurs maximale et minimale, utiliser en premier lieu les touches 「↑」 / 「↓」 pour sélectionner la valeur souhaitée, puis appuyer sur la touche « ■ ». Sur l'écran

suivant, utiliser la touche d'action pour saisir des valeurs.

Il est impossible de définir une valeur supérieure à la valeur maximale de l'écran de réglage maximal.

### 3.3 Statut E/S

Sur le menu, sélectionner [Statut E/S] pour passer à l'écran ci-dessous, où le statut ON/OFF de chaque ES s'affiche et le statut de chaque ES en service peut être confirmé.

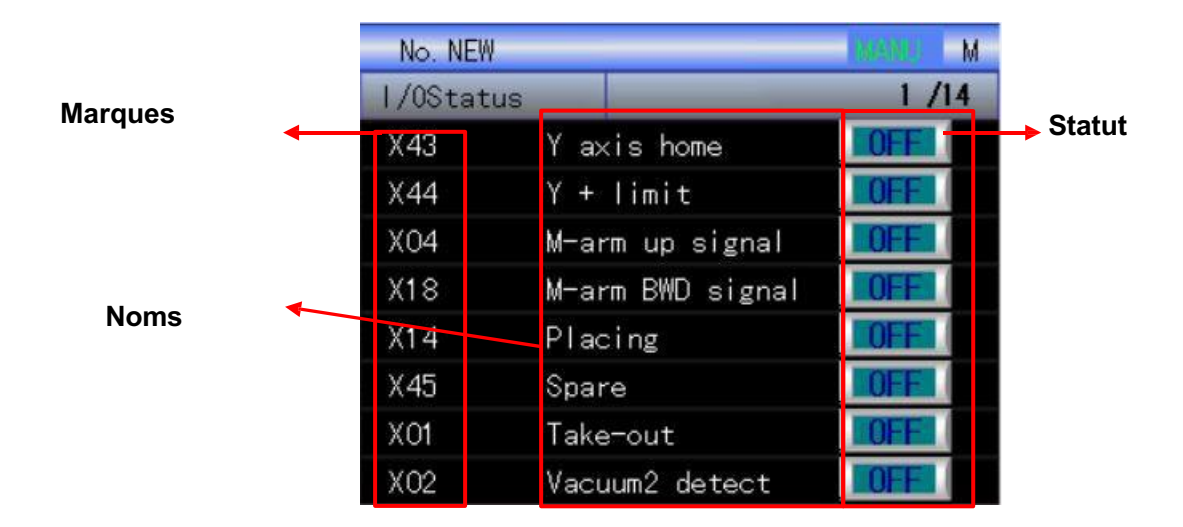

Sur l'écran de statut E/S, il est possible de surveiller toutes les ES. Les marques, les noms et les statuts d'ES s'affichent à l'écran. Utiliser la touche  $\lceil \leftarrow / \rightarrow \rfloor$  pour accéder à la page où l'ES s'affiche en jaune si elle est ON et en bleu si elle est OFF.

Sélectionner « Enregistrement E/S » sur l'écran de menu pour passer à l'écran associé à l'enregistrement E/S, où il est possible de définir les conditions d'enregistrement E/S et d'accéder à l'enregistrement E/S.

### 3.4 Passage

Sélectionner « Passage » sur l'écran de menu pour passer à l'écran indiqué ci-dessous, où il est possible de définir le lien.

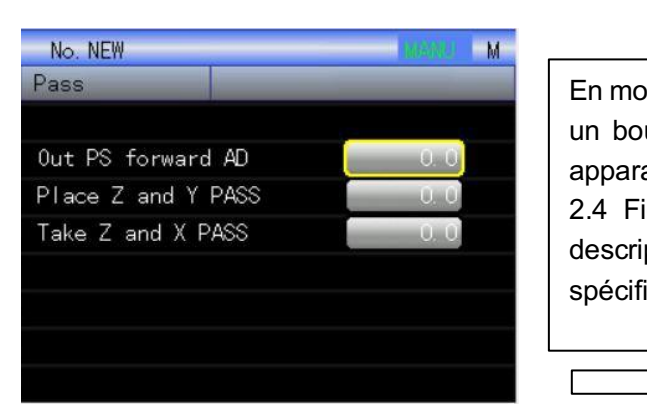

Exemple : 2 axes

|                              | No. NEW | /          |            | ALTER   | 4 |
|------------------------------|---------|------------|------------|---------|---|
| ode automatiqu <del>e,</del> | Pass    | letting    | 0.0 $\sim$ | 20000.0 | ] |
| uton de réglage              |         |            |            |         |   |
| aît. Voir section            | Out PS  | forward AD |            |         |   |
| ichiers pour des             | Place Z | and Y PASS |            | 0.0     |   |
| ptions                       | Take Z  | and X PASS |            | 0. 0    |   |
| iques.                       |         |            |            |         |   |
|                              |         |            |            |         |   |
|                              |         |            |            |         |   |
| >                            |         |            |            |         |   |

Fonctionnement transversal côté placement : lors du déplacement depuis l'axe Y jusqu'au côté placement et lorsque la différence entre la valeur cible de l'axe Y et la valeur actuelle de l'axe Y est identique à la valeur de réglage, le programme procède au traitement dans une étape suivante.

Montée (déplacement vers le haut) côté placement : lorsque l'axe MZ côté placement commence à monter (se déplace vers le haut) et lorsque la différence entre la valeur cible de l'axe MZ et la valeur actuelle de l'axe MZ est identique à la valeur de réglage, le programme procède au traitement dans une étape suivante.

Descente du bras M : lorsque l'axe MZ côté extraction descend et lorsque la différence entre la valeur cible de l'axe MZ et la valeur actuelle de l'axe MZ est identique à la valeur de réglage, le programme procède au traitement dans une étape suivante.

### **3.5 MODE D'UTILISATION**

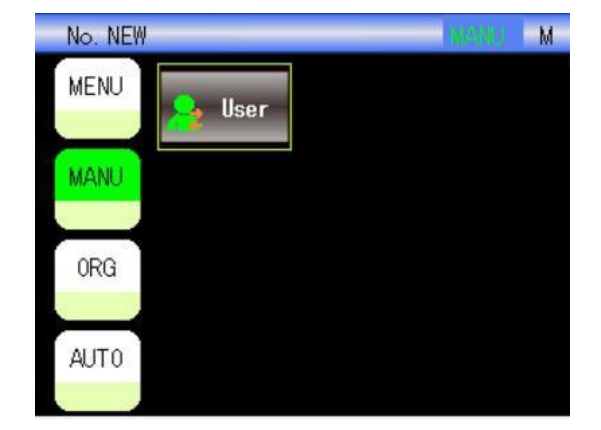

#### 3.5.1 Passer au niveau UTILISATEUR 2

| No. NEW |        |        |        | 160 | 8400 | М |
|---------|--------|--------|--------|-----|------|---|
| User    |        | _      | -      | _   |      |   |
|         | Curr   | ent u  | ser    |     |      |   |
|         | l      | Jser 1 |        |     |      |   |
| PI      | ease s | elect  | a usei | r.  |      |   |
| 1       | 2      | 3      | 4      | 5   |      |   |
|         |        |        |        |     |      |   |

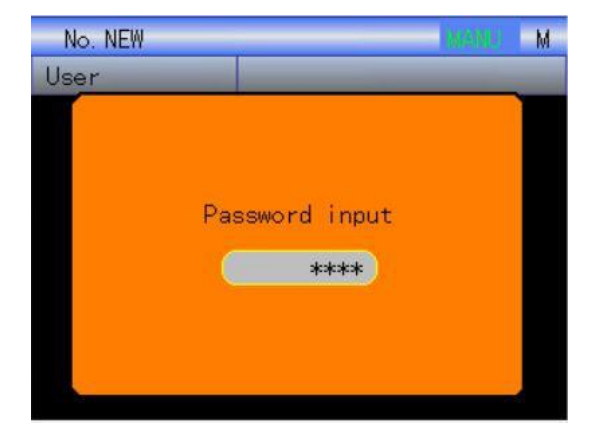

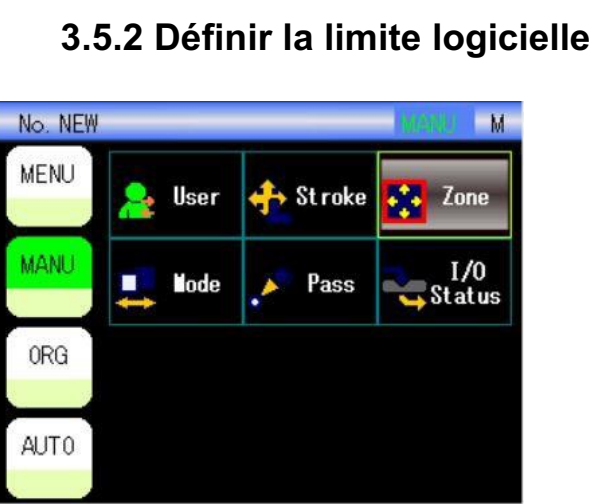

| No. NEW |        |          | MARKET M      |
|---------|--------|----------|---------------|
| MENU    | 🔒 User | 🕂 Stroke | Zone          |
| MANU    | 📫 Node | , 🎽 Pass | I/O<br>Status |
| ORG     |        |          |               |
| AUTO    |        |          |               |

| No. NEW            |          | (want) | М |
|--------------------|----------|--------|---|
| Zone               |          | 1 /    | 1 |
| Y max value        | 20000. 0 |        |   |
|                    |          |        |   |
| Take: Y min value  | 10.0     |        |   |
| Take: Y max value  | 550.0    |        |   |
| Place: Y min value | 1000.0   |        |   |
| Place: Y max value | 19000.0  |        |   |
|                    |          |        |   |
|                    |          |        |   |

#### 3.5.3 Choisir le bon mode

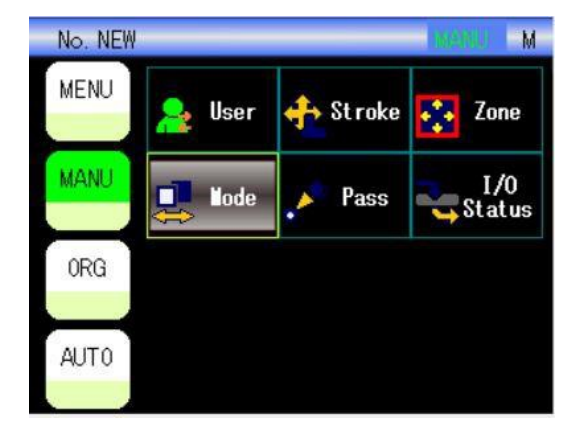

| No. NEW    |              | _           | Menus M |
|------------|--------------|-------------|---------|
| Mode       | insid        | le take-out | action  |
| File       |              | Load        |         |
| ar a       | 01:L-movin   | g mould     |         |
| S ar∎      | 00 : S arm n | ot in use   |         |
| File save  | Save         | Cover       |         |
| Delete fil | е            | Del         |         |
| lext page  | Sala         | et          | Return  |
| Position   | oere         | CL          | Timer   |

Choisir le bon mode (bras M & S compris), puis appuyer sur le bouton « Enregistrer » ou « Écraser » pour confirmer son choix.

NOUS VOUS SOUHAITONS UNE EXPÉRIENCE SATISFAISANTE AVEC ALFA ROBOT ^\_^

# 4 Description du fonctionnement de l'utilisateur directeur 3

### 4.1 Fichiers

Sélectionner le bouton « Fichier » sur l'écran de menu pour passer à l'écran suivant où il est possible de gérer les données de moule sur les fichiers utilisés actuellement et sur les fichiers enregistrés dans la mémoire locale.

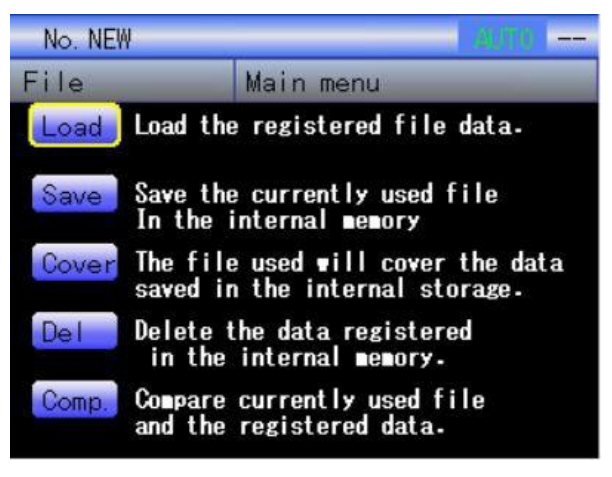

Dans cet écran, il est possible de réaliser cinq opérations concernant les données : charger, enregistrer, écraser, comparer et supprimer. Utiliser la touche  $\lceil\uparrow\rfloor/\lceil\downarrow\rfloor$  pour sélectionner l'opération souhaitée et appuyer sur la touche « • » pour accéder à l'opération.

#### 4.1.1 Charger

Pendant l'opération de chargement, chaque utilisateur peut uniquement charger les fichiers qu'il est autorisé à charger.

Pour charger une valeur de réglage de moule, sélectionner le mode de chargement pour passer à l'écran de chargement comme indiqué ci-dessous.

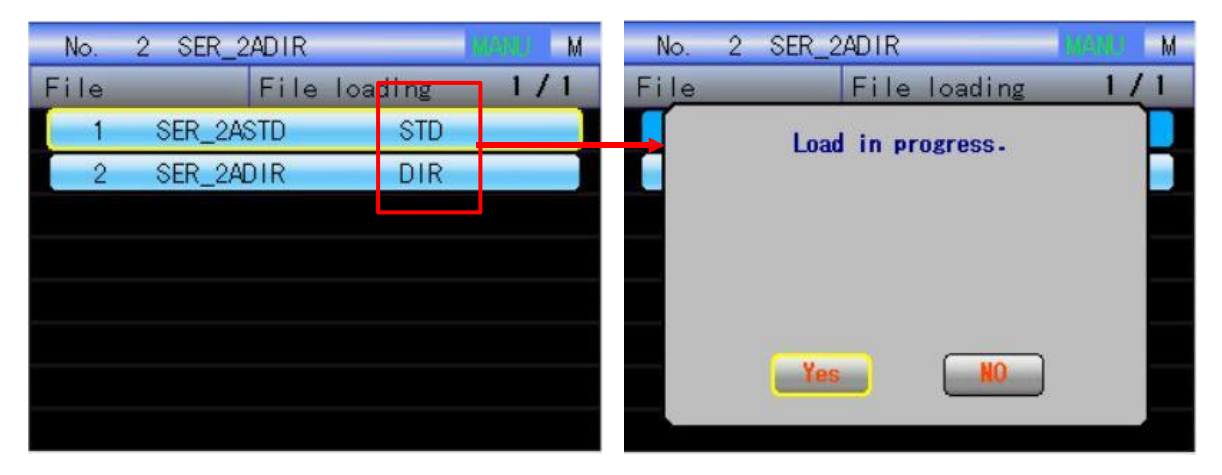

(1)Les fichiers sont chargés avec leurs attributs, il s'agit respectivement d'un fichier standard et d'un fichier d'instructions (apprentissage). Le fichier possédant l'attribut standard

correspond à un utilisateur fixe alors que le fichier ayant l'attribut instructions (apprentissage) correspond à un utilisateur d'instructions (apprentissage), dont les paramètres spécifiques sont à modifier par l'utilisateur.

En cours de chargement d'un fichier, les fichiers peuvent être chargés avec les attributs correspondants selon l'autorisation de l'utilisateur. Pour les détails, se reporter à la section 2.17 Réglage utilisateur et changement d'utilisateur.

Sur l'écran de données situé à gauche, appuyer sur le bouton  $\lceil \uparrow \rfloor / \lceil \downarrow \rfloor$  pour sélectionner le fichier souhaité et appuyer sur la touche «  $\blacksquare$  » pour confirmer la sélection, puis afficher l'écran à droite. Utiliser la touche  $\lceil \leftarrow \rfloor / \lceil \rightarrow \rfloor$  pour sélectionner « OUI » et effectuer l'opération de chargement. Sélectionner « NON » pour annuler l'opération et retourner à l'écran Fichier. Une fois le chargement terminé, cliquer sur la touche « RETOUR » pour revenir à l'écran Fichier.

#### 4.1.2 [Enregistrer]

Sélectionner l'opération « Enregistrer » pour afficher l'écran ci-dessous (à gauche), où le système affiche automatiquement le numéro de série actuellement inutilisé. Appuyer sur le bouton « • » dans la boîte jaune située à gauche pour passer à l'écran indiqué à droite. Lorsque les valeurs de réglage modifiées et les programmes écrits doivent être enregistrés, l'utilisateur peut procéder à l'enregistrement d'une capacité pouvant aller jusqu'à 50 données.

(Pour les descriptions des attributs, se reporter à la page suivante)

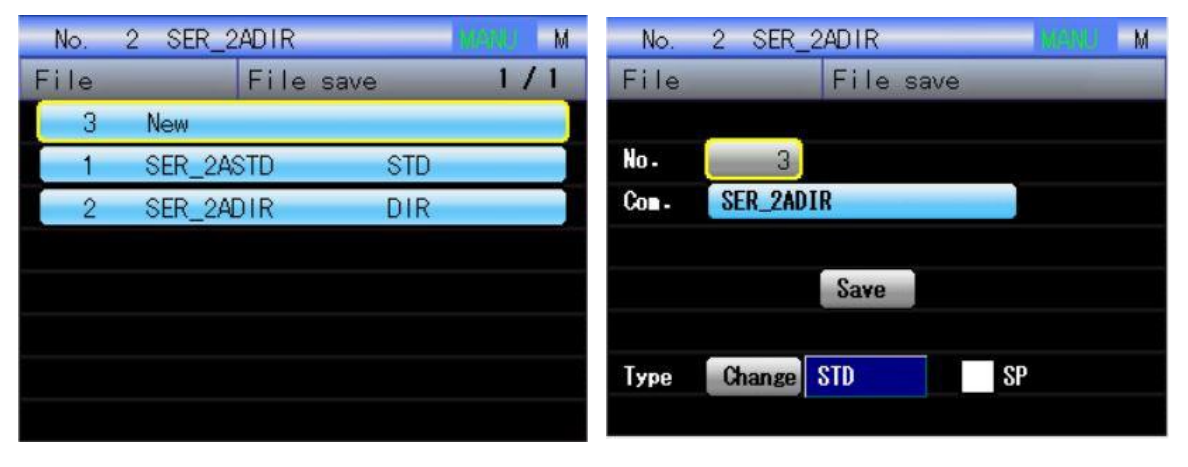

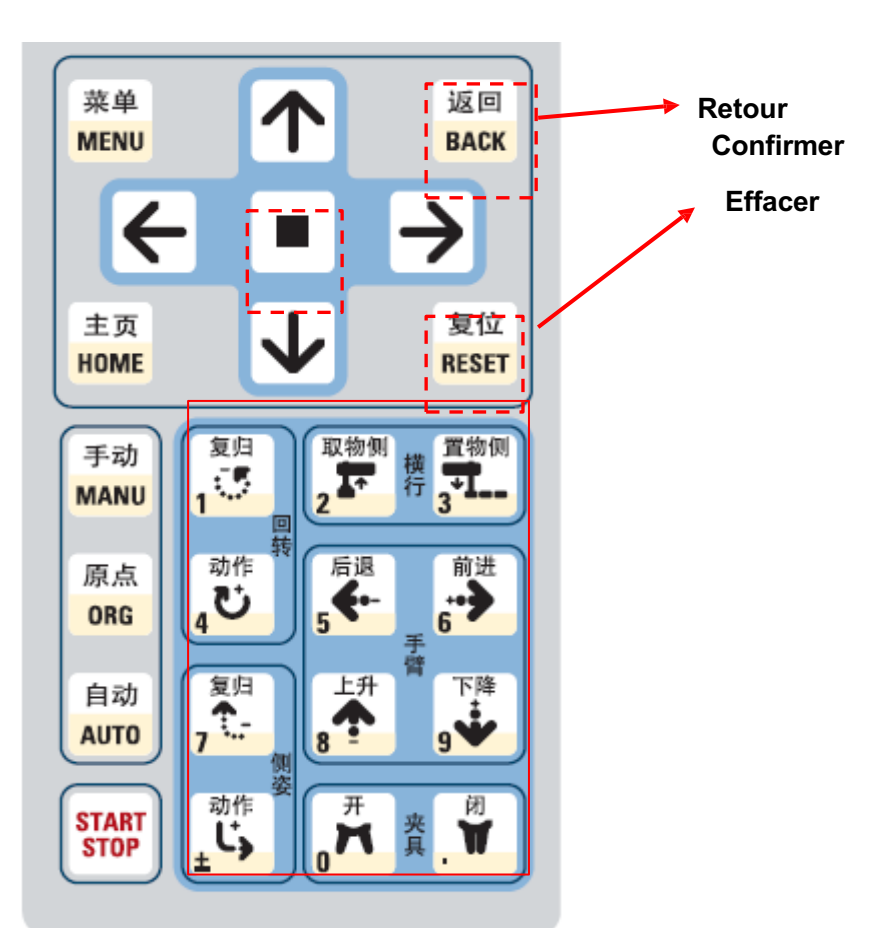

Pour effectuer une opération d'enregistrement sur l'écran ci-dessus, utiliser les boutons d'action, comme les touches numériques, pour effectuer une saisie. La correspondance entre le bouton d'action et la touche numérique est indiquée ci-dessus. Pour cette machine, toutes les opérations de saisie sont toujours effectuées au moyen d'un bouton d'action.

Tout d'abord, saisir un numéro séquentiel de données (de 1 à 999) à enregistrer. Une fois la saisie effectuée, utiliser les touches haut et bas pour déplacer le curseur afin de sélectionner une option dans la colonne Commentaires et appuyer sur le bouton « Confirmer/OK » pour passer à l'écran ci-dessous.

|    | No. |    | 2 |   | SE | R_ | 2F | Ð  | IR    |      |    |   |   |   |   |    |     | 1   | M |
|----|-----|----|---|---|----|----|----|----|-------|------|----|---|---|---|---|----|-----|-----|---|
| F  | ile | e  |   |   |    |    |    | F  | ile   | S    | av | е |   |   |   |    |     |     |   |
|    |     | 3  |   |   |    |    |    |    | SER.  | 21   | DI | R |   |   |   |    |     |     |   |
| A  | B   | C  | D | E | F  | G  | H  | I  |       | a    | b  | C | d | e | f | g  | h   | i   |   |
| J  | K   | L  |   | R | 0  | P  | Q  | R  |       | j    | k  |   |   | n | 0 | p  | q   | r   |   |
| S  | T   | U  | ¥ |   | X  | Y  | Z  |    |       | s    | t  | u | ¥ |   | X | y  | z   |     |   |
| 0  | 1   | 2  | 3 | 4 | 5  | 6  | 7  | 8  | 9     |      |    |   |   |   |   |    |     |     |   |
| 0  |     |    | : |   | _  | -  | ¥  | \$ | ×     | !    | ?  | å | # | + | * | Π  | 1   | Ĩ   | ~ |
| ,7 | •   | ^  |   | ( | )  | <  | >  | I  | ]     | ł    | }  |   |   |   |   | S  | PAC | æ   |   |
| Ga | onf | ir | 1 |   |    |    | 1  | e  | Local |      | -  |   |   |   |   | Re | etu | Irn |   |
|    | Bac | :k |   |   |    |    |    | ъe | recu  | . TO | n. |   |   |   |   | C  | le  | ar  |   |

Sur cet écran, saisir le nom de fichier, utiliser  $\uparrow \rfloor / \lceil \downarrow \rfloor / \lceil \leftarrow \rfloor / \lceil \rightarrow \rfloor$  pour sélectionner les

lettres ou symboles français, puis appuyer sur la touche « ■ » pour terminer la saisie. Pour supprimer la saisie, appuyer sur le bouton « ACCUEIL » pour supprimer le caractère, lequel peut aussi être supprimé en appuyant sur le bouton « RÉINITIALISER ». Après l'opération, appuyer sur le bouton « MENU » pour confirmer. À noter : le nom de fichier précédent sera écrasé et enregistré. Une fois l'enregistrement terminé, revenir automatiquement à l'écran Fichier. Pour annuler l'opération, cliquer sur le bouton « RETOUR ».

#### Les attributs de fichier sont définis ci-dessous :

Selon le réglage utilisateur, il est possible de définir si un utilisateur peut enregistrer ou lire un fichier avec les attributs.

Déplacer le curseur vers le bouton « Modifier », puis appuyer continuellement sur la touche « ■ » pour modifier les fichiers. Le réglage des attributs de fichier peut être modifié dans le réglage utilisateur. Pour la gestion des utilisateurs, se reporter aux descriptions dans la colonne « Réglage utilisateur ».

| Noms d'attribut               | Descriptions    | Util.1 | Util. 2 | Util. 3 | Util. 4 | Util. 5 |
|-------------------------------|-----------------|--------|---------|---------|---------|---------|
| Standard (lecture)            | Standard        | 0      | 0       | -       | 0       | 0       |
| Standard (enregistrement)     | Standard        | -      | 0       | -       | 0       | 0       |
| Instructions (apprentissage)  | Instructions    | 0      |         | 0       | 0       | 0       |
| (lecture)                     | (apprentissage) | 0      | -       | 0       | 0       | 0       |
| Instructions/apprentissage    | Instructions    | -      |         | 0       | 0       | 0       |
| (enregistrement)              | (apprentissage) |        | -       | 0       | 0       | 0       |
| Attribut privilégié (lecture) | -               | -      | 0       | 0       | 0       | 0       |
| Attribut privilégié           | -               | -      | -       | -       | 0       | 0       |
| (enregistrement)              |                 |        |         |         |         |         |

### 4.1.3 「Écraser」

Durant l'opération d'écrasement, chaque utilisateur peut seulement effectuer l'opération sur le fichier qu'il est autorisé à utiliser.

Pour écraser le numéro de fichier sélectionné avec les données, sélectionner la touche « Écraser » pour passer à l'écran visible à gauche, puis appuyer sur la touche « OUI » pour effectuer l'opération d'écrasement. Retourner à l'écran de gestion de moule une fois l'opération d'écrasement terminée.

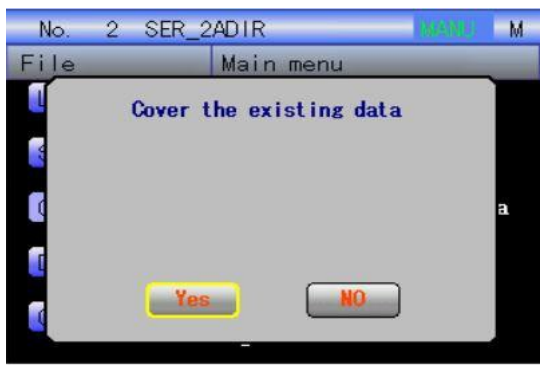

#### 4.1.4 [Comparer]

Pour faire une comparaison avec les données enregistrées, sélectionner cette opération. Il est possible de confirmer si les données utilisées sont les mêmes que les données existantes. Sur l'écran ci-dessus à droite, utiliser la touche  $\lceil \uparrow \rfloor / \lceil \downarrow \rfloor$  pour sélectionner le fichier à comparer, puis appuyer sur la touche « **■** » pour confirmer la comparaison.

Selon les résultats de la comparaison, les informations relatives à la comparaison s'affichent. Si les résultats sont cohérents, « cohérent » s'affiche. En revanche, si les résultats ne sont pas cohérents, le contenu modifié s'affiche. Après confirmation, cliquer sur le bouton « RETOUR » pour revenir à l'écran fichier.

#### 4.1.5 Supprimer

Chaque utilisateur peut uniquement utiliser le fichier qu'il est autorisé à utiliser. Pour supprimer les données enregistrées, sélectionner cette opération pour passer à l'écran suivant. Utiliser la touche  $\uparrow \downarrow / \uparrow \downarrow \downarrow$  pour sélectionner le fichier à supprimer, appuyer sur la touche « • » pour confirmer, puis passer à l'écran comme illustré à droite. Utiliser la touche  $\leftarrow \rfloor / \uparrow \rightarrow \rfloor$  pour sélectionner la touche « OUI » afin d'effectuer la suppression. L'écran Fichier réapparaît automatiquement une fois la suppression terminée. Sélectionner la touche « NON » pour annuler l'opération et revenir à l'écran Supprimer.

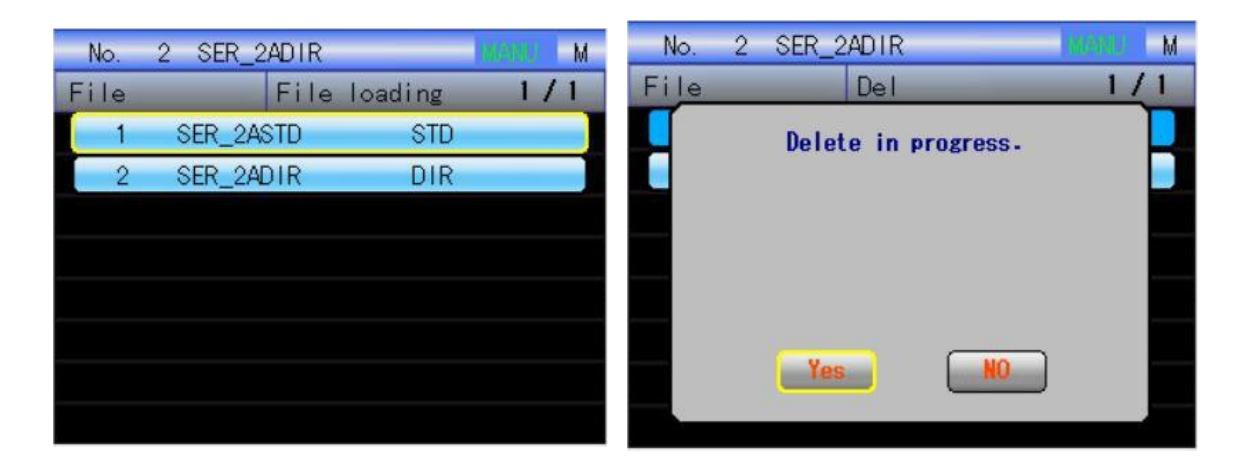

## 4.2 Commande des instructions (de l'apprentissage)

#### 4.2.1 [Menu principal]

Sur l'écran de menu, sélectionner le bouton « Instructions/apprentissage » pour passer à l'écran ci-dessous, où il est possible d'exécuter les instructions/l'apprentissage. L'écran principal (initial) apparaît comme indiqué ci-dessous.

|   | No. 2    | 2 SER_2ADIR INAM         | M   |
|---|----------|--------------------------|-----|
|   | Directi  | on                       |     |
| - | #001     | T-out action main PNG    |     |
|   | #083     | ■ pos adjusting backward |     |
|   | #084     | ∎ pos adjusting for∎ard  | (2) |
|   | #085     | ∎ pos adjusting go UP    |     |
|   | #086     | 🛿 pos adjusting go down  |     |
|   | #087     | 🛚 stroke forward         |     |
|   | Ne       | Selection Retu           | Jrn |
|   | PROG No. | 2:Search 3:STEP Dela     | ete |

Nº de programme : Exprimer un sous-programme dans la séquence des numéros de série.
 Nom de programme : Exprimer le nom du sous-programme.

#### [Nouveau]:

Appuyer sur le bouton « MENU » pour créer un nouveau programme. Le numéro de série peut être choisi manuellement ou généré automatiquement (en mode automatique, il commence à partir du nombre minimal n'ayant jamais été utilisé).

#### [N° programme]:

Appuyer sur le bouton « ACCUEIL » pour passer à un mode de saisie numérique afin de saisir le numéro de programme à afficher/éditer et d'afficher le programme.

[Retour] :

Appuyer sur la touche « RETOUR » pour revenir à l'écran initial à la fin de la compilation du programme. Mais avant de revenir à l'écran initial, confirmer si le programme est compilé ou non. S'il est compilé, il y a un message d'erreur indiquant des fautes de grammaire.

Sélectionner le programme à supprimer et appuyer sur le bouton « RÉINITIALISER » pour effectuer la suppression. Un message demandant de confirmer les informations apparaît avant la suppression. Après la suppression, l'écran affiche le programme suivant. Si le dernier programme est supprimé, l'écran affiche le dernier programme supprimé.

Appuyer sur la touche « ■ » pour appliquer la sélection. Après la validation de la sélection, appuyer sur la touche « ■ » pour confirmer.
[Récupérer]:

Durant le processus de sélection du nom de programme, il est possible d'éditer le nom de programme sur l'écran suivant. Jusqu'à 20 mots peuvent être saisis dans les commentaires.

| N    | ю.      |   | 2 |     | SE              | R_ | 2F | Ð   | IR   |     |    |    |     |     | ĺΧ,   | elle | U   |   | M |
|------|---------|---|---|-----|-----------------|----|----|-----|------|-----|----|----|-----|-----|-------|------|-----|---|---|
|      |         |   |   |     |                 |    |    |     |      |     |    |    |     |     |       |      |     |   |   |
| ĺ.,, |         |   |   |     |                 |    |    |     | T-c  | out | ac | ti | on  |     | ai    | n ł  | PRO | ì |   |
| A    | B       | C | D | Ε   | F               | G  | H  | Ι   |      | a   | b  | C  | d   | e   | f     | g    | h   | i |   |
| J    | K       | L |   | ł   | 0               | Р  | Q  | R   |      | j   | k  | I  |     | n   | 0     | р    | q   | r |   |
| S    | Τ       | U | ¥ |     | Х               | Y  | Z  |     |      | S   | t  | u  | ۷   |     | X     | y    | z   |   |   |
| 0    | 1       | 2 | 3 | 4   | 5               | 6  | 7  | 8   | 9    |     |    |    |     |     |       |      |     |   |   |
|      |         |   |   | ;   |                 |    | ¥  | \$  | ×    | !   | ?  | å  | #   | t   | *     |      | 1   | Ĩ | ~ |
| "    | ,       | ^ |   | (   | )               | <  | >  | [   | ]    | {   | }  |    |     |     |       | S    | PAC | Æ |   |
| Co   | Confirm |   |   | e., | ( Property lies |    | _  |     |      |     |    | Re | etu | Irn |       |      |     |   |   |
| Back |         |   |   |     |                 | ľ  | oe | rec | :010 | n   |    |    |     |     | Clear |      |     |   |   |

Utiliser le bouton  $[\uparrow] / [\downarrow] / [\leftarrow] / [\rightarrow]$  pour sélectionner les lettres, numéros ou symboles français. Après la sélection, appuyer sur la touche « • » pour valider la saisie. Appuyer sur le bouton « ACCUEIL » pour supprimer chaque élément saisi un par un, appuyer sur le bouton « RÉINITIALISER » pour supprimer tous les éléments saisis en une fois et appuyer sur le bouton « MENU » pour confirmer la saisie. Pour annuler la saisie, cliquer sur le bouton « RETOUR » pour revenir à l'écran principal.

Sélectionner un numéro de programme pour passer à l'écran suivant pour un apprentissage/des instructions.

Il est possible d'alterner entre « Expression d'instructions de base »/« Expression d'instructions étendues ».

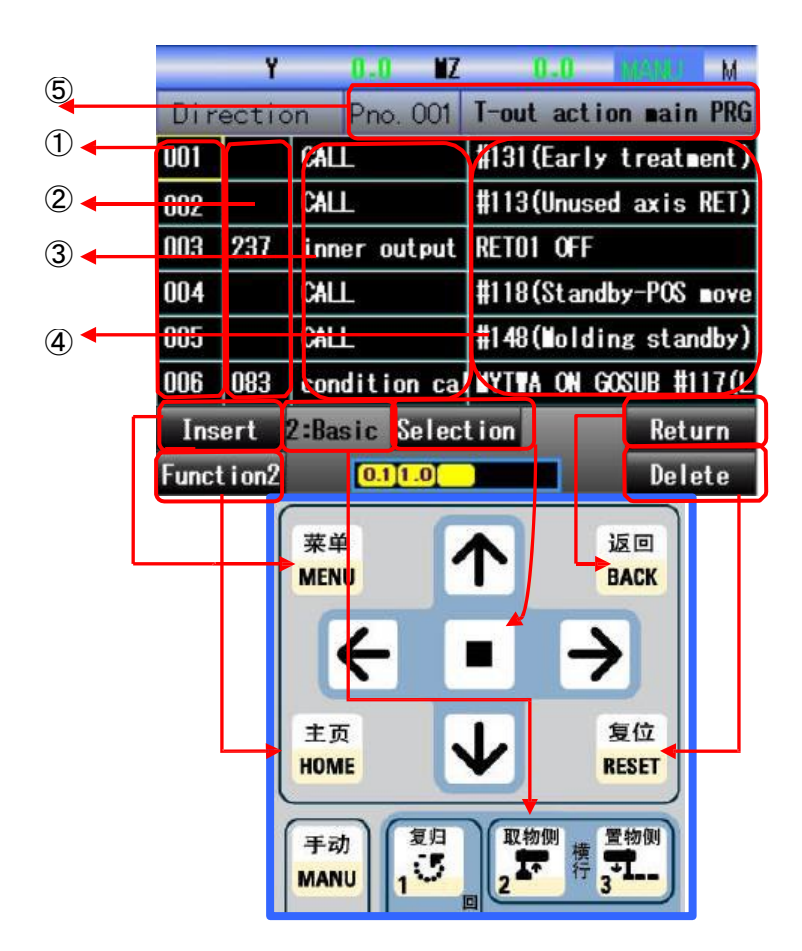

#### Description de la partie affichage :

①Étape : colonne/barre de numéro de série : affiche le numéro de série de la ligne du programme.

(2) Colonne/barre d'onglet : affiche l'onglet du programme, où il est possible d'éditer le contenu de l'onglet.

(3) Colonne/barre de commande (d'instructions) : affiche la marque de cette commande de ligne, où il est possible de sélectionner le type de commandes/d'instructions.

(4) Colonne/barre d'opérande : affiche le contenu de la commande/des instructions, lequel est sélectionné uniquement lors de l'édition du contenu de cette commande. Si le contenu saisi est long et si l'affichage est incomplet, appuyer sur la touche  $\lceil \rightarrow \rfloor$  pour voir le contenu non affiché.

(5) Colonne/barre de nom : afficher le numéro de série et le nom du programme actuel.

#### [Retour] :

Appuyer sur le bouton « Retour » pour revenir à l'écran précédent.

[Sélectionner]:

Appuyer sur la touche « 
» pour accéder à l'écran d'édition du programme correspondant.

[Insérer]:

Utiliser la touche [↑] / [↓] pour sélectionner la ligne souhaitée et appuyer sur le bouton « MENU » pour effectuer l'insertion. Une ligne vide sera insérée dans la position précédant la ligne sélectionnée.

『Supprimer』: Utiliser la touche 「↑」/「↓」pour sélectionner la ligne à supprimer et appuyer sur le bouton « RÉINITIALISER » pour effectuer la suppression.

#### Fonctionnalité 2 :

Appuyer sur le bouton « ACCUEIL » pour passer à l'écran de fonction 2 comme indiqué ci-dessous. Selon le réglage de bouton susmentionné, changer la sélection « primaire et bras S », la vitesse, etc.

|      | Y        |      | 0.0  | ١Z     |                        | 0-0                   | livesi | M     |  |  |
|------|----------|------|------|--------|------------------------|-----------------------|--------|-------|--|--|
| Dir  | ectio    | on   | Pno  | . 001  | T-out action main PRG  |                       |        |       |  |  |
| 001  |          | CAL  | L    |        | #131(Early treatment)  |                       |        |       |  |  |
| 002  |          | CAL  | CALL |        |                        | #113(Unused axis RET) |        |       |  |  |
| 003  | 237      | inn  | er o | output | RETO1 OFF              |                       |        |       |  |  |
| 004  |          | CAL  | L    |        | #118(Standby-POS move  |                       |        |       |  |  |
| 005  |          | CAL  | L    |        | #148(Molding standby)  |                       |        |       |  |  |
| 006  | 083      | con  | diti | on ca  | INYTHA ON GOSUB #117(L |                       |        |       |  |  |
| -    |          | 2:Ba | sic  | Selec  | tion                   |                       | Sp     | eed 1 |  |  |
| Func | t i on 1 |      | 0.1  | [1.0]  |                        |                       | Sp     | eed I |  |  |

#### **[2]**:

Comme indiqué ci-dessous, il est possible de passer à l'écran « Affichage de commande/ d'instructions de base »/ « Affichage de commande/d'instructions étendues ». Sur l'écran « Affichage de commande/d'instructions de base » et l'écran « Affichage de commande/d'instructions étendues », les types de commandes/d'instructions pouvant être saisis sont différents.

\* Dans le réglage utilisateur, lorsque le « Bouton d'affichage de commande/d'instructions étendues » est défini sur « OFF », le bouton de commutation ne s'affiche pas. De plus, lorsque le réglage utilisateur est « Affichage de commande/d'instructions étendues », il est possible d'effectuer un réglage pour afficher en premier « Commande/instructions de base » ou « Commande/instructions étendues ».

|       | Y       | 0.0 WZ        | 0.0 Ministel M        |             |      | Y 0.0 MZ           | 0.0 Warku M           |
|-------|---------|---------------|-----------------------|-------------|------|--------------------|-----------------------|
| Dir   | ectio   | on Pho. 001   | T-out action main PRG |             | Dir  | ection Pno.001     | T-out action main PRG |
| 001   |         | CALL          | #131(Early treatment) |             | 001  | ≭Early treat∎ent   |                       |
| 002   |         | CALL          | #113(Unused axis RET) |             | 002  | *Unused axis RET   |                       |
| 003   | 237     | inner output  | RETO1 OFF             |             | 003  | inner output       | RETO1 OFF             |
| 004   |         | CALL          | #118(Standby-POS move | $\sqrt{-1}$ | 004  | *Standby-POS ∎ove  |                       |
| 005   |         | CALL          | #148(Nolding standby) |             | 005  | *Nolding standby   |                       |
| 006   | 083     | condition ca  | MYTWA ON GOSUB #117(L |             | 006  | condition call     | MYTHA ON GOSUB #117   |
| Ins   | ert     | 2:Basic Selec | tion Return           |             | Ins  | ert 2:Extend Selec | tion Return           |
| Funct | t i on2 | 0.11.0        | Delete                |             | Func | t i on 2 0.1 1.0   | Delete                |

「Expression de commande/d'instructions de base」「Expression de commande/d'instructions étendues」

# 4.3 「Méthode d'édition de commande de base」

|       | Y      | not ORG MZ   | not ORG Walkle M      |   |       | Y           | not 0   | RG NZ   | not OR            | G 😽    | AND M     |
|-------|--------|--------------|-----------------------|---|-------|-------------|---------|---------|-------------------|--------|-----------|
| Dire  | ectio  | n Pno. 001   | T-out action main PRG |   | Di    | recti       | on P    | no. 001 | T-out a           | action | main PRG  |
| 001   |        | CALL         | #131(Early treatment) |   |       |             |         |         |                   |        |           |
| 002   |        | CALL         | #113(Unused axis RET) |   |       |             |         |         |                   |        |           |
| 003   | 237    | inner output | RETO1 OFF             | N |       |             |         |         |                   |        |           |
| 004   |        | CALL         | #118(Standby-POS move |   |       |             |         |         |                   |        |           |
| 005   |        | CALL         | #148(Nolding standby) | V |       |             |         |         |                   |        |           |
| 006   | 083    | condition ca | MYTHA ON GOSUB #117(L |   |       |             |         |         |                   |        |           |
| Ins   | ert    | Basic Selec  | tion Return           |   |       | le <b>v</b> |         |         |                   |        | Cancel    |
| Funct | i on2  | 0.1 1.0      | Delete                |   |       |             |         | Aerec   | cion              |        |           |
|       |        |              |                       |   |       |             |         |         |                   |        |           |
| R.    | Y      | not ORG IIZ  | not ORG M             |   |       | Y           | not Of  | / 112   | not OR            | a ke   | ENU M     |
| Dire  | ectio  | n Pno. 001   | T-out action main PRG |   | Dir   | ectic       | n Pr    | no. 001 | T-out a           | ction  | main PRG  |
| 001   | 003    | CALL         | #131(Early treatment) |   | 001   | 003         | ALL     |         | <b>#</b> 131 (Ea  | rly tr | eatment)  |
| 002   |        | CALL         | #113(Unused axis RET) |   | 002   |             | CALL    |         | #113(Un           | used a | uxis RET) |
| 003   | 237    | inner output | RETO1 OFF             |   | 003   | 237         | inner   | output  | RETO1 C           | FF     |           |
| 004   |        | CALL         | #118(Standby-POS move |   | 004   |             | CALL    |         | <b>#118(</b> St   | andby- | POS nove  |
| 005   |        | CALL         | #148(Nolding standby) |   | 005   |             | CALL    |         | <b>#1 48 (N</b> a | lding  | standby)  |
| 006   | 083    | condition ca | NYTVA ON GOSUB #117(L |   | 006   | 083         | condit  | ion cal | MYTHA C           | n gosl | IB #117(L |
| Ins   | ert    | Basic Select | tion Return           |   | Ins   | ert         | 2:Basic | Select  | ion               |        | Return    |
| Funct | i on 2 | 0.1[1.0]     | Delete                |   | Funct | i on 2      | 0       | .1]1.0] |                   | 1      | Delete    |

Onglet (s'affiche uniquement pour « Commande/instructions étendues »)

|      | Y     | not          | ORG  | ١Z    | not OR                | 6-     | EALLU | М     |  |  |  |
|------|-------|--------------|------|-------|-----------------------|--------|-------|-------|--|--|--|
| Dir  | ecti  | on           | Pnc  | . 001 | T-out action main Pf  |        |       |       |  |  |  |
| 001  |       | CALL         |      |       | #131 (Ea              | arly t | reat  | ent)  |  |  |  |
| 002  |       | CALL         | CALL |       |                       | nused  | axis  | RET)  |  |  |  |
| 003  | 237   | inner output |      |       | RETO1 OFF             |        |       |       |  |  |  |
| 004  |       | CALL         |      |       | #118(Standby-POS move |        |       |       |  |  |  |
| 005  |       | CALL         |      |       | #148(Molding standby) |        |       |       |  |  |  |
| 006  | 083   | con          | diti | on ca | NYTYA (               | on gos | SUB # | 117(L |  |  |  |
| Ins  | sert  | 2:Bas        | sic  | Selec | tion                  |        | Ret   | urn   |  |  |  |
| Func | tion2 |              | 0.1  | 1.0   |                       |        | Del   | ete   |  |  |  |

Sélectionner la colonne ONGLET vide sur l'écran principal du programme, appuyer sur la touche «  $\blacksquare$  » pour afficher l'onglet souhaité. Utiliser la touche  $\lceil\uparrow\rfloor / \lceil\downarrow\rfloor / \lceil\frown\rfloor / [\rightarrow]$  pour sélectionner l'onglet à ajouter, appuyer sur la touche «  $\blacksquare$  » pour confirmer. Appuyer sur le bouton « MENU » pour générer automatiquement un nouvel onglet (récupérer automatiquement la sélection en commençant par le nombre le plus petit). Pour arrêter un réglage d'onglet, appuyer sur le bouton « RETOUR » pour annuler et retourner au programme.

Si un onglet défini dans le programme est sélectionné, l'onglet peut être supprimé en appuyant sur le bouton « RÉINITIALISER ».

| _    | Y     | not ORG IIZ   | not ORG MARKE M       | Y not          | ORG IZ not 0   | RG MANN M       |  |
|------|-------|---------------|-----------------------|----------------|----------------|-----------------|--|
| Dir  | ectio | on Pho. 001   | T-out action main PRG | Direction      | Pno. 001 T-out | action main PRG |  |
| 001  |       | CALL          | #131(Early treatment) | 003            |                |                 |  |
| 002  |       | CALL          | #113(Unused axis RET) | Linear nove    | Acceleration   | counter +1      |  |
| 003  | 237   | inner output  | RETO1 OFF             | point move PD  | point ∎ove     | counter RST     |  |
| 004  |       | CALL          | #118(Standby-POS move | Axis ORG RST   | point nove P   | Register+1      |  |
| 005  |       | CALL          | #148(Nolding standby) | Axis ORG RST P | inner output   | Register -1     |  |
| 006  | 083   | condition ca  | NYTNA ON GOSUB #117(L | Axis stop      | ext output     | delay           |  |
| Ins  | ert   | 2:Basic Selec | tion Return           | 2:Bas          | ic Selection   | Cancel          |  |
| Func | tion2 | 0.1[1.0]      | Delete                | Function2      | 0.1[1.0]       |                 |  |

#### Édition de commande/d'instructions

Sélectionner la barre de commande/d'instructions sur l'écran principal pour afficher plusieurs listes souhaitées sur un écran comme illustré à droite. Utiliser le bouton  $\uparrow \downarrow / [\downarrow \downarrow ] / [\leftarrow \rfloor / [\rightarrow \rfloor]$  pour sélectionner les commandes/instructions désirées, appuyer sur la touche et la maintenir enfoncée pour pouvoir effectuer un déplacement rapide et continu, puis appuyer sur la touche « • » lorsque l'élément est correctement sélectionné. Sélectionner la barre « étape » ou la colonne de commande/d'instructions et appuyer sur le bouton « RÉINITIALISER » pour supprimer la ligne de commande/d'instructions. Si la partie opérande est sélectionnée, seul le contenu de la commande/des instructions est supprimé. Pour annuler les commandes/instructions saisies, appuyer sur le bouton « RETOUR ».

Lorsqu'un seul bras est utilisé, les commandes/instructions de base associées au bras S sont aussi masquées pour des raisons d'édition de commande/d'instructions.

Dans « Affichage de commande/d'instructions de base »/« Affichage de commande/d'instructions étendues », il est possible de saisir des commandes/instructions comme indiqué ci-après.

#### Liste de commandes/d'instructions de base

| Noms                                                                             | Actions                                                                             |
|----------------------------------------------------------------------------------|-------------------------------------------------------------------------------------|
| Déplacement linéaire                                                             | Effectuer un déplacement d'axe sur le point de réglage.                             |
| Réinitialisation d'axe                                                           | Effectuer une réinitialisation d'axe.                                               |
| Sortie interne                                                                   | Exécuter l'action de sortie d'E/S interne et de la mémoire interne.                 |
| Sortie externe                                                                   | Exécuter l'action de sortie d'E/S externe                                           |
| Attente conditionnelle                                                           | Exécuter l'attente conditionnelle d'E/S et de la mémoire interne.                   |
| Temporisation                                                                    | Exécuter la temporisation de réglage.                                               |
| Retrait/recul du bras M                                                          | Exécuter le retrait/recul du bras M.                                                |
| Approche du bras M                                                               | Exécuter l'approche du bras M.                                                      |
| Montée/déplacement vers le haut du bras M<br>(1 axe, entièrement pneumatique)    | Exécuter la montée/le déplacement vers le haut du bras M.                           |
| Descente/déplacement vers le bas du bras M (1 axe, entièrement pneumatique)      | Exécuter la descente/le déplacement vers le bas du bras M                           |
| Retrait/recul du bras S                                                          | Exécuter le retrait/recul du bras S.                                                |
| Approche du bras S                                                               | Exécuter l'approche du bras S.                                                      |
| Montée/déplacement vers le haut du bras S                                        | Exécuter la montée/le déplacement vers le haut du bras S.                           |
| Descente/déplacement vers le bas du bras S                                       | Exécuter la descente/le déplacement vers le bas du bras S.                          |
| Correction/alignement de position                                                | Exécuter une correction/un alignement de position.                                  |
| Position latérale                                                                | Exécuter un positionnement latéral.                                                 |
| Déplacement du bras S vers le bras M                                             | Exécuter un déplacement du bras S vers le bras M.                                   |
| Déplacement du bras S vers l'alimentation de ligne                               | Exécuter un déplacement du bras S vers l'alimentation de ligne                      |
| Retour du bras M et du bras S au centre                                          | Exécuter un retour du bras M et du bras S au centre                                 |
| Déplacement du bras M et du bras S vers les deux extrémités                      | Exécuter un déplacement du bras M et du bras S vers les deux extrémités             |
| Montée/déplacement vers le haut du bras M<br>et du bras S exécutés simultanément | Exécuter la montée/le déplacement vers le haut du bras M et du bras S simultanément |
| Descente/déplacement vers le bas du bras                                         | Exécuter la descente/le déplacement vers le bas du                                  |
| M et du bras S exécutés simultanément                                            | bras M et du bras S simultanément.                                                  |
| Pile                                                                             | Exécuter un déplacement pour le placement du produit fini.                          |
| Libération du produit fini                                                       | Exécuter le placement du produit fini                                               |
| Ouverture de la pince du bras S                                                  | Exécuter l'ouverture de la pince du bras S                                          |
| Fermeture de pince                                                               | Exécuter la fermeture de la pince.                                                  |
| Veille du moulage                                                                | Exécuter la mise en veille du moulage.                                              |

| Autorisation de déchargement<br>de moule terminé/complet   | Prétraitement de descente/déplacement vers le bas côté<br>extraction, comprend principalement l'attente de<br>déchargement de moule terminé/complet. |
|------------------------------------------------------------|----------------------------------------------------------------------------------------------------|
| Autorisation de chargement de moule                        | Prétraitement du déplacement côté placement après extraction, comprend principalement la sortie d'autorisation de chargement de moule.               |
| Déplacement transversal vers l'extérieur<br>ou l'intérieur | Moteur avec convertisseur de fréquence se déplaçant vers le<br>côté placement et le côté extraction                                                  |
| Approche de bague ou retrait/recul de bague                | Approche et recul de la bague de déchargement du post-<br>moulage de la presse à injecter.                                                           |

#### Liste de commandes/instructions étendues

| Noms                         | Actions                                                                          |
|------------------------------|----------------------------------------------------------------------------------|
| Déplacement linéaire         | (Se reporter à la description des commandes/instructions de base)                |
| Déplocement d'ave PD         | Exécuter un déplacement d'axe au point de réglage.                               |
|                              | Passer à l'étape suivante, mais pas avant la fin.                                |
| Réinitialisation d'axe       | (Se reporter à la description des commandes/instructions de base)                |
| Réinitialisation d'axe P     | Exécuter une réinitialisation. Passer à l'étape suivante, mais pas avant la fin. |
| Arrêt d'axe                  | Arrêter l'axe.                                                                   |
| Accélération d'axe           | Définir l'accélération de chaque axe.                                            |
|                              | Exécuter le déplacement d'axe au point de position de réglage.                   |
| Déplacement d'axe            | Le point de position peut aussi être modifié.                                    |
|                              | Exécuter le déplacement d'axe au point de position de réglage.                   |
|                              | Exécuter le déplacement d'axe au point de position de réglage.                   |
| Déplacement d'axe P          | Le point de position peut aussi être modifié.                                    |
|                              | Passer à l'étape suivante, mais pas avant la fin                                 |
| Sortie interne               | (Se reporter à la description des commandes/instructions de base)                |
| Sortie externe               | (Se reporter à la description des commandes/instructions de base)                |
| Compteur + 1                 | Compteur désigné + 1.                                                            |
| Réinitialisation de compteur | Réinitialiser le compteur désigné.                                               |
| Mémoire + 1                  | Mémoire désignée + 1.                                                            |
| Mémoire - 1                  | Mémoire désignée -1.                                                             |
| Temporisation                | Exécuter une temporisation.                                                      |
| Passage d'axe                | Passage d'axe désigné valide/non valide                                          |
| Saut                         | Exécuter un saut inconditionnel d'onglet                                         |
| Appel                        | Exécuter un appel inconditionnel de sous-programme.                              |
| Retour                       | Retour du sous-programme.                                                        |

| Attente conditionnelle | Exécuter une attente des conditions de réglage.                                 |
|------------------------|---------------------------------------------------------------------------------|
| Transfert conditionnel | Exécuter un saut d'onglet selon les conditions de réglage                       |
| Appel conditionnel     | Exécuter un appel de programme (sous-programme) selon les conditions de réglage |
| Fin du programme       | Exécuter le traitement de la fin du programme                                   |
| Alarme                 | Exécuter le traitement d'affichage d'alarme.                                    |
| Démarrage du programme | Exécuter le démarrage du programme (sous-programme)                             |
| Arrêt du programme     | Exécuter l'arrêt du programme (sous-programme).                                 |
| Pause du programme     | Exécuter le traitement de l'arrêt temporaire.                                   |

### 4.4 「Extension des commandes」

| Y not          | ORG IIZ not O  | RG Haranto M    | Y no        | ORG IZ           | not ORG | I MARINE   | М   |
|----------------|----------------|-----------------|-------------|------------------|---------|------------|-----|
| Direction      | Pno. 001 T-out | action main PRG | Direction   | Pno. 001         | T-out a | ction main | PRG |
| 003            | -              |                 | 003 Linear  | nove             |         |            |     |
| Linear nove    | Acceleration   | counter +1      | Y           | ofeofeofeofeofeo | * mm    | 30         | %   |
| point nove PD  | point move     | counter RST     | 17          | sjesjesjesje     | * mm    | 30         | %   |
| Axis ORG RST   | point move P   | Register+1      |             |                  |         |            |     |
| Axis ORG RST P | inner output   | Register -1     |             |                  |         |            |     |
| Axis stop      | ext output     | delay           |             |                  |         |            |     |
| 2:Bas          | ic Selection   | Cancel          | Conf i rm   | Selec            | tion    | Can        | cel |
| Function2      | 0.1 1.0        | ]               | Funct i on2 | 011.0            |         |            |     |
|                |                |                 |             | 3                |         |            |     |

「Déplacement linéaire/déplacement d'axe PD」

Remarque : La partie 2 axes comprend l'ensemble des réglages de l'axe Mz et la partie suivante prend 1 axe comme exemple pour la description.

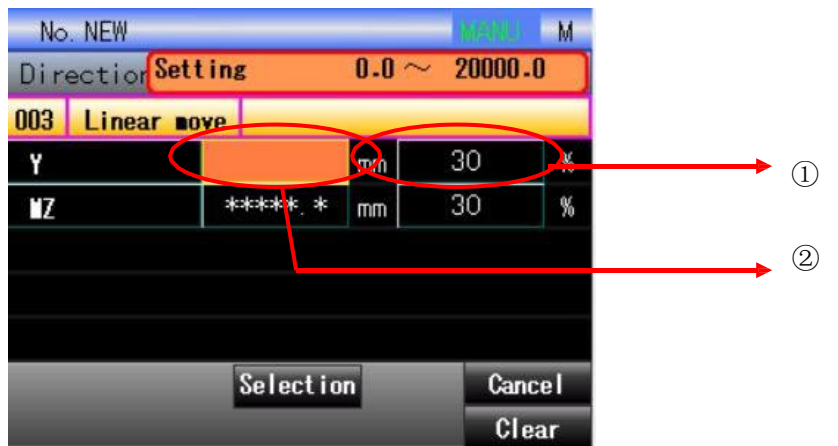

1 axe pris comme exemple :

- (1) Position : Définir la position souhaitée de l'axe à déplacer, en mm.
- (2) Vitesse : Définir la vitesse de déplacement d'axe, en % (pourcentage de la vitesse globale).
- (3) Axe Mz : La partie 2 axes comprend aussi la position de déplacement de l'axe Mz, en mm.

Sélectionner la commande/l'instruction de déplacement d'axe/de déplacement d'axe PD pour passer à l'écran indiqué ci-dessus, où il est possible de modifier la position et la vitesse de déplacement d'axe. La position de déplacement souhaitée peut être sélectionnée pour un réglage numérique spécifique. L'action basée sur la valeur de réglage est enregistrée en tant que programme qui pourra servir de base ultérieurement pour effectuer la même action. Lorsque le déplacement est terminé, il est possible de passer à l'étape suivante. Appuyer sur la touche « ■ » pour passer à la sélection/non sélection d'axe.

Après la sélection, définir la position de déplacement d'axe. Utiliser le bouton  $[\rightarrow]$  pour sélectionner la position de valeur numérique (1). Après une pression de la touche «  $\blacksquare$  » et lorsque l'élément sélectionné s'affiche en orange, utiliser la touche d'action pour saisir la valeur de déplacement. Une fois la saisie terminée, appuyer sur la touche «  $\blacksquare$  » pour confirmer. Utiliser le bouton  $[\rightarrow]$  pour sélectionner de nouveau la vitesse (2), lorsque la touche «  $\blacksquare$  » est actionnée et l'élément sélectionné s'affiche en orange, utiliser la touche d'action pour saisir la valeur de déplacement.

| Y not          | org MZ no          | nt ORG | (WERH) | М   |                        | Y not ORG MZ                | not ORG | M UMBER |  |  |
|----------------|--------------------|--------|--------|-----|------------------------|-----------------------------|---------|---------|--|--|
| Direction      | Pno. 002 <b>nu</b> | П      |        |     | Direction Pno.002 null |                             |         |         |  |  |
| 001 point move | e PD Y             |        |        |     | 891                    | point move PDY(800.0 , 30%) |         |         |  |  |
| Y              | 800. 0             | mm     | 30     | %   | 002                    | Return                      |         |         |  |  |
| ۲Z             | *****              | mm     | 30     | %   |                        |                             |         |         |  |  |
|                |                    |        |        |     |                        |                             |         |         |  |  |
|                |                    |        |        |     |                        |                             |         |         |  |  |
|                |                    |        |        |     |                        |                             |         |         |  |  |
| Conf i r       | Selectio           | n      | Cano   | :el | Inser                  | t 2:Basic Selec             | tion    | Return  |  |  |
| Funct i on2    | 0.1 1.0            |        |        |     | Functio                | on2 [0.1]1.0]               |         | Delete  |  |  |

Après la saisie de la commande/l'instruction, appuyer sur le bouton « MENU » pour confirmer la sortie de commande/d'instruction. Ce n'est que lorsque l'axe est sélectionné que la confirmation peut être effectuée.

Appuyer sur la touche « ACCUEIL » pour passer à l'écran de sélection de fonction 2 (  $\lceil$  fonction 2 $\rfloor$ ), où il est possible d'effectuer le changement de vitesse et la mémoire de position pour un fonctionnement libre. (Pour la méthode de « mémoire de position », se reporter à la section 1.2.5 – Réglage de position).

| Direction      | Pno. 00    | 2 null  |             |
|----------------|------------|---------|-------------|
| 001            |            |         |             |
| Linear nove    | Accele     | eration | counter +1  |
| point move PD  | point move |         | counter RST |
| Axis ORG RST   | paint      | nove P  | Register+1  |
| Axis ORG RST P | inner      | output  | Register -1 |
| Axis stop      | ext output |         | delay       |
| 2:Bas          | ic Seli    | ection  | Cancel      |
| Function2      | 0.1 1.0    |         |             |

|         | Y not   | ORG     | WZ n          | ot ORG            | 1602080 M  |         |
|---------|---------|---------|---------------|-------------------|------------|---------|
| Direc   | ction   | Pno. 0  | 02 <b>n</b> i | ul I              |            |         |
| 001     | point m | ove     |               |                   |            |         |
| Y       |         |         | mm            | 001 Take          | e standby  |         |
| 'Z      |         |         | - mm          | 102 do <b>v</b> r | n standby  | $\land$ |
|         |         |         |               | 003 Take          | e pick-pos |         |
|         |         |         |               | UU6 S-di          | rop runner |         |
|         |         |         |               | 011 8.1           | release    |         |
| Conf i  | r 🖬     | 6e      | l ect i d     | on                | Cancel     |         |
| Funct i | on2     | 0.1 1.0 |               |                   |            |         |

「Déplacement d'axe/déplacement d'axe P」

1 Numéro de point : Sélectionner le numéro de série du point à déplacer.

2 Position/vitesse : La position et la vitesse de l'axe à définir. L'unité de position est exprimée en mm et l'unité de vitesse en % en tant que pourcentage de la vitesse globale.

Sélectionner la commande/l'instruction de déplacement d'axe ou de déplacement d'axe P pour passer à l'écran comme indiqué ci-dessus. Sur l'écran de déplacement d'axe, sélectionner le numéro de point (il est possible de définir la valeur de position /vitesse du point) pour définir la position du déplacement.

Le processus de déplacement terminé/complet permet un transfert vers la ligne suivante. Le déplacement d'axe P n'attend pas le déplacement terminé/complet.

| Y          | not ORG  | MZ n          | ot ORG            | M UNERLY  |
|------------|----------|---------------|-------------------|-----------|
| Direction  | n Pno. 0 | 02 <b>n</b> i | il I              |           |
| 001 point  | t nove   |               |                   |           |
| Y          | 1 00. (  | nm C          | 001 Take          | standby   |
| μZ         |          | - mm          | 002 do <b>v</b> n | standby   |
|            |          |               | 003 Take          | pick-pos  |
|            |          |               | 006 S-dra         | op runner |
|            |          |               | 011 RJ re         | elease    |
| Confirm    | Se       | lect i        | n                 | Cancel    |
| Funct ion2 | 0.11.0   |               |                   |           |

| No   | . NEW          |             | MISSING M |
|------|----------------|-------------|-----------|
| Dire | ection Setting | 10.0 $\sim$ | 550-0     |
| 001  | point move     |             |           |
| Y    | m              | 001 Take    | standby   |
| ١Z   | ma             | 002 down    | standby   |
|      |                | 003 Take    | pick-pos  |
|      |                | 006 S-dr    | op runner |
|      |                | 011 RJ r    | elease    |
|      | Select         | ion         | Cancel    |
|      |                |             | Clear     |

Sur l'écran de sélection d'axe, appuyer sur la touche «  $\blacksquare$  » pour renouveler la « sélection/non sélection ». Après la sélection, définir le numéro de série du point. Puis définir la position souhaitée. Utiliser le bouton  $[\rightarrow]$  pour sélectionner la position de la valeur numérique (1), appuyer sur la touche «  $\blacksquare$  ». Lorsqu'elle s'affiche en orange, utiliser la touche d'action pour saisir la valeur numérique de déplacement. Après la confirmation de la valeur saisie, appuyer sur la touche «  $\blacksquare$  ».

| Y<br>Directio | not O   | 1 <mark>6 ∎</mark><br>10.002 | Znu<br>2 nu | ot ORG MARK  | M     |
|---------------|---------|------------------------------|-------------|--------------|-------|
| 001 poir      | nt nove |                              |             |              |       |
| Y             | 1       | 00. 0                        | mm          | 001 Take sta | ndby  |
| 'Z            |         |                              | mm          | 002 down sta | ndby  |
|               |         |                              |             | 003 Take pic | k-pos |
|               |         |                              |             | 006 S-drop r | unner |
|               |         |                              |             | 011 RJ relea | se    |
| Conf i r∎     | >       | Sele                         | ctio        | on C         | ancel |
| Function2     |         | .1 1.0                       |             |              |       |

|         | Y n   | ot ORG              | Ľ.    | Zn   | ot ORG  | M Destrict |
|---------|-------|---------------------|-------|------|---------|------------|
| Dire    | ction | Pno                 | 002   | nu   | dl -    |            |
| 001     | point | nove                |       |      |         |            |
| Y       |       | 100                 | ). () | mm   | 001 Tak | e standby  |
| ĽΖ      |       | mm 002 down standby |       |      |         | n standby  |
|         |       |                     |       |      | 003 Tak | e pick-pos |
|         |       |                     |       |      | 006 S-d | rop runner |
|         |       |                     |       |      | 011 RJ  | release    |
| Pos 1   | E     |                     | Sele  | ctio | n       | Speed 1    |
| Funct i | on 3  | 0.1                 | 1.0   | )    |         | Speed 4    |

| Dire | ection | Pno  | . 002 | 2 nu  | ull               |
|------|--------|------|-------|-------|-------------------|
| 001  | point  | nove |       |       |                   |
| Y    |        | 100  | D. O  | mm    | 001 Take standby  |
| 'Z   |        |      |       | mm    | 002 down standby  |
|      |        |      |       |       | 003 Take pick-pos |
|      |        |      |       |       | 006 S-drop runner |
|      |        |      |       |       | 011 RJ release    |
| Conf | in     |      | Sele  | ectio | on Cancel         |

| Direc   | tion   | Pno. 002   | null                |
|---------|--------|------------|---------------------|
| 001     | Li     | near nove  | Y(20.0 , 100%)      |
| 892     | ро     | int ∎ove   | Y(100.0 , 30%) POOL |
| 003     | Return |            |                     |
|         |        |            |                     |
| Inser   | 2:Ba   | asic Selec | tion Return         |
| Functio | n2     | 0.1 1.0    | Delete              |

Lorsque la saisie de la commande/l'instruction est terminée, effectuer la sélection de fonction sur l'écran « Fonction 1 » et appuyer sur la touche « MENU (« ok ») » pour confirmer. Appuyer sur la touche « ok » pour afficher la commande/l'instruction de déplacement d'axe dans la liste de programmes. Ce n'est que lorsque l'axe est sélectionné que la confirmation peut être effectuée.

Appuyer sur la touche « ACCUEIL » pour passer à l'écran de sélection de fonction 2 (« Fonction 2 ») où il est possible d'effectuer le changement de vitesse et la mémoire de position du fonctionnement libre. (Pour la méthode de la « mémoire de position », se reporter à la section 1.7-Réglage de position).

| Y not        | ORG IZ not 0         | RG Missile M |     | Y not ORG    | IZ not ORG        | 1444 |
|--------------|----------------------|--------------|-----|--------------|-------------------|------|
| Direction    | Pno. 002 <b>null</b> |              | Dir | ection Pno   | . 002 <b>null</b> |      |
| 003          |                      |              | 003 | Axis ORG RST |                   |      |
| Linear nove  | Acceleration         | counter +1   | Ϋ́  |              |                   |      |
| oint ∎ove PD | point move           | counter RST  |     |              |                   |      |
| ixis ORG RST | point move P         | Register+1   |     |              |                   |      |
| is ORG RST P | inner output         | Register -1  |     |              |                   |      |
| Axis stop    | ext output           | delay        |     |              |                   |      |
| 2:Bas        | ic Selection         | Cancel       | Con | fire         | Selection         | C    |
| Funct i on2  | 0.11.0               |              |     |              | oerectrun         |      |

「Réinitialisation d'axe/Réinitialisation d'axe P」

Pour réinitialiser l'axe ou le faire revenir au point de départ, sélectionner la commande/l'instruction « Réinitialisation d'axe/Réinitialisation d'axe P », appuyer sur la touche « ■ » et sélectionner l'axe avec la touche

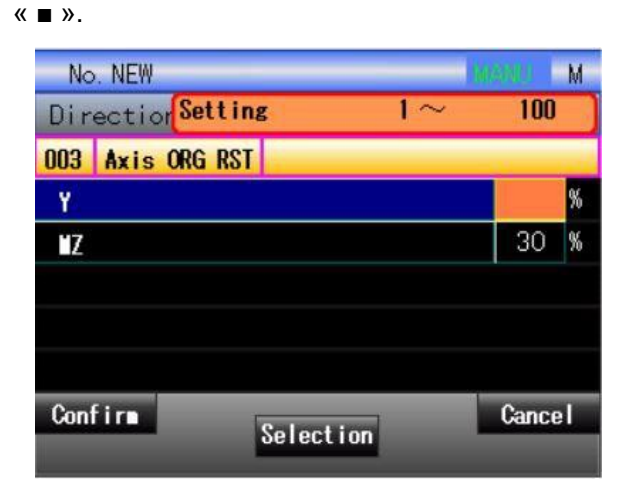

|      | Y not    | ORG  | ١Z    | not                                                                                                    | ORG | menau | М  |
|------|----------|------|-------|----------------------------------------------------------------------------------------------------|-----|-------|----|
| Dir  | ection   | Pno. | 002   | null                                                                                                    |     |       |    |
| 003  | Axis ORG | RST  |       |                                                                                                    |     |       |    |
| Y    |          |      |       |                                                                                                    |     | 80    | %  |
| 'Z   |          |      |       |                                                                                                    |     | 30    | %  |
|      |          |      |       |                                                                                                    |     |       |    |
|      |          |      |       |                                                                                                    |     |       |    |
|      |          |      |       |                                                                                                    |     |       |    |
| Conf | im       | F    | -     | a de la composición de la composición de la comp | 2   | Canc  | el |
|      |          |      | selec | tion                                                                                                    |     |       |    |

| Direc   | tion | Pno. 002  | null                |  |  |
|---------|------|-----------|---------------------|--|--|
| 001     | Lir  | iear nove | Y(20.0 , 100%)      |  |  |
| 002     | PO   | nt nove   | Y(100.0 , 30%) POO1 |  |  |
| 003     | Axi  | s ORG RST | Y (80)              |  |  |
| 004     | Ret  | urn       |                     |  |  |
| Inser   | 2:Ba | sic Selec | tion Return         |  |  |
| Functio | n2   | 0.1[1.0]  | Delete              |  |  |

Utiliser la touche  $[\rightarrow]$  pour déplacer le curseur vers la vitesse, appuyer sur la touche «  $\blacksquare$  » (« SÉLECTIONNER ») et utiliser la touche d'action pour saisir des valeurs lorsque l'affichage est en orange. Appuyer sur la touche «  $\blacksquare$  » après la confirmation des valeurs saisies. Lors de l'achèvement de la saisie de la commande/l'instruction, appuyer sur la touche « MENU (OK) » pour confirmer. Appuyer sur la touche « OK » pour afficher la commande/l'instruction de déplacement d'axe dans la liste de programmes.

La réinitialisation d'axe P est la commande/l'instruction de réinitialisation du point de départ de l'axe qui

passe immédiatement au traitement suivant sans attendre la fin de la réinitialisation du point de départ, alors que la réinitialisation d'axe doit attendre la fin de la réinitialisation avant d'exécuter le traitement suivant. La commande/l'instruction de réinitialisation du point de départ de l'axe se ferme en fin de réinitialisation ou lorsque la commande/l'instruction d'arrêt (INTERRUPTION) est exécutée.

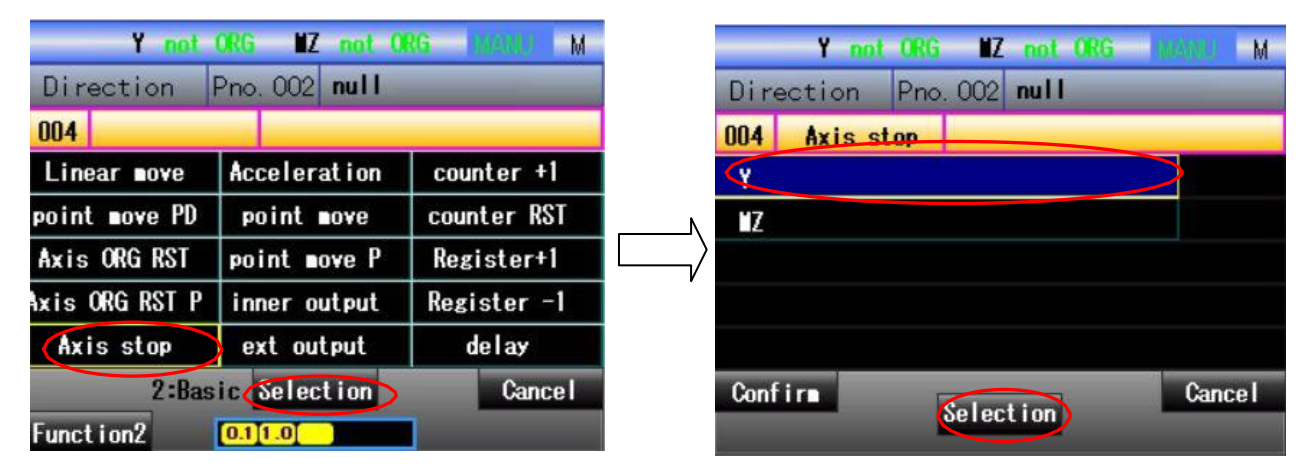

#### 「Arrêt d'axe」

Pour arrêter le déplacement de l'axe, sélectionner la commande/l'instruction d'arrêt de l'axe et appuyer sur la touche « ■ » pour passer à l'écran comme indiqué à droite pour la sortie de la commande/l'instruction d'arrêt de l'axe Y.

|                   | Y not | ORG MZ                 | not ORG MILLU M     |  |  |
|-------------------|-------|------------------------|---------------------|--|--|
| Direc             | tion  | Pno. 002               | null                |  |  |
| 001               | Lin   | ear nove               | Y(20.0 , 100%)      |  |  |
| 002               | poi   | nt nove                | Y(100.0 , 30%) P001 |  |  |
| 003               | Axi   | s ORG RST              | Y(80)               |  |  |
| 004               | Axi   | s stop                 | Y                   |  |  |
| 005               | Ret   | urn                    |                     |  |  |
| Insert            | 2:Ba  | sic <mark>Selec</mark> | tion Return         |  |  |
| Function2 0.111.0 |       | 0.1[1.0]               | Delete              |  |  |

Utiliser la touche  $\lceil \rightarrow \rfloor$  pour déplacer le curseur vers la vitesse, appuyer sur la touche «  $\blacksquare$  » (« SÉLECTIONNER ») et utiliser la touche d'action pour saisir des valeurs lorsque l'affichage est en orange. Appuyer sur la touche «  $\blacksquare$  » après la confirmation des valeurs saisies. Lors de l'achèvement de la saisie de la commande/l'instruction, appuyer sur la touche « MENU (OK) » pour confirmer. Appuyer sur la touche « OK » pour afficher la commande/l'instruction de déplacement d'axe dans la liste de programmes. Ce n'est que lorsque l'axe est sélectionné que la confirmation peut être effectuée.

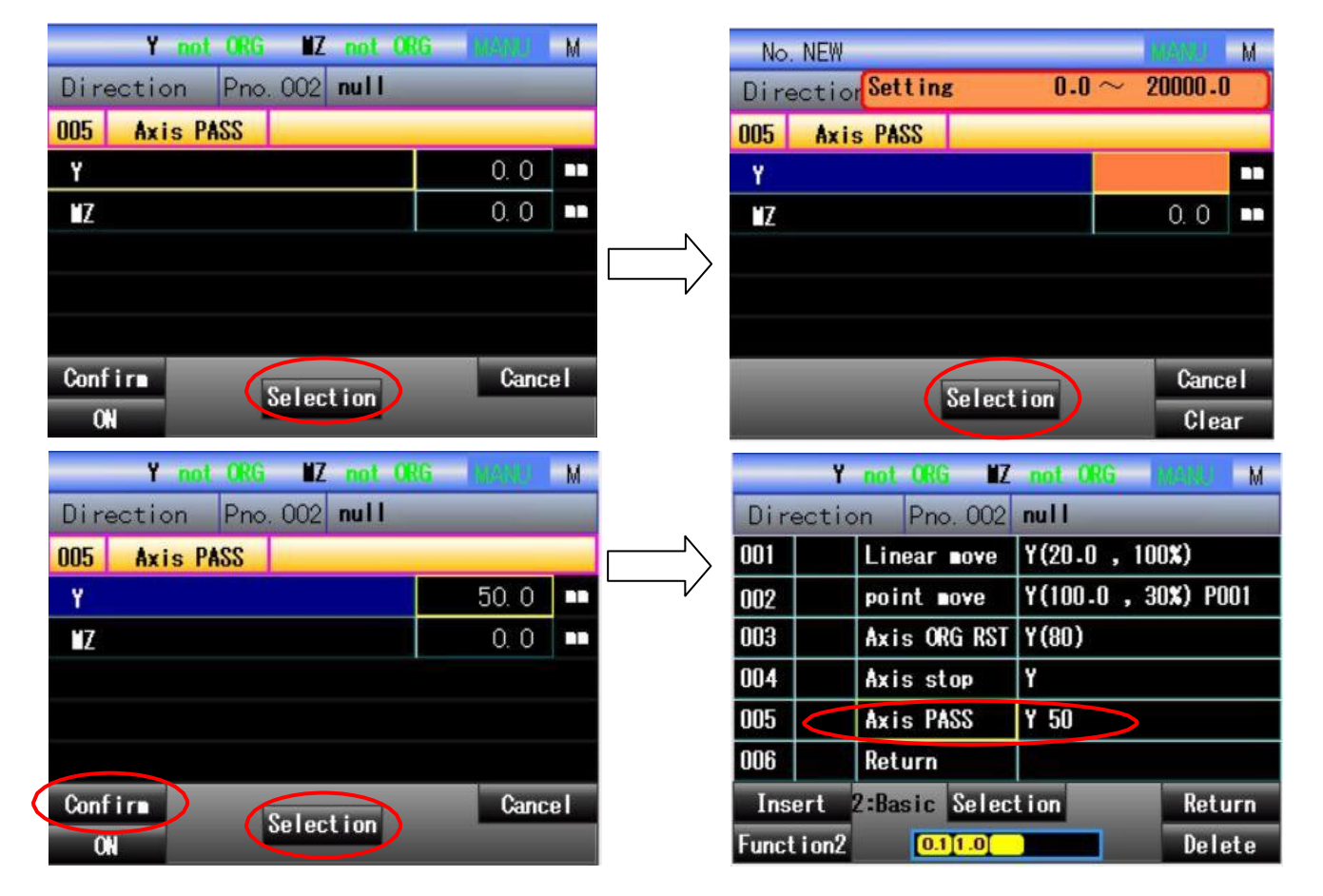

#### [Passage d'axe]

Pour éditer le contenu de passage d'axe, sélectionner la commande/l'instruction de passage d'axe et appuyer sur la touche «  $\blacksquare$  ». L'écran affiche l'axe et la boîte de dialogue pour le réglage de la valeur de passage. Appuyer sur la touche « ACCUEIL » pour changer le statut ON/OFF du passage d'axe. Lorsque le statut est ON, la valeur définie est effective. Utiliser la touche  $[\rightarrow]$  pour sélectionner la boîte numérique, appuyer sur le bouton «  $\blacksquare$  » et utiliser la touche d'action pour saisir la valeur de passage lorsqu'elle s'affiche en orange. Appuyer sur la touche «  $\blacksquare$  » pour confirmer lorsque la saisie est terminée. Lorsque l'édition est complète/terminée, appuyer sur le bouton «  $\blacksquare$  » pour confirmer la commande/l'instruction.

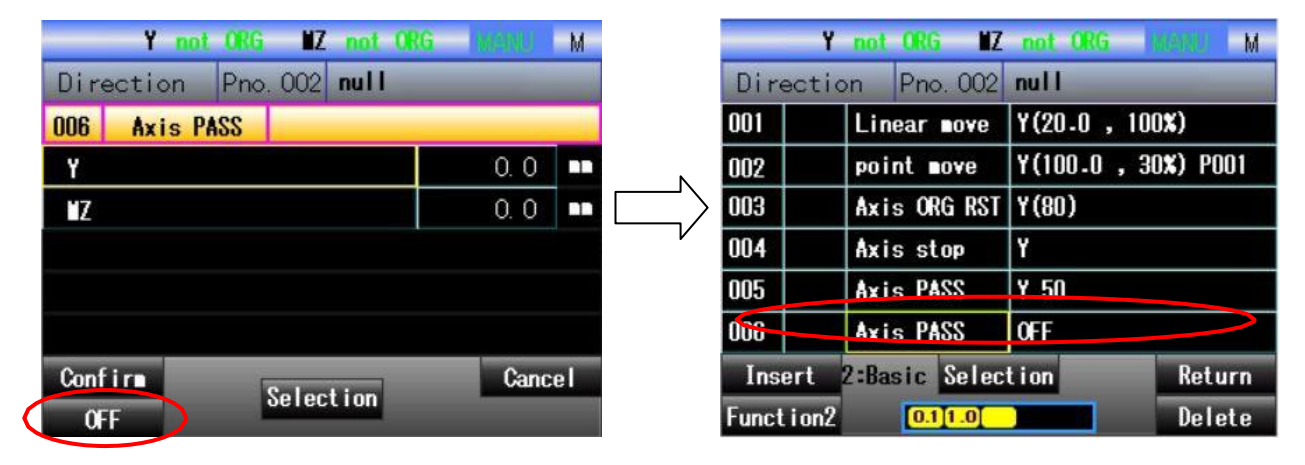

Lorsque le statut est OFF, la valeur de passage définie est sans effet. Appuyer sur le bouton « MENU » pour passer à l'écran illustré à droite, indiquant que la valeur de passage d'axe est sans effet.

| Y not                           | org NZ    | not OR | G INVESTIG M           | _      | Y not ORG MZ not OF  | IG MEND | М    |  |
|---------------------------------|-----------|--------|------------------------|--------|----------------------|---------|------|--|
| Direction Pno.002 null          |           |        | Direction Pno.002 null |        |                      |         |      |  |
| 001                             |           |        |                        | 001    | MX- (cylinder)       |         |      |  |
| Axis ORG RST                    | ext ou    | itput  | delay                  | T35    | Take:#X- action time | 0, 50   | S    |  |
| *Mould open                     |           | T39    | Place:#X- action time  | 0. 50  | S                    |         |      |  |
| *Ejector forward                |           |        |                        |        |                      |         |      |  |
| Stack 1 <b>≭</b> S ar∎ TK start |           |        |                        |        |                      |         |      |  |
| WX- (cylind                     | ler)      | HX+    | (cylinder)             |        |                      |         |      |  |
| 2:Ext                           | end Selec | ction  | Cancel                 | Conf i |                      | Cano    | :e l |  |
| Function2                       |           |        |                        |        |                      |         |      |  |

#### [Recul du bras M/ approche du bras M]

Commander le bras M pour exécuter l'action de recul /d'approche. Sélectionner la commande « Recul (approche) du bras M », puis appuyer sur la touche « ■ ».

| No.    | NEW                   | NUS SUL | М   | -   |
|--------|-----------------------|---------|-----|-----|
| Dire   | ction Setting 0.00 /  | ~ 99.9  | 9   | Di  |
| 001    | MX- (cylinder)        |         |     | 001 |
| T35    | Take:∎X- action ti∎e  |         | S   | 002 |
| T39    | Place:WX- action time | 0. 50   | S   |     |
|        |                       |         |     |     |
| Conf i | r ON                  | Cano    | el: | I   |
|        |                       |         |     |     |

|       | Y not                 | ORG IZ      | not ORG | water M. |
|-------|-----------------------|-------------|---------|----------|
| Dir   | ection                | Pno. 002    | null    |          |
| 001   | МХ- (су               | linder)     |         |          |
| 002   | Return                |             |         |          |
|       |                       |             |         |          |
|       |                       |             |         |          |
|       |                       |             |         |          |
|       |                       |             |         |          |
| Ins   | ert <mark>2:Ex</mark> | t end Selec | tion    | Return   |
| Funct | tion2                 | 0.1 1.0     |         | Delete   |

Utiliser la touche  $\lceil\uparrow\rfloor \lceil\downarrow\rfloor \urcorner \rightarrow \rfloor \urcorner \leftarrow \rfloor \rfloor$  pour déplacer le curseur vers chaque minuterie souhaitée et appuyer sur la touche « • » (« SÉLECTIONNER »), utiliser la touche d'action pour saisir des valeurs lorsque l'affichage est en orange. Appuyer sur la touche « • » après la confirmation des valeurs saisies. Après la saisie de la commande, appuyer sur la touche MENU (OK)) pour confirmer. Appuyer sur la touche OK pour afficher le recul/retrait du bras M dans la liste de programmes.

#### 「Montée du bras M/descente du bras M」

Commander le bras M pour effectuer une montée/descente. Pour la méthode de saisie applicable à ce réglage, se reporter à « Recul du bras M/ approche du bras M ».

#### [Recul du bras S/ approche du bras S]

Commander le bras S pour effectuer un recul/une approche. Pour la méthode de saisie applicable à ce réglage, se reporter à « Recul du bras M/ approche du bras M ».

#### 「Montée du bras S/ descente du bras S」

Commander le bras S pour effectuer la montée (le déplacement vers le haut)/la descente (le déplacement vers le bas). Pour la méthode de saisie applicable à ce réglage, se reporter à « Recul du bras M/ approche du bras M ».

#### 「Alignement/correction de position」

Commander l'alignement/la correction de position. Pour la méthode de saisie applicable à ce réglage, se reporter à « Recul du bras M/ approche du bras M ».

#### **FPosition latérale**

Commander le positionnement latéral. Pour la méthode de saisie applicable à ce réglage, se reporter à « Recul du bras M/ approche du bras M ».

#### Retour au centre du bras M et du bras S/déplacement vers les deux extrémités du bras M et du bras SJ

Commander le retour au centre (le déplacement vers les deux extrémités) du bras M et du bras S. Pour la méthode de saisie applicable à ce réglage, se reporter à « Recul du bras M/ approche du bras M ».

#### [Montée simultanée du bras M et du bras S/descente simultanée du bras M et du bras S]

Commander la montée (la descente) simultanée du bras M et du bras S. Pour la méthode de saisie applicable à ce réglage, se reporter à « Recul du bras M/ approche du bras M ».

#### [Lancement de l'action d'extraction du bras S]

Cette commande est une commande de lancement parallèle. Pour l'action d'extraction du bras S, l'utilisateur doit entrer la commande, puis éditer le programme d'action du bras S dans la commande, lequel est mis en œuvre en même temps que l'action du bras M. La suite de l'opération est identique à celle des autres commandes/instructions.

#### 「Pile」

| Y not          | ORG       | WZ not              | ORG  | MENU    | М   |
|----------------|-----------|---------------------|------|---------|-----|
| Direction      | Pno. 00   | 02 null             |      |         |     |
| 002            |           |                     |      |         |     |
| Linear nove    | inner     | output              | cond | ition 🕯 | ait |
| Axis ORG RST e |           | ct output dela      |      |         |     |
| ≭lould op      | en        | *Enable ∎ould close |      |         |     |
| *Ejector fo    | rvard     | *Ejector backward   |      |         |     |
| Stack          | 1         | ≠S ar∎ TK start     |      |         |     |
| 2:Ex           | t end Sel | ection              |      | Can     | cel |
| Function2      | 0.1 1.0   |                     |      |         |     |

| Direc         | tion   | Pno. 002 | nul   | 1           | IVI    |  |  |  |
|---------------|--------|----------|-------|-------------|--------|--|--|--|
| 002           | S      | tack 1   |       | Package No. |        |  |  |  |
|               |        |          |       | Y           | ĽΖ     |  |  |  |
| Start pos.    |        |          | ***   | ***, *      | *****  |  |  |  |
| Interval nove |        |          |       | 0. 0        | 0. 0   |  |  |  |
| Speed         | x      |          |       | 30          | 30     |  |  |  |
| packin        | g numb | er       |       | 1           | 1      |  |  |  |
| Confir        |        | Sele     | ction |             | Cancel |  |  |  |
| Functio       | n2     | 0.1 1.0  |       |             |        |  |  |  |

Commander le déplacement vers la position du produit fini. Sélectionner la commande de déplacement de la position de placement du produit fini et appuyer sur la touche « ■ ».

| No. NEV    | Ŷ         |               | Neith M | Y           | iot ORG 🛛 🛍 | Z not ORG | M URANI |
|------------|-----------|---------------|---------|-------------|-------------|-----------|---------|
| Directi    | orSetting | 1000.0 $\sim$ | 19000-0 | Direction   | Pno. 002    | null      |         |
| 002        | Stack 1   | Package       | e Ně.   | 002         | Stack 1     | Packag    | e Né.   |
|            |           | Y             | μZ      |             |             | Y         | μZ      |
| Start po   | IS -      |               | *****   | Start pos.  |             | 1000.0    | *****   |
| Interval   | nove      | 0. 0          | 0. 0    | Interval 🛛  | ove         | 0. 0      | 0. 0    |
| Speed X    | ;         | 30            | 30      | Speed X     |             | 30        | 30      |
| packing    | number    | 1             | 1       | packing nu  | ber         | 1         | 1       |
| Conf i re  | Selec     | tion          | Cancel  | Confirm     | Sele        | ction     | Cancel  |
| Funct ion2 | 0.11.0    |               |         | Funct i on2 | 0.1 1.0     |           |         |

Utiliser la touche  $\lceil\uparrow\rfloor \lceil\downarrow\rfloor \rceil \rightarrow ]$   $[\leftarrow] \rfloor$  pour déplacer le curseur vers chaque position à définir et appuyer sur la touche « • » (« SÉLECTIONNER »). Utiliser la touche d'action pour saisir des valeurs lorsque l'affichage est en orange. Appuyer sur la touche « • » après la confirmation des valeurs saisies. Lorsque la saisie de la commande est terminée, appuyer sur la touche MENU (OK)) pour confirmer. Appuyer sur la touche OK pour afficher le recul/retrait du bras M dans la liste de programmes.

Appuyer sur la touche « ACCUEIL » pour passer à l'écran de sélection de fonction 2 (« Fonction 2 ») où il est possible d'effectuer un changement de vitesse et une mémoire de position du fonctionnement libre. (Pour la méthode de la « mémoire de position », se reporter à la section 1.7-Réglage de position).

| Noms                  | Actions                                    |
|-----------------------|--------------------------------------------|
| Position de départ    | Définir la position de départ.             |
| Valeur de cadence     | Définir la valeur de cadence               |
| Vitesse               | Définir la vitesse d'empilement.           |
| Numéro de pile        | Gauche : définir le numéro de pile actuel. |
|                       | Droite : définir le numéro de pile.        |
| Séquence d'empilement | Définir la séquence d'exécution de         |
|                       | piles. (1 axe = seulement 1)               |
| Direction de          | Sélectionner la direction de               |
| l'espacement          | l'espacement par rapport à + et            |

#### [Ouverture de pince 1/ fermeture de pince 1]

Commander l'ouverture/la fermeture de pince. Pour la méthode de saisie applicable à ce réglage, se reporter à **« Recul du bras M/ approche du bras M »**.

#### 「Ouverture de pince du bras S/fermeture de pince du bras SJ

Commander l'ouverture/la fermeture de pince du bras S. Pour la méthode de saisie applicable à ce réglage, se reporter à **« Recul du bras M/ approche du bras M »**.

#### 「Post-traitement du produit fini」

Traitement après la libération du produit fini. Pour la méthode de saisie applicable à ce réglage, se reporter à « **Recul du bras M/ approche du bras M »**.

#### 「Déchargement du moule terminé/complet」

Prétraitement du déplacement vers le bas/de la descente côté extraction. Il comprend principalement l'attente de déchargement du moule terminé/complet. Pour la méthode de saisie applicable à ce réglage, se reporter à **« Recul du bras M/ approche du bras M »**.

#### [Autorisation de moulage]

Prétraitement de post-déplacement transversal vers l'extérieur après extraction. Il comprend principalement la sortie d'autorisation de chargement du moule. Pour la méthode de saisie applicable à ce réglage, se reporter à **« Recul du bras M/ approche du bras M »**.

#### **「Saut」**

Pour sauter vers un onglet spécifié, sélectionner la commande de saut inconditionnel pour passer à l'écran figurant ci-dessus, où il est possible de faire un saut vers un onglet de la liste. Utiliser la touche  $\uparrow \downarrow / \uparrow \downarrow$  pour sélectionner l'onglet voulu et appuyer sur la touche « • ». Lorsque l'élément sélectionné s'affiche en bleu, appuyer sur la touche « MENU » pour passer à un écran illustré à droite pour la sortie de commande. Pour sauter vers un nouvel onglet, appuyer sur la touche « ACCUEIL » afin de définir un nouvel onglet qui est automatiquement numéroté à partir du numéro de série le plus petit. Il n'est possible d'afficher qu'un onglet défini dans la même plage de numéros de programme ou décrit dans les limites de l'opérande (impossible de sauter vers un onglet d'un autre programme).

| Y not          | ORG IZ not 0         | RG WENU M    | Y not ORG WZ not ORG WERH M   |
|----------------|----------------------|--------------|-------------------------------|
| Direction      | Pno. 002 <b>null</b> |              | Direction Pno.002 null        |
| 002            |                      |              | 002 CALL                      |
| Axis ORG RST P | inner output         | Register -1  | 1~100 101~200 201~250         |
| Axis stop      | ext output           | delay        | Stinn1 T-out action ∎ain PRG  |
| Axis PASS      | condition wait       | Alarn output | #002 null                     |
| Junp           | condition jump       | PRG start    | #083 🛯 pos adjusting backward |
| CALL           | condition call       | PRG stop     | #084 🛯 pos adjusting forward  |
| 2:Bas          | ic Selection         | Cancel       | Confirm Cancel                |
| Function2      | 0.11.0               |              | Selection                     |

|   |       | Y     | not  | ORG NZ    | not ORG               | М   |
|---|-------|-------|------|-----------|-----------------------|-----|
|   | Dir   | ectic | on   | Pno. 002  | null                  |     |
|   | 001   |       | CAL  | L         | #17DXWX- (cylinde     | r)) |
|   | 002   |       | CAL  | L         | #001(T-out action mai |     |
|   | 003   |       | Ret  | urn       |                       |     |
| V |       |       |      |           |                       |     |
|   |       |       |      |           |                       |     |
|   |       |       |      |           |                       |     |
|   | Ins   | ert   | 2:Ba | sic Selec | tion Retu             | ırn |
|   | Funct | tion2 |      | 0.11.0    | Dela                  | ete |

Pour exécuter obligatoirement un sous-programme spécifié, sélectionner les commandes d'appel inconditionnel pour passer à l'écran illustré ci-dessus, où une liste de programmes exécutables s'affiche. Utiliser la touche  $\lceil\uparrow\rfloor/\lceil\downarrow\rfloor$  pour sélectionner le programme voulu, appuyer sur la touche « ■ ». Lorsque l'élément sélectionné s'affiche en bleu, appuyer sur la touche « MENU » pour passer à l'écran figurant à droite pour la sortie de la commande. Sur la base du numéro de série, le programme s'affiche dans trois listes, notamment « 1 ~ 100 », « 101 ~ 200 » et « 201 ~ 250 ». Utiliser la touche  $\lceil\leftarrow\rfloor/\lceil\rightarrow\rfloor$  pour sélectionner la liste, utiliser la touche  $\lceil\uparrow\rfloor/\lceil\downarrow\rfloor$ pour sélectionner le programme cible, appuyer sur la touche « ■ » pour afficher l'élément sélectionné en bleu. À la fin de l'édition, appuyer sur la touche « MENU » pour confirmer la commande de sortie. Le numéro de programme 251 ~ 251 ne peut pas faire l'objet d'un appel.

| Y not       | ORG IIZ not 0  | RG VISIOUS M |          | Y not ORG MZ  | not ORG               |
|-------------|----------------|--------------|----------|---------------|-----------------------|
| Direction   | Pno. 002 null  |              | Direct   | tion Pno.002  | null                  |
| 003         |                |              | 001      | CALL          | #171(MX- (cylinder))  |
| Axis stop   | ext output     | delay        | 002      | CALL          | #001(T-out action ∎ai |
| Axis PASS   | condition wait | Alarn output | 003      | Return        |                       |
| Jump        | condition jump | PRG start    |          |               |                       |
| CALL        | condition call | PRG stop     |          |               |                       |
| Return      | end            | PRG pause    |          |               |                       |
| 2:Ba        | sic Selection  | Cancel       | Insert   | 2:Basic Selec | tion Return           |
| Funct i on2 | 0.1 1.0        |              | Funct io | n2 0.11.0     | Delete                |

#### [Retour]

Pour revenir au programme à partir de la branche, sélectionner cette commande, appuyer sur la touche «■» pour passer à l'écran illustré à droite pour la sortie de commande. Lorsque les instructions/l'apprentissage atteignent la dernière ligne, une ligne blanche est automatiquement générée pour pouvoir continuer l'édition du programme.

Delete

| Y not ORG MZ not ORG MARKUN M |         | Y not ORG MZ   | not ORG                    |
|-------------------------------|---------|----------------|----------------------------|
| Instruction Pno.002 null      | Instru  | ction Pno. 002 | null                       |
| 003 Acceleration              | 003 Acc | celeration     |                            |
| Y                             | Y       |                |                            |
| MZ                            | ١Z      |                |                            |
|                               |         |                |                            |
| Y not ORG W7 not ORG W841 M   | ALL     | Selec          | Cancel                     |
| Instruction Pno. 002 null     | UFF     | Y not ORG WZ   | not ORG MISHUE N           |
| 003 Acceleration              | Direct  | ion Pno. 002   | null                       |
| Y                             | 001     | CALL           | #171(MX- (cylinder)        |
|                               | 002     | CALL           | #001(T-out action <b>n</b> |
| NZ man                        | 003     | Acceleration   | Y 14                       |
|                               | 004     | Return         |                            |
| Confirm Cancel                |         |                |                            |
| OFF                           | Insert  | 2:Basic Selec  | tion Return                |

#### [Vitesse d'axe]

Pour définir l'accélération d'axe, sélectionner la commande d'accélération d'axe, appuyer sur le bouton « ■ » pour passer à l'écran indiqué ci-dessus pour l'édition, où la boîte de réglage d'axe et d'accélération s'affiche. Appuyer sur la touche « ACCUEIL » pour changer le statut ON/OFF de l'accélération d'axe. Lorsque le statut est ON, le réglage de l'accélération est effectif. Utiliser la touche [→] pour sélectionner la boîte de valeur numérique et appuyer sur la touche « ■ ». La valeur de sortie 14 s'affiche en orange, utiliser la touche [↑] (augmenter)/ [↓] (réduire) pour

Function2

0.1 1.0

modifier la valeur d'accélération. La plage variable comprend 26 niveaux allant de 1 à 26. À la fin de la saisie, appuyer sur la touche « ■ » pour confirmer. L'affichage orange disparaît. À la fin de l'édition, appuyer sur la touche « MENU » pour confirmer la commande de sortie.

| Y not ORG MZ not ORG MANNER M |           | -     | Y     | not 0  | <mark>rg ii</mark> z | not ORG    | MI UNEXUS     |
|-------------------------------|-----------|-------|-------|--------|----------------------|------------|---------------|
| Instruction Pno. 002 null     |           | Dire  | ectio | n P    | no. 002              | null       |               |
| 004 Acceleration              |           | 001   |       | CALL   |                      | #171 (MX-  | (cylinder))   |
| Υ                             | $\neg$    | 002   |       | CALL   |                      | #001 (T-ou | it action mai |
|                               | <b></b> / | 003   |       | Accel  | eration              | Y 14       |               |
|                               |           | 004   |       | Accel  | eration              | OFF        |               |
|                               |           | 005   |       | Retur  | 'n                   |            |               |
|                               |           |       |       |        |                      |            |               |
| Cancel Cancel                 |           | Ins   | ert   | 2:Basi | c Selec              | tion       | Return        |
|                               |           | Funct | i on2 | [      | 0.1 1.0              |            | Delete        |

Lorsque le statut est OFF, le réglage de la valeur d'accélération est sans effet. Appuyer sur la touche « ACCUEIL » pour confirmer la sortie de la commande de l'accélération d'axe qui est sans effet.

#### [Sortie interne]

Pour commander la sortie interne, sélectionner la commande de sortie interne. Appuyer sur le bouton « • » pour passer à l'écran d'édition. Une fois que la sortie interne est définie sur ON/OFF, elle conserve son état jusqu'à l'entrée d'une commande du compteur, laquelle peut aussi être définie sur ON/OFF, mais seulement dans la limite du temps de réglage. Utiliser  $\lceil \leftarrow \rfloor / \lceil \rightarrow \rfloor$  pour sélectionner la liste de classification supérieure, utiliser la touche  $\lceil \uparrow \rfloor / \lceil \downarrow \rfloor$  pour sélectionner le stockage interne et la sortie dans la limite du temps de réglage. Utiliser  $\lceil \leftarrow \rfloor / \lceil \rightarrow \rfloor$  pour sélectionner la liste de classification supérieure, utiliser la touche  $\lceil \uparrow \rfloor / \lceil \downarrow \rfloor$  pour sélectionner le stockage interne et la sortie dans la liste. Aller à la dernière ligne, puis appuyer sur le bouton  $\lceil \downarrow \rfloor$  pour tourner les pages. Suite à la pression de la touche « • », la sortie est ON et suite à la pression de la touche « ACCUEIL », la sortie est OFF. À l'issue de l'édition d'une sortie, le bouton sur l'écran change pour réunir les conditions requises pour l'édition de la sortie suivante. À ce stade, appuyer sur la touche « • » pour augmenter la sortie avec une condition « ou », appuyer sur le bouton « ACCUEIL » pour augmenter la sortie avec une condition « et ». Pour supprimer la saisie, appuyer sur le bouton « RÉINITIALISER » pour supprimer chaque élément un par un et appuyer sur le bouton « RETOUR » pour annuler la saisie. À la fin de l'édition, appuyer sur la touche « MENU » pour confirmer la commande de sortie.

| Y not ORG MZ not             | ORG MARKU M  |
|------------------------------|--------------|
| Direction Pno.002 null       |              |
| 005 inner output             |              |
| User POS 1 User POS 2        | User POS 3 > |
| ATSTP Automatic status relea | se           |
| ML3M Z axis upon pos confir  |              |
| ML8M Posture back confirm    |              |
| ML9M Posture confirm         |              |
| Confirm                      | Cancel       |
| OFF                          | Delete       |

|       | Y not    | ORG  | ١Z    | not    | ORG | AVESA |     | М |
|-------|----------|------|-------|--------|-----|-------|-----|---|
| Dire  | ction    | Pno  | . 002 | null   |     |       |     |   |
| 005   | inner ou | tput | -     |        |     |       |     |   |
| < Us  | er POS 4 | 1    | User  | code   | STD | timer | 1   | > |
| T1S   | Take:#X  | + ac | tion  | ti∎e   |     |       |     |   |
| TI    | Take: X  | + ac | tion  | time o | ver |       |     |   |
| T2S   | Take: 17 | + ac | tion  | ti∎e   |     |       |     |   |
| T2    | Take: 17 | + ac | tion  | time o | ver |       |     |   |
| Confi | ire i    | 1    | a     |        |     | Ca    | nce |   |
| OFF   |          |      | U.    |        |     | De    | let | e |

Sortie de la position utilisateur 1~ position utilisateur 4 : Utiliser la touche  $\lceil \\ \leftarrow \\ \rfloor / [ \rightarrow \\ ]$  pour sélectionner les groupes de listes de la position utilisateur 1~utilisateur 4

et utiliser la touche  $[\uparrow]/[\downarrow]$ 

pour sélectionner chaque mémoire. Suite à une pression de la touche « ■ », l'élément sélectionné est ON, suite à une pression de la touche « ACCUEIL », il est OFF.

#### Sortie des codes utilisateur :

Utiliser la touche  $\lceil \leftarrow \rfloor / \lceil \rightarrow \rfloor$  pour sélectionner la liste de codes utilisateur et utiliser le bouton  $\lceil \uparrow \rfloor / \lceil \downarrow \rfloor$  pour sélectionner le code utilisateur. Utiliser la touche  $\lceil \rightarrow \rfloor$ pour aller vers la barre numérique et la faire apparaître en orange, puis utiliser la touche d'action pour saisir la valeur du code. Appuyer sur la touche « • » pour confirmer la commande de sortie.

# Sortie de minuterie standard, minuterie utilisateur et minuterie fixe :

Utiliser la touche  $\lceil \leftarrow \rfloor / \lceil \rightarrow \rfloor$  pour sélectionner la liste de minuterie standard, minuterie utilisateur et minuterie fixe et utiliser la touche  $\lceil \uparrow \rfloor / \lceil \downarrow \rfloor$  pour sélectionner la minuterie. Appuyer sur la touche «  $\blacksquare$  » pour mettre la minuterie sélectionnée sur ON (démarrage) et appuyer sur la touche « ACCUEIL » pour mettre la minuterie sélectionnée sur OFF (non utilisation).

| Y not          | ORG IZ not OR        | G INSTALLS M |
|----------------|----------------------|--------------|
| Direction      | Pno. 002 <b>null</b> |              |
| 005 inner out  | put                  |              |
| < Function     | Axis command         | Tarning      |
| TPASS Y point  | pass over            |              |
| TPASS MX point | pass over            |              |
| SPASS SX point | pass over            |              |
| TORG Y origin  | nal reset over       |              |
| Conf i rm      | 01                   | Cancel       |
| OFF            | UN                   | Delete       |

|     | Y not     | ORG  | ١Z     | not O | IG WANTE | М    |
|-----|-----------|------|--------|-------|----------|------|
| Dir | rection   | Pno  | . 002  | null  |          |      |
| 005 | inner ou  | tput |        |       |          |      |
| <   | Funct ion | A    | xis co | mand  | Tarning  |      |
| AL. |           |      |        |       |          |      |
| USR | ER        |      |        |       |          |      |
| C01 | 8         |      |        |       |          |      |
|     |           |      |        |       |          |      |
| Con | firm      | I    | 0      |       | Cano     | :e l |
|     |           |      | u      |       | Dela     | ete  |

[Sortie externe]

#### Sortie de fonction :

Utiliser la touche  $\lceil \leftarrow \rfloor / \lceil \rightarrow \rfloor$  pour sélectionner la liste de fonctions et utiliser la touche  $\lceil \uparrow \rfloor / \lceil \downarrow \rfloor$  pour sélectionner les fonctions à commander. Suite à une pression de la touche «  $\blacksquare$  », la fonction sélectionnée se met sur ON (utilisation) et suite à une pression de la touche « ACCUEIL », la fonction sélectionnée se met sur OFF (non utilisation).

#### Commande/instruction de sortie d'axe

Utiliser la touche  $\lceil \leftarrow \rfloor / \lceil \rightarrow \rfloor$  pour sélectionner la liste de commandes/d'instructions. Suite à une pression de la touche «  $\blacksquare$  » pour afficher l'élément sélectionné en bleu, utiliser la touche  $\lceil \uparrow \rfloor / \lceil \downarrow \rfloor$  pour sélectionner la position de déplacement. Après confirmation, appuyer sur la touche «  $\blacksquare$  » pour sortir la commande/l'instruction.

#### Sortie d'avertissement :

Utiliser la touche  $\lceil \leftarrow \rfloor / \lceil \rightarrow \rfloor$  pour sélectionner la liste d'expressions d'avertissement et utiliser la touche  $\lceil \uparrow \rfloor / \lceil \downarrow \rfloor$ pour sélectionner les types de messages d'avertissement ; lorsque la colonne à droite s'affiche en orange, utiliser la touche d'action pour saisir le numéro de série du message. Appuyer sur la touche «  $\blacksquare$  » pour confirmer la commande de sortie.

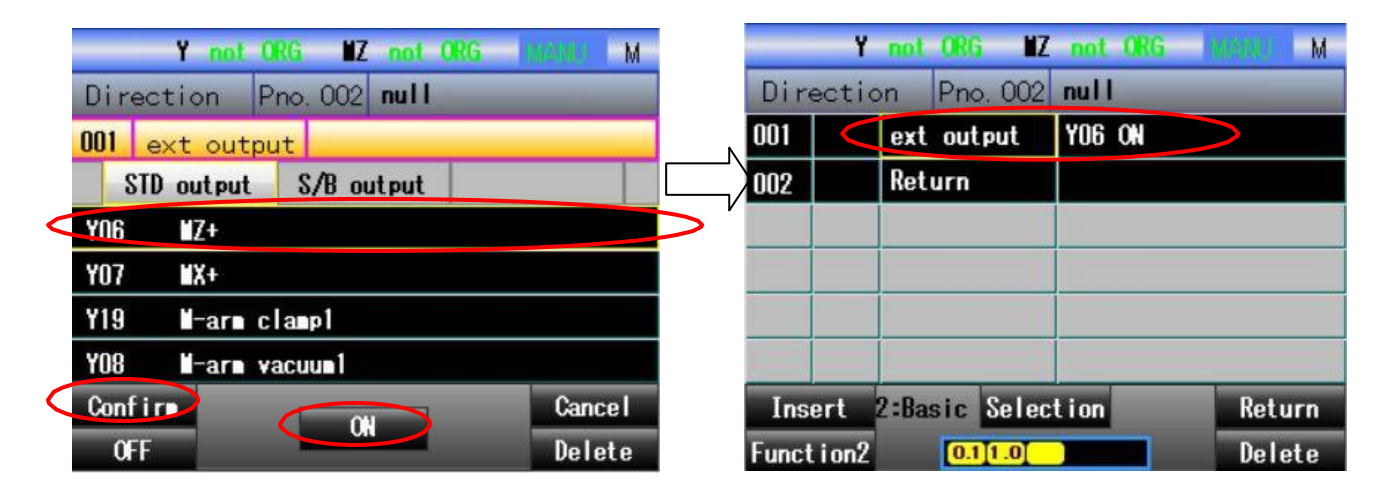

| Y not ORG ■Z not ORG         | M     |       | Y      | not (  | <mark>irg ii</mark> z | not ORG | NATU M |
|------------------------------|-------|-------|--------|--------|-----------------------|---------|--------|
| Direction Pno.002 null       |       | Dire  | ectio  | n F    | no, 002               | null    |        |
| 002 ext output Y11 OFF       |       | 001   |        | ext o  | output                | YOG ON  |        |
| STD output <u>S/B output</u> |       | 002   |        | ext o  | output                | Y11 OFF |        |
| Y11 Spare A                  |       | 003   |        | Retu   | rn                    |         |        |
| YO1 Spare B                  | V     |       |        |        |                       |         |        |
| YO2 ADD blowing 2            |       |       |        |        |                       |         |        |
| Y28 Spare D                  |       |       |        |        |                       |         |        |
| Confirm C:                   | ancel | Inse  | ert    | 2:Basi | ic Selec              | tion    | Return |
| and (,)                      | elete | Funct | i on 2 | [      | 0.1[1.0]              |         | Delete |

Sur l'écran, il est possible d'éditer les commandes/instructions de commande de sortie externe. La sortie externe s'affiche dans deux listes classées par type.

Utiliser la touche  $\lceil \leftarrow \rfloor / \lceil \rightarrow \rfloor$  pour sélectionner la sortie de la machine d'extraction ou celle de la presse à injecter. Utiliser la touche  $\uparrow \rfloor / \lceil \downarrow \rfloor$  pour sélectionner la sortie dans chaque liste. Utiliser la touche  $\lceil \downarrow \rfloor$ pour aller à la ligne du bas de l'écran et appuyer sur cette touche pour tourner les pages. Appuyer sur la touche « • » pour mettre la sortie externe sélectionnée sur ON et appuyer sur la touche « ACCUEIL » pour la mettre sur OFF. Enfin, appuyer sur la touche « MENU » pour confirmer la commande de sortie.

#### [Attente conditionnelle]

| Y not ORG MZ not ORG MOMMUN M                                                                                                    | Y not ORG MZ not ORG MARKIN M                                                                                                    |
|----------------------------------------------------------------------------------------------------|----------------------------------------------------------------------------------------------------|
| Direction Pno.002 null                                                                                                    | Direction Pno.002 null                                                                                                    |
| 003 condition wait                                                                                                    | 003 condition wait X43 ON                                                                                                    |
| Manipulator Manipulator Preparation Ext>                                                                                                    | Manipulator Manipulator Preparation Ext>                                                                                                    |
| X43 Yaxishome                                                                                                    | X43 Yaxishome                                                                                                    |
| X44 Y + limit                                                                                                    | X44 Y + limit                                                                                                    |
| XO4 M-arm up signal                                                                                                    | X04 M−arm up signal                                                                                                    |
| X18 M-arm BWD signal                                                                                                    | X18 M−ar∎ BWD signal                                                                                                    |
| Confirm Cancel                                                                                                    | Confirm Cancel                                                                                                    |
| OFF Delete                                                                                                    | and(,) or Delete                                                                                                    |
| Y not ORG MZ not ORG MANN M<br>Direction Pno.002 null<br>OO3 condition wait X43 ON,<br>Manipulator Manipulator Preparation Ext><br>X43 Y axis home<br>X44 Y + limit<br>X04 M-arm up signal<br>X18 M-arm BND signal | Y not ORG NZ not ORG MOVE M<br>Direction Pno.002 null<br>OO3 condition wait X43 ON,X44 ON<br>Nanipulator Nanipulator Preparation Ext><br>X43 Y axis home<br>X44 Y + limit<br>X04 M-arm up signal<br>X18 M-arm BND signal |
| Confire Cancel                                                                                                    | Confirm Cancel                                                                                                    |
| OFF Delete                                                                                                    | and(,) Delete                                                                                                    |

Si l'arrêt du programme pas-à-pas est souhaité avant que les conditions ne soient remplies, sélectionner la commande/l'instruction d'attente conditionnelle pour accéder à l'écran d'édition, où il est possible de définir le statut ON/OFF de toutes les E/S (y compris la sortie et la mémoire). Il est également possible de définir la cohérence, la non-cohérence et la comparaison de taille du code de registre (8 bits) jusqu'à la fixation des conditions, puis d'arrêter le programme pas-à-pas. La classification des groupes de listes E/S s'affiche sur la partie supérieure. Utiliser la touche  $\lceil \leftarrow \rfloor / \lceil \rightarrow \rfloor$  pour sélectionner la liste et utiliser la touche  $\lceil \uparrow \rfloor / \lceil \downarrow \rfloor$  pour sélectionner chaque E/S et chaque mémoire de la liste.

Appuyer sur la touche « 
» pour mettre l'élément sélectionné sur ON et appuyer sur la touche « ACCUEIL » pour le mettre sur OFF. À la fin de l'entrée des conditions, l'affichage des touches change comme indiqué sur l'écran de droite, où il est possible d'appuyer sur la touche « 
» pour augmenter les conditions sous la forme « ou » et d'appuyer sur la touche « ACCUEIL » pour augmenter les conditions sous la forme « et ». Pour annuler la saisie, appuyer sur le bouton « RÉINITIALISER » pour supprimer chaque élément un par un.

|         | Y not  | ORG   | ١Z    | not         | ORG    | M LINKS |
|---------|--------|-------|-------|-------------|--------|---------|
| Direc   | tion   | Pnc   | . 002 | nul         |        |         |
| 001     | ext    | out   | put   | Y06         | ON     |         |
| 002     | ext    | out   | put   | ¥11         | OFF    |         |
| 003     | cor    | iditi | on 🖬  | <b>K</b> 43 | ON,X44 | 1 ON    |
| 004     | Ret    | urn   |       |             |        |         |
| Incor   | 2-R-   | ele   | Salar | tion        | _      | Roturn  |
| Inser   | Z - Da | STC   | oerec | t ron       |        | Recurn  |
| Functio | nZ     | 0.1   | [1.0] |             |        | Delete  |

À la fin de la saisie des conditions, appuyer sur le bouton « MENU » pour confirmer la commande de sortie.

#### 「Transfert conditionnel」

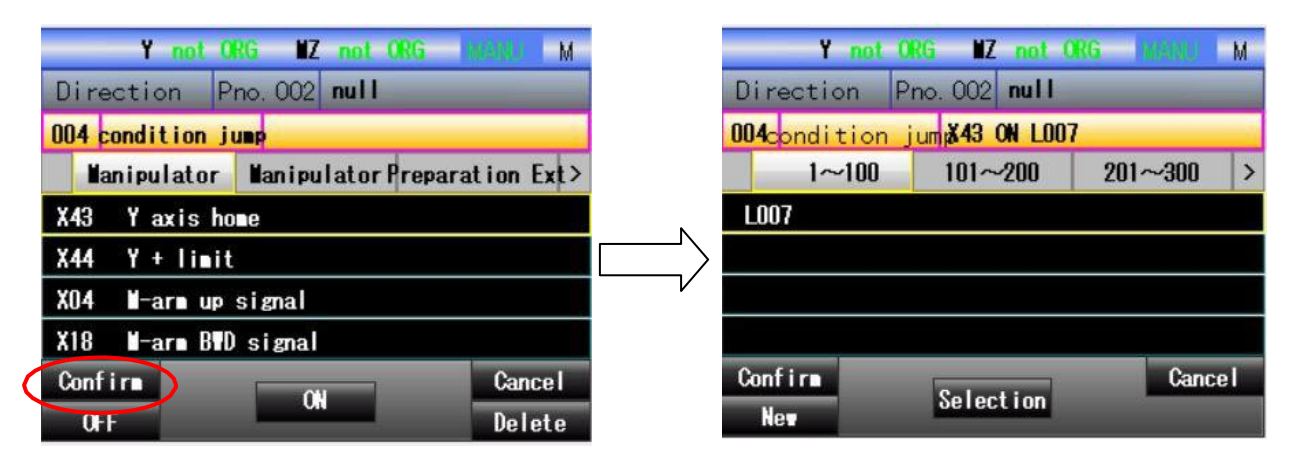

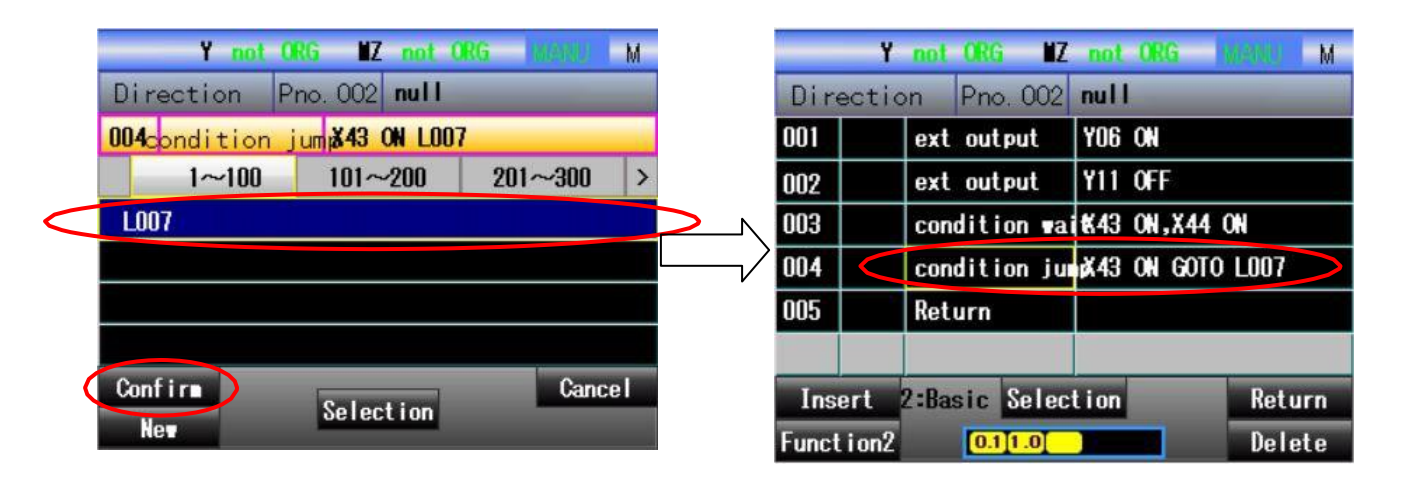

Sélectionner les commandes/instructions de transfert vers un onglet spécifique lorsque ces conditions d'édition sont satisfaites. La méthode de saisie des conditions est la même que celle utilisée pour la saisie de la commande [Attente conditionnelle]. À la fin de la saisie des conditions, appuyer sur la touche « MENU » pour confirmer. L'onglet s'affiche dans le programme exécutable spécifié.

Utiliser la touche  $\lceil \leftarrow \rfloor / \lceil \rightarrow \rfloor$  pour sélectionner le groupe classifié par numéro d'étiquette. Utiliser la touche  $\lceil \uparrow \rfloor / \lceil \downarrow \rfloor$  pour sélectionner l'onglet et appuyer sur la touche « • » pour qu'il s'affiche en bleu, ce qui signifie que la sélection est correcte. Pour effectuer un transfert vers un nouvel onglet, appuyer sur la touche « ACCUEIL » pour installer un nouvel onglet (la numérotation commençant par le numéro de série d'onglet le plus petit). Appuyer sur le bouton « MENU » pour confirmer la commande de sortie.

#### [Appel conditionnel]

| Y no          | t ORG IIZ not OR | G MANNU M      |
|---------------|------------------|----------------|
| Direction     | Pno. 002 null    |                |
| 005 condition | n call           |                |
| Manipulat     | or ManipulatorPr | eparation Ext> |
| X43 Yaxis     | home             |                |
| X44 Y+li      | it               |                |
| XO4 M-arm     | up signal        |                |
| X18 M-arm     | BHD signal       |                |
| Confirm       |                  | Cancel         |
| OFF           |                  | Delete         |

| Y not ORG MZ no        | t ORG HAMME M       |
|------------------------|---------------------|
| Direction Pno.002 nu   |                     |
| 005 condition cal      |                     |
| Manipulator Manipulato | or Preparation Ext> |
| X43 Yaxis home         |                     |
| X44 Y + limit          |                     |
| XO4 M−ar∎ up signal    |                     |
| X18 📕-arn BWD signal   |                     |
| Confirm                | Cancel              |
| OFF                    | Delete              |

|   | Y           | not ORG MZ    | not ORG WARK M        |   |
|---|-------------|---------------|-----------------------|---|
|   | Directio    | on Pno. 002   | null                  |   |
| < | 001 <       | ext output    | YOG ON                | Þ |
|   | 002         | ext output    | Y11 OFF               |   |
|   | 003         | condition wai | 1K43 ON,X44 ON        |   |
|   | 004         | condition ju  | X43 ON GOTO L007      |   |
|   | 005         | condition ca  | K43 ON GOSUB #001(T-o |   |
|   | 006         | Return        |                       |   |
|   | Insert      | 2:Basic Selec | tion Return           |   |
|   | Funct i on2 | 0.1 1.0       | Delete                |   |

Sélectionner les commandes/instructions de transfert vers un sous-programme spécifié lorsque ces conditions d'édition sont satisfaites. La méthode de saisie des conditions est la même que celle utilisée pour la saisie de la commande [Attente conditionnelle]. À la fin de la saisie des conditions, appuyer sur la touche « MENU » pour confirmer. La liste de programmes exécutables spécifiés s'affiche. Utiliser la touche  $\lceil \leftarrow 
floor / 
floor 
floor$  pour sélectionner la liste classifiée par numéro de programme, utiliser la touche  $\lceil \uparrow 
floor$  pour sélectionner le sous-programme et appuyer sur la touche «  $\blacksquare$  » pour le faire apparaître en bleu, ce qui signifie que la sélection est correcte. Appuyer sur le bouton « MENU » pour confirmer la commande de sortie.

#### [Fin du programme]

| Y no      | t ORG 🛛 🗷 not O | RG WARKE M   |
|-----------|-----------------|--------------|
| Direction | Pno. 002 null   | _            |
| 006       |                 |              |
| Axis stop | ext output      | delay        |
| Axis PASS | condition wait  | Alarn output |
| Jump      | condition jump  | PRG start    |
| CALL      | condition call  | PRG stop     |
| Return    | end             | PRG pause    |
| 2:B       | asic Selection  | Cancel       |
| Function2 | 0.11.0          | 1            |

Pour mettre fin à l'exécution du programme, sélectionner cette commande/instruction. Après la sélection, appuyer sur la touche « ■ » pour sortir directement la commande comme indiqué sur l'écran à droite.

М

#### [Compteur+1/réinitialisation du compteur]

|      | Y not   | ORG | ١Z    | not Of | 1 <b>G</b> (8) | ABU M  |
|------|---------|-----|-------|--------|----------------|--------|
| Dire | ection  | Pno | . 002 | null   |                |        |
| 006  | counter | +1  |       |        |                |        |
|      | Page 1  |     | Page  | 2      |                |        |
| PCIN | 1       |     |       |        |                |        |
| PCIN | 2       |     |       |        |                |        |
| PCIN | 3       |     |       |        |                |        |
| PCIN | 4       |     |       |        |                |        |
| Conf | ir      | I   | Selec | tion   |                | Cancel |

|                             | Y not Of | G NZ            | not              | ORG   | MARSHO   | М    |  |
|-----------------------------|----------|-----------------|------------------|-------|----------|------|--|
| Direct                      | ion Pr   | no. 002         | null             |       |          |      |  |
| 001                         | ext ou   | utput           | Y06              | ON    |          | _    |  |
| 002                         | ext ou   | utput           | Y11 OFF          |       |          |      |  |
| 003                         | condit   | tion <b>v</b> a | 1K43 ON,X44 ON   |       |          |      |  |
| 004                         | condit   | tion ju         | X43 ON GOTO L007 |       |          |      |  |
| 005                         | condit   | ion ca          | K43              | on go | SUB #001 | (T-o |  |
| 006                         | counte   | er +1           | PCIN             | 1     |          |      |  |
| Insert 2:Basic Selection Re |          |                 |                  |       |          |      |  |
| Funct i o                   | n2 🚺     | .1[1.0]         |                  |       | Del      | ete  |  |

| Y         | not            | ORG  | ١Z    | not         | ORG                 | N UKANA |  |  |
|-----------|----------------|------|-------|-------------|---------------------|---------|--|--|
| Directio  | on             | Pno  | . 002 | null        | Ĺ                   |         |  |  |
| 001       | ext            | out  | put   | YOG ON      |                     |         |  |  |
| 002       | ext            | out  | put   | Y11 OFF     |                     |         |  |  |
| 003       | con            | diti | on 🖬  | <b>K</b> 43 | 43 ON,X44 ON        |         |  |  |
| 004       | con            | diti | on ju | <b>X</b> 43 | ON GOTO LOO7        |         |  |  |
| 005       | con            | diti | on ca | K43         | 3 ON GOSUB #001(T-o |         |  |  |
| 006       | end            |      |       |             |                     |         |  |  |
| Insert    | 2:Basic Select |      | tion  |             | Return              |         |  |  |
| Function2 |                | 0.1  | [1.0] |             |                     | Delete  |  |  |

Sur cet écran, il est possible de définir la valeur du compteur. Selon les types de compteur, l'affichage comprend 2 pages. Utiliser la touche  $\lceil \leftarrow \rfloor / \lceil \rightarrow \rfloor$  pour changer de page et utiliser la touche  $\lceil \uparrow \rfloor / \lceil \downarrow \rfloor$  pour sélectionner le compteur de chaque page. Appuyer sur la touche «  $\blacksquare$  » pour qu'il s'affiche en bleu, puis appuyer sur la touche « MENU » pour confirmer la commande/l'instruction de « sortie de compteur + 1 ou réinitialisation ».

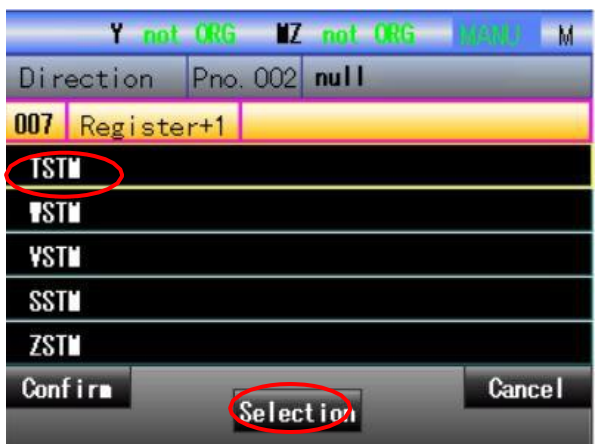

「Mémoire+1∕mémoire-1」

| T no       | nt URG 🛛 🖊 | not ORG MISSIN |
|------------|------------|----------------|
| Direction  | Pno. 002   | null           |
| 007 Regist | or+1       |                |
| TST        |            |                |
| SIT.       |            |                |
| VST        |            |                |
| SST        |            |                |
| ZST        |            |                |
| Confirm    |            | Cancel         |

Selection

#### -100-

| Y           | not ORG IIZ     | not ORG MARKE M       |  |  |  |  |  |
|-------------|-----------------|-----------------------|--|--|--|--|--|
| Directio    | on Pno. 002     | null                  |  |  |  |  |  |
| 002         | ext output      | Y11 OFF               |  |  |  |  |  |
| 003         | condition wai   | 1K43 ON,X44 ON        |  |  |  |  |  |
| 004         | condition ju    | X43 ON GOTO L007      |  |  |  |  |  |
| 005         | condition cal   | X43 ON GOSUB #001(T-o |  |  |  |  |  |
| 006         | counter +1      | PCIN1                 |  |  |  |  |  |
| 007         | Register+1 TSTM |                       |  |  |  |  |  |
| Insert      | 2:Basic Selec   | tion Return           |  |  |  |  |  |
| Funct i on2 | 0.11.0          | Delete                |  |  |  |  |  |

Sur cet écran, utiliser la touche 「↑」 / 「↓」 pour sélectionner la mémoire à définir, appuyer sur la touche « ■ » pour qu'elle s'affiche en bleu, puis appuyer sur la touche « MENU » pour confirmer la commande de sortie. Les étapes de commande sont présentées sur l'écran ci-dessus.

#### 「Temporisation」

|      | Y not      | ORG  | ١Z      | not  | ORG | - Marke | Μ  |
|------|------------|------|---------|------|-----|---------|----|
| Dire | ection     | Pno  | . 002   | null |     |         |    |
| 008  | de l ay    |      |         |      | _   |         |    |
| Di   | rect input |      | T1-3    | 20   |     | T21-40  | >  |
| T1   | Take:#X    | + a  | :tion   | tine | 01  | 0. 50   | S  |
| T2   | Take: 1    | + a  | ct i on | time | 01  | 0, 00   | S  |
| T3   | Take:SX    | + a0 | t i on: | time | 01  | 0. 50   | S  |
| T4   | Take:SZ    | + a  | t i on: | time | 01  | 1.00    | S  |
| Conf | irm        | 1    | OH      |      |     | Canc    | el |

| -    | Y not    | 0          | ł6  | ١Z   | not  | ORG | MARKED | М  |
|------|----------|------------|-----|------|------|-----|--------|----|
| Dire | ction    | Pr         | 10. | 002  | null |     |        |    |
| 008  | dela     | ,          |     |      |      |     |        |    |
| Di   | rect inp | ut         |     | T1-  | 20   |     | T21-40 | >  |
| T1   | Take:    | X+         | ac  | tion | time | 01  | 0, 50  | S  |
| T2   | Take:    | <b>Z</b> + | ac  | tion | time | ٥١  | 0. 00  | S  |
| T3   | Take:S   | X+         | ac  | tion | time | ٥١  | 0. 50  | S  |
| T4   | Take:S   | Z+         | ac  | tion | time | 01  | 1.00   | S  |
| Conf | ir       |            | I   | 0    |      |     | Cano   | el |

|       | Y      | not                         | ORE  | ١Z    | not                   | ORG   | <b>NARM</b> | М       |
|-------|--------|-----------------------------|------|-------|-----------------------|-------|-------------|---------|
| Dire  | ectio  | on                          | Pno  | . 002 | null                  | ľ.    | _           |         |
| 003   |        | con                         | diti | on va | €43                   | ON,X4 | 4 ON        |         |
| 004   |        | con                         | diti | on ju | #43 ON GOTO L007      |       |             | 7       |
| 005   |        | condition cal<br>counter +1 |      |       | K43 ON GOSUB #001(T-c |       |             | 01 (T-o |
| 006   |        |                             |      |       | PCIN1                 |       |             |         |
| 007   |        | Reg                         | iste | er+1  | TST                   |       |             |         |
| 008   |        | del                         | ay   |       | T1                    |       |             |         |
| Inse  | ert    | 2:Ba                        | sic  | Selec | tion                  |       | Re          | turn    |
| Funct | i on 2 |                             | 0.1  | 1.0   |                       |       | De          | lete    |

Le programme ne met fin à une opération que dans le délai défini. Il est possible de sélectionner le marquage de la minuterie dans la liste ou la valeur peut être saisie directement. Pour sélectionner un marquage de minuterie, utiliser la touche  $\lceil \leftarrow \rfloor / \lceil \rightarrow \rfloor$  pour sélectionner la liste de minuteries et utiliser la touche  $\lceil \uparrow \rfloor / \lceil \downarrow \rfloor$  pour sélectionner les minuteries dans la liste. Appuyer sur la touche « ■ » pour mettre la minuterie sur ON, puis appuyer sur la touche « MENU » pour confirmer la commande de sortie. Pour modifier la valeur de réglage de la minuterie, sélectionner la barre de valeur numérique pour qu'elle s'affiche en orange, puis utiliser la touche « MENU » pour confirmer la commande/l'instruction de sortie.

| Y not ORC     | i IIZ not Of       | IG WARD | М                                   | No. NEW      |       | MERLE M  |  |  |
|---------------|--------------------|---------|-------------------------------------|--------------|-------|----------|--|--|
| Direction Pro | o. 002 <b>null</b> |         | Direction Setting $0.00 \sim 99.99$ |              |       |          |  |  |
| 009 delay     |                    |         |                                     | 009 delay    |       |          |  |  |
| Direct input  | T1-20              | T21-40  | >                                   | Direct input | T1-20 | T21-40 > |  |  |
| Delay time    | 0. 00              | S       | Delay time                          | 2 S          |       |          |  |  |
|               |                    |         |                                     |              |       |          |  |  |
|               |                    |         |                                     |              |       |          |  |  |
|               |                    |         |                                     |              |       |          |  |  |
| Confirm       | ON                 | Cano    | el.                                 | Conf i rm    |       | Cancel   |  |  |
|               | - CH               |         |                                     |              | UN    |          |  |  |

|        |         | Y   | not           | ORG | ١Z     | not              | 0RG  | hield | M        |
|--------|---------|-----|---------------|-----|--------|------------------|------|-------|----------|
|        | Direc   |     |               |     | . 002  | null             | -    | _     |          |
|        | 004     |     | condition ju  |     |        | X43 ON GOTO L007 |      |       | )7       |
|        | 005     |     | condition cal |     |        | K43 (            | N GO | SUB # | )01 (T-o |
|        | 006     |     | counter +1    |     |        | PCINI            |      |       |          |
| N      | 007     |     | Register+1    |     |        | TST              |      |       |          |
| $\leq$ | 008     |     | delay         |     |        | T1               |      |       |          |
| V      | 009     |     | del           | ay  |        | 2.00             | 5    |       |          |
|        | Inser   | t   | 2:Ba          | sic | Select | tion             |      | R     | eturn    |
|        | Funct i | on2 |               | 0.1 | [1.0]  |                  |      | D     | elete    |

Pour définir directement le délai, utiliser la touche  $\lceil \leftarrow \rfloor / \lceil \rightarrow \rfloor$  pour saisir directement la liste, appuyer sur la touche «  $\blacksquare$  » pour la mettre sur ON, elle s'affiche alors en bleu. Utiliser la touche  $\lceil \rightarrow \rfloor$  pour sélectionner la barre numérique, appuyer sur la touche «  $\blacksquare$  » pour qu'elle s'affiche en orange, puis utiliser la touche d'action pour saisir des valeurs. Appuyer sur la touche «  $\blacksquare$  » pour mettre fin à la saisie et appuyer sur la touche « MENU » pour confirmer la commande/l'instruction de sortie.

「Alarme」

| Y not ORG MZ (      | not ORG   | M NUMBER                   | Y not ORG MZ not ORG MARKU M |                     |        |  |
|---------------------|-----------|----------------------------|------------------------------|---------------------|--------|--|
| Direction Pno.002 n | ull       |                            | Direction P                  | no. 002 <b>null</b> | -      |  |
| 010 Alarn output    |           |                            | 010 Alarm output             | ut ALM 1            |        |  |
| 1~18 19~3           | 6 37      | ~55                        | 1~18                         | 19~36               | 37~55  |  |
| User Marn: OI C     | amp close | 4                          | User alarn: 01 Clamp closed  |                     |        |  |
|                     |           |                            |                              |                     |        |  |
|                     |           |                            |                              |                     |        |  |
|                     |           |                            |                              |                     |        |  |
| Confirm Selecti     | on        | Cancel                     | Conf i r                     | Selection           | Cancel |  |
|                     |           |                            |                              | UCTOCCTON           |        |  |
|                     | Y Y       | not ORG MZ                 | not ORG MICH                 | M                   |        |  |
|                     | Directio  | on Pho. 002                | null                         |                     |        |  |
|                     | 006       | counter +1                 | PCINI                        |                     |        |  |
|                     | 007       | Register+1                 | TST                          |                     |        |  |
|                     | 008       | delay                      | 11                           |                     |        |  |
|                     | 009       | delay                      | 2.00 s                       |                     |        |  |
|                     | 010 🤇     | Alarn output               | 1                            |                     |        |  |
|                     | 011       | end                        |                              |                     |        |  |
|                     | Insert    | 2:Basic <mark>Selec</mark> | tion Retu                    | Irn                 |        |  |
|                     | Function2 | 0.11.0                     | Dele                         | ete                 |        |  |

Pour afficher les informations sur l'alarme spécifiée, sélectionner la commande/l'instruction « Alarme ». Le numéro de série de l'alarme peut être défini. Les numéros de série d'alarme pouvant être spécialement utilisés par le sous-programme sont les numéros allant de 01 à 55. Utiliser la touche  $\lceil \leftarrow 
floor / 
floor 
floor$  pour changer l'affichage de la liste et utiliser la touche  $\lceil \uparrow 
floor / 
floor 
floor$  pour sélectionner le numéro séquentiel d'alarme dans la liste. Après la sélection, appuyer sur la touche «  $\blacksquare$  » ou la touche « ACCUEIL » pour confirmer la commande de sortie comme indiqué sur l'écran à droite.

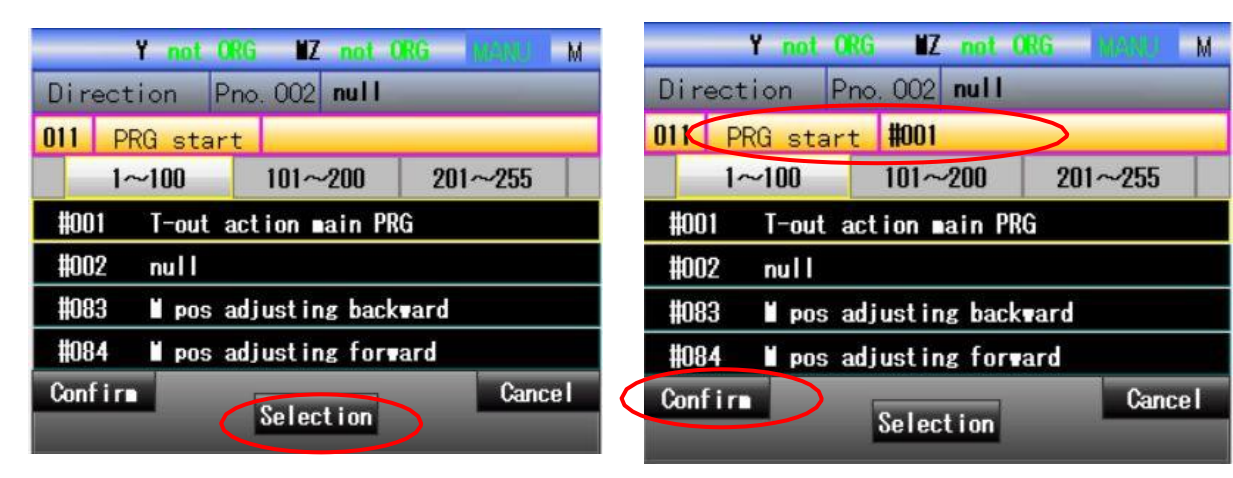

「Démarrage du programme/arrêt du programme」

|           | Y not               | ORG MZ     | not ORG               | Market M |  |
|-----------|---------------------|------------|-----------------------|----------|--|
| Direc     | tion                | Pno. 002   | null                  | _        |  |
| 008       | de                  | ay         | T1                    |          |  |
| 009       | de                  | ay         | 2.00 s                |          |  |
| 010       | Ala                 | arn output | 1                     |          |  |
| Rii       | PRO                 | i start    | #001(T-out action map |          |  |
| 012       | enc                 |            |                       |          |  |
| 013       | Ret                 | urn        |                       |          |  |
| Inser     | t <mark>2:Ba</mark> | sic Selec  | tion                  | Return   |  |
| Funct i d | n2                  | 0.1[1.0]   |                       | Delete   |  |

Pour démarrer ou arrêter le sous-programme spécifié, sélectionner la commande démarrage/arrêt de programme. Les opérations d'édition peuvent être effectuées sur l'écran comme indiqué ci-dessus. Pour faciliter la sélection, la liste de sélection est classée par numéro de série dans trois listes, notamment [1  $\sim 100$ ], [101 $\sim 220$ ] et [221 $\sim 255$ ]. Utiliser la touche [ $\leftarrow$ ] / [ $\rightarrow$ ] pour changer la liste de sélection, utiliser la touche [ $\uparrow$ ] / [ $\downarrow$ ] pour sélectionner le programme cible et appuyer sur la touche « **n** » pour confirmer. Lorsque le numéro de série du programme sélectionné s'affiche sur la barre d'édition supérieure, appuyer sur la touche « MENU » pour confirmer l'exécution. Comme indiqué dans l'écran cidessous, les commandes sont émises.

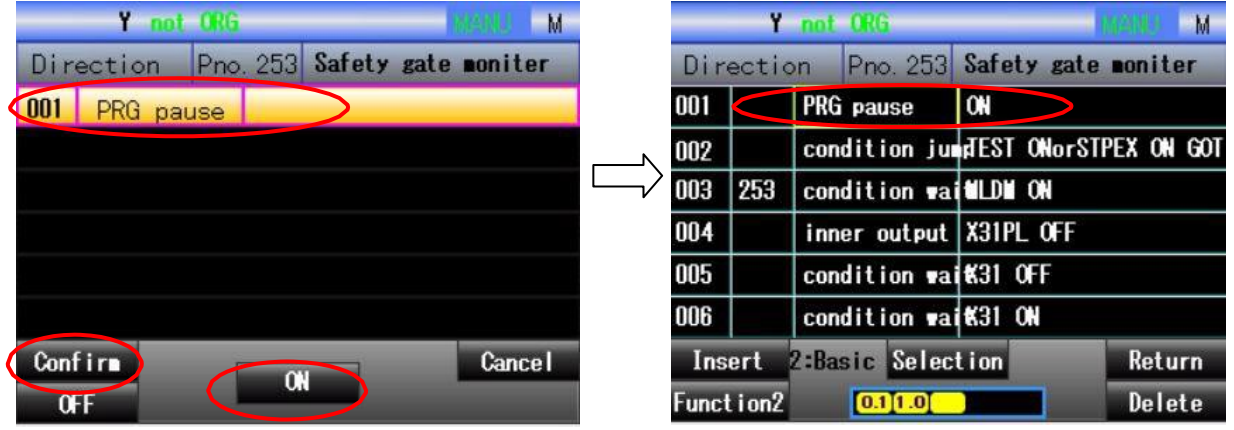

#### [Pause du programme]

Pour arrêter temporairement les étapes de tous les programmes, sélectionner la commande/l'instruction « Pause du programme ». L'action de l'axe est interrompue, à l'exception des programmes n° 251 ~ 255. Lors de la sélection de la commande de pause du programme, il faut penser à confirmer s'il faut insérer ou non les programmes n° 251 ~255. Si oui, l'écran s'affiche comme illustré cidessus. Pour les programmes dont le numéro est inférieur à 251, cette commande est sans effet. Appuyer sur la touche « ■ » pour la mettre sur ON ou appuyer sur la touche « ACCUEIL » pour la mettre sur OFF et appuyer sur la touche « MENU » pour confirmer la commande de sortie.

Pour résumer, à l'issue de l'instruction/l'apprentissage, cliquer sur la touche « RETOUR » pour revenir à l'instruction (l'apprentissage), puis appuyer sur la touche « RETOUR » pour effectuer une transformation de programme.

|       | Y       | not ORG        | 11/2          | INB M      |             | No NEW    |                 | DESCRIPTION OF                                                                                                    | hd  |
|-------|---------|----------------|---------------|------------|-------------|-----------|-----------------|----------------------------------------------------------------------------------------------------|-----|
| Dir   | ectic   | on Pno. 253    | Safety gate m | oniter     |             | Direction |                 | in the second second se | IM  |
| 001   |         | PRG pause      | ON            |            |             | #         |                 |                                                                                                    |     |
| 002   |         | condition ju   | FEST ONorSTPE | K ON GOT   |             | user      | program transfo | rmat ion                                                                                                    |     |
| 003   | 253     | condition wai  | MLDM ON       |            |             | User      | program transfo | rmat ion                                                                                                    |     |
| 004   |         | inner output   | X31PL OFF     |            |             | 4         | Imp rement i    |                                                                                                    |     |
| 005   |         | condition wai  | 1K31 OFF      |            |             |           |                 |                                                                                                    |     |
| 006   |         | condition wai  | 1K31 ON       |            |             | <b>1</b>  |                 |                                                                                                    |     |
| Ins   | ert     | 2:Basic Select | tion          | Return     |             | Yes       | NO              | Cancel                                                                                                    | 'n  |
| Funct | t i on2 | 0.1 1.0        |               | Delete     |             | PROG NO-  | Z-oearch J-or   | - Vei                                                                                                    | ete |
|       |         |                |               |            |             |           |                 |                                                                                                    |     |
|       |         |                | No. NEW       |            |             | M lighter |                 |                                                                                                    |     |
|       |         |                | Direction     | 1          |             |           |                 |                                                                                                    |     |
|       |         |                | #             |            |             |           |                 |                                                                                                    |     |
|       |         |                |               |            |             |           |                 |                                                                                                    |     |
|       |         |                | User          | program is | being compi | led.      |                 |                                                                                                    |     |
|       |         |                |               | Please wai | t a moment. |           |                 |                                                                                                    |     |

Utiliser la touche  $\lceil \leftarrow \rfloor / \lceil \rightarrow \rfloor$  pour sélectionner « OUI » et appuyer sur la touche «  $\blacksquare$  » pour effectuer une transformation de programme. À la fin de l'assemblage du programme, s'il n'y a aucune erreur, revenir à l'écran principal du programme et mettre fin à l'instruction (l'apprentissage).

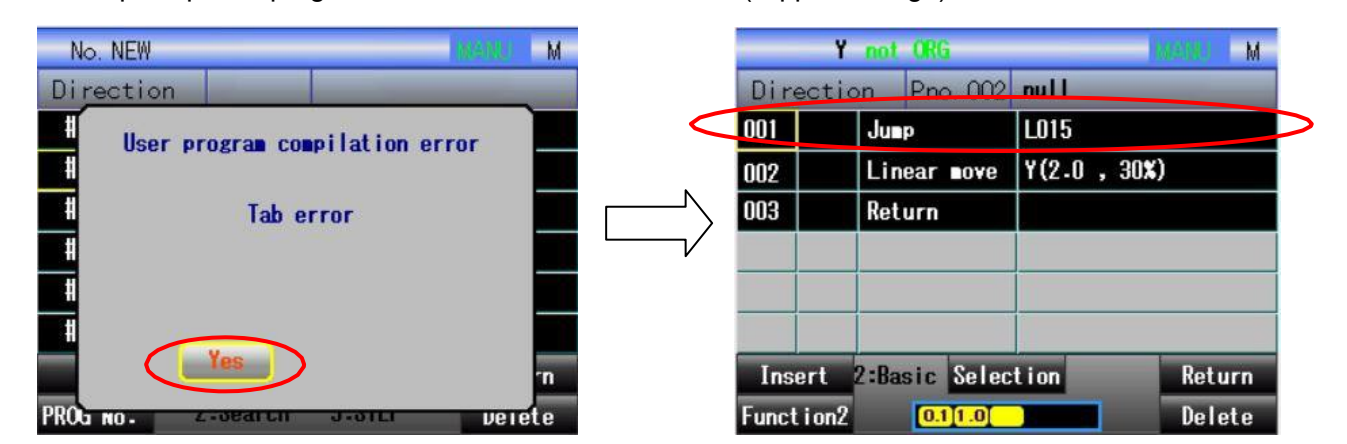

S'il y a une erreur, cet écran s'affiche. Lorsque l'utilisateur appuie sur la touche « ■ » et sélectionne la touche « OUI », la ligne où l'erreur s'est produite s'affiche dans la boîte de sélection jaune à droite de l'écran. L'utilisateur peut corriger cette position selon le message affiché.

# 4.5 Échantillon de direction

| Dire                             | ection Pno.001     | ALFA             |                               |  |  |  |  |
|----------------------------------|--------------------|------------------|-------------------------------|--|--|--|--|
| 001                              | Linear nove        | Y(10.0 , 30%)    |                               |  |  |  |  |
| 002                              | 🛚 and S toward 🖬   | d                | Préparation pour l'extraction |  |  |  |  |
| 003                              | vertical           |                  |                               |  |  |  |  |
| 004                              | *Nould open        |                  |                               |  |  |  |  |
| 005                              | l and S descent    |                  |                               |  |  |  |  |
| 006                              | 🛚 and S leave Nid  |                  | Extraction                    |  |  |  |  |
| 007                              | *Ejector forward   |                  |                               |  |  |  |  |
| 008                              | Jigs ON            | Clamp 1 Vacuum 1 |                               |  |  |  |  |
| 009                              | S-arm Clamp close  |                  |                               |  |  |  |  |
| 010                              | 🛙 and S toward 🖬   | d                |                               |  |  |  |  |
| 011                              | *Ejector backward  |                  |                               |  |  |  |  |
| 012                              | 🛚 and S ascent     |                  |                               |  |  |  |  |
| 013                              | ≭Enable ∎ould clos | e                |                               |  |  |  |  |
| 014                              | horizontal         |                  |                               |  |  |  |  |
| 015                              | Linear nove        | Y(800.0 , 30%)   | Descente du bras S            |  |  |  |  |
| 016                              | S-arm Clamp open   |                  |                               |  |  |  |  |
| 017                              | Linear nove        | Y(1000.0 , 30%)  |                               |  |  |  |  |
| 018                              | NZ+ (cylinder)     |                  | Placement du bras M           |  |  |  |  |
| 019                              | Jigs OFF           | Clamp 1 Vacuum 1 | 7                             |  |  |  |  |
| 020                              | NZ- (cylinder)     |                  |                               |  |  |  |  |
| 021                              | Return             |                  |                               |  |  |  |  |
| Insert 2:Extend Selection Return |                    |                  |                               |  |  |  |  |
| Function2 0.11.0 Delete          |                    |                  |                               |  |  |  |  |

# 4.6 Accélération et décélération

L'axe à fréquence variable n'est pas fourni avec le réglage d'accélération.

Sélectionner le bouton « Décélération » sur l'écran de menu pour passer à l'écran cidessous (voir 1 axe et 2 axes comme illustré respectivement à gauche et à droite), où il est possible de définir l'accélération de tous les axes du manipulateur. Le réglage de l'accélération peut aussi être effectué en mode de fonctionnement automatique.

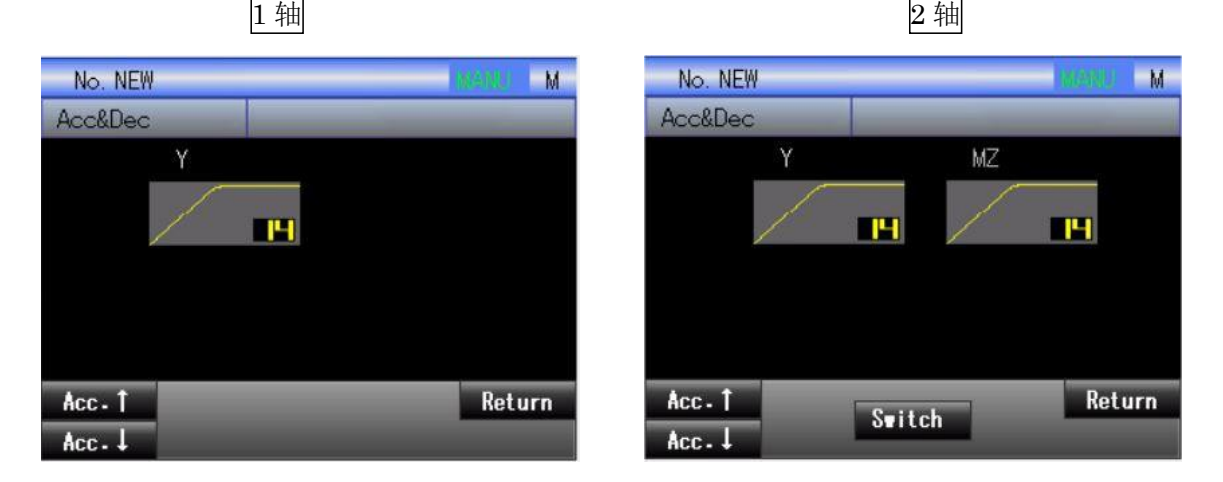

Sur l'écran de réglage de décélération, appuyer sur le bouton « Accélération ) » pour augmenter l'accélération, appuyer sur le bouton « Accélération » pour baisser l'accélération. Appuyer sur la touche et la maintenir enfoncée pour obtenir un changement continu. La

valeur initiale de l'accélération est 14. La plage est réglable de 1 à 26, elle comprend 26 niveaux au total.

Dans le cas de 2 axes, le réglage de l'accélération peut être effectué respectivement pour l'axe Y et pour l'axe MZ en appuyant sur le bouton de « changement d'axe » pour alterner entre l'axe Y et l'axe MZ. L'axe sélectionné s'affiche en blanc et l'élément non sélectionné s'affiche en gris.

### 4.7 Enregistrement des opérations

Sur l'écran de menu, appuyer sur le bouton « Enregistrement des opérations » pour passer à l'écran suivant où les opérations effectuées s'affichent, y compris le contenu d'affichage tel que la mise sous/hors tension, le fonctionnement manuel, une erreur fonctionnelle, un déclenchement d'alarme, des modifications de valeurs de réglage et d'autres enregistrements associés. Si le contenu est trop important, utiliser la touche  $\lceil \uparrow / \downarrow \rfloor$  pour tourner les pages.
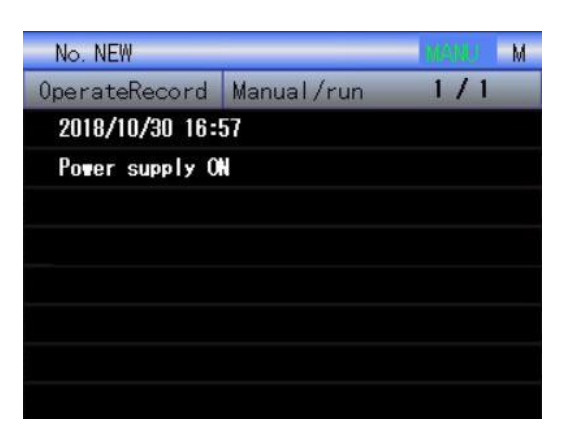

L'écran ci-dessus montre les enregistrements d'opérations/de fonctionnement manuel qui peuvent être utilisés pour confirmer le contenu des opérations et le temps d'exécution. Il est possible d'appuyer sur la touche  $\lceil \rightarrow \rfloor$  pour changer l'écran et le définir comme ci-dessous.

| No. NEW        |                   | M Webs    |
|----------------|-------------------|-----------|
| OperateRecord  | Setting           | 1/4       |
| 2018/10/30 17: | 07                |           |
| Program edit P | ROG NO.2Change    |           |
| 2018/10/30 17: | 05                |           |
| Program edit C | ompilation        |           |
| 2018/10/30 17: | 05                |           |
| Program edit P | ROG NO.2Change    |           |
| 2018/10/30 17: | 04                |           |
| User point Use | r point 002=***** | .*->2.0 Y |

L'enregistrement de l'opération de « réglage » s'affiche sur l'écran et peut être utilisé pour confirmer le contenu de l'opération et le temps d'exécution. Il est possible d'appuyer sur la touche  $\lceil \rightarrow \rfloor$  pour passer à l'écran d'enregistrement suivant.

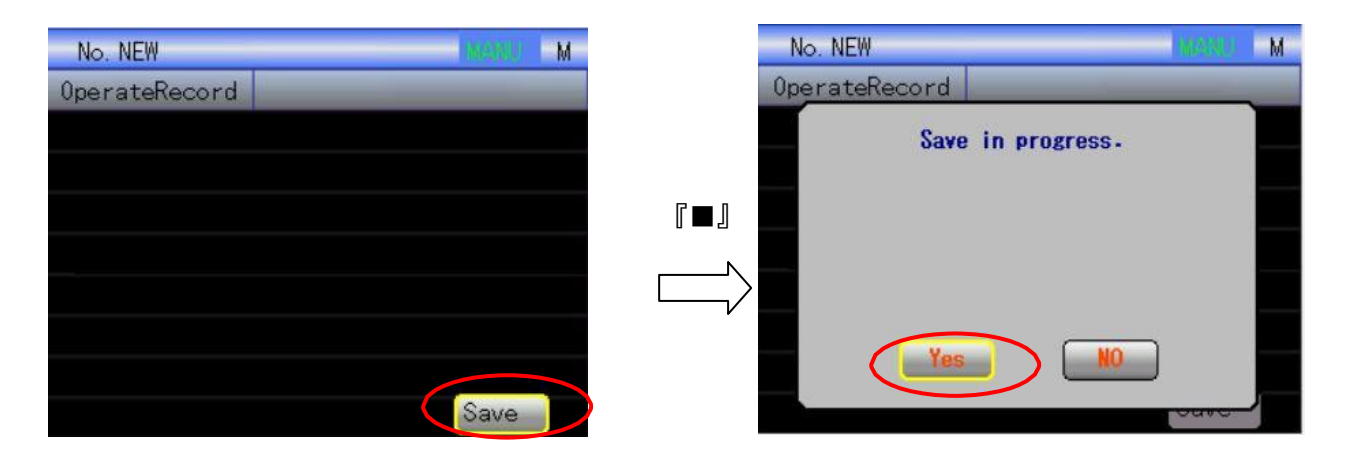

Sur cet écran, les enregistrements d'opérations peuvent être sauvegardés dans la mémoire interne. Dans la boîte de dialogue affichée ci-dessus, sélectionner la touche « Oui » pour confirmer, puis exécuter l'opération d'enregistrement. Revenir ensuite à l'écran précédent.

### 4.8 Enregistrement des alarmes

Sélectionner [Enregistrement d'alarmes] sur l'écran de menu pour passer à l'écran indiqué ci-dessous. L'enregistrement des alarmes est divisé en « alarme courante » et « alarme système », dont l'affichage peut alterner en appuyant sur la touche  $\lceil \leftarrow / \rightarrow \rfloor$ . Il est possible de visualiser jusqu'à 30 alarmes déclenchées jusqu'ici et de confirmer l'heure de déclenchement de l'alarme et le numéro séquentiel de l'alarme, ainsi que sa tendance.

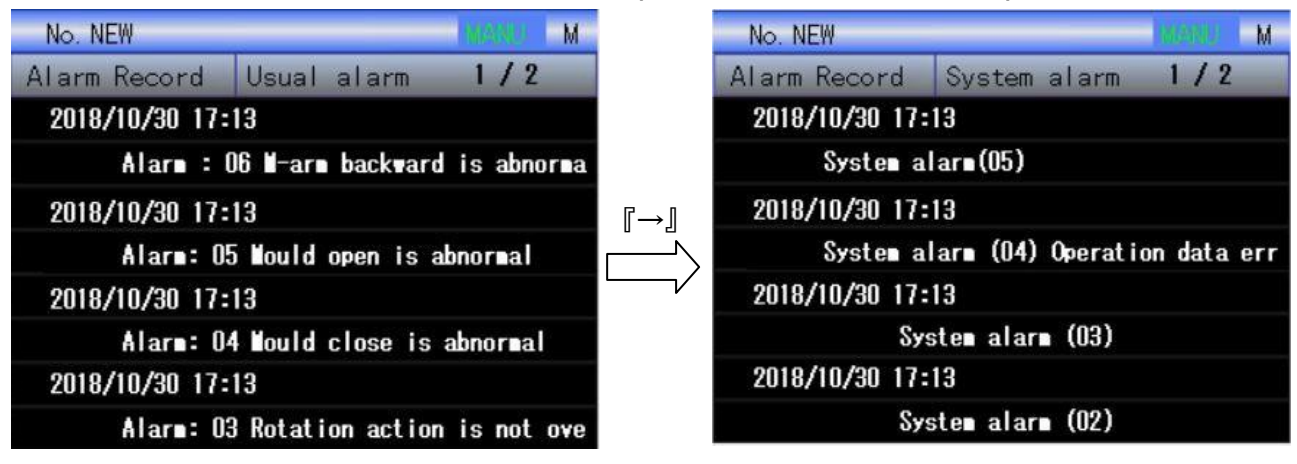

Appuyer sur la touche  $\lceil \rightarrow \rfloor$  sur l'écran, comme illustré à droite, pour sauvegarder le contenu d'alarme enregistré dans la mémoire interne. L'écran d'opération ci-dessous apparaît. Il est possible de sélectionner la touche « Oui » pour exécuter l'enregistrement. Revenir ensuite à l'écran d'enregistrement des alarmes.

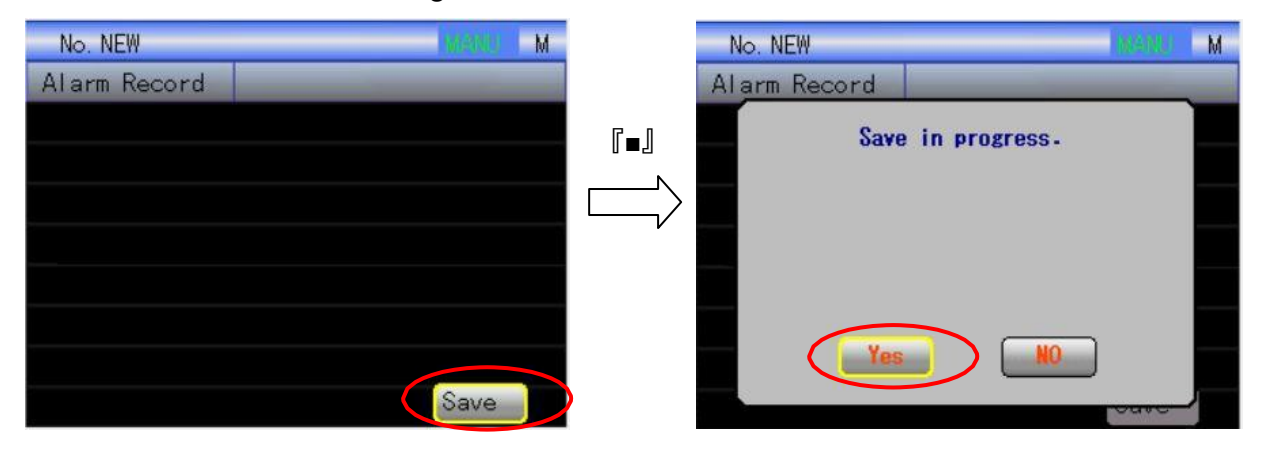

# **5** Application

## 5.1 Bande transporteuse

### 5.1.1 Schéma de raccordement

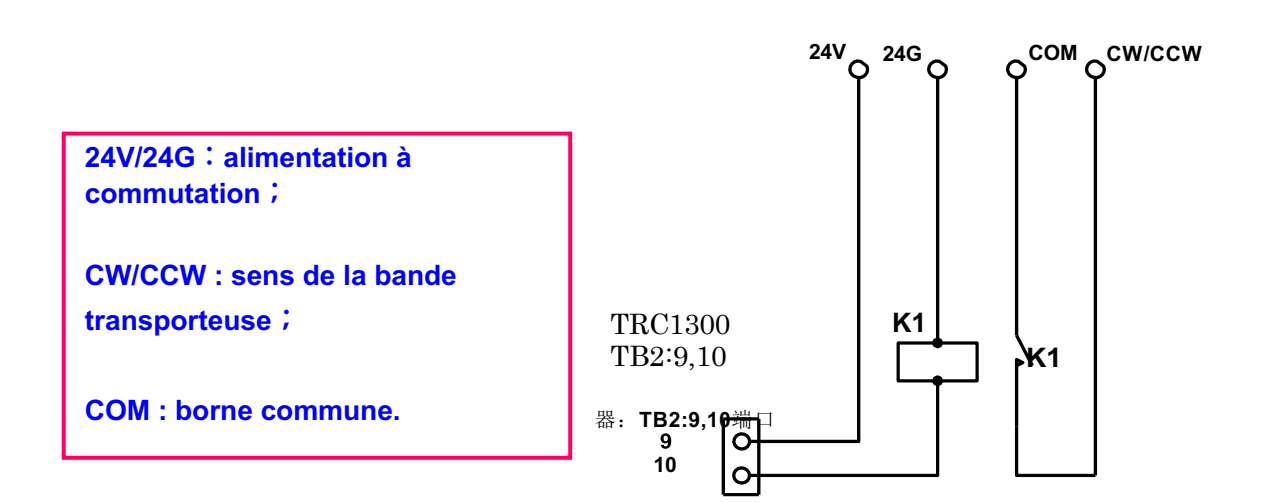

### 5.1.2 Raccordement physique

Ouvrir le boîtier de commande, indiqué ci-dessous :

CW/CCW, COM : points de contrôle du démarrage de la bande, raccordés avec le contact ouvert du relais DC24V.

### Figure a :

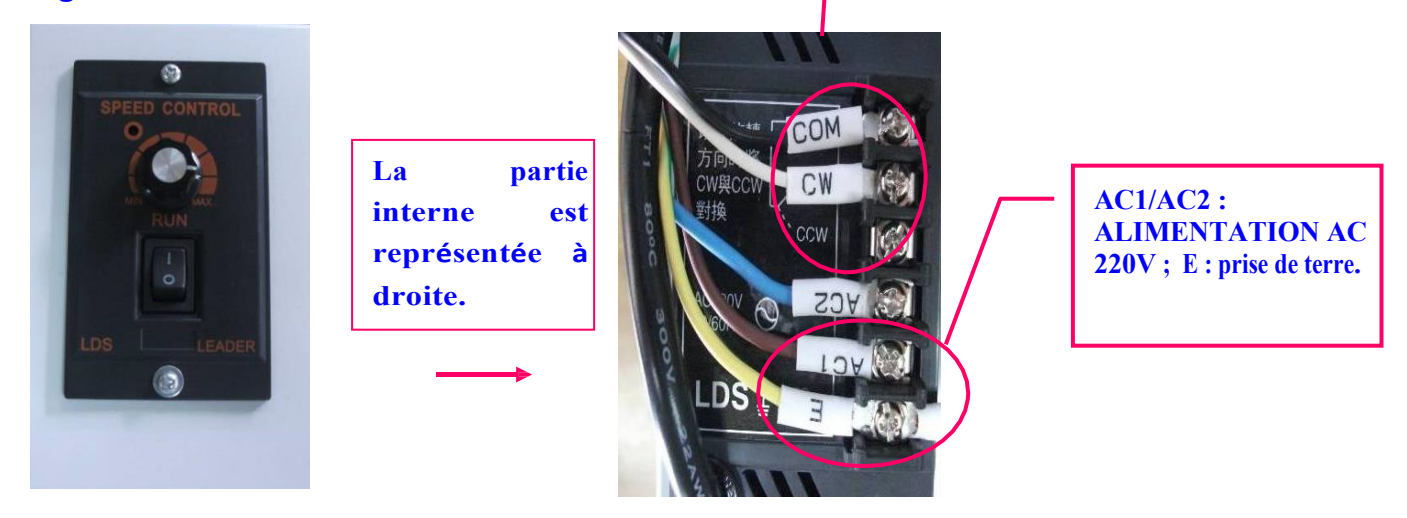

Figure b : Commutation à relais

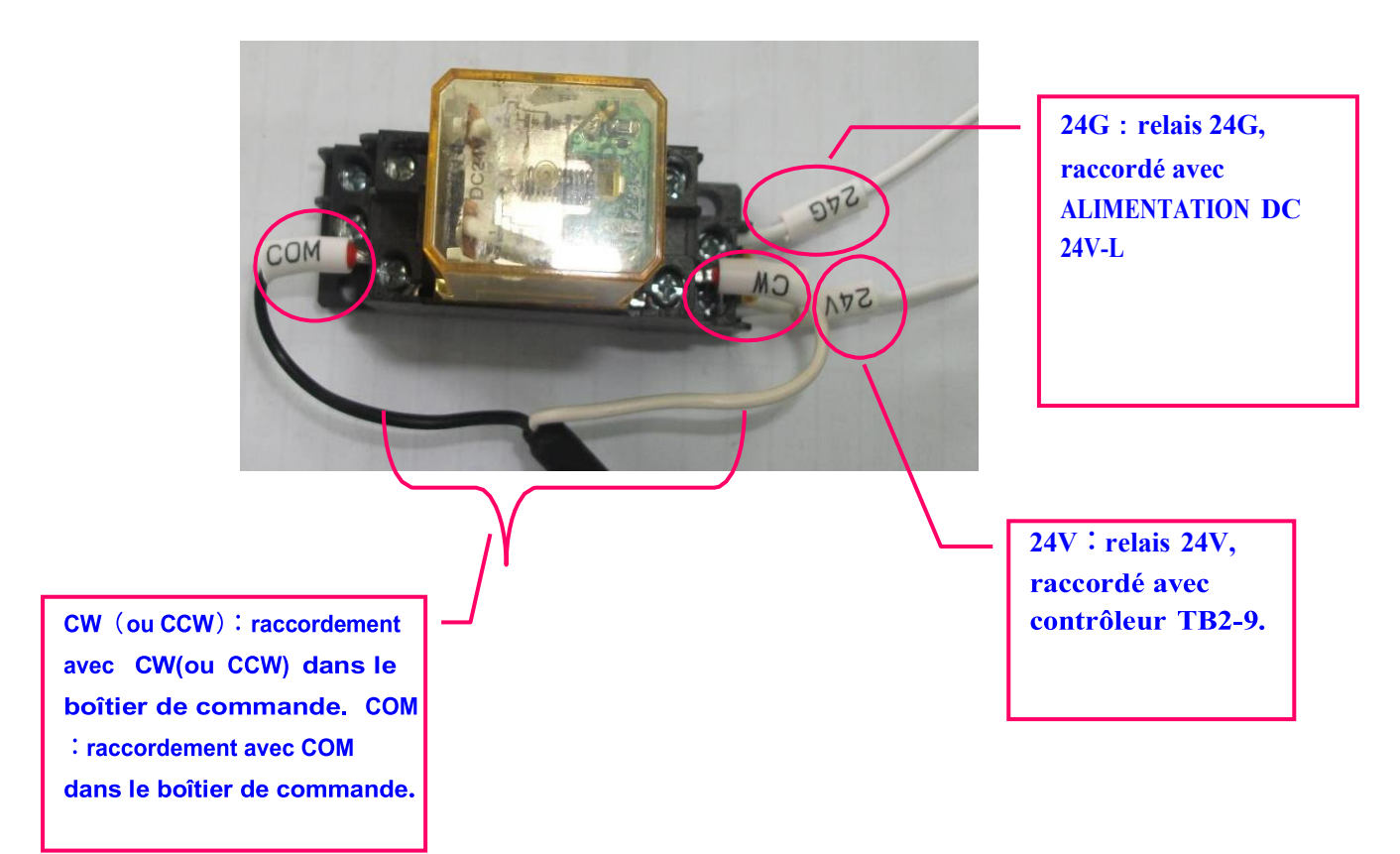

**Figure c** : Description de la position des ports de raccordement de bande transporteuse et de contrôleur

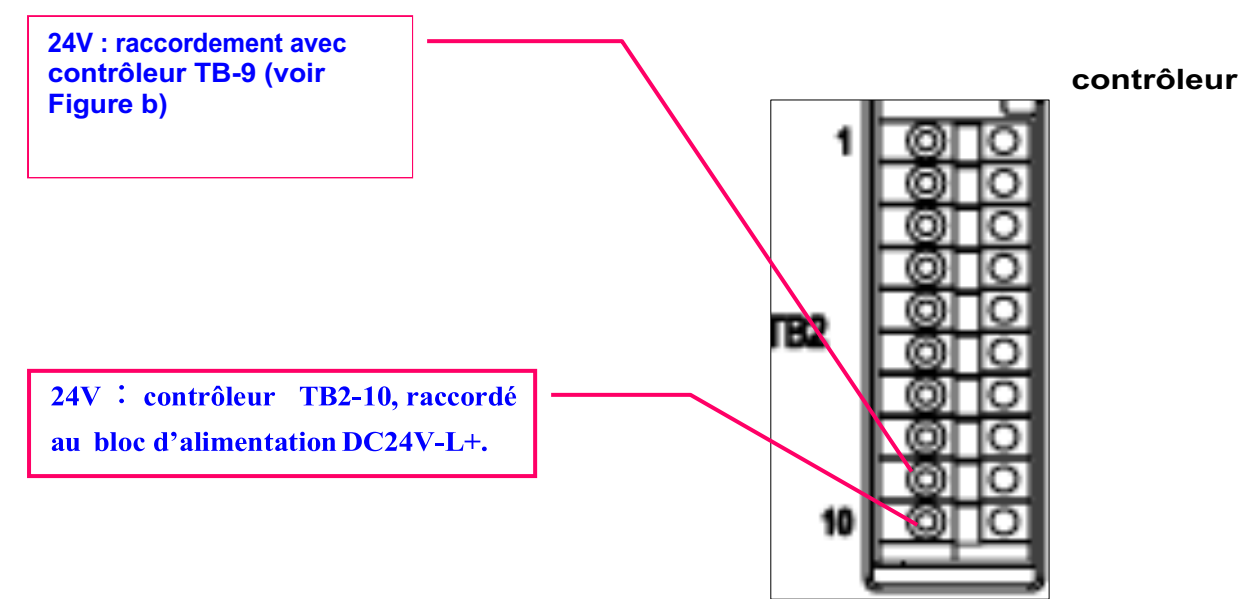

### 5.1.3 Réglage

1. Définir le numéro de pile de l'empilement pour déterminer le nombre de produits transportés sur la bande 2. Régler la temporisation de la bande sur T30.

Remarques : La bande démarre dès que le bras a terminé le placement du produit et qu'il est en position supérieure.

### 5.2 Plateforme de collecte

### 5.2.1 Schéma de raccordement

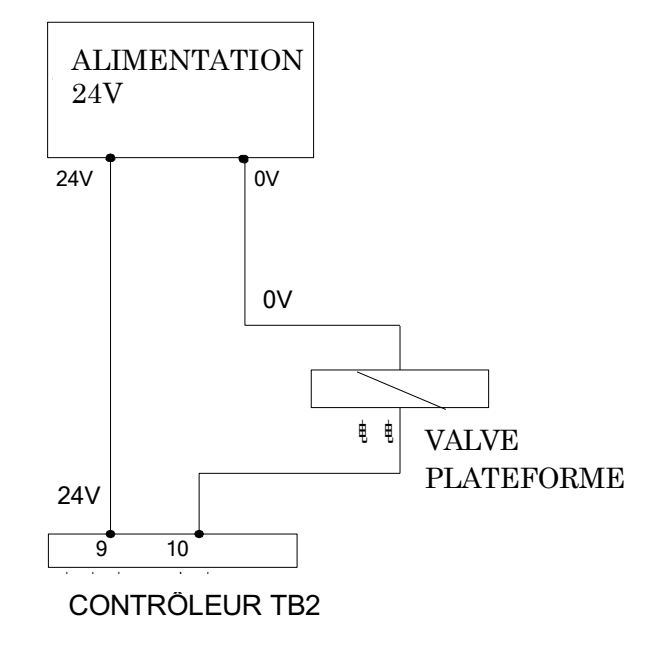

### 5.2.2 Réglage

- 1. Activer le mode « utilisation de bac collecteur » dans l'écran de mode.
- 2. Définir la temporisation T29.

## 5.3 Pulvérisation

### 5.3.1 Raccordement

1. Raccorder à la carte relais Y27.

2. La broche Y27 doit être sertie avec la broche 3.96.

### 5.3.2 Réglage

Le réglage de la pulvérisation comprend deux méthodes : Méthode 1 :

- 1. Appeler le programme #150 en mode apprentissage et le placer avant la fermeture du moule et après la montée du bras.
- 2. Définir le numéro de pulvérisation dans le compteur pour choisir le nombre de moules sur lesquels la pulvérisation doit fonctionner.
- 3. Définir la temporisation de pulvérisation T32.

Méthode 2 :

Prendre « 7.4.2 Apprentissage » comme exemple.

## 5.4 Exemple d'apprentissage

Pour mieux utiliser le système de commande TRC1300, nous prenons comme référence le « moule mobile L » associé au « mauvais placement de produit » et à « la pulvérisation ».

### 5.4.1 « Moule mobile L » avec « mauvais placement de produit »

Aller au niveau utilisateur 3, charger le fichier d'apprentissage et aller au programme #001.

- 1. ES interne M118 OFF
- 2. Déplacement linéaire d'axe Y 0.00 (position veille)
- 3. Retrait M (le bras M se met en retrait jusqu'en position veille)
- 4. Approche S (le bras S fait un mouvement en avant jusqu'en position veille)
- 5. Position verticale
- 6. Ouverture du moule
- 7. Appel conditionnel X11 ON GOSUB #004(X11 est une mauvaise saisie de produit et le programme #004 permet M118 ON)
- 8. Démarrage du programme #50(#50 est un programme d'extraction du bras S)
- 9. Descente du bras M
- 10. Approche du bras M
- 11. Fermeture de pince du bras M (pince ou absorption)
- 12. Recul du bras M
- 13. Montée du bras M
- 14. Autorisation de fermeture du moule
- 15. Appel conditionnel M118 ON GOSUB #003(le programme #003 est un « mauvais placement de produit »)
- 16. Saut conditionnel M118 ON GOTO L007
- 17. Position horizontale
- 18. Déplacement linéaire (l'axe Y se déplace jusqu'en position de libération du bras S)
- 19. Ouverture de pince du bras S
- 20. Déplacement linéaire (l'axe Y se déplace jusqu'en position de placement du produit)
- 21. Descente du bras M
- 22. Ouverture de pince du bras M (pince ou absorption)
- 23. Montée du bras M

24. Retour (fin du programme)

### **Remarques :**

- 1. Les étapes 1, 7, 15, 16 sont ajoutés au programme de mauvais produit.
- 2. Ajouter la marque L007 dans la commande « Retour ».
- 3. Les programmes #003 et #004 doivent être rétablis.

### Exemple : nouveau #051(programme d'extraction du bras S)

- 1. Descente du bras S
- 2. Retrait du bras S
- 3. Fermeture de pince du bras S
- 4. Approche du bras S
- 5. Montée du bras S

#### **Remarques :**

L'exemple est simplifié et une position, une vitesse ou un retard spécifiques se basent sur la fabrication réelle.

### 5.4.2 Programme de pulvérisation

Aller au niveau utilisateur 3, charger le fichier d'apprentissage et créer un nouveau programme, générer automatiquement un numéro. Cliquer pour exécuter l'apprentissage :

- 1. Compteur+1 PCIN2
- 2. Saut conditionnel PCUP2 OFF GOTO L003
- 3. Sortie externe Y27 ON
- 4. Temporisation T32
- 5. Sortie externe Y27 OFF
- 6. Compteur RST PCLR2
- 7. Retour

#### **Remarques :**

- 1. Ajouter la marque L003 sur la commande « Retour ».
- 2. La temporisation de la pulvérisation peut être définie dans la minuterie T32.
- 3. Le comptage de pulvérisation peut être défini dans « compteur 2-pulvérisation ».

# 6 Alarme et erreur de commande

## 6.1 Alarme

### Types d'alarme et méthodes de désactivation

| Types<br>d'alarme         | Actions lorsqu'une alarme se<br>déclenche                                                                                                    | Méthodes de désactivation                                                                                                    |
|---------------------------|----------------------------------------------------------------------------------------------------|----------------------------------------------------------------------------------------------------|
| Alarme<br>courante        | Une alarme est émise, mais l'axe E/S<br>n'est pas arrêté.                                                                                                    | Une alarme se désactive<br>automatiquement lorsque les<br>conditions de déclenchement<br>d'une alarme ne sont pas<br>remplies.                                        |
| Alarme d'arrêt<br>d'axe   | Lorsqu'une alarme est déclenchée, tout<br>mouvement axial est interdit, sans<br>changement pour la sortie de l'axe du<br>cylindre.<br>Lorsqu'une alarme se déclenche, le<br>fonctionnement automatique et la<br>réinitialisation du point de départ ne<br>peuvent pas être exécutés. | Une alarme se désactive<br>automatiquement lorsque<br>les conditions de<br>déclenchement d'une<br>alarme ne sont pas<br>remplies.                                     |
| Alarme d'arrêt<br>complet | Lorsqu'une alarme est déclenchée, tout<br>mouvement axial est interdit, sans<br>changement pour la sortie de l'axe du<br>cylindre.<br>Lorsqu'une alarme se déclenche, le<br>fonctionnement automatique et la<br>réinitialisation du point d'origine ne<br>peuvent pas être exécutés. | Si les conditions de<br>déclenchement d'une<br>alarme ne sont pas<br>remplies, appuyer sur<br>l'interrupteur de sécurité<br>tout en appuyant sur le<br>bouton EFFACER |
| Alarme d'axe              | Lorsqu'une alarme est déclenchée, tout<br>mouvement axial est interdit, sans<br>changement pour la sortie de l'axe du<br>cylindre.<br>Lorsqu'une alarme se déclenche, le<br>fonctionnement automatique et la<br>réinitialisation du point d'origine ne<br>peuvent pas être exécutés. | Une alarme se désactive<br>automatiquement lorsque<br>les conditions de<br>déclenchement d'une<br>alarme ne sont pas<br>remplies.                                     |
| Alarme<br>système         |                                                                                                    |                                                                                                    |
| Alarme<br>utilisateur     | En mode automatique, les<br>alarmes se déclenchent dans le<br>programme utilisateur                                                                                                    |                                                                                                    |

### Déclenchement et son d'alarme

Le mode « buzzer » du système est ON, une alarme se déclenche en mode automatique, une alarme retentit. Concernant le modèle du fonctionnement manuel, le son du buzzer s'arrête.

# Liste d'alarmes TRC1300

### Alarme courante

| N°       |                                                   |                                                                                                    | Type d'arrêt                                                                                                    |                |                  |
|----------|---------------------------------------------------|----------------------------------------------------------------------------------------------------|----------------------------------------------------------------------------------------------------|----------------|------------------|
| d'alarme | Noms d'alarme                                     | Descriptions d'alarme                                                                                                    | Méthodes de désactivation                                                                                                    | Arrêt<br>d'axe | Arrêt<br>complet |
| 01       | Le positionnement<br>n'est pas<br>terminé/complet | Le positionnement<br>n'est pas<br>terminé/complet                                                                                                    | Contrôler la sortie de position<br>(Y09) et les capteurs (X12,<br>X13).<br>Si Y23 est utilisée comme<br>réinitialisation de position,<br>confirmer Y23.<br>Une alarme d'arrêt d'axe se<br>déclenche, après<br>l'élimination de la raison de<br>l'alarme, appuyer sur le<br>bouton RÉINITIALISER pour<br>désactiver l'arrêt d'axe. | 0              | -                |
| 02       | Entrée de position<br>anormale                    | La limite de<br>déplacement de<br>position (X12) et la<br>limite de réinitialisation<br>(X13) se mettent sur<br>ON simultanément.                                                                                  | Contrôler la limite de<br>positionnement et la limite de<br>réinitialisation (X12, X13).<br>Il s'agit d'une alarme d'arrêt<br>complet. Après l'élimination<br>de la raison de l'alarme,<br>appuyer sur le bouton<br>RÉINITIALISER pour<br>désactiver l'arrêt complet.                                                             | -              | 0                |
| 04       | Chargement<br>anormal du moule                    | Lorsque le<br>déchargement de moule<br>terminé/complet (X32)<br>se met surON, le<br>déchargement de<br>moule terminé/complet<br>se met sur OFF, le<br>temps de la minuterie<br>de surveillance (T65)<br>est écoulé | Contrôler la presse à injecter<br>et confirmer son statut.<br>Il s'agit d'une alarme d'arrêt<br>complet. Appuyer sur le<br>bouton RÉINITIALISER<br>pour désactiver l'alarme et<br>accéder au mode de<br>fonctionnement libre pour<br>faire monter le bras.                                                                        | -              | 0                |
| 05       | Déchargement<br>anormal du moule                  | Lorsque le<br>déchargement de<br>moule terminé/complet<br>(X32) se met sur<br>OFF, le temps de la<br>minuterie de<br>surveillance (T62) de<br>moulage<br>terminé/complet est<br>écoulé                             | Contrôler la presse à injecter<br>et confirmer son statut.<br>Il s'agit d'une alarme d'arrêt<br>complet.                                                                                                    | -              | 0                |

| 06 | Retrait/recul<br>anormal du bras<br>M                       | Le retrait/recul du bras<br>M n'est pas<br>terminé/complet                         | Après l'élimination de la<br>raison de l'alarme, appuyer<br>sur le bouton<br>RÉINITIALISER pour<br>désactiver l'arrêt complet.<br>Lorsque le mode d'utilisation<br>de la limite de retrait/recul du<br>bras principal se met sur ON,<br>confirmer la sortie d'approche<br>du bras M (Y07) et les<br>minuteries suivantes T22,<br>T23, T73.<br>Il s'agit d'une alarme d'arrêt<br>d'axe. Après l'élimination de<br>la raison de l'alarme, appuyer<br>sur le bouton réinitialiser et le<br>maintenir enfoncé pour<br>déverrouiller l'arrêt d'axe. | 0 - |  |
|----|-------------------------------------------------------------|------------------------------------------------------------------------------------|----------------------------------------------------------------------------------------------------|-----|--|
| 07 | Approche anormale<br>du bras M                              | L'approche du bras M<br>n'est pas<br>terminée/complète                             | Confirmer la sortie<br>d'approche du bras M (Y07)<br>et la limite de retrait/recul du<br>bras M (X18), la minuterie de<br>surveillance OFF de la limite<br>de retrait/recul du bras M<br>(T74).<br>Il s'agit d'une alarme d'arrêt<br>d'axe. Après l'élimination de<br>la raison de l'alarme, appuyer<br>sur le bouton réinitialiser et le<br>maintenir enfoncé pour<br>déverrouiller l'arrêt d'axe.                                                                                                    | 0 - |  |
| 08 | Montée/<br>déplacement vers<br>le haut anormal du<br>bras M | La montée/le<br>déplacement vers le<br>haut du bras M n'est<br>pas terminé/complet | Confirmer la sortie de<br>descente du bras M (Y06) et<br>la limite de<br>montée/déplacement vers le<br>haut du bras M (X04), la<br>minuterie de surveillance ON<br>de limite de<br>montée/déplacement vers le<br>haut du bras M (T75).<br>Il s'agit d'une alarme d'arrêt<br>d'axe. Après l'élimination de<br>la raison de l'alarme, appuyer<br>sur le bouton RÉINITIALISER<br>et le maintenir enfoncé pour<br>déverrouiller l'arrêt d'axe.                                                                                                    | o - |  |

| 09 | Descente anormale<br>du bras M                              | La descente du bras M<br>n'est pas<br>terminée/complète                            | Confirmer la sortie de<br>descente du bras M (Y06) et<br>la limite de<br>montée/déplacement vers le<br>haut du bras M (X04), la<br>minuterie de surveillance ON<br>de la limite de déplacement<br>vers le haut/montée du bras<br>M (T76).<br>Il s'agit d'une alarme d'arrêt<br>d'axe. Après l'élimination de<br>la raison de l'alarme, appuyer<br>sur le bouton RÉINITIALISER<br>et le maintenir enfoncé pour<br>déverrouiller l'arrêt d'axe. | D . | - |
|----|-------------------------------------------------------------|------------------------------------------------------------------------------------|----------------------------------------------------------------------------------------------------|-----|---|
| 10 | Retrait/recul<br>anormal du bras<br>S                       | Le retrait/recul du bras<br>S n'est pas<br>terminé/complet                         | Confirmer la sortie<br>d'approche du bras S (Y04)<br>et la limite de retrait/recul du<br>bras S (X20), la minuterie de<br>surveillance ON de la limite<br>de retrait/recul du bras S<br>(T76).<br>Il s'agit d'une alarme d'arrêt<br>d'axe. Après l'élimination de<br>la raison de l'alarme, appuyer<br>sur le bouton RÉINITIALISER<br>et le maintenir enfoncé pour<br>déverrouiller l'arrêt d'axe.                                            | D   | - |
| 11 | Approche anormale<br>du bras S                              | L'approche du bras S<br>n'est pas<br>terminée/complète                             | Confirmer la sortie<br>d'approche du bras S (Y04)<br>et la limite de retrait/recul du<br>bras S (X20), la minuterie de<br>surveillance ON de la limite<br>de retrait/recul du bras S<br>(T78).<br>Il s'agit d'une alarme d'arrêt<br>d'axe. Après l'élimination de<br>la raison de l'alarme, appuyer<br>sur le bouton RÉINITIALISER<br>et le maintenir enfoncé pour<br>déverrouiller l'arrêt d'axe.                                            | 2   | - |
| 12 | Montée/<br>déplacement vers<br>le haut anormal du<br>bras S | La montée/le<br>déplacement vers le<br>haut du bras S n'est<br>pas terminé/complet | Confirmer la sortie de<br>descente du bras S (Y03) et<br>la limite de montée/                                                                                                    | D · | - |

|    |                                                        |                                                                                                    | déplacement vers le haut du<br>bras S (X03), la minuterie de<br>surveillance ON de la limite<br>de montée/déplacement vers<br>le haut du bras S (T79).<br>Il s'agit d'une alarme d'arrêt<br>d'axe. Après l'élimination de<br>la raison de l'alarme, appuyer<br>sur le bouton RÉINITIALISER<br>et le maintenir enfoncé pour<br>déverrouiller l'arrêt d'axe.                                                                                     |   |   |
|----|--------------------------------------------------------|----------------------------------------------------------------------------------------------------|----------------------------------------------------------------------------------------------------|---|---|
| 13 | Descente anormale<br>du bras S                         | La descente du bras S<br>n'est pas<br>terminée/complète                                                                                                    | Confirmer la sortie de<br>descente du bras S (Y03) et<br>la limite de<br>montée/déplacement vers le<br>haut du bras S (X03), la<br>minuterie de surveillance<br>OFF de la limite de<br>montée/déplacement vers le<br>haut du bras S (T80).<br>Il s'agit d'une alarme d'arrêt<br>d'axe. Après l'élimination de<br>la raison de l'alarme, appuyer<br>sur le bouton RÉINITIALISER<br>et le maintenir enfoncé pour<br>déverrouiller l'arrêt d'axe. | 0 | - |
| 14 | Déchargement<br>anormal du moule<br>du plateau central | Après le déchargement<br>du moule, lorsque la<br>limite du plateau central<br>(X28) se met sur OFF,<br>le temps de la minuterie<br>de surveillance de<br>déchargement du<br>moule du plateau<br>central (T67) est<br>écoulé. | Confirmer la limite du plateau<br>central (X28).<br>Lorsque le plateau central<br>n'est pas utilisé, le définir<br>comme inutilisé dans le<br>réglage de mode. Une<br>alarme d'arrêt complet se<br>déclenche. Après<br>l'élimination de la raison de<br>l'alarme, appuyer sur le<br>bouton RÉINITIALISER pour<br>déverrouiller l'arrêt complet.                                                                                                | - | 0 |
| 16 | Approche anormale<br>du dispositif<br>d'éjection       | Dès que la sortie<br>d'approche de la bague<br>(Y34) se met sur ON,<br>lorsque la limite<br>d'approche de la bague<br>est OFF, le temps de la<br>minuterie de<br>surveillance de limite<br>d'approche de la                  | Contrôler la sortie<br>d'approche de la bague<br>(Y34) et la limite d'approche<br>de la bague (X29).                                                                                                    |   | - |

|                                              |                                                                                                    | baque(T71) est écoulé.                                                                                                    |                                                                                                    |   |   |
|----------------------------------------------|----------------------------------------------------------------------------------------------------|----------------------------------------------------------------------------------------------------|----------------------------------------------------------------------------------------------------|---|---|
| 17                                           | Pression<br>anormale                                                                               | Pression anormale                                                                                                    | Confirmer le statut de l'action<br>du compresseur d'air, la<br>pression de l'unité d'air, ainsi<br>que le statut du pressostat.<br>Après l'élimination de la<br>raison de l'alarme, appuyer<br>sur le bouton RÉINITIALISER<br>pour déverrouiller l'arrêt<br>complet.                   | - | - |
| 18                                           | Moule anormal                                                                                      | Durant la descente<br>côté extraction, le<br>signal de déchargement<br>de moule<br>terminé/complet (X32)<br>se met sur OFF                                                                                                    | Une alarme d'arrêt complet<br>se déclenche. Après la<br>pression du bouton<br>RÉINITIALISER, relever le<br>bras en mode de<br>fonctionnement libre.                                                                                                    | - | 0 |
| 20<br>(Modèle<br>de<br>fréquence<br>spécial) | X01et X02 se<br>mettent sur ON<br>simultanément                                                    | Les signaux de X01<br>(point de départ) et<br>X02 (point final) se<br>mettent sur ON<br>simultanément.                                                                                                    | Confirmer le statut du<br>capteur.<br>Il s'agit d'une alarme d'arrêt<br>complet. Après l'élimination<br>de la raison de l'alarme,<br>appuyer sur le bouton<br>RÉINITIALISER et le<br>maintenir enfoncé pour<br>déverrouiller l'arrêt complet.                                          | - | 0 |
| 21<br>(Modèle<br>de<br>fréquence<br>spécial) | Surveillance<br>anormale du départ<br>de mouvement du<br>convertisseur de<br>fréquence             | Le temps de<br>surveillance du départ<br>de mouvement du<br>moteur (T66) est<br>écoulé. Sortie<br>d'instruction de<br>déplacement d'axe<br>d'alimentation de ligne<br>mais sans mouvement                                                                 | Confirmer l'entrée/la sortie et<br>le câblage du convertisseur<br>de fréquence. Il s'agit d'une<br>alarme d'arrêt d'axe. Après<br>l'élimination de la raison de<br>l'alarme, appuyer sur le<br>bouton RÉINITIALISER et le<br>maintenir enfoncé pour<br>déverrouiller l'arrêt d'axe.    | 0 | - |
| 22<br>(Modèle<br>de<br>fréquence<br>spécial) | Surveillance<br>anormale du<br>mouvement à<br>haute vitesse<br>du<br>convertisseur<br>de fréquence | Le temps de<br>surveillance du<br>mouvement à haute<br>vitesse du<br>convertisseur de<br>fréquence (T67) est<br>écoulé.<br>L'axe d'alimentation de<br>ligne conserve un<br>mouvement à haute<br>vitesse sans passer à<br>un mouvement à basse<br>vitesse. | Confirmer l'entrée/la sortie du<br>convertisseur de fréquence<br>et X01, X02, X14.<br>Il s'agit d'une alarme d'arrêt<br>d'axe. Après l'élimination de<br>la raison de l'alarme, appuyer<br>sur le bouton RÉINITIALISER<br>et le maintenir enfoncé pour<br>déverrouiller l'arrêt d'axe. | 0 | - |
| 23                                           | Surveillance                                                                                       | Le temps de                                                                                                    | Confirmer l'entree/la                                                                                                    | 0 | - |

| (Modèle   | anormale du         | surveillance du           | sortie du convertisseur de       |   |
|-----------|---------------------|---------------------------|----------------------------------|---|
| de        | mouvement à         | mouvement à basse         | fréquence et X01, X02, X14.      |   |
| fréquence | basse vitesse       | vitesse du convertisseur  | Il s'agit d'une alarme d'arrêt   |   |
| spécial)  | du                  | de fréquence (T68) est    | d'axe. Après l'élimination de    |   |
|           | convertisseur       | écoulé.                   | la raison de l'alarme, appuyer   |   |
|           | de fréquence        | L'axe d'alimentation de   | sur le bouton REINITIALISER      |   |
|           |                     | ligne conserve un         | et le maintenir enfoncé pour     |   |
|           |                     | mouvement a basse         | deverrouiller l'arret d'axe.     |   |
|           |                     | vitesse sans arret.       |                                  |   |
|           |                     | Le processus de           | Confirmer le programme           |   |
|           |                     | dechargement de           | d'instructions                   |   |
|           | Descente non        | noule termine/complet     | Il s'agit d'une alarme d'arrêt   |   |
|           | confirmée avec      | descente a été            | complet Après l'élimination      |   |
| 24        | déchargement de     | effectuée côté            | de la raison de l'alarme.        | 0 |
|           | moule               | extraction Confirmer      | appuyer sur le bouton            |   |
|           | terminé/complet     | le programme              | RÉINITIALISER et le              |   |
|           |                     | d'instructions.           | maintenir enfoncé pour           |   |
|           |                     |                           | déverrouiller l'arrêt complet.   |   |
|           |                     |                           | Confirmer le statut du capteur   |   |
|           |                     | À part la côtá avtraction | de zone.                         |   |
|           |                     |                           | Vérifier si la valeur de réglage |   |
|           |                     | statut                    | de deplacement lineaire ou       |   |
|           | Indication de       | montée/déplacement        | le programme d'instructions      |   |
|           | descente en zone    | vers le haut l'axe        | est incorrect.                   |   |
| 25        | de descente         | supérieur et inférieur du | déclenche Anrès                  | 0 |
|           | interdite           | bras M ne peut pas être   | l'élimination de la raison de    |   |
|           |                     | commandé                  | l'alarme, appuver sur le         |   |
|           |                     |                           | bouton RÉINITIALISER et le       |   |
|           |                     |                           | maintenir enfoncé pour           |   |
|           |                     |                           | déverrouiller l'arrêt d'axe.     |   |
|           |                     |                           | Confirmer la valeur de           |   |
|           |                     |                           | réglage de zone.                 |   |
|           |                     |                           | Vérifier si la valeur de réglage |   |
|           |                     |                           | de déplacement linéaire ou le    |   |
|           | la d'a d'a a da     | En dehors du côté         | programme d'instructions est     |   |
| 26        | indication de       | extraction ou du côté     | incorrect.                       | 0 |
| 20        | de descente en zone | placement, le bras M      | Une alarme d'arrêt d'axe se      |   |
|           | intordito           | ne peut pas etre          | déclenche. Après                 |   |
|           |                     | avaisse                   | l'élimination de la raison de    |   |
|           |                     |                           | l'alarme, appuyer sur le         |   |
|           |                     |                           | bouton REINITIALISER et le       |   |
|           |                     |                           | maintenir enfoncé pour           |   |
|           |                     |                           | déverrouiller l'arrêt d'axe.     |   |

| 27 | Indication de<br>descente en zone<br>de descente<br>interdite | En dehors du côté<br>extraction ou du côté<br>placement, le bras S<br>ne peut pas être<br>abaissé                                                             | Confirmer le statut du<br>capteur de zone. Vérifier si la<br>valeur de réglage de<br>déplacement linéaire ou le<br>programme d'instructions est<br>incorrect.<br>Une alarme d'arrêt d'axe se<br>déclenche. Après<br>l'élimination de la raison de<br>l'alarme, appuyer sur le<br>bouton RÉINITIALISER et le<br>maintenir enfoncé pour<br>déverrouiller l'arrêt d'axe. | 0 |
|----|---------------------------------------------------------------|----------------------------------------------------------------------------------------------------|----------------------------------------------------------------------------------------------------|---|
| 28 | Indication de<br>descente en zone<br>de descente<br>interdite | En dehors du côté<br>extraction ou du côté<br>placement, le bras S<br>ne peut pas être<br>abaissé                                                             | Confirmer la valeur de<br>réglage de zone. Vérifier si la<br>valeur de réglage de<br>déplacement linéaire ou le<br>programme d'instructions est<br>incorrect.<br>Une alarme d'arrêt d'axe se<br>déclenche. Après<br>l'élimination de la raison de<br>l'alarme, appuyer sur le<br>bouton RÉINITIALISER et le<br>maintenir enfoncé pour<br>déverrouiller l'arrêt d'axe. | 0 |
| 29 | Libération<br>anormale de<br>produit fini                     | Bien que les produits<br>finis aient été libérés,<br>la confirmation de<br>produit fini (X06) ou<br>la confirmation<br>d'absorption<br>(X05) est à l'état ON. | Confirmer le statut du<br>capteur.<br>Une alarme d'arrêt complet<br>se déclenche. Après<br>l'élimination de la raison de<br>l'alarme, appuyer sur le<br>bouton RÉINITIALISER et le<br>maintenir enfoncé pour<br>déverrouiller l'arrêt complet.                                                                                                    | 0 |
| 30 | Libération<br>anormale de la<br>main de<br>préhension         | Malgré la libération des<br>mains de préhension, la<br>confirmation des mains<br>de préhension (X07) est<br>à l'état ON.                                      | Confirmer le statut du capteur<br>(X07. Une alarme d'arrêt<br>complet se déclenche. Après<br>l'élimination de la raison de<br>l'alarme, appuyer sur le<br>bouton RÉINITIALISER et le<br>maintenir enfoncé pour<br>déverrouiller l'arrêt complet.                                                                                                    | 0 |
| 31 | Statut anormal du groupe de position                          | Lors du déplacement<br>transversal vers                                                                                                    | Une alarme d'arrêt d'axe se<br>déclenche.                                                                                                    | 0 |

|    | latérale                                                | l'intérieur et l'extérieur,<br>et lorsque le mode<br>veille de la position<br>latérale ou de la<br>position latérale interne<br>est à l'état ON,<br>effectuer le<br>positionnement latéral.                                                | Après l'élimination de la<br>raison de l'alarme, appuyer<br>sur le bouton RÉINITIALISER<br>et le maintenir enfoncé pour<br>déverrouiller l'arrêt d'axe.                                              |         |         |
|----|---------------------------------------------------------|----------------------------------------------------------------------------------------------------|----------------------------------------------------------------------------------------------------|---------|---------|
| 32 | Action anormale du<br>mode veille en<br>dehors du moule | Lorsque le mode veille<br>en dehors du moule est<br>à l'état ON, si le signal<br>de déchargement du<br>moule terminé/complet<br>(X32) est à l'état OFF,<br>il est impossible<br>d'effectuer un<br>déplacement jusqu'au<br>côté extraction. | Une alarme d'arrêt d'axe se<br>déclenche. Après<br>l'élimination de la raison de<br>l'alarme, appuyer sur le<br>bouton RÉINITIALISER et le<br>maintenir enfoncé pour<br>déverrouiller l'arrêt d'axe. | 0       |         |
| 33 | Type de machine<br>et numéro d'axe<br>anormaux          | Le type de machine ne<br>correspond pas au<br>numéro d'axe.<br>Confirmer le<br>programme importé.                                                                                                    | Alarme d'arrêt complet.                                                                                                    |         | 0       |
| 34 | En attente de la<br>désactivation<br>d'alarme           | Une alarme d'axe ou<br>d'arrêt complet s'est<br>déclenchée, certaines<br>opérations sont<br>bloquées.                                                                                                    | Appuyer sur le bouton<br>RÉINITIALISER et le<br>maintenir enfoncé pour<br>déverrouiller l'arrêt d'axe.                                                                                               | spécial | spécial |
| 35 | Extraction, descente<br>en position latérale            | En position latérale,<br>côté extraction, la<br>descente est exécutée                                                                                                    | Confirme r I e programme<br>d'instructions. Passer au<br>mode libre et relever tous les<br>axes                                                                                                    |         |         |

# Alarme utilisateur

| N°                        |                                                               |                                                                                                    |                                                                                                    |
|---------------------------|---------------------------------------------------------------|----------------------------------------------------------------------------------------------------|----------------------------------------------------------------------------------------------------|
| utilisat.<br>N°<br>alarme | Noms d'alarme                                                 | Descriptions<br>d'alarme                                                                                             | Méthode de désactivation                                                                                                    |
| 01                        | Pince fermée                                                  | Effectuer une<br>vérification, puis ouvrir<br>toutes les pinces avant<br>de lancer le mode<br>automatique.           |                                                                                                    |
| 02                        | Descente,<br>déchargement<br>de moule<br>intermédiaire<br>OFF | Descente côté<br>extraction, le<br>déchargement de moule<br>intermédiaire<br>terminé/complet se<br>met sur OFF (X32) |                                                                                                    |
| 03                        | Panne de pince de<br>préhension du<br>produit fini            | Panne de pince de<br>préhension du produit<br>fini                                                                   | Retirer les éléments tombés. Poursuivre<br>l'utilisation après l'ouverture, puis la fermeture<br>de la porte de sécurité. Veiller à retirer les<br>produits finis du moule avant de redémarrer.                                                        |
| 04                        | Panne de main<br>de préhension                                | Panne de main de<br>préhension                                                                                       | Retirer les éléments tombés. Poursuivre<br>l'utilisation après l'ouverture, puis la fermeture<br>de la porte de sécurité. Veiller à retirer la main<br>de préhension du moule avant de redémarrer.                                                     |
| 05                        | Réglage anormal<br>de la position                             | Réglage anormal<br>de la position                                                                                    | Pas du côté extraction<br>Confirmer la valeur actuelle de l'axe et le statut<br>du capteur côté extraction.                                                                                                    |
| 06                        | Réglage anormal<br>de la position                             | Réglage anormal<br>de la position                                                                                    | Pas du côté placement<br>Confirmer la valeur actuelle de l'axe et le statut<br>du capteur côté placement.                                                                                                    |
| 09                        | Panne de pince de<br>préhension                               | Une panne de pince de<br>préhension s'est<br>produite                                                                | Ouvrir la porte de sécurité pour retirer les<br>produits tombés, poursuivre l'utilisation après<br>avoir refermé la porte de sécurité.<br>Ou appuyer sur l'interrupteur de sécurité tout<br>en appuyant sur la touche DÉMARRAGE pour<br>réinitialiser, |

|    |                                                                     |                                                                                                    | puis poursuivre l'utilisation.                                                                                                    |
|----|---------------------------------------------------------------------|----------------------------------------------------------------------------------------------------|----------------------------------------------------------------------------------------------------|
| 11 | Chute de produit<br>fini détectée                                   | Chute de produit<br>fini détectée                                                                                                    | Retirer l'élément qui a chuté.<br>Passer au mode manuel, puis repasser au<br>mode automatique avant de redémarrer.<br>Veiller à retirer l'élément qui a chuté. |
| 12 | Chute de main de<br>préhension<br>détectée                          | Chute de main<br>de préhension<br>détectée                                                                                                    | Passer au mode manuel, puis repasser au mode<br>automatique avant de redémarrer. Veiller à<br>retirer l'élément qui a chuté.                                   |
| 13 | Pince de bras M<br>anormale                                         | Le traitement du signal<br>de confirmation de<br>préhension du bras M<br>est à l'état ON                                                         | Passer au mode manuel, puis repasser au<br>mode automatique avant de redémarrer.<br>Veiller à retirer l'élément qui a chuté.                                   |
| 14 | Réglage de<br>position anormal                                      | Réglage de<br>position anormal                                                                                                    | Pas du côté extraction.<br>Confirmer  la valeur actuelle de l'axe et la<br>valeur de réglage de la zone côté extraction.                                       |
| 15 | Réglage de<br>position anormal                                      | Réglage de<br>position anormal                                                                                                    | Pas du côté placement.<br>Confirmer la valeur actuelle de l'axe et la<br>valeur de réglage de la zone côté placement.                                          |
| 16 | Position<br>d'extraction<br>anormale                                | Pas du côté extraction                                                                                                    | Confirmer la position de l'axe et le statut de<br>X01 et X14.                                                                                                  |
| 17 | Position de<br>placement<br>anormale                                | Pas du côté<br>placement                                                                                                    | Confirmer la position de l'axe et le statut de<br>X02 et X14.                                                                                                  |
| 18 | Détection X14<br>anormale                                           | Durant la réinitialisation<br>du point de départ, une<br>panne de détection<br>X14 s'est produite.<br>X14 est passé à l'état<br>ON ou était OFF. | Confirmer le statut de X14.                                                                                                    |
| 19 | Sans instruction<br>« Déchargement<br>de moule<br>terminé/complet » | En mode<br>automatique,<br>aucune instruction<br>« déchargement de<br>moule<br>terminé/complet »<br>n'a été exécutée.                            | Contrôler le programme d'apprentissage pour<br>vérifier si l'instruction « déchargement de<br>moule terminé/complet » est mal orthographiée<br>ou manquante    |
| 20 | Sans<br>instruction<br>« Autorisation<br>de moulage »               | En mode automatique,<br>aucune instruction<br>« autorisation de<br>moulage » n'a été<br>exécutée                                                 | Contrôler le programme d'apprentissage pour<br>vérifier si l'instruction « autorisation de<br>moulage » est mal orthographiée ou<br>manquante                  |

| 21 | Réinitialisation du<br>point de départ<br>non<br>terminée/complète  | La réinitialisation du<br>point de départ n'est<br>pas terminée                                                                                                    | Effectuer la réinitialisation du point de départ                                                                                                    |
|----|---------------------------------------------------------------------|----------------------------------------------------------------------------------------------------|----------------------------------------------------------------------------------------------------|
| 22 | Conditions de<br>fonctionnement<br>automatique<br>anormales         | Cette action ne peut<br>pas être effectuée<br>durant le déplacement<br>vers le bas/la descente                                                                                                    | Exécuter de nouveau la même action après la montée.                                                                                                    |
| 23 | Condition<br>anormale lorsque<br>l'axe transversal<br>se déplace    | Lorsque le bras est en<br>position inférieure,<br>l'axe d'alimentation de<br>ligne ne peut pas se<br>déplacer                                                                                               | Après le placement du bras en position<br>supérieure, s'assurer que l'axe transversal<br>peut se déplacer.                                                                                                    |
| 24 | Traitement<br>anormal de la<br>limite de position<br>de montée      | Le bras n'est pas en<br>position haute, mais il<br>serait prêt à effectuer<br>une action pouvant<br>être effectuée lorsque<br>le bras est en position<br>haute.                                             | Confirmer le positionnement de la montée<br>dans le programme d'instructions.                                                                                                    |
| 25 | Entrée de l'axe<br>transversal dans<br>la zone interdite            | En mode automatique,<br>lors du déplacement<br>vers le bas/ de la<br>descente, le<br>déplacement a lieu<br>côté placement et<br>l'axe transversal entre<br>dans la zone interdite.                          | Vérifier si les capteurs côté extraction et côté<br>placement sont corrects, ainsi que le<br>programme.                                                                                                    |
| 26 | Retrait/recul<br>interdit de l'axe<br>avant et arrière<br>du bras M | En mode automatique,<br>un retrait/recul a été<br>effectué alors que le<br>mouvement de<br>retrait/recul de l'axe<br>avant et arrière du bras<br>M peut endommager le<br>contact du plateau de la<br>pince. | Après la réinitialisation du groupe de position<br>latérale exécutée par le programme, vérifier le<br>retrait/recul de l'axe avant et arrière du bras M<br>et s'assurer que le réglage de mode du groupe<br>de position latérale est correct. |
| 27 | Retrait/recul<br>interdit de l'axe                                  | En mode automatique,<br>l'axe supérieur et                                                                                                    | Dans le programme, vérifier si la position du bras M lui permet de monter.                                                                                                    |

|    | supérieur et<br>inférieur du bras<br>M                                       | inférieur du bras M a Vérifier si le mode associé à l'action du bras M<br>effectué une montée côté extraction est défini correctement.<br>alors que la montée<br>était impossible                                                                                                    |
|----|------------------------------------------------------------------------------|----------------------------------------------------------------------------------------------------|
| 28 | Retrait/recul<br>interdit de l'axe<br>supérieur et<br>inférieur du bras<br>M | En mode automatique, Confirmer si le programme exécute la descente<br>sans déchargement de après la confirmation du déchargement de<br>moule terminé/complet, moule.<br>l'axe supérieur et<br>inférieur du bras M a<br>effectué une descente.                                                                                                    |
| 29 | Retrait/recul<br>interdit de l'axe<br>supérieur et<br>inférieur du bras<br>M | En mode automatique, Vérifier si ce n'est que lorsque le programme<br>en position autre que est du côté extraction et du côté placement que<br>celle du côté extraction l'axe supérieur et inférieur du bras M peut<br>et du côté placement, effectuer une descente.<br>l'axe supérieur et<br>inférieur du bras M a<br>effectué une descente.                              |
| 30 | Descente interdite<br>d'axe supérieur et<br>inférieur du bras<br>M           | En mode automatique, Dans le programme, vérifier si la position de<br>dans des conditions l'axe avant et arrière du bras M lui permet de<br>telles que l'axe descendre et si le mode associé à l'axe du bras<br>supérieur et inférieur du M et le côté extraction ont été réglés<br>bras M ne peut pas<br>correctement.<br>s'abaisser, une<br>descente a été<br>effectuée. |
| 31 | Descente interdite<br>d'axe supérieur et<br>inférieur du bras<br>M           | En mode automatique, Confirmer l'exécution du programme et après la<br>le côté extraction réinitialisation du groupe de position latérale<br>conserve un statut en côté extraction, vérifier si l'axe supérieur et<br>position latérale et inférieur du bras M est en position de descente.<br>l'axe supérieur et<br>inférieur du bras M a<br>effectué une descente.       |
| 32 | Descente interdite<br>d'axe supérieur et<br>inférieur du bras<br>M           | En mode automatique, Vérifier si le capteur du plateau intermédiaire et<br>alors que le capteur du le mode d'inutilisation du plateau intermédiaire<br>plateau intermédiaire sont corrects. Confirmer l'exécution du<br>n'était pas raccordé, programme et<br>l'axe supérieur et<br>inférieur du bras M a                                                                  |

|    |                                                                                                    | effectué une<br>descente.                                                                                                    | vérifier si le temps de descente de l'axe<br>supérieur et inférieur du bras M est<br>correct.                                                                                                    |
|----|----------------------------------------------------------------------------------------------------|----------------------------------------------------------------------------------------------------|----------------------------------------------------------------------------------------------------|
| 33 | Retrait/recul<br>interdit de l'axe<br>avant et arrière<br>du bras S                                | En mode<br>automatique, un<br>retrait/recul a été<br>effectué alors que le<br>retrait/recul de l'axe<br>avant et arrière du<br>bras S peut<br>endommager le<br>contact du plateau de<br>la pince. | Après la réinitialisation du groupe de<br>position latérale exécutée par le<br>programme, vérifier le retrait/recul de l'axe<br>avant et arrière du bras S et s'assurer que<br>le réglage de mode du groupe de position<br>latérale est correct. |
| 34 | Montée/déplace<br>ment vers le haut<br>interdit de l'axe<br>supérieur et<br>inférieur du bras<br>S | En mode<br>automatique, l'axe<br>supérieur et inférieur<br>du bras S a effectué<br>une montée alors que<br>la montée était<br>impossible                                                          | Dans le programme, vérifier si la position<br>de l'axe avant et arrière du bras S lui<br>permet de monter. Vérifier si le mode<br>associé à l'action du bras S côté extraction<br>est défini correctement                                        |
| 35 | Descente<br>interdite d'axe<br>supérieur et<br>inférieur du bras<br>S                              | En mode<br>automatique, sans<br>déchargement de<br>moule, l'axe<br>supérieur et inférieur<br>du bras S a effectué<br>une descente.                                                                | Confirmer si le programme exécute la<br>descente après la confirmation du<br>déchargement de moule.                                                                                                    |
| 36 | Descente<br>interdite d'axe<br>supérieur et<br>inférieur du bras<br>S                              | En mode<br>automatique, en<br>position autre que<br>celle du côté<br>extraction et du côté<br>placement, l'axe<br>supérieur et inférieur<br>du bras S a effectué<br>une descente.                 | Vérifier si ce n'est que lorsque le<br>programme est du côté extraction et du<br>côté placement que l'axe supérieur et<br>inférieur du bras S peut effectuer une<br>descente.                                                                    |
| 37 | Descente interdite<br>de l'axe supérieur                                                           | En mode<br>automatique, dans                                                                                                    | Dans le programme, vérifier si la position de l'axe avant et arrière du bras S lui                                                                                                    |

|    | et inférieur du<br>bras S                                          | dans des conditions<br>telles que l'axe<br>supérieur et inférieur<br>du bras S ne peut pas<br>s'abaisser, une<br>descente a été<br>effectuée.                                                                                    | permet de descendre et si le mode associé<br>à l'axe du bras S et le côté extraction ont<br>été réglés correctement.                                                                          |
|----|--------------------------------------------------------------------|----------------------------------------------------------------------------------------------------|----------------------------------------------------------------------------------------------------|
| 38 | Réinitialisation<br>interdite du<br>groupe de<br>position latérale | En mode<br>automatique (le<br>mode de position<br>latérale interne est<br>ON), en dehors du<br>côté extraction et du<br>côté placement,<br>une réinitialisation de<br>position latérale a<br>été effectuée                       | Dans le programme, côté extraction et côté<br>placement, vérifier si la réinitialisation de<br>position latérale est autorisée et si le mode<br>de position latérale est défini correctement. |
| 39 | Réinitialisation<br>interdite du<br>groupe de<br>position latérale | En mode<br>automatique, en<br>dehors du côté<br>extraction et du côté<br>placement, une<br>réinitialisation de<br>position latérale a été<br>effectuée.                                                                          | Confirmer le réglage de capteur de zone.<br>Vérifier si l'exécution du programme<br>autorise la réinitialisation de position<br>latérale côté extraction et côté placement.                   |
| 40 | Positionnement<br>latéral interdit                                 | En mode<br>automatique, l'axe<br>supérieur et inférieur<br>du bras M, à l'état de<br>descente, a effectué<br>un positionnement<br>latéral.                                                                                       | Vérifier si le positionnement latéral est<br>autorisé à l'état de descente dans<br>l'exécution du programme.                                                                                  |
| 41 | Positionnement<br>latéral interdit                                 | En mode<br>automatique (lorsque<br>la zone se déplace,<br>le mode d'approche<br>du bras M est ON),<br>lorsque l'axe avant et<br>arrière du bras M<br>effectue un<br>retrait/recul, un<br>positionnement<br>latéral est effectué. |                                                                                                    |
| 42 | Positionnement<br>latéral interdit                                 | En mode<br>automatique,                                                                                                    | Confirmer le statut du capteur de zone.<br>Vérifier si le positionnement latéral est                                                                                                    |

| 42 | Deccento                                                                 | en dehors du côté<br>extraction et du<br>côté placement, un<br>positionnement<br>latéral a été<br>effectué.                                                                                             | autorisé côté extraction et côté placement.                                                                                                    |
|----|--------------------------------------------------------------------------|----------------------------------------------------------------------------------------------------|----------------------------------------------------------------------------------------------------|
| 43 | interdite de l'axe<br>supérieur et<br>inférieur du bras<br>M             | automatique, en<br>position autre que le<br>point de départ et le<br>point final, l'axe<br>supérieur et inférieur<br>du bras M a effectué<br>une descente.                                              | bras M est autorisé à effectuer une<br>descente uniquement en position du point<br>de départ et du point final dans l'exécution<br>du programme.                                                                                                    |
| 44 | Descente<br>interdite de l'axe<br>supérieur et<br>inférieur du bras<br>M | En mode<br>automatique, alors<br>qu'un statut de<br>positionnement<br>latéral est conservé<br>au point final, l'axe<br>supérieur et inférieur<br>du bras M a effectué<br>une descente.                  | Dans le programme d'exécution, vérifier<br>si l'axe supérieur et inférieur du bras M est<br>autorisé à effectuer une descente<br>uniquement lorsque la position latérale a<br>été réinitialisée.                                                         |
| 45 | Descente<br>interdite de l'axe<br>supérieur et<br>inférieur du bras S    | En mode<br>automatique, en<br>position autre que<br>le point de départ<br>et le point final,<br>l'axe supérieur et<br>inférieur du bras S<br>a effectué une<br>descente.                                | Confirmer si l'axe supérieur et inférieur du<br>bras S est autorisé à effectuer une<br>descente uniquement en position du point<br>de départ et du point final dans l'exécution<br>du programme.                                                         |
| 46 | Réinitialisation<br>interdite du<br>groupe de<br>position latérale       | En mode<br>automatique (le<br>mode de position<br>latérale interne est<br>ON), en dehors du<br>point de départ et du<br>point final, une<br>réinitialisation de<br>position latérale a été<br>effectuée | Confirmer si la réinitialisation de position<br>latérale est autorisée uniquement en<br>position de point de départ et de point final<br>dans l'exécution du programme. Vérifier si<br>le mode associé à la position latérale est<br>défini correctement |

| 47 | Réinitialisation  | En mode                                                                                         | Vérifier si le statut du capteur de zone est                                       |
|----|-------------------|-------------------------------------------------------------------------------------------------|------------------------------------------------------------------------------------|
|    | interdite du      | automatique, une                                                                                | correct. Confirmer si la réinitialisation de                                       |
|    | position latérale | position latérale a<br>été effectuée en<br>position de point de<br>départ et de point<br>final. | en position de point de départ et de point<br>final dans l'exécution du programme. |

# 6.2 Erreur de commande

| N° | Noms<br>d'erreur              | Contenu d'alarme                                                                                                    | Méthodes de désactivation                                                                                                    |
|----|-------------------------------|----------------------------------------------------------------------------------------------------|----------------------------------------------------------------------------------------------------|
| 1  | Erreur de<br>commande<br>(01) | Le fonctionnement manuel ne peut être exécuté qu'en mode manuel.                                                                                                    | 式。Appuyer sur le bouton<br>MANUEL pour passer au<br>mode manuel.                                                                                |
| 2  | Erreur de<br>commande<br>(02) | Le capteur côté extraction/côté<br>placement est à l'état OFF.<br>Dans ce statut, l'axe est en condition<br>de descente/déplacement vers le bas<br>et l'axe Y ne peut pas se déplacer.                                                     | En condition de<br>fonctionnement manuel,<br>relever le bras M (le bras S)<br>et déplacer l'axe Y vers le<br>côté extraction en mode<br>manuel. |
| 3  | Erreur de<br>commande<br>(03) | Le capteur de zone côté extraction/côté<br>placement est à l'état OFF.<br>Dans ce statut, l'axe est en condition<br>de descente/déplacement vers le bas<br>et l'axe Y ne peut pas se déplacer.                                             | En condition de<br>fonctionnement manuel,<br>relever le bras M (le bras S)<br>et déplacer l'axe Y vers le<br>côté placement en mode<br>manuel.  |
| 4  | Erreur de<br>commande<br>(04) | Le capteur de zone côté extraction/côté<br>placement est à l'état OFF.<br>Dans ce statut, l'axe est en condition<br>de descente/déplacement vers le bas<br>et l'axe Y ne peut pas se déplacer.                                             | Descendre l'axe/le déplacer<br>vers le bas manuellement et<br>laisser l'axe Y revenir du<br>côté extraction ou du côté<br>placement.            |
| 5  | Erreur de<br>commande<br>(05) | Le capteur de zone côté<br>extraction/côté placement est à l'état<br>OFF.                                                                                                    | Lorsque le mode veille de la<br>position latérale ou la<br>position interne est ON,<br>exécuter le positionnement<br>latéral.                   |
| 6  | Erreur de<br>commande<br>(06) | Le mode d'utilisation du bras M et le<br>mode d'utilisation du bras S ne peuvent<br>pas être mis sur OFF simultanément                                                                                                    | Définir le mode<br>correctement                                                                                                    |
| 7  | Erreur de<br>commande<br>(07) | En condition de mode veille en dehors<br>du moule à l'état ON, si le signal de<br>déchargement de moule<br>terminé/complet (X32) est OFF, à<br>l'exception du côté placement, le<br>déplacement vers le côté extraction est<br>impossible. | Confirmer le statut de la<br>presse à injecter.                                                                                                 |

| (7) | Erreur de<br>commande (07)<br>(de style<br>conversion de<br>fréquence) | À condition que le mode veille en dehors<br>du moule soit à l'état ON, si le signal de<br>téléchargement de moule terminé/complet<br>(X32) est OFF, le déplacement vers le<br>côté extraction est impossible. | Confirmer le statut de la presse<br>à injecter.                                                                                              |
|-----|------------------------------------------------------------------------|----------------------------------------------------------------------------------------------------|----------------------------------------------------------------------------------------------------|
| 8   | Erreur de<br>commande<br>(08)                                          | L'opération continue d'approche/de recul<br>(retrait) a été effectuée en mode autre<br>que le mode pas-à-pas.                                                                                                 | Désactiver (supprimer) le mode<br>pas-à-pas sur l'écran de<br>fonctionnement libre                                                           |
| 9   | Erreur de<br>commande<br>(09)                                          | Au-delà du réglage de zone côté<br>extraction/côté placement.<br>Dans ce statut, l'axe est en condition de<br>descente/déplacement vers le bas, l'axe Y<br>ne peut pas se déplacer.                           | En condition de fonctionnement<br>manuel, relever le bras M (le<br>bras S) et déplacer l'axe Y vers<br>le côté extraction en mode<br>manuel. |
| 10  | Erreur de<br>commande<br>(10)                                          | Réglage de zone, sauf le côté<br>extraction/côté placement,<br>Dans ce statut, l'axe est en condition de<br>descente/déplacement vers le bas, l'axe Y<br>ne peut pas se déplacer.                             | En condition de fonctionnement<br>manuel, relever le bras M (le<br>bras S) et déplacer l'axe Y vers<br>le côté placement en mode<br>manuel.  |
| 11  | Erreur de<br>commande<br>(11)                                          | Au-delà de la valeur de réglage de zone<br>côté extraction/côté placement.<br>Dans ce statut, l'axe est en condition de<br>descente/déplacement vers le bas, l'axe Y<br>ne peut pas se déplacer               | Descendre l'axe/le déplacer<br>vers le bas manuellement et<br>laisser l'axe Y revenir du côté<br>extraction ou du côté<br>placement.         |
| 12  | Erreur de<br>commande<br>(12)                                          | Au-delà de la valeur de réglage de zone<br>côté extraction/côté placement                                                                                                    | Lorsque le mode veille de la<br>position latérale ou d'e la<br>position interne est ON,<br>exécuter le positionnement<br>latéral             |
| 13  | Erreur de<br>commande<br>(13)                                          | Le mode veille de descente/déplacement<br>vers le bas côté extraction et le mode veille<br>de position latérale s'activent<br>simultanément.                                                                  | Définir l'un des modes sur<br>OFF.                                                                                                    |
| 14  | Erreur de<br>commande<br>(14)                                          | Le mode d'utilisation du bras M est à<br>l'état ON.<br>Le mode d'utilisation d'absorption et le<br>mode d'utilisation de pince sont OFF.                                                                      | Si l'utilisation du bras M est<br>souhaitée, définir le mode<br>d'utilisation d'absorption ou de<br>pince sur ON                             |
| 15  | Erreur de<br>commande<br>(15)                                          | Le mode de placement de matière avec<br>déplacement transversal vers l'extérieur ou<br>vers l'intérieur est à l'état ON, mais le mode<br>d'utilisation de la pince est OFF.                                   | Si l'utilisation du mode de<br>placement de matière avec<br>déplacement transversal vers<br>l'extérieur ou vers l'intérieur                  |

|    |                               |                                                                                                    | est souhaitée, définir également<br>le mode d'utilisation de la pince<br>sur ON                                                                                                    |
|----|-------------------------------|----------------------------------------------------------------------------------------------------|----------------------------------------------------------------------------------------------------|
| 16 | Erreur de<br>commande<br>(16) | Le mode de positionnement latéral à mi-<br>parcours du fonctionnement transversal<br>est à l'état ON, mais le mode de<br>placement en position latérale est OFF.                                                                                                    | Si l'utilisation du mode de<br>positionnement latéral à mi-<br>parcours du fonctionnement<br>transversal est souhaitée,<br>définir également le mode de<br>placement en position latérale<br>sur ON |
| 17 | Erreur de<br>commande<br>(17) | Le mode d'utilisation du bras M est à l'état<br>OFF, mais un ou plusieurs des modes<br>suivants est ou sont dans un mode à l'état<br>ON : placement de matière avec<br>déplacement transversal vers l'extérieur,<br>placement de matière avec déplacement<br>transversal vers l'intérieur, extraction de<br>moule fixe du bras M, extraction en<br>forme de U du bras M,<br>descente/déplacement vers le bas à<br>l'extérieur avec le bras principal,<br>placement de matière avec déplacement<br>transversal vers l'extérieur/l'intérieur/<br>descente/déplacement vers le bas,<br>position latérale interne, position latérale<br>interne 2, veille latérale, placement en<br>position latérale, position latérale du<br>fonctionnement transversal, déplacement<br>transversal vers l'extérieur importé du bras<br>M, utilisation d'absorption, utilisation de<br>pince, utilisation de confirmation<br>d'absorption, utilisation de<br>pince et autres modes. | Si l'utilisation du bras M n'est<br>pas souhaitée, définir les modes<br>associés au bras M sur OFF.                                                                                                 |
| 18 | Erreur de<br>commande<br>(18) | Le mode d'utilisation du bras S est à l'état<br>OFF, mais un ou plusieurs des modes<br>suivants est ou sont dans un mode à l'état<br>ON : extraction du moule mobile fixe du<br>bras S, placement de matière avec<br>déplacement transversal vers l'int. du bras<br>S, extraction en forme de U du bras S,<br>placement de matière à l'intérieur du moule<br>du bras S, descente/déplacement vers le<br>bas à l'extérieur du bras S, déplacement<br>transversal vers l'ext. importé du bras S,<br>utilisation de confirmation de barre stub et<br>d'autres modes.                                                                                                    | Si l'utilisation du bras S n'est<br>pas souhaitée, définir les modes<br>associés au bras S sur OFF.                                                                                                 |
| 19 | Erreur de<br>commande<br>(19) | À l'état de descente/déplacement vers le<br>bas, l'axe d'alimentation de ligne n'est<br>pas en mesure de se déplacer.                                                                                                    |                                                                                                    |

| 20 | Erreur de<br>commande<br>(20)                                  | Lorsque le mode veille de position latérale<br>ou la position latérale interne est ON,<br>exécuter le positionnement latéral.                                                                         |                                                                                                    |
|----|----------------------------------------------------------------|----------------------------------------------------------------------------------------------------|----------------------------------------------------------------------------------------------------|
| 21 | Erreur de<br>commande (22)<br>(réservée pour<br>une extension) | Le mode pas-à-pas ne peut être exécuté<br>qu'en mode manuel.                                                                                                    | Cliquer sur la touche MENU<br>pour passer au mode manuel.                                                                             |
| 22 | Erreur de<br>commande<br>(102)                                 | Lorsque le mode veille de position est ON<br>et le déchargement de moule est OFF, le<br>déplacement vers le côté extraction ne<br>peut pas être effectué à l'état de<br>réinitialisation de position. |                                                                                                    |
| 23 | Erreur de<br>commande<br>(103)                                 | Entrée dans la zone restreinte.<br>Déplacement impossible vers le côté<br>extraction.                                                                                                    | Relever l'axe supérieur et<br>inférieur du bras M (et du bras<br>S) ou revenir à la zone côté<br>extraction.                          |
| 24 | Erreur de<br>commande<br>(104)                                 | Possible de toucher le bras S ou l'arc.                                                                                                    | Aligner le bras M, puis exécuter<br>un retrait (recul)                                                                                |
| 25 | Erreur de<br>commande<br>(105)                                 | L'axe avant et arrière du bras M est dans<br>une position qui ne permet pas de<br>monter/déplacer vers le haut.                                                                                       | Déplacer l'axe avant et arrière<br>du bras M                                                                                          |
| 26 | Erreur de<br>commande<br>(106)                                 | Ne peut pas descendre/se déplacer vers<br>le bas à l'état de déchargement du moule                                                                                                    | Confirmer le statut de la presse<br>à injecter.                                                                                       |
| 27 | Erreur de<br>commande<br>(107)                                 | Peut descendre/se déplacer vers le bas<br>uniquement du côté extraction et du côté<br>placement                                                                                                    | Si une descente/un<br>déplacement vers le bas est<br>nécessaire, exécuter<br>l'opération du côté extraction ou<br>du côté placement.  |
| 28 | Erreur de<br>commande<br>(108)                                 | Le plateau du milieu n'a pas été ouvert,<br>une confirmation est demandée.                                                                                                    |                                                                                                    |
| 29 | Erreur de<br>commande<br>(109)                                 | Un tel retrait/recul peut toucher le plateau<br>de la pince et le casser/l'endommager.                                                                                                    | Réinitialiser la position du bras<br>M, puis effectuer un retrait/recul.                                                              |
| 30 | Erreur de<br>commande<br>(110)                                 | L'axe avant et arrière du bras S est dans<br>une position qui ne permet pas de<br>monter/se déplacer vers le haut                                                                                     | Déplacer l'axe avant et arrière<br>du bras S.                                                                                         |
| 31 | Erreur de<br>commande<br>(111)                                 | Impossible de descendre/se déplacer<br>vers le bas si le statut de déchargement<br>du moule n'est pas activé                                                                                          | Confirmer le statut de la presse<br>à injecter.                                                                                       |
| 32 | Erreur de<br>commande<br>(112)                                 | Peut descendre/se déplacer vers le bas<br>uniquement du côté extraction et du côté<br>placement                                                                                                    | Si une descente/un<br>déplacement vers le bas est<br>nécessaire, effectuer l'opération<br>du côté extraction ou du côté<br>placement. |

| 33 | Erreur de<br>commande<br>(113) | Échec du déplacement vers la position<br>déterminée par la place du milieu.                                                                                                    | Confirmer le statut de la presse<br>à injecter.                                         |
|----|--------------------------------|----------------------------------------------------------------------------------------------------|-----------------------------------------------------------------------------------------|
| 34 | Erreur de<br>commande<br>(114) | La réinitialisation de position peut causer<br>des interférences avec la presse à injecter<br>et être source de danger, et du côté<br>extraction, l'alignement ne peut pas être<br>effectué lors du déplacement vers le bas.<br>Lorsque le mode veille de position ou le<br>mode de position interne est ON, s'il n'est<br>pas du côté extraction ou placement, ou<br>s'il est du côté extraction, mais le signal de<br>déchargement de moule terminé/complet<br>(X32) est OFF, l'alignement/la correction de<br>position est impossible. | Déplacer vers une position<br>n'ayant pas d'interférences<br>avec la presse à injecter. |
| 35 | Erreur de<br>commande<br>(115) | À l'état de descente/déplacement vers le bas, la position n'est pas déplaçable.                                                                                                    |                                                                                         |
| 36 | Erreur de<br>commande<br>(116) | Lorsque le mode veille de position est ON,<br>si le côté extraction ou le côté placement<br>n'est pas à l'état ON, la position n'est pas<br>déplaçable.                                                                                                    |                                                                                         |
| 37 | Erreur de<br>commande<br>(117) | Lorsque le mode de position<br>d'alimentation de ligne est ON, si le côté<br>extraction ou le côté ouverture n'est pas à<br>l'état ON, la position n'est pas déplaçable.                                                                                                    |                                                                                         |
| 38 | Erreur de<br>commande<br>(121) | Lorsque le bras est à l'intérieur du moule,<br>la réinitialisation du point de départ est<br>interdite                                                                                                    | Déplacer le bras vers l'extérieur<br>du moule via le mode de<br>fonctionnement libre.   |
| 39 | Erreur de<br>commande<br>(122) | La montée/le déplacement vers le haut à<br>partir de la position actuelle peut causer<br>des interférences avec le plateau de la<br>pince. Ainsi, le point de départ ne peut pas<br>être réinitialisé.                                                                                                    |                                                                                         |
| 40 | Erreur de<br>commande<br>(124) | L'axe avant et arrière du bras M est dans<br>une position qui ne permet pas de<br>descendre/se déplacer vers le bas.                                                                                                    | Déplacer l'axe avant et arrière du<br>bras M.                                           |
| 41 | Erreur de<br>commande<br>(125) | L'axe avant et arrière du bras S est dans<br>une position qui ne permet pas de<br>descendre/se déplacer vers le bas.                                                                                                    | Déplacer l'axe avant et arrière du<br>bras S.                                           |
| 42 | Erreur de<br>commande<br>(126) | Avec le statut de position latérale du côté<br>extraction, il ne peut pas descendre/se<br>déplacer vers le bas                                                                                                    | Effectuer un alignement/une<br>correction de position latérale                          |

| 43 | Erreur de<br>commande<br>(128) | Malgré le déplacement vers le côté<br>extraction, le signal de déchargement du<br>moule (X32) est OFF.<br>À condition que le mode veille à l'extérieur<br>du moule soit ON, si le signal de<br>déchargement du moule terminé/complet<br>(X32) est OFF, il ne peut pas effectuer la<br>réinitialisation du point de départ.        |                                                                                         |
|----|--------------------------------|----------------------------------------------------------------------------------------------------|-----------------------------------------------------------------------------------------|
| 44 | Erreur de<br>commande<br>(129) | Cette action ne peut pas être effectuée à<br>mi-parcours de la descente/du<br>déplacement vers le bas.                                                                                                    | Effectuer de nouveau cette<br>action après la montée ou le<br>déplacement vers le haut. |
| 45 | Erreur de<br>commande<br>(130) | Bien que le manipulateur soit en mode de<br>fonctionnement automatique, le signal<br>automatique de la presse à injecter (X10)<br>est OFF.<br>Si le signal automatique de la presse à<br>injecter (X10) est ON, il peut poursuivre<br>l'action.<br>Appuyer sur le bouton EFFACER pour<br>suspendre le fonctionnement automatique. |                                                                                         |
| 46 | Erreur de<br>commande<br>(131) | Si le mode de fonctionnement libre est<br>obligatoire, il ne peut pas descendre/se<br>déplacer vers le bas.                                                                                                    |                                                                                         |
| 47 | Erreur de<br>commande<br>(132) | Lorsque le mode importé de déplacement<br>transversal vers l'extérieur est ON et que<br>le bras M est en position de retrait/recul,<br>il ne peut pas effectuer le positionnement.                                                                                                    |                                                                                         |
| 48 | Erreur de<br>commande<br>(133) | Réinitialiser le point de départ.                                                                                                    |                                                                                         |
| 49 | Erreur de<br>commande<br>(134) | Dans des conditions autres que le côté<br>extraction et le côté placement, il est<br>possible d'exécuter le positionnement.<br>Confirmer le statut du capteur de zone.                                                                                                    |                                                                                         |
| 50 | Erreur de<br>commande<br>(135) | Il est possible de descendre/se déplacer<br>vers le bas uniquement au point de départ<br>et au point final.                                                                                                    |                                                                                         |
| 51 | Erreur de<br>commande<br>(136) | Il est impossible d'effectuer le<br>positionnement latéral en position autre<br>que le point de départ et le point final.                                                                                                    | Confirmer le statut du capteur<br>de zone.                                              |

| 52 | Erreur de<br>commande<br>(137) | La réinitialisation de position latérale Confirmer le statut du capteur risque de causer des interférences de zone pour ne pas dérégler avec la presse. À mi-parcours de la presse à injecter. descente de zone côté extraction, il ne peut pas effectuer la réinitialisation de la position latérale. Lorsque le mode veille de position latérale ou le mode de position latérale interne est ON, à condition qu'il ne soit ni au point de départ ni au point final, ou même s'il est au point de départ mais si le déchargement de moule terminé/complet est OFF, il est impossible d'effectuer la réinitialisation de la position latérale. |
|----|--------------------------------|----------------------------------------------------------------------------------------------------|
| 53 | Erreur de<br>commande<br>(138) | À condition que le mode de position<br>latérale interne soit ON, il est possible<br>d'effectuer la réinitialisation de position<br>latérale uniquement au point de départ<br>ou au point final.                                                                                                    |
| 54 | Erreur de<br>commande<br>(139) | Il est impossible d'effectuer la Effectuer en premier lieu la descente ou le déplacement vers le réinitialisation de la position bas si le positionnement latéral estlatérale. conservé au point de départ.                                                                                                    |

# 6.3 Alarme du système

| N° | Noms d'erreur                                                                             | Descriptions d'alarme                                                                                         | Méthodes de<br>désactivation                                                                                                    |
|----|-------------------------------------------------------------------------------------------|----------------------------------------------------------------------------------------------------|----------------------------------------------------------------------------------------------------|
| 1  | Erreur de données de<br>fonctionnement du<br>système d'alarme<br>(04)                     | Les données du système semblent<br>anormales                                                                  | Télécharger les données du système.                                                                                                    |
| 2  | RAM de sauvegarde<br>anormale du<br>système d'alarme<br>(6)                               | La mémoire (RAM) de sauvegarde semble anormale                                                                | Contrôler ou remplacer la carte de base de l'action.                                                                                                    |
| 3  | Système<br>d'alarme (07)<br>Système du<br>contrôleur de<br>programme<br>anormal           | Le système du contrôleur de<br>programme semble anormal<br>La carte de base de l'action semble<br>différente. | Contrôler ou remplacer la carte de base de l'action.                                                                                                    |
| 4  | Système d'alarme<br>(08) Tension de la<br>batterie lithium<br>insuffisante                | La tension de la batterie lithium pour<br>la sauvegarde des données semble<br>insuffisante                    | Remplacer les batteries<br>lithium le plus tôt possible.<br>(Comme les batteries ne sont<br>pas des produits standard, il<br>est préférable de passer<br>commande auprès de notre<br>société)  |
| 5  | Système d'alarme<br>(12) RAM<br>anormale de la<br>carte de base de<br>l'action            | Les composants électroniques<br>de la carte de base de l'action<br>(RAM) semblent anormaux                    | Remplacer la carte de base de l'action.                                                                                                    |
| 6  | Alarme du<br>système (13)<br>RAM de carte de<br>base de l'action<br>anormale              | Les composants électroniques de<br>la carte de base de l'action (RAM)<br>semblent anormaux                    | Remplacer la carte de base de l'action.                                                                                                    |
| 7  | Alarme du<br>système (14)<br>Erreur de<br>communication TS -<br>LINK                      | La communication TS – LINK<br>semble anormale                                                                 | Contrôler l'expression de la<br>LED de la carte de base, le<br>câble de communication et le<br>bloc d'alimentation. Si la<br>LED s'est allumée ou<br>éteinte, la carte de base est<br>anormale |
| 8  | Alarme du<br>système (15)<br>Erreur RAM de<br>sauvegarde du<br>contrôleur de<br>programme | Les composants électroniques de<br>la carte de base de l'action (RAM)<br>semblent anormaux                    | Remplacer la carte de base de l'action.                                                                                                    |

| 9  | Alarme du<br>système (17)<br>Erreur de ROM<br>flash des données<br>de répertoire    | La mémoire ROM flash des<br>données du répertoire<br>d'enregistrement semble<br>anormale                            | Télécharger les données<br>du contrôleur de<br>programme.                                                                |
|----|-------------------------------------------------------------------------------------|----------------------------------------------------------------------------------------------------|----------------------------------------------------------------------------------------------------|
| 10 | Alarme du<br>système (18)<br>Erreur de<br>hiérarchie du<br>programme<br>utilisateur | Hiérarchie trop imbriquée du<br>programme utilisateur, avec<br>des instructions d'appel de 6<br>niveaux au maximum. |                                                                                                    |
| 11 | Alarme du<br>système (19)<br>Erreur des<br>données de<br>sauvegarde                 | Le contenu des données de sauvegarde semble anormal                                                                 | Charger les données de<br>moule ou effectuer le<br>réglage des données.<br>Appuyer sur le bouton de<br>réinitialisation. |
| 12 | Alarme du<br>système<br>(20)<br>Communication<br>ES anormale                        | La communication ES semble anormale                                                                                 | Contrôler ou remplacer la carte de base de l'action.                                                                     |

# 6.4 Alarme d'axe

| N° | Noms d'erreur                                                                           | Descriptions d'alarme                                                                                               | Méthodes de désactivation                                                                                                    |
|----|-----------------------------------------------------------------------------------------|----------------------------------------------------------------------------------------------------|----------------------------------------------------------------------------------------------------|
| 1  | Alarme d'axe (01)<br>Erreur<br>ROM/RAM                                                  | Les composants<br>électroniques de la<br>servocommande<br>semblent anormaux                                         | Remplacer la servocommande.                                                                                                    |
| 2  | Alarme d'axe<br>(02) Erreur de<br>communication<br>TS-LINK                              | La communication semble anormale.                                                                                   | Contrôle chaque expression de LED de<br>carte de base, le câblage de communication<br>et le bloc d'alimentation. Si la LED reste<br>allumée ou éteinte, la carte de base est<br>anormale.                                              |
| 3  | Alarme d'axe (03)<br>Tension<br>d'alimentation du<br>moteur insuffisante<br>et anormale | L'alimentation au niveau<br>du point d'entraînement<br>du moteur est inférieure à<br>140 w, insuffisante            | Contrôler l'alimentation et le câblage, ainsi<br>que la connexion. S'il n'y a rien d'anormal,<br>remplacer le convertisseur de fréquence.                                                                                              |
| 4  | Alarme d'axe (04)<br>Entrée de codeur<br>anormale                                       | L'entrée de codeur est<br>anormale                                                                                  | Contrôler le codeur ainsi que le câblage et<br>la connexion du codeur. S'il n'y a rien<br>d'anormal, remplacer le moteur ou le<br>convertisseur de fréquence.                                                                          |
| 5  | Alarme d'axe (05)<br>Surcharge d'arrêt<br>moteur anormale.                              | L'impulsion d'entrée du<br>codeur est faible ou le<br>moteur transversal n'est<br>pas en état de<br>fonctionnement. | Contrôler le câblage et la surcharge<br>mécanique du codeur. S'il n'y a rien<br>d'anormal, remplacer le moteur ou le<br>convertisseur de fréquence.                                                                                    |
| 6  | Alarme d'axe (6)<br>Protection<br>thermique du<br>moteur                                | L'entrée de protection<br>thermique du moteur<br>transversal est OFF.                                               | Contrôler le câblage et la connexion de l'entrée de protection thermique.                                                                                                    |
| 7  | Alarme d'axe (07)<br>Surintensité du<br>moteur                                          | Le courant du moteur transversal est supérieur à 30A.                                                               | Remplacer la carte de base du convertisseur de fréquence.                                                                                                    |
| 8  | Alarme d'axe (08)<br>La limite du point<br>initial n'est pas<br>OFF                     | Au moment de la<br>recherche du point initial,<br>la limite du point initial<br>n'est pas OFF.                      | Contrôler le statut d'action de la limite du<br>point initial et le câblage/la connexion du<br>codeur et les câbles du codeur.<br>S'il n'y a rien d'anormal, remplacer la carte<br>de base de la servocommande ou la<br>servocommande. |
| 9  | Alarme d'axe (09)<br>En dehors du point<br>initial, la<br>limite du                     | Après la sortie du point<br>initial, le point initial n'est<br>pas OFF.                                             | Contrôler le statut d'action de la limite du<br>point initial et le câblage/la connexion du<br>codeur et les câbles du codeur.                                                                                                    |

|    | point initial est ON                                                                        |                                                                                                    | S'il n'y a rien d'anormal, remplacer la carte<br>de base de la servocommande ou la<br>servocommande.                                                                                                    |
|----|---------------------------------------------------------------------------------------------|----------------------------------------------------------------------------------------------------|----------------------------------------------------------------------------------------------------|
| 10 | Alarme d'axe (10)<br>En position de point<br>initial, la limite du<br>point initial est OFF | Lorsque le déplacement<br>du point initial est<br>terminé/complet, la limite<br>du point initial est OFF.                 | Contrôler le statut d'action de la limite du<br>point initial et le câblage/la connexion du<br>codeur et les câbles du codeur.<br>S'il n'y a rien d'anormal, remplacer la carte<br>de base de la servocommande ou la<br>servocommande.                                                                                 |
| 11 | Alarme d'axe (11)<br>La limite hors<br>position est ON.                                     | La limite hors position est<br>ON                                                                                         | Confirmer le statut d'action de la limite hors<br>position, le câblage et la valeur de réglage<br>de la position.<br>Utiliser le bouton de réinitialisation pour<br>désactiver l'alarme et utiliser la<br>réinitialisation du point de départ en mode<br>de fonctionnement manuel pour mettre en<br>œuvre l'évitement. |
| 12 | Alarme d'axe (12)<br>Servocommande<br>anormale                                              | Une alarme de<br>servocommande s'est<br>déclenchée.                                                                       | Confirmer le contenu anormal de la carte<br>d'expression de la servocommande. Après<br>la confirmation du contenu anormal, couper<br>l'alimentation et remettre le système sous<br>tension après un délai de 30 secondes.                                                                                              |
| 13 | Alarme d'axe (13)<br>Réglage anormal<br>des données de<br>position                          | Les données de position<br>n'ont pas été définies ou<br>la valeur de réglage<br>dépasse la valeur de<br>réglage maximale. | Confirmer la valeur de réglage de position.                                                                                                    |
| 14 | Alarme d'axe (14)<br>Alarme d'écart                                                         | L'impulsion cumulée de<br>comptage d'écart<br>dépasse la valeur<br>spécifiée.                                             | Contrôler le câblage/la connexion du<br>codeur et la surcharge mécanique.<br>S'il n'y a rien d'anormal, remplacer la carte<br>de base de la servocommande ou la<br>servocommande.                                                                                                    |
| 15 | Alarme d'axe (15)<br>Rétrogradation<br>anormale                                             | La rétrogradation<br>dépasse la valeur<br>spécifiée.                                                                      | Prolonger le temps ou le cycle d'accélération et de décélération.                                                                                                    |
| 16 | Tension<br>d'alimentation<br>insuffisante                                                   | La tension d'alimentation du circuit principal est insuffisante.                                                          | Confirmer la tension d'alimentation                                                                                                    |
| 17 | Alarme d'axe (17)<br>Codeur anormal                                                         | L'entrée de codeur est anormale.                                                                                          | Vérifier les câbles et les connecteurs du codeur.                                                                                                    |
| 18 | Alarme d'axe (18)<br>Protection<br>thermique                                                | Le circuit de protection<br>contre la surchauffe s'est<br>déclenché.                                                      | Effectuer une inspection de surcharge de la machine.                                                                                                    |

|    | électronique<br>anormale                                                              |                                                                                                    |                                                                                                    |
|----|---------------------------------------------------------------------------------------|----------------------------------------------------------------------------------------------------|----------------------------------------------------------------------------------------------------|
| 19 | Communication<br>anormale de la<br>servocommande                                      | La communication du<br>CPU d'axe et du CPU<br>d'action semble<br>anormale                                                                  | Remplacer la servocommande                                                                                                    |
| 20 | Alarme d'axe (20)<br>IPM anormal                                                      | Le circuit de protection<br>contre les surintensités<br>s'est déclenché                                                                    | Vérifier les câbles d'alimentation/le câblage                                                                                                    |
| 21 | Alarme d'axe (21)<br>Vitesse anormale                                                 | Le moteur tourne à une vitesse supérieure à la valeur spécifiée.                                                                           | Vérifier les câbles et les connecteurs du codeur.                                                                                                    |
| 22 | Alarme d'axe (22)<br>Détection de<br>servocommande<br>anormale                        | Le type de<br>servocommande est<br>incorrect                                                                                               | Confirmer le type/modèle de servocommande.                                                                                                    |
| 23 | Alarme d'axe (23)<br>Haute tension<br>anormale                                        | La tension d'alimentation<br>de l'entraînement est trop<br>élevée.                                                                         | Vérifier la tension d'alimentation                                                                                                    |
| 24 | Alarme d'axe (24)<br>Surintensité<br>anormale                                         | Le courant de retour est trop important.                                                                                                   | Contrôler la servocommande, le servo-<br>moteur et le câble d'alimentation.                                                                                                    |
| 25 | Alarme d'axe (25)<br>Surintensité<br>anormale                                         | Lors de la mise sous<br>tension, le courant de<br>retour est anormal.                                                                      | Remplacer la servocommande.                                                                                                    |
| 26 | Alarme d'axe (26)<br>Entrée d'impulsion<br>de moule anormale<br>vers la carte de base | La réinitialisation du<br>compteur de carte de<br>base d'entrée d'impulsion<br>de moule (ILxxxMi) n'a pas<br>été effectuée<br>normalement. | Contrôler l'entrée de carte de base<br>d'impulsion de moule.                                                                                                    |
| 27 | Alarme d'axe (27)<br>Valeur de<br>correction<br>extrêmement<br>élevée                 | La valeur de correction de<br>la position de pince<br>dépasse la valeur de<br>correction maximale.                                         | Confirmer la valeur de réglage de la valeur de correction maximale.                                                                                                    |
| 28 | Alarme d'axe (28)<br>Alarme continue<br>d'axe                                         | Lors de la mise sous<br>tension, la<br>servocommande qui<br>devrait exister est<br>introuvable.                                            | Contrôler le commutateur rotatif de la servocommande, le réglage du commutateur DIP de la servocommande ou le réglage des données initiales et la connexion du câble de communication. |
| 29 | Alarme d'axe (29)<br>Erreur de réponse<br>d'axe                                       | Aucun signal de réponse<br>de la servocommande.                                                                                            | Contrôler le commutateur rotatif de la servocommande, le réglage du commutateur DIP de la carte de base de la servocommande ou le réglage des                                          |
|    |                                                                          |                                                                                                    | données initiales et la connexion du câble de communication.                                                                                                    |
|----|--------------------------------------------------------------------------|----------------------------------------------------------------------------------------------------|----------------------------------------------------------------------------------------------------|
| 30 | Alarme d'axe (30)<br>Erreur de réglage<br>du commutateur<br>DIP de l'axe | L'axe inutilisé a été<br>raccordé à la<br>servocommande et à<br>la carte de base de la<br>servocommande. | Contrôler le commutateur rotatif de la servocommande, le réglage du commutateur DIP de la carte de base de la servocommande ou contrôler le réglage des données initiales qui ont été modifiées |
| 31 | Alarme d'axe (31)<br>Tension insuffisante<br>de batterie absolue         | La tension de batterie<br>lithium de sauvegarde<br>des données du codeur<br>absolu est insuffisante.     | Remplacer la batterie lithium le plus tôt<br>possible. (Comme les batteries ne sont pas<br>des produits standard, passez commande<br>auprès de notre société.)                                  |
| 32 | Alarme d'axe (32)<br>Non réglage du<br>point initial absolu              | Le point initial du codeur<br>absolu n'a pas été défini.                                                 | Effectuer le réglage du point initial                                                                                                    |
| 33 | Alarme d'axe (33)<br>Communication de<br>servocommande<br>anormale       | La communication du<br>CPU d'axe et du CPU<br>d'action semble<br>anormale.                               | Remplacer la servocommande.                                                                                                    |
| 34 | Alarme d'axe<br>(34)<br>Température<br>d'IPM anormale                    | La température de l'IPM<br>dépasse la valeur<br>spécifiée.                                               | Réduire la vitesse ou ralentir l'accélération et la décélération.                                                                                                    |
| 35 | Alarme d'axe (35)<br>Comptage de<br>codeur anormal 1                     | Un écart de données de<br>position rotative a été<br>détecté par le codeur<br>(EC1).                     | Contrôler le servo-moteur.                                                                                                    |
| 36 | Alarme d'axe (36)<br>Comptage de<br>codeur anormal 2                     | Des anomalies de<br>comptage de la phase<br>AB ont été détectées par<br>le codeur (CE2)                  | Contrôler le servo-moteur.                                                                                                    |
| 37 | Alarme d'axe (37)<br>Signal de phase Z<br>de codeur anormal              | Des signaux anormaux de<br>phase Z ont été<br>détectés<br>par le codeur (ZE)                             | Contrôler le servo-moteur.                                                                                                    |
| 38 | Alarme d'axe (38)<br>Signal de phase CZ<br>de codeur anormal             | Des signaux anormaux de<br>phase CS<br>ont été détectés par le<br>codeur                                 | Contrôler le servo-moteur.                                                                                                    |
| 39 | Alarme d'axe (39)<br>Pause de réception<br>de codeur                     | Échec de réception des signaux du codeur                                                                 | Contrôler le servo-moteur, la servocommande ainsi que les câbles et les connecteurs du codeur.                                                                                                  |
| 40 | Alarme d'axe (40)<br>Données de<br>réception                             | Des signaux anormaux<br>ont été détectés par le<br>codeur.                                               | Contrôler le servo-moteur, la servocommande ainsi que les câbles et les connecteurs du codeur.                                                                                                  |

|    | anormales du codeur                                                           |                                                                                                    |                                                                                                    |
|----|-------------------------------------------------------------------------------|----------------------------------------------------------------------------------------------------|----------------------------------------------------------------------------------------------------|
| 41 | Alarme d'arbre<br>(41)<br>Accès d'IC de<br>communication du<br>codeur anormal | Une confirmation de<br>communication<br>anormale de l'IC (du<br>contrôle d'accès) de<br>communication du<br>codeur a été détectée.   | Contrôler la servocommande.                                                                                                    |
| 42 | Alarme d'axe (42)<br>Comptage de<br>codeur anormal                            | Des erreurs de<br>comptage ont été<br>détectées par le<br>codeur (CE)                                                                | Contrôler le servo-moteur.                                                                                                    |
| 43 | Alarme d'axe (43)<br>Tous les statuts<br>absolus de codeur<br>sont anormaux   | Lors de la mise sous<br>tension, en l'absence<br>d'instructions, le défaut<br>de fonctionnement du<br>servo-moteur a été<br>détecté. | Contrôler le servo-moteur et la machine d'extraction.                                                                                                    |
| 44 | Alarme d'axe (44)<br>Dépassement de<br>comptage du<br>codeur                  | Le dépassement de<br>comptage a été détecté<br>par le codeur (OF).                                                                   | Contrôler le servo-moteur.                                                                                                    |
| 45 | Alarme d'axe (45)<br>ID de codeur<br>anormal                                  | L'ID d'un codeur qui<br>ne correspond pas a<br>été reçu par le codeur.                                                               | Vérifier si le type de servo-moteur est incorrect.                                                                                                    |
| 46 | Alarme d'axe (46)<br>Détection de<br>collision                                | Un choc de la machine<br>a été détecté.                                                                                              | Couper l'alimentation électrique.<br>Utiliser le fonctionnement libre pour un<br>déplacement vers une position sûre et<br>vérifier si le fonctionnement de la<br>machine est anormal. |
| 47 | Alarme d'axe (47)<br>Réception<br>d'instruction TS -<br>NET anormale          | Une erreur de<br>réception a été<br>détectée par la<br>communication TS -<br>NET.                                                    | Tester le câblage et les connecteurs de<br>communication.                                                                                                    |
| 49 | Alarme d'axe (49)<br>Alarme de pilote                                         | Des alarmes ont été<br>détectées par les<br>pilotes génériques.                                                                      | Confirmer le contenu d'alarme des pilotes génériques.                                                                                                    |

### = = Informations sur les erreurs = =

Un message d'erreur s'affiche lorsque...

Dans les erreurs de validation suivantes, procéder au traitement des réponses. Vérifier ensuite si un message d'erreur apparaît de nouveau pour un téléchargement.

#### Les attributions de téléchargement peuvent être inscrites dans

### la figure des informations sur l'erreur et du contenu d'erreur

| $N^{\circ}$ | Informations<br>sur l'erreur        | Contenu d'erreur                                   | Conseil d'élimination                                                                              |
|-------------|-------------------------------------|----------------------------------------------------|----------------------------------------------------------------------------------------------------|
| E001        | Erreur de communication !           | Erreur de communication<br>PEN⇔MOT                 | Contacter le service de<br>dépannage de la fenêtre.                                                |
| E010        | Erreur d'effacement de sauvegarde ! | Erreur de mémoire<br>d'effacement de<br>sauvegarde | Contacter le service de<br>dépannage de la fenêtre.                                                |
| E020        | Erreur de numéro<br>de fichier INF  | Numéro de fichier INF.                             | Confirmer la somme de<br>fichier INF.                                                              |
| E021        | Erreur de lecture de fichier INF.   | Erreur de lecture.                                 | Vérifier s'il y a un fichier de<br>téléchargement dans le<br>répertoire racine du stockage<br>USB. |
| E022        | Erreur de somme de fichier INF.     | Somme de fichier<br>incohérente.                   | Confirmer la somme de<br>fichier INF.                                                              |
| E023        | Erreur de numéro<br>de fichier.     | Le fichier spécifié<br>n'existe pas.               | Vérifier s'il y a un fichier de<br>téléchargement dans le<br>répertoire racine du stockage<br>USB. |
| E024        | Erreur de lecture<br>de fichier.    | Le fichier INF spécifié<br>ne peut être lu.        | Vérifier s'il y a un fichier de<br>téléchargement dans le<br>répertoire racine du stockage<br>USB. |
| E025        | Erreur d'écriture de fichier.       | Écriture impossible<br>dans USB.                   | Confirmer la description du fichier INF.                                                           |
| E026        | Erreur de somme<br>de fichier.      | Somme de fichier<br>incohérente.<br>-146-          | Vérifier s'il y a un fichier de<br>téléchargement dans le<br>répertoire racine du stockage<br>USB. |

| E027 | Erreur d'adresse de fichier.             | Adresse de fichier<br>incorrecte.                                       | Vérifier la connexion du stockage<br>USB.           |
|------|------------------------------------------|-------------------------------------------------------------------------|-----------------------------------------------------|
| E028 | Erreur de<br>syntaxe.                    | Erreur de commande du fichier INF.                                      | Vérifier la connexion du stockage<br>USB.           |
| E030 | Erreur de<br>transmission<br>de données. | Erreur de transfert de données MOT-PEN.                                 | Vérifier la description du fichier<br>INF.          |
| E031 | Erreur de réception de données.          | Erreur de transfert de<br>données PEN-MOT.                              | Vérifier la connexion du stockage USB.              |
| E032 | Erreur de<br>transmission<br>de données. | Erreur de transfert de<br>données MOT-PEN.                              | Contacter le service de dépannage de la fenêtre.    |
| E033 | Erreur de réception de données.          | Erreur de transfert de<br>données PEN-MOT.                              | Contacter le service de<br>dépannage de la fenêtre. |
| E034 | Expiration de transmission.              | Expiration de transfert de données MOT-PEN.                             | Contacter le service de dépannage de la fenêtre.    |
| E035 | Expiration de réception.                 | Expiration de transfert de données PEN-MOT.                             | Contacter le service de dépannage de la fenêtre.    |
| E036 | Erreur d'écriture<br>flash (PEN).        | Erreur de d'écriture<br>flash PEN.                                      | Contacter le service de<br>dépannage de la fenêtre. |
| E037 | Erreur de lecture<br>flash.              | Erreur de lecture flash<br>PEN.                                         | Contacter le service de dépannage de la fenêtre.    |
| E038 | Expiration<br>d'écriture flash<br>(PEN). | Expiration d'écriture flash PEN.                                        | Contacter le service de dépannage de la fenêtre.    |
| E039 | Expiration de lecture flash (PEN).       | Aucune connexion avec<br>le stockage USB                                | Contacter le service de<br>dépannage de la fenêtre. |
| E040 | La clé USB n'est<br>pas insérée.         | La clé USB n'est pas insérée.                                           | Vérifier l'espace de stockage USB.                  |
| E041 | Erreur de format<br>de mémoire USB.      | Erreur de format de mémoire<br>USB.                                     | Vérifier l'espace de<br>stockage USB.               |
| E042 | La clé USB est déconnectée.              | Des erreurs se sont<br>produites lors de la lecture<br>du stockage USB. | Vérifier la connexion du stockage USB.              |

| E043 | La mémoire USB<br>est pleine.                  | Le stockage USB<br>est saturé                        | Réessayer de télécharger avec un autre stockage USB.    |
|------|------------------------------------------------|------------------------------------------------------|---------------------------------------------------------|
| E044 | La mémoire USB<br>n'est pas un<br>espace vide. | Lecture du stockage<br>USB suspendue                 | Vérifier la connexion du stockage<br>USB.               |
| E045 | Erreur d'écriture de<br>mémoire USB.           | Stockage USB anormal                                 | Vérifier la connexion du stockage USB.                  |
| E046 | Erreur de lecture de<br>mémoire USB.           | Erreur de lecture de mémoire<br>USB.                 | Réessayer de télécharger<br>avec un autre stockage USB. |
| E047 | Expiration d'écriture<br>de mémoire USB.       | Une erreur s'est produite lors du nettoyage FROM.    | Contacter le service de<br>dépannage de la fenêtre.     |
| E048 | Expiration de<br>lecture de mémoire<br>USB.    | Expiration de lecture de<br>mémoire USB.             | Vérifier la connexion du stockage USB.                  |
| E049 | Erreur de mémoire<br>USB                       | Stockage USB anormal                                 | Vérifier la connexion du stockage USB.                  |
| E050 | Erreur d'écriture<br>flash (MOT).              | Erreur d'écriture flash MOT.                         | Contacter le service de<br>dépannage de la fenêtre.     |
| E051 | Erreur d'effacement flash (MOT).               | Une erreur s'est produite<br>lors du nettoyage FROM. | Contacter le service de<br>dépannage de la fenêtre.     |
| E060 | Erreur de somme<br>d'application               | Erreur d'application.                                | Contacter le service de<br>dépannage de la fenêtre.     |
| E005 | Black-out<br>instantané !!                     | Instantané                                           | Contacter le service de<br>dépannage de la fenêtre.     |
| E001 | Erreur de communication !                      | Expiration de communication PEN-MOT.                 | Contacter le service de<br>dépannage de la fenêtre.     |

# Annexe A : Liste de paramètres d'entraînement

### Paramètres servo PANASONIC A5/A6

| Code   | Noms                                                                                        | Valeurs de<br>réglage | Remarques                                                                                                    |
|--------|---------------------------------------------------------------------------------------------|-----------------------|----------------------------------------------------------------------------------------------------|
| Pr0.00 | Réglage du<br>sens de<br>rotation                                                           | 0                     | À définir selon le sens de<br>fonctionnement réel                                                                                 |
| Pr0.01 | Réglage du<br>mode de<br>commande                                                           | 0                     | 0 à définir pour la commande de position                                                                                          |
| Pr0.02 | Le réglage<br>s'ajuste<br>automatiquement<br>en temps réel                                  | 1                     | 1 à définir pour un réglage standard ; 3 à<br>définir pour axe MZ                                                                 |
| Pr0.03 | Réglage rigide<br>automatique en<br>temps réel                                              | 10                    | 8 à 10 à définir pour entraînement 0,75 KW ;<br>(0-31) à définir pour rigidité mécanique                                          |
| Pr0.04 | Ratio d'inertie                                                                             | 450-2000              | Entraînements à ajuster automatiquement                                                                                           |
| Pr0.05 | Sélection<br>d'entrée<br>d'impulsions<br>pour instructions                                  | 1                     |                                                                                                    |
| Pr0.06 | Réglage de<br>polarité<br>d'impulsions pour<br>instructions                                 | 1                     | À définir selon les conditions réelles de<br>fonctionnement                                                                       |
| Pr0.07 | Mode d'entrée<br>d'impulsions<br>pour instructions                                          | 0                     |                                                                                                    |
| Pr0.12 | Rotation inverse<br>de logique de<br>sortie d'impulsions                                    | 0                     | À définir en association avec Pr0.00                                                                                              |
| Pr0.16 | Sélection de<br>résistance de<br>décharge<br>renouvelable                                   | 1                     | À définir selon les conditions d'utilisation externes de la résistance                                                            |
| Pr0.17 | Sélection de<br>facteur de charge<br>de résistance de<br>décharge<br>renouvealbe<br>externe | 0                     | 0 à définir pour un taux d'action de résistance<br>de décharge externe de 10 %, avec un taux de<br>charge de régénération de100 % |

| Pr1.00 | Premier gain<br>de boucle de<br>position                             | 480 | Entraînements à ajuster automatiquement<br>(entraînements de 0,75 KW avec une plage<br>de 100-200)/(entraînements de 1 KW ou<br>plus, si utilisation d'une fonction d'ajustement<br>manuel, avec une plage de 80-250)  |
|--------|----------------------------------------------------------------------|-----|----------------------------------------------------------------------------------------------------|
| Pr1.01 | Premier gain<br>de boucle<br>de vitesse                              | 270 | Entraînements à ajuster automatiquement<br>(entraînements de 0,75 KW avec une plage<br>de 90-150)/(entraînements de 1 KW ou plus,<br>si utilisation d'une fonction d'ajustement<br>manuel, avec une plage de 80-270)   |
| Pr1.02 | Premier<br>paramètre de<br>temps intégral<br>de boucle de<br>vitesse | 210 | Entraînements à ajuster automatiquement<br>(entraînements de 0,75 KW avec une plage<br>de 400-600)/(entraînements de 1 KW ou<br>plus, si utilisation d'une fonction d'ajustement<br>manuel, avec une plage de 400-600) |

Remarque : Les mentions indiquées en italique dans les paramètres ci-dessus doivent être ajustées selon le statut de fonctionnement de la machine.

# **Annexe B : Définition E67**

| Signaux de la presse vers le robot    | Signaux du robot vers la presse                                    |
|---------------------------------------|--------------------------------------------------------------------|
| ZA1, ZC1, arrêt d'urgence 1           | A1, C1, arrêt d'urgence du robot 1                                 |
| ZA2, ZC2, arrêt d'urgence 2           | A2, C2, arrêt d'urgence du robot 2                                 |
| ZA3, ZC3, dispositif de sécurité 1    | A3, C3, zone libre du moule                                        |
| ZA4, ZC4, dispositif de sécurité 2    | A4, C4, réservé                                                    |
| ZA5, rejet                            | A5, réservé                                                        |
| ZA6, fermeture du moule               | A6, autorisation fermeture moule                                   |
| ZA7, ouverture du moule               | A7, autorisation ouverture complète du moule                       |
| ZA8, ouverture intermédiaire du moule | A8, réservé                                                        |
| ZA9, 24V/DC (ROBOT)                   | A9, 24V/DC (ROBOT)                                                 |
| ZB2, automatique                      | B2, mode de fonctionnement du robot                                |
| ZB3, recul de l'éjecteur              | B3, autorisation recul éjecteur                                    |
| ZB4, approche de l'éjecteur           | B4, autorisation approche éjecteur                                 |
| ZB5, tire-noyau 1 en position 1       | B5, autoriser le déplacement du tire-noyau 1 vers la position 1    |
| ZB6, tire-noyau 1 en position 2       | B6, autoriser le déplacement du tire-noyau 1 vers la position 2    |
| ZB7, tire-noyau 2 en position 1       | B7, autoriser le déplacement du tire-noyau<br>2 vers la position 1 |
| ZB8, tire-noyau 2 en position 2       | B8, autoriser le déplacement du tire-noyau 2 vers la position 2    |
| ZC5, ZC6, ZC7, ZC8, réservé           | C5, C6, C7, C8, réservé                                            |
| ZC9, 0V/DC (ROBOT)                    | C9, 0V/DC (ROBOT)                                                  |

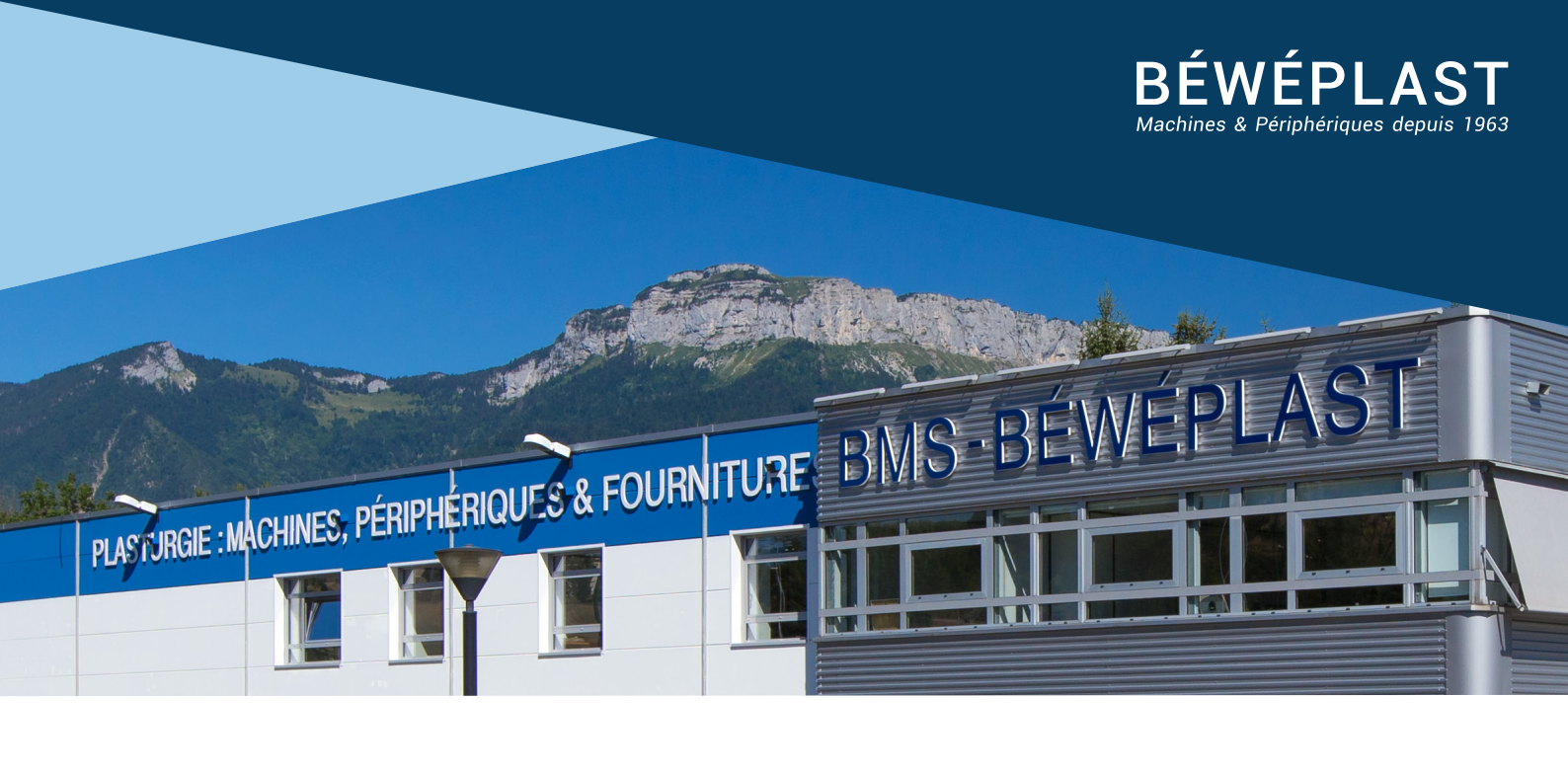

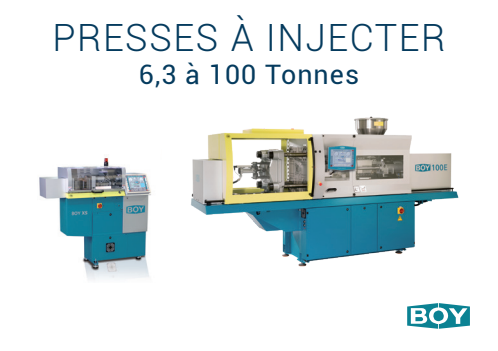

DESSICCATEURS à air comprimé

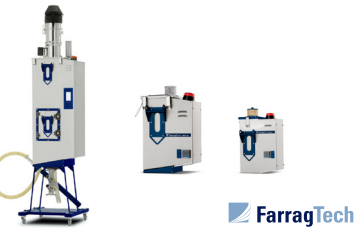

#### THERMORÉGULATEURS et production d'eau froide

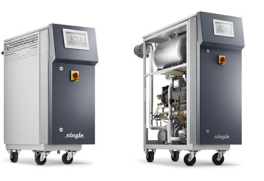

\_sngle\_

BROYEURS Pieds de presse et centralisés

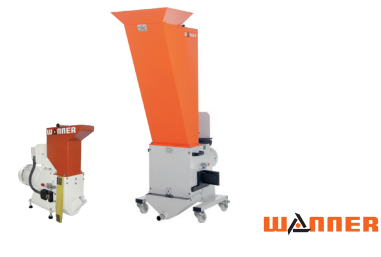

ROBOTS Pique-carotte et 3 axes numérique

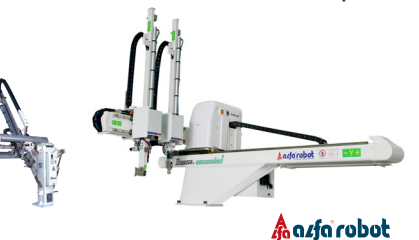

ALIMENTATION MATIÈRE Convoyage, séchage, dessiccation

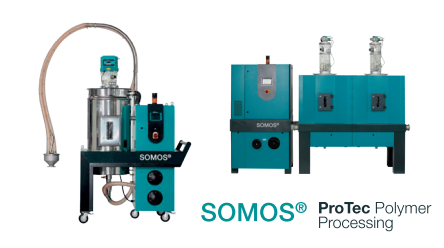

RÉGULATEURS Supervision canaux chauds

Gammaflux°

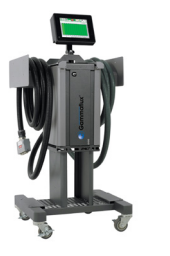

DÉPOUSSIÉREURS MATIÈRE Systèmes classiques et compacts

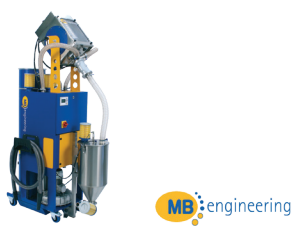

CONTRÔLE Dimensionnel et de surface

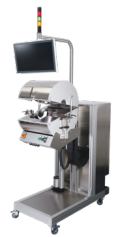

PIXARGUS

# WWW.BEWEPLAST.COM